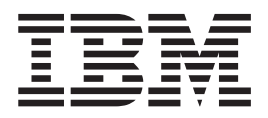

# Problem Determination and Service Guide

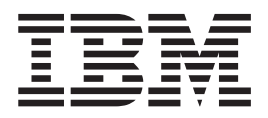

# Problem Determination and Service Guide

**Note:** Before using this information and the product it supports, read the general information in "Notices" on page 175 and the *Warranty and Support Information* document for your blade server type on the IBM *Documentation* CD.

Sixth Edition (September 2009)

© Copyright International Business Machines Corporation 2008, 2009. US Government Users Restricted Rights – Use, duplication or disclosure restricted by GSA ADP Schedule Contract with IBM Corp.

# Contents

| Safety                                              | v        |
|-----------------------------------------------------|----------|
| Inspecting for unsafe conditions                    | . x      |
| Guidelines for servicing electrical equipment       | . xi     |
| Safety statements                                   | xii      |
| Chapter 1. Introduction                             | 1        |
| Related documentation                               | . 1      |
| Notices and statements in this document             | . 2      |
| Features and specifications.                        | . 2      |
| Blade server controls and LEDs                      | . 3      |
| Turning on the blade server                         | . 5      |
| Turning off the blade server                        | . 6      |
| System-board layouts                                | . 6      |
| System-board connectors                             | . /      |
| System-board Switches                               | . 7      |
|                                                     |          |
| Chapter 2. Configuring the blade server             | 11       |
| Using the Configuration/Setup Utility program       | 11       |
| Configuration/Setup Utility menu                    | 12       |
| Using passwords                                     | 14       |
| Using the ServerGuide Setup and Installation CD .   | 15       |
| ServerGuide features                                | 15       |
| Setup and configuration overview.                   | 15       |
| Installing the operating system without using       | 16       |
| ServerGuide                                         | 10       |
| Firmware undates                                    | 17       |
| Configuring the Gigabit Ethernet controller         | 17       |
| Configuring a SAS RAID array                        | 18       |
| Using the LSI Logic Configuration Utility program   | 19       |
| Chapter 3. Parts listing, Types 8014, 8028 and 1916 | 21       |
| Chapter 4. Removing and replacing                   |          |
| blade server components.                            | 27       |
| Installation guidelines                             | 27       |
| System reliability guidelines.                      | 28       |
| Handling static-sensitive devices                   | 28       |
| Returning a device or component                     | 29       |
| Removing the blade server from the BladeCenter      |          |
| unit                                                | 29       |
| Installing the blade server in a BladeCenter unit   | 30       |
| Removing and replacing Tier 1 customer replaceable  |          |
| units (CRUs)                                        | 31       |
| Removing the blade server cover                     | 31       |
| Installing the blade server cover                   | 32       |
| Kemoving an optional expansion unit                 | 33       |
| Bomowing the head accomply                          | 34<br>25 |
| Installing the bozel assembly                       | 33<br>34 |
|                                                     | 30       |

| Removing a fixed-storage drive.       .         Installing a fixed-storage drive       .         Removing a hot-swap storage drive       .         Installing a hot-swap storage drive       .         Installing a hot-swap storage drive       .         Installing a hot-swap storage drive       .         Installing a hot-swap storage drive       .         Installing a hot-swap storage drive       .         Removing a memory module       .         Installing a concurrent KVM card       .         Removing a concurrent KVM card       .         Installing a concurrent KVM card       .         Installing a concurrent KVM card       .         Installing a storage interface card       .         Installing an I/O expansion card       .         Installing a storage interface card       .         Installing a storage interface card       .         Installing a high-speed expansion card       .         Installing a high-speed expansion card       .         Installing the battery       .       .         Installing the battery       .       .         Removing and replacing field replaceable units       . | <ul> <li>37</li> <li>38</li> <li>39</li> <li>40</li> <li>40</li> <li>42</li> <li>44</li> <li>45</li> <li>46</li> <li>47</li> <li>49</li> <li>50</li> <li>51</li> <li>52</li> <li>53</li> <li>54</li> <li>56</li> <li>56</li> </ul> |
|----------------------------------------------------------------------------------------------------|----------------------------------------------------------------------------------------------------|
| Removing a microprocessor and heat sink                                                                                                    | 56                                                                                                    |
| Installing a microprocessor and heat sink                                                                                                    | 58                                                                                                    |
| Removing the system-board assembly                                                                                                    | 61                                                                                                    |
| Installing the system-board assembly                                                                                                    | 62                                                                                                    |
|                                                                                                    |                                                                                                    |
| Chapter 5. Diagnostics                                                                                                    | 63                                                                                                    |
| Diagnostic tools overview                                                                                                    | 63                                                                                                    |
| POST                                                                                                    | 64                                                                                                    |
| POST heap rades                                                                                                    | 64                                                                                                    |
|                                                                                                    | 72                                                                                                    |
|                                                                                                    | 72                                                                                                    |
| BMC error messages                                                                                                    | 74                                                                                                    |
| POST error codes                                                                                                    | 82                                                                                                    |
| Checkout procedure                                                                                                    | 108                                                                                                    |
| About the checkout procedure                                                                                                    | 109                                                                                                    |
| Performing the checkout procedure                                                                                                    | 109                                                                                                    |
| Troubleshooting tables                                                                                                    | 110                                                                                                    |
| General problems                                                                                                    | 110                                                                                                    |
| Storage drive problems                                                                                                    | 110                                                                                                    |
| Intermittent problems.                                                                                                    | 111                                                                                                    |
| Keyboard or mouse problems                                                                                                    | 111                                                                                                    |
| Memory problems.                                                                                                    | 112                                                                                                    |
| Microprocessor problems                                                                                                    | 113                                                                                                    |
| Monitor or video problems                                                                                                    | 114                                                                                                    |
| Network connection problems.                                                                                                    | 115                                                                                                    |
| Optional-device problems                                                                                                    | 115                                                                                                    |
| Power error messages                                                                                                    | 116                                                                                                    |
| Power problems                                                                                                    | 118                                                                                                    |
| Removable-media drive problems                                                                                                    | 120                                                                                                    |
| ServerGuide problems                                                                                                    | 120                                                                                                    |
| Service processor problems                                                                                                    | 122                                                                                                    |
| Software problems                                                                                                    | 122                                                                                                    |
| Universal Serial Rue (USB) port problems                                                                                                    | 122                                                                                                    |
| Light path diagnostics                                                                                                    | 123                                                                                                    |
| Viewing the light path diagnostics I EDa                                                                                                    | 123                                                                                                    |
| Light not h diagnostics LED.                                                                                                    | 124                                                                                                    |
| Light path diagnostics LEDS                                                                                                    | 1 //-                                                                                                    |
| I minamate existence analyzers dia analyzers and analyzers                                                                                                    | 126                                                                                                    |
| Dynamic system analysis diagnostic programs and                                                                                                    | 126                                                                                                    |
| Dynamic system analysis diagnostic programs and messages                                                                                                    | 126                                                                                                    |

| Diagnostic text messages 1                     | 30  |
|------------------------------------------------|-----|
| Viewing the test log                           | 30  |
| Diagnostic messages 1                          | 30  |
| BMC self tests                                 | 31  |
| Broadcom Ethernet device tests                 | 43  |
| CPU stress tests                               | 44  |
| Memory self tests                              | 47  |
| Optical drive self tests                       | 53  |
| Storage drive self tests                       | 59  |
| Tape alert flags.                              | 60  |
| Recovering from a BIOS update failure 1        | 61  |
| Service processor (BMC) error codes 1          | 63  |
| Solving SAS hard disk drive problems 1         | 63  |
| Solving shared BladeCenter resource problems 1 | .63 |
| Keyboard or mouse problems                     | .63 |
| Media tray problems                            | 64  |
| Network connection problems                    | 66  |
| Power problems                                 | 66  |
| Video problems                                 | 67  |
| Solving undetermined problems                  | 67  |
| Problem determination tips                     | .69 |

# Appendix. Getting help and technical

| assistance                   |           |          |      | 171 |
|------------------------------|-----------|----------|------|-----|
| Before you call              |           |          |      | 171 |
| Using the documentation .    |           |          |      | 171 |
| Getting help and information | n from th | ne World | Wide |     |
| Web                          |           |          |      | 172 |

| Software convice and curport                | 172   |
|---------------------------------------------|-------|
| Hardware service and support                | . 172 |
| Inardware service and support               | . 172 |
| IBM Taiwan product service                  | . 173 |
| Notices                                     | 175   |
| Trademarks                                  | . 175 |
| Important notes                             | . 176 |
| Product recycling and disposal              | . 177 |
| Battery return program                      | . 178 |
| Electronic emission notices                 | . 180 |
| Federal Communications Commission (FCC)     |       |
| statement.                                  | . 180 |
| Industry Canada Class A emission compliance |       |
| statement.                                  | . 180 |
| Avis de conformité à la réglementation      |       |
| d'Industrie Canada                          | . 180 |
| Australia and New Zealand Class A statement | 180   |
| United Kingdom telecommunications safety    |       |
| requirement                                 | . 181 |
| European Union EMC Directive conformance    |       |
| statement                                   | . 181 |
| Taiwanese Class A warning statement         | . 181 |
| Chinese Class A warning statement           | . 182 |
| Japanese Voluntary Control Council for      |       |
| Interference (VCCI) statement               | . 182 |
| Korean Class A Warning Statement            | . 182 |
|                                             |       |
| Index                                       | 183   |

# Safety

Review all safety statements before installing this product.

قبل تركيب هذا المنتج، يجب قراءة الملاحظات الأمنية

Antes de instalar este produto, leia as Informações de Segurança.

在安装本产品之前,请仔细阅读 Safety Information (安全信息)。

安裝本產品之前,請先閱讀「安全資訊」。

Prije instalacije ovog produkta obavezno pročitajte Sigurnosne Upute.

Před instalací tohoto produktu si prěčtete prírůcku bezpěcnostních instrukcí.

Læs sikkerhedsforskrifterne, før du installerer dette produkt.

Lees voordat u dit product installeert eerst de veiligheidsvoorschriften.

Ennen kuin asennat tämän tuotteen, lue turvaohjeet kohdasta Safety Information.

Avant d'installer ce produit, lisez les consignes de sécurité.

Vor der Installation dieses Produkts die Sicherheitshinweise lesen.

Πριν εγκαταστήσετε το προϊόν αυτό, διαβάστε τις πληροφορίες ασφάλειας (safety information).

לפני שתתקינו מוצר זה, קראו את הוראות הבטיחות.

A termék telepítése előtt olvassa el a Biztonsági előírásokat!

Prima di installare questo prodotto, leggere le Informazioni sulla Sicurezza.

製品の設置の前に、安全情報をお読みください。

본 제품을 설치하기 전에 안전 정보를 읽으십시오.

Пред да се инсталира овој продукт, прочитајте информацијата за безбедност.

Les sikkerhetsinformasjonen (Safety Information) før du installerer dette produktet.

Przed zainstalowaniem tego produktu, należy zapoznać się z książką "Informacje dotyczące bezpieczeństwa" (Safety Information).

Antes de instalar este produto, leia as Informações sobre Segurança.

Перед установкой продукта прочтите инструкции по технике безопасности.

Pred inštaláciou tohto zariadenia si pečítaje Bezpečnostné predpisy.

Pred namestitvijo tega proizvoda preberite Varnostne informacije.

Antes de instalar este producto, lea la información de seguridad.

Läs säkerhetsinformationen innan du installerar den här produkten.

### **Important:**

Each caution and danger statement in this document is labeled with a number. This number is used to cross reference an English-language caution or danger statement with translated versions of the caution or danger statement in the *Safety Information* document.

For example, if a caution statement is labeled "Statement 1", translations for that caution statement are in the *Safety Information* book under "Statement 1".

Be sure to read all caution and danger statements in this document before you perform the procedures. Read any additional safety information that comes with the server or optional device before you install the device.

### Statement 1

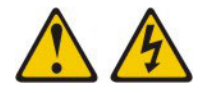

### DANGER

Electrical current from power, telephone, and communication cables is hazardous.

To avoid a shock hazard:

- Do not connect or disconnect any cables or perform installation, maintenance, or reconfiguration of this product during an electrical storm.
- Connect all power cords to a properly wired and grounded electrical outlet.
- Connect to properly wired outlets any equipment that will be attached to this product.
- When possible, use one hand only to connect or disconnect signal cables.
- Never turn on any equipment when there is evidence of fire, water, or structural damage.
- Disconnect the attached power cords, telecommunications systems, networks, and modems before you open the device covers, unless instructed otherwise in the installation and configuration procedures.
- Connect and disconnect cables as described in the following table when installing, moving, or opening covers on this product or attached devices.

### To Connect:

- 1. Turn everything OFF.
- 2. First, attach all cables to devices.

### To Disconnect:

- 1. Turn everything OFF.
- First, remove power cords from outlet.
   Remove signal cables from connectors.
- **3**. Attach signal cables to connectors.

4. Attach power cords to outlet.

4. Remove all cables from devices.

5. Turn device ON.

### Statement 2

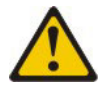

### **CAUTION:**

When replacing the lithium battery, use only IBM<sup>®</sup> Part Number 33F8354 or an equivalent type battery recommended by the manufacturer. If your system has a module containing a lithium battery, replace it only with the same module type made by the same manufacturer. The battery contains lithium and can explode if not properly used, handled, or disposed of.

Do not:

- Throw or immerse into water
- Heat to more than 100° C (212° F)
- Repair or disassemble

Dispose of the battery as required by local ordinances or regulations.

## **Statement 3**

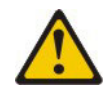

### **CAUTION:**

When laser products (such as CD-ROMs, DVD drives, fiber optic devices, or transmitters) are installed, note the following:

- Do not remove the covers. Removing the covers of the laser product could result in exposure to hazardous laser radiation. There are no serviceable parts inside the device.
- Use of controls or adjustments or performance of procedures other than those specified herein might result in hazardous radiation exposure.

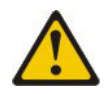

### DANGER

Some laser products contain an embedded Class 3A or Class 3B laser diode. Note the following.

Laser radiation when open. Do not stare into the beam, do not view directly with optical instruments, and avoid direct exposure to the beam.

Class 1 Laser Product Laser Klasse 1 Laser Klass 1 Luokan 1 Laserlaite Appareil À Laser de Classe 1

### Statement 4

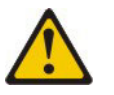

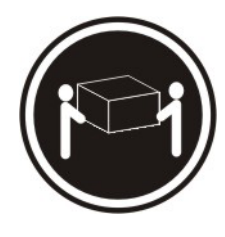

≥ 18 kg (39.7 lb)

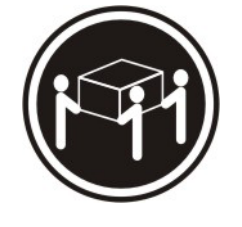

≥ 32 kg (70.5 lb)

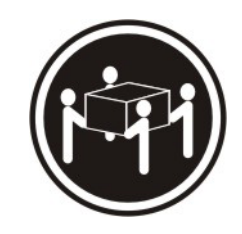

 $\geq$  55 kg (121.2 lb)

CAUTION: Use safe practices when lifting.

# Statement 5

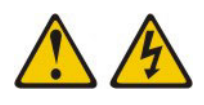

### CAUTION:

The power control button on the device and the power switch on the power supply do not turn off the electrical current supplied to the device. The device also might have more than one power cord. To remove all electrical current from the device, ensure that all power cords are disconnected from the power source.

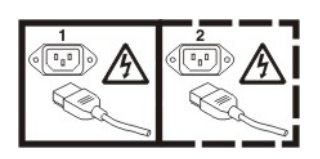

**Statement 8** 

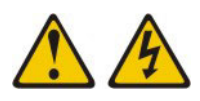

### **CAUTION:**

Never remove the cover on a power supply or any part that has the following label attached.

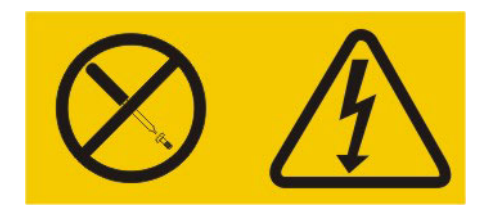

Hazardous voltage, current, and energy levels are present inside any component that has this label attached. There are no serviceable parts inside these components. If you suspect a problem with one of these parts, contact a service technician.

# Statement 13

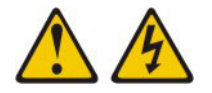

### DANGER

Overloading a branch circuit is potentially a fire hazard and a shock hazard under certain conditions. To avoid these hazards, ensure that your system electrical requirements do not exceed branch circuit protection requirements. Refer to the information that is provided with your device for electrical specifications.

### Statement 21

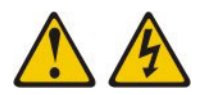

### CAUTION:

Hazardous energy is present when the blade is connected to the power source. Always replace the blade cover before installing the blade.

# Guidelines for trained service technicians

This information is for trained service technicians.

# Inspecting for unsafe conditions

Use this information to identify potential unsafe conditions in an IBM product on which you are working.

Each IBM product, as it was designed and manufactured, has required safety items to protect users and service technicians from injury. The information in this section addresses only those items. Use good judgment to identify potential unsafe conditions that might be caused by non-IBM alterations or attachment of non-IBM features or options that are not addressed in this section. If you identify an unsafe condition, you must determine how serious the hazard is and whether you must correct the problem before you work on the product.

Consider the following conditions and the safety hazards that they present:

- Electrical hazards, especially primary power. Primary voltage on the frame can cause serious or fatal electrical shock.
- Explosive hazards, such as a damaged CRT face or a bulging capacitor.
- Mechanical hazards, such as loose or missing hardware.

To inspect the product for potential unsafe conditions, complete the following steps:

- 1. Make sure that the power is off and the power cord is disconnected.
- 2. Make sure that the exterior cover is not damaged, loose, or broken, and observe any sharp edges.
- **3**. Check the power cord:
  - Make sure that the third-wire ground connector is in good condition. Use a meter to measure third-wire ground continuity for 0.1 ohm or less between the external ground pin and the frame ground.
  - Make sure that the power cord is the correct type, as specified in the documentation for your BladeCenter unit type.
  - Make sure that the insulation is not frayed or worn.

- 4. Remove the cover.
- **5**. Check for any obvious non-IBM alterations. Use good judgment as to the safety of any non-IBM alterations.
- 6. Check inside the server for any obvious unsafe conditions, such as metal filings, contamination, water or other liquid, or signs of fire or smoke damage.
- 7. Check for worn, frayed, or pinched cables.
- 8. Make sure that the power-supply cover fasteners (screws or rivets) have not been removed or tampered with.

# Guidelines for servicing electrical equipment

Use this list of information as a guideline for servicing electrical components.

Observe the following guidelines when servicing electrical equipment:

- Check the area for electrical hazards such as moist floors, non-grounded power extension cords, and missing safety grounds.
- Use only approved tools and test equipment. Some hand tools have handles that are covered with a soft material that does not provide insulation from live electrical current.
- Regularly inspect and maintain your electrical hand tools for safe operational condition. Do not use worn or broken tools or testers.
- Do not touch the reflective surface of a dental mirror to a live electrical circuit. The surface is conductive and can cause personal injury or equipment damage if it touches a live electrical circuit.
- Some rubber floor mats contain small conductive fibers to decrease electrostatic discharge. Do not use this type of mat to protect yourself from electrical shock.
- Do not work alone under hazardous conditions or near equipment that has hazardous voltages.
- Locate the emergency power-off (EPO) switch, disconnecting switch, or electrical outlet so that you can turn off the power quickly in the event of an electrical accident.
- Disconnect all power before you perform a mechanical inspection, work near power supplies, or remove or install main units.
- Before you work on the equipment, disconnect the power cord. If you cannot disconnect the power cord, have the customer power-off the wall box that supplies power to the equipment and lock the wall box in the off position.
- Never assume that power has been disconnected from a circuit. Check it to make sure that it has been disconnected.
- If you have to work on equipment that has exposed electrical circuits, observe the following precautions:
  - Make sure that another person who is familiar with the power-off controls is near you and is available to turn off the power if necessary.
  - When you are working with powered-on electrical equipment, use only one hand. Keep the other hand in your pocket or behind your back to avoid creating a complete circuit that could cause an electrical shock.
  - When using a tester, set the controls correctly and use the approved probe leads and accessories for that tester.
  - Stand on a suitable rubber mat to insulate you from grounds such as metal floor strips and equipment frames.
- Use extreme care when measuring high voltages.

- To ensure proper grounding of components such as power supplies, pumps, blowers, fans, and motor generators, do not service these components outside of their normal operating locations.
- If an electrical accident occurs, use caution, turn off the power, and send another person to get medical aid.

# Safety statements

Review these safety statements before installing or removing components in the blade server.

Each caution and danger statement in this documentation begins with a number. This number is used to cross reference an English-language caution or danger statement with translated versions of the caution or danger statement in the *Safety Information* document.

### Important:

For example, if a caution statement begins with a number 1, translations for that caution statement appear in the *Safety Information* document under statement 1.

Be sure to read all caution and danger statements in this documentation before performing the instructions. Read any additional safety information that comes with your server or optional device before you install the device.

# Statement 1

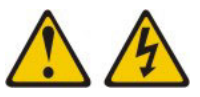

### DANGER

Electrical current from power, telephone, and communication cables is hazardous.

To avoid a shock hazard:

- Do not connect or disconnect any cables or perform installation, maintenance, or reconfiguration of this product during an electrical storm.
- Connect all power cords to a properly wired and grounded electrical outlet.
- Connect to properly wired outlets any equipment that will be attached to this product.
- When possible, use one hand only to connect or disconnect signal cables.
- Never turn on any equipment when there is evidence of fire, water, or structural damage.
- Disconnect the attached power cords, telecommunications systems, networks, and modems before you open the device covers, unless instructed otherwise in the installation and configuration procedures.
- Connect and disconnect cables as described in the following table when installing, moving, or opening covers on this product or attached devices.

| То | Connect:                             | То | Disconnect:                            |
|----|--------------------------------------|----|----------------------------------------|
| 1. | Turn everything OFF.                 | 1. | Turn everything OFF.                   |
| 2. | First, attach all cables to devices. | 2. | First, remove power cords from outlet. |
| 3. | Attach signal cables to connectors.  | 3. | Remove signal cables from connectors.  |

4. Remove all cables from devices.

- 4. Attach power cords to outlet.
- 5. Turn device ON.

# Statement 2

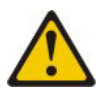

### **CAUTION:**

When replacing the lithium battery, use only IBM Part Number 33F8354 or an equivalent type battery recommended by the manufacturer. If your system has a module containing a lithium battery, replace it only with the same module type made by the same manufacturer. The battery contains lithium and can explode if not properly used, handled, or disposed of.

Do not:

- Throw or immerse into water
- Heat to more than 100° C (212° F)
- Repair or disassemble

Dispose of the battery as required by local ordinances or regulations.

# **Statement 3**

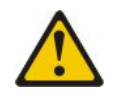

### CAUTION:

When laser products (such as CD-ROMs, DVD drives, fiber optic devices, or transmitters) are installed, note the following:

- Do not remove the covers. Removing the covers of the laser product could result in exposure to hazardous laser radiation. There are no serviceable parts inside the device.
- Use of controls or adjustments or performance of procedures other than those specified herein might result in hazardous radiation exposure.

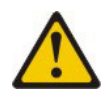

### DANGER

Some laser products contain an embedded Class 3A or Class 3B laser diode. Note the following.

Laser radiation when open. Do not stare into the beam, do not view directly with optical instruments, and avoid direct exposure to the beam.

### Statement 4

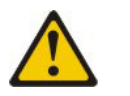

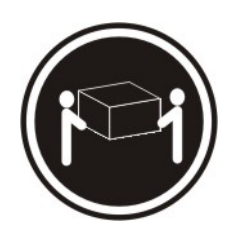

≥ 18 kg (39.7 lb.)

≥ 32 kg (70.5 lb.)

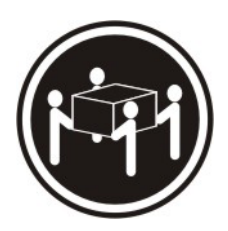

≥ 55 kg (121.2 lb.)

CAUTION: Use safe practices when lifting.

# Statement 5

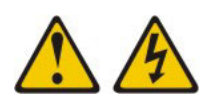

### CAUTION:

The power control button on the device and the power switch on the power supply do not turn off the electrical current supplied to the device. The device also might have more than one power cord. To remove all electrical current from the device, ensure that all power cords are disconnected from the power source.

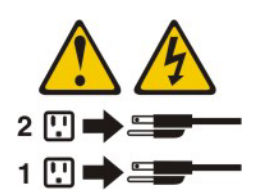

**Statement 8** 

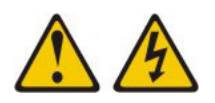

### **CAUTION:**

Never remove the cover on a power supply or any part that has the following label attached.

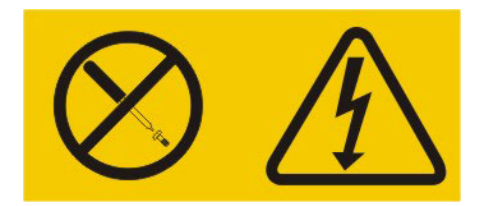

Hazardous voltage, current, and energy levels are present inside any component that has this label attached. There are no serviceable parts inside these components. If you suspect a problem with one of these parts, contact a service technician.

# Statement 10

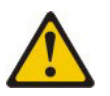

CAUTION: Do not place any object on top of rack-mounted devices.

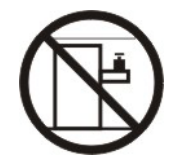

# Statement 21

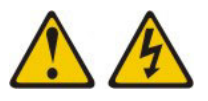

CAUTION: Hazardous energy is present when the blade is connected to the power source. Always replace the blade cover before installing the blade.

# **Chapter 1. Introduction**

Use this information to help you solve problems that might occur in your blade server.

This *Problem Determination and Service Guide* contains information to help you solve problems that might occur in your IBM BladeCenter<sup>®</sup> HS12 Type 8014, 8028 or 1916 blade server. It describes the diagnostic tools that come with the blade server, error codes and suggested actions, and instructions for replacing failing components.

Blade server machine type 8014 exclusively supports a SATA interface card which controls the fixed-storage drives. Blade server machine type 8028 and 1916 exclusively supports a SAS interface card which controls hot-swap storage drives.

#### Note:

Replaceable components are of three types:

- **Tier 1 customer replaceable unit (CRU):** Replacement of Tier 1 CRUs is your responsibility. If IBM installs a Tier 1 CRU at your request, you will be charged for the installation.
- **Tier 2 CRU:** You may install a Tier 2 CRU yourself or request IBM to install it, at no additional charge, under the type of warranty service that is designated for your server.
- **Field replaceable unit (FRU):** FRUs must be installed only by trained service technicians.

For information about the terms of the warranty and getting service and assistance, see the *Warranty and Support Information* document on the IBM *Documentation* CD.

# **Related documentation**

Use this information to identify and locate related blade server documentation.

This *Installation and User's Guide* contains general information about the blade server, including how to install supported optional devices and how to configure the blade server. The following documentation also comes with the blade server:

• Problem Determination and Service Guide

This document is in Portable Document Format (PDF) on the IBM *Documentation* CD. It contains information to help you solve problems yourself, and it contains information for service technicians.

• Safety Information

This document is in PDF on the IBM *Documentation* CD. It contains translated caution and danger statements. Each caution and danger statement that appears in the documentation has a number that you can use to locate the corresponding statement in your language in the *Safety Information* document.

• Warranty and Support Information

This document is in PDF on the IBM *Documentation* CD. It contains information about the terms of the warranty and getting service and assistance.

Depending on your BladeCenter product, additional documents might be included on the IBM *Documentation* CD. In addition to the documentation in this library, be sure to review the *Planning and Installation Guide* for your BladeCenter unit for information to help you prepare for system installation and configuration. To check for updated documentation and technical updates, complete the following steps.

**Note:** Changes are made periodically to the IBM Web site. The actual procedure might vary slightly from what is described in this document.

- 1. Go to http://www.ibm.com/systems/support/.
- 2. Under Product support, click BladeCenter.
- 3. Under Popular links, click Publications lookup.
- 4. From the Product family menu, select BladeCenter HS12 and click Continue.

### Notices and statements in this document

Use this information to understand the most common documentation notices and statements and how they are used.

The caution and danger statements in this document are also in the multilingual *Safety Information* document, which is on the IBM *Documentation* CD. Each statement is numbered for reference to the corresponding statement in the *Safety Information* document.

The following notices and statements are used in this document:

- Note: These notices provide important tips, guidance, or advice.
- **Important:** These notices provide information or advice that might help you avoid inconvenient or problem situations.
- Attention: These notices indicate possible damage to programs, devices, or data. An attention notice is placed just before the instruction or situation in which damage might occur.
- **Caution:** These statements indicate situations that can be potentially hazardous to you. A caution statement is placed just before the description of a potentially hazardous procedure step or situation.
- **Danger:** These statements indicate situations that can be potentially lethal or extremely hazardous to you. A danger statement is placed just before the description of a potentially lethal or extremely hazardous procedure step or situation.

### Features and specifications

Use this table to view specific information about the blade server, such as, blade server hardware features and the dimensions of the blade server.

### Notes:

- 1. Power, cooling, removable-media drives, external ports, and advanced system management are provided by the BladeCenter unit.
- 2. The operating system in the blade server must provide USB support for the blade server to recognize and use the removable-media drives. The BladeCenter unit uses USB for internal communications with these devices.

The following table is a summary of the features and specifications of the blade server.

| <ul> <li>Microprocessor: Supports one Intel<sup>®</sup><br/>LGA-771 microprocessor</li> <li>Note: Use the Configuration/Setup<br/>Utility program to determine the type<br/>and speed of the microprocessors in<br/>the blade server.</li> <li>Memory: <ul> <li>Dual-channel, dual inline memory<br/>modules (DIMMs): 6 DIMM<br/>connectors</li> <li>Type: ECC double-data rate (DDR2</li> </ul> </li> </ul>                                                                                                    | <ul> <li>Predictive Failure Analysis<sup>®</sup> (PFA)<br/>alerts:</li> <li>Microprocessor</li> <li>Memory</li> <li>Hard disk drives</li> <li>Electrical input: 12 V dc</li> <li>Integrated functions:</li> <li>Expansion card interface</li> <li>Local service processor: Baseboard<br/>management controller (BMC)<br/>with Intelligent Platform</li> </ul>                                                                                                    | <ul> <li>Environment:</li> <li>Air temperature: <ul> <li>Blade server on: 10°C to 35°C</li> <li>(50°F to 95°F). Altitude: 0 m to 914.4 m (0 ft to 3000 ft)</li> </ul> </li> <li>Blade server on: 10°C to 32°C</li> <li>(50°F to 89.6°F). Altitude: 914.4 m to 2133.6 m (3000 ft to 7000 ft)</li> <li>Blade server off: 10°C to 43°C</li> <li>(50°F to 89.6°F). Altitude: 914.4 m to 2133.6 m (3000 ft to 7000 ft)</li> <li>Blade server shipping: -40°C to 43°C</li> </ul> |
|----------------------------------------------------------------------------------------------------|----------------------------------------------------------------------------------------------------|----------------------------------------------------------------------------------------------------|
| <ul> <li>Type: ECC double-data rate (DDR2 667) DRAM. Supports 512 MB, 1 GB, 2 GB, and 4 GB DIMMs with up to 24 GB of total memory on the system board</li> <li>Drives: Support for a pair of one of the following storage drives:</li> <li>Hot-swap, small form factor (SFF) Serial Attached SCSI (SAS) hard disk drives, and hot-swap solid state storage drives.</li> <li>Fixed SFF Serial Advanced Technology Attachment (SATA) hard disk drives</li> <li>Fixed SFF SATA solid state storage drives</li> </ul> | <ul> <li>with Intelligent Platform<br/>Management Interface (IPMI)<br/>firmware</li> <li>ATI ES1000 video controller</li> <li>LSI 1064E SAS controller (type<br/>8028 and 1916)</li> <li>SATA controller (type 8014)</li> <li>Concurrent keyboard/video/<br/>mouse (cKVM) support when<br/>optional cKVM feature card is<br/>installed</li> <li>Light path diagnostics</li> <li>RS-485 interface for<br/>communication with the<br/>management module</li> <li>Automatic server restart (ASR)</li> <li>USB 2.0 for communication with<br/>the cKVM and removable media<br/>drives</li> <li>Serial over LAN (SOL)</li> <li>Redundant buses for<br/>communication with keyboard,</li> </ul> | 60°C (-40°F to 140°F)<br>• Humidity:<br>– Blade server on: 8% to 80%<br>– Blade server off: 8% to 80%<br>Size:<br>• Height: 24.5 cm (9.7 inches)<br>• Depth: 44.6 cm (17.6 inches)<br>• Width: 2.9 cm (1.14 inches)<br>• Maximum weight: 4.8 kg (10 lb)                                                                                                    |

# Blade server controls and LEDs

Use this information for details about the controls and LEDs on the blade server.

**Note:** The control panel door is shown in the closed position in the following illustration. To access the power-control button, you must open the control panel door.

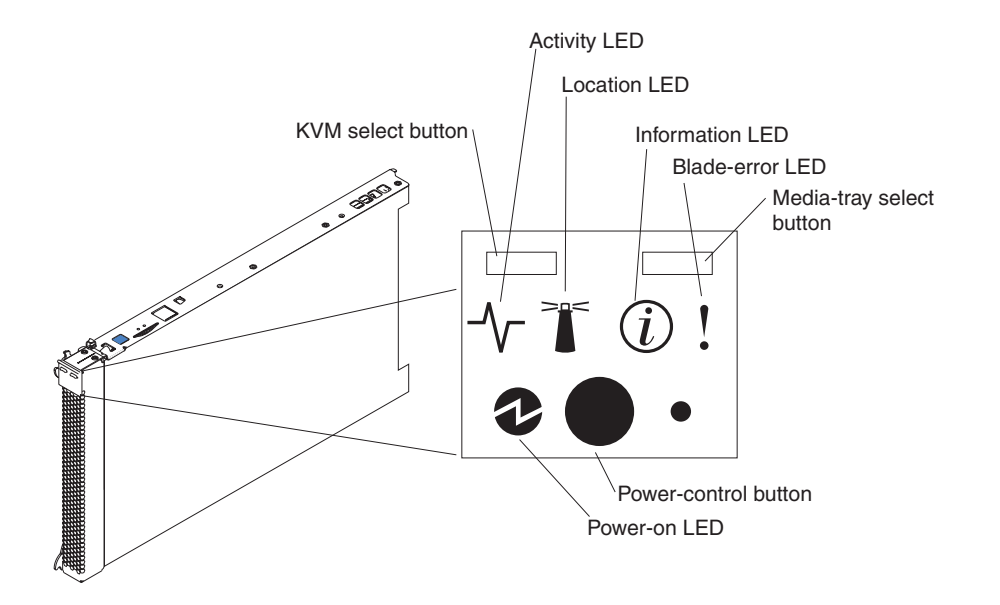

**Keyboard/video/mouse (KVM) select button:** Press this button to associate the shared BladeCenter unit keyboard port, video port, and mouse port with the blade server. The LED on this button flashes while the request is being processed and then is lit when the ownership of the keyboard, video, and mouse has been transferred to the blade server. It can take approximately 20 seconds to switch the keyboard, video, and mouse control to the blade server.

Using a keyboard that is directly attached to the management-module, you can press keyboard keys in the following sequence to switch KVM control between blade servers instead of using the KVM select button:

NumLock NumLock blade\_server\_number Enter

*blade\_server\_number* is the two-digit number of the blade-server bay in which the blade server is installed. A blade server that occupies more than one blade-server bay is identified by the lowest bay number that it occupies.

If there is no response when you press the KVM select button, you can use the management-module Web interface to determine whether local control has been disabled on the blade server. See http://www-03.ibm.com/systems/management/ for more information.

### Notes:

- 1. The operating system in the blade server must provide USB support for the blade server to recognize and use the keyboard and mouse, even if the keyboard and mouse have PS/2-style connectors.
- 2. If you install a supported Microsoft<sup>®</sup> Windows<sup>®</sup> operating system on the blade server while it is not the current owner of the keyboard, video, and mouse, a delay of up to 1 minute occurs the first time that you switch the keyboard, video, and mouse to the blade server. All subsequent switching takes place in the normal KVM switching time frame (up to 20 seconds).

Activity LED: When this green LED is lit, it indicates that there is activity on the hard disk drive or network.

**Location LED:** The system administrator can remotely turn on this blue LED to aid in visually locating the blade server. When this LED is lit, the location LED on the BladeCenter unit is also lit. The location LED can be turned off through the management-module Web interface at or through IBM<sup>®</sup> Director Console. For more information about the management-module Web interface, see http://www-03.ibm.com/systems/management/. For more information about IBM<sup>®</sup> Director, see the documentation on the IBM<sup>®</sup> Director CD that comes with the server, or visit the IBM<sup>®</sup> Director Information Center at http:// publib.boulder.ibm.com/infocenter/eserver/v1r2/topic/diricinfo\_all/diricinfoparent.html .

**Information LED:** When this amber LED is lit, it indicates that information about a system error in the blade server has been placed in the management-module event log. The information LED can be turned off through the management-module Web interface at or through IBM<sup>®</sup> Director Console. For more information about the management-module Web interface, see http://www-03.ibm.com/systems/management/. For more information about IBM<sup>®</sup> Director, see the documentation on the IBM<sup>®</sup> Director CD that comes with the server, or visit the IBM<sup>®</sup> Director Information Center at http://publib.boulder.ibm.com/infocenter/eserver/v1r2/topic/diricinfo\_all/diricinfoparent.html .

**Blade-error LED:** When this amber LED is lit, it indicates that a system error has occurred in the blade server. The blade-error LED turns off only after the error is corrected.

**Media-tray select button:** Press this button to associate the shared BladeCenter unit media tray (removable-media drives) with the blade server. The LED on the button flashes while the request is being processed and then is lit when the ownership of the media tray has been transferred to the blade server. It can take approximately 20 seconds for the operating system in the blade server to recognize the media tray.

If there is no response when you press the media-tray select button, you can use the management-module Web interface to determine whether local control has been disabled on the blade server.

**Note:** The operating system in the blade server must provide USB support for the blade server to recognize and use the removable-media drives.

**Power-control button:** This button is behind the control panel door. Press this button to turn on or turn off the blade server.

**Note:** The power-control button has effect only if local power control is enabled for the blade server. Local power control is enabled and disabled through the management-module Web interface.

**Power-on LED:** This green LED indicates the power status of the blade server in the following manner:

- Flashing rapidly: The service processor (BMC) on the blade server is communicating with the management module.
- Flashing slowly: The blade server has power but is not turned on.
- Lit continuously: The blade server has power and is turned on.

# Turning on the blade server

Use this information to turn on the blade server.

After you connect the blade server to power through the BladeCenter unit, the blade server can start in any of the following ways:

• You can press the power-control button on the front of the blade server (behind the control panel door, see "Blade server controls and LEDs" on page 3) to start the blade server.

#### Notes:

- 1. Wait until the power-on LED on the blade server flashes slowly before you press the power-control button. While the service processor in the management module is initializing, the power-on LED does not flash, and the power-control button on the blade server does not respond.
- 2. While the blade server is starting, the power-on LED on the front of the blade server is lit. See "Blade server controls and LEDs" on page 3 for the power-on LED states.
- If a power failure occurs, the BladeCenter unit and then the blade server can start automatically when power is restored, if the blade server is configured through the management module to do so.
- You can turn on the blade server remotely by using the management module.
- If the blade server is connected to power (the power-on LED is flashing slowly), the operating system supports the Wake on LAN<sup>®</sup> feature, and the Wake on LAN feature has not been disabled through the management module, the Wake on LAN feature can turn on the blade server.

### Turning off the blade server

Use this information to turn off the blade server.

When you turn off the blade server, it is still connected to power through the BladeCenter unit. The blade server can respond to requests from the service processor, such as a remote request to turn on the blade server. To remove all power from the blade server, you must remove it from the BladeCenter unit. Shut down the operating system before you turn off the blade server. See the operating-system documentation for information about shutting down the operating system.

The blade server can be turned off in any of the following ways:

- You can press the power-control button on the blade server (behind the control panel door; see "Blade server controls and LEDs" on page 3). This starts an orderly shutdown of the operating system, if this feature is supported by the operating system.
- If the operating system stops functioning, you can press and hold the power-control button for more than 4 seconds to turn off the blade server.
- The management module can turn off the blade server through the management-module Web interface. For additional information, see the *IBM BladeCenter Management Module User's Guide* or go to http://www-03.ibm.com/ systems/management/ for more information.

# System-board layouts

Use this layout to locate connectors, LEDs and switches on the system board of the blade server.

The following illustrations show the connectors, LEDs, and switches on the system board. The illustrations in this document might differ slightly from your hardware.

# System-board connectors

Use this information to locate the component connectors on the system board of the blade server.

The following illustration shows the connector locations for the hot-swap SAS system board; the connector locations are identical in the fixed SATA system board.

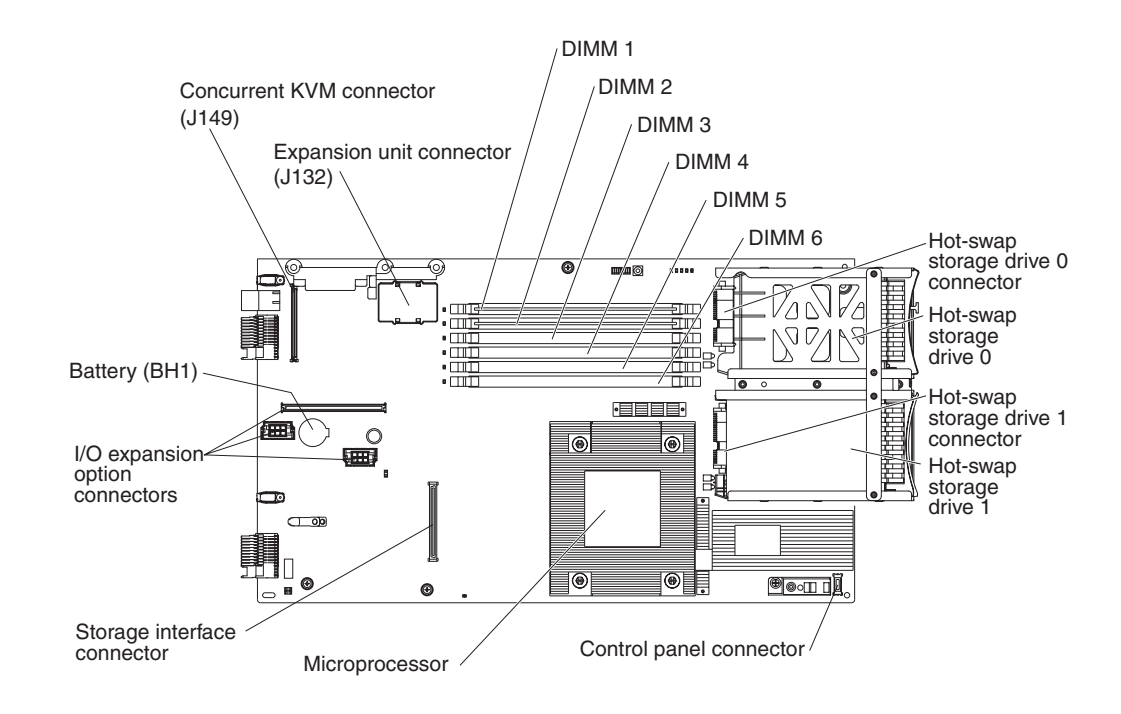

# System-board switches

Use this information to locate and define system-board switches in the blade server.

The following illustration shows the locations of the two switch blocks (SW2 and SW3) and the light path diagnostics switch on the system board.

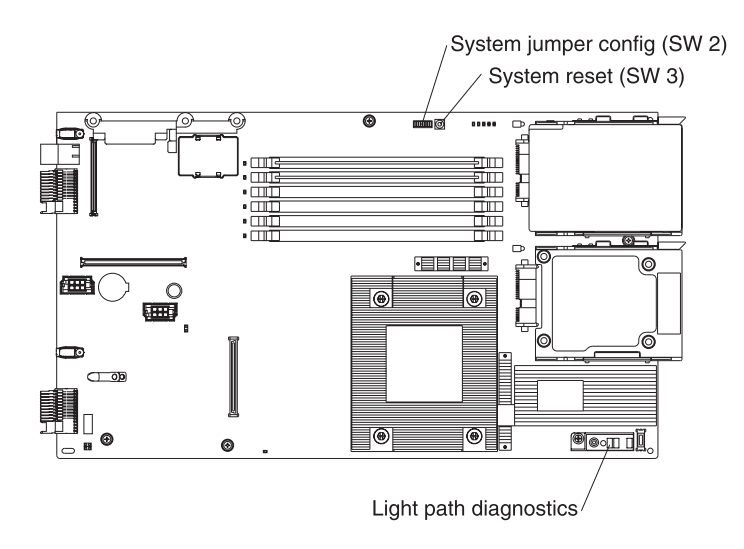

| Switch | Description                                                              |
|--------|--------------------------------------------------------------------------|
| SW2    | Switch block 2 has the following switches:                               |
|        | • 1 - Boot block                                                         |
|        | • 2 - Force power on                                                     |
|        | • 3 - Wake On LAN disable                                                |
|        | – On: Disabled                                                           |
|        | – Off: Enabled (default)                                                 |
|        | • 4 - Wake On LAN bypass disable                                         |
|        | – On: Disabled                                                           |
|        | – Off: Enabled (default)                                                 |
|        | • 5 - Debug serial port                                                  |
|        | – On: Disabled                                                           |
|        | – Off: Enabled (default)                                                 |
|        | • 6 - RCTRST (I/O controller hub (ICH) real-time clock (RTC))            |
|        | – On: Reset RTC                                                          |
|        | – Off: Normal (default)                                                  |
|        | • 7 - Force PCIX 100                                                     |
|        | <ul> <li>On: Force PCIX frequency at 100MHz maximum</li> </ul>           |
|        | <ul> <li>Off: PCIX frequency at 133 MHz maximum<br/>(default)</li> </ul> |
|        | • 8 - Bypass power-on password during next server start                  |
|        | – On: Enabled                                                            |
|        | – Off: Disabled (default)                                                |
| SW3    | Switch block 3 is a system-reset switch                                  |

The following table describes the function of each switch in the switch blocks (SW2, SW3).

# System-board LEDs

Use this information to locate system-board LEDs in the blade server.

The following illustration shows the LEDs on the system board.

You must remove the blade server from the BladeCenter unit, open the cover or remove any optional expansion units, and press the light path diagnostics switch (see "System-board switches" on page 7) to light any error LEDs that were turned on during processing. Diagnosing problems using the light path diagnostic LEDs is described in "Light path diagnostics" on page 123.

Note: Some system boards are *not* equipped with the power jumper bad LED.

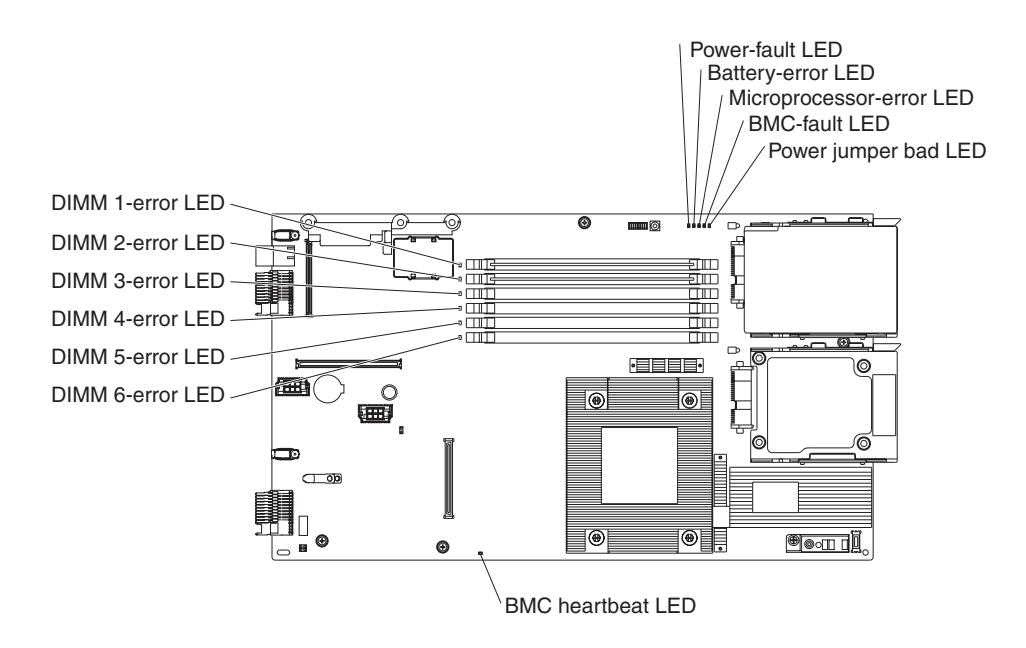

The following illustration shows the light path diagnostics panel on the system board.

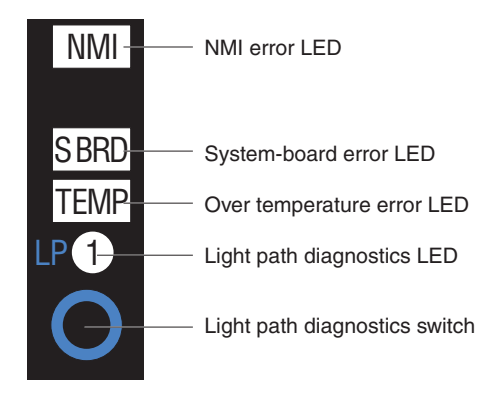

# Chapter 2. Configuring the blade server

Use this information for details about the configuration requirements of the blade server.

Before you continue, make sure that the blade server has the latest version of firmware code. For additional information, see "Firmware updates" on page 17.

The following configuration programs come with the blade server:

Configuration/Setup Utility program

The Configuration/Setup Utility program is part of the basic input/output system (BIOS). Use it to change system settings, such as interrupt requests (IRQ), date and time, and password. See "Using the Configuration/Setup Utility program" for more information.

LSI Logic Configuration Utility program

The LSI Logic Configuration Utility program is part of the BIOS. Use it to set the device scan order and to set the storage drive controller IDs. See "Using the LSI Logic Configuration Utility program" on page 19 for more information.

• IBM ServerGuide<sup>™</sup> Setup and Installation CD

The ServerGuide program provides software-setup tools and installation tools that are designed for the blade server. Use this CD during the installation of the blade server to configure basic hardware features and to simplify the installation of the operating system. For information about using this CD, see "Using the ServerGuide Setup and Installation CD" on page 15.

• Preboot Execution Environment (PXE) boot agent utility program

The PXE boot agent utility program is part of the BIOS. Use it to select the boot protocol and other boot options and to select a power-management option. For information about using this utility program, see "Using the PXE boot agent utility program" on page 17.

The IBM Remote Deployment Manager (RDM) Version 4.20 program is available for purchase. You can use IBM RDM Version 4.20 (or later) to install a BIOS code update onto a blade server by following the instructions in the documentation that comes with the RDM program. To determine whether an operating system supports the RDM program or for updated information about RDM and information about purchasing the software, go to http://www.ibm.com/systems/ management/.

# Using the Configuration/Setup Utility program

Use these instructions to start the Configuration/Setup Utility program.

To start the Configuration/Setup Utility program, complete the following steps:

- 1. Turn on the blade server (see "Turning on the blade server" on page 5).
- 2. Immediately give the blade server control of the BladeCenter unit shared keyboard, video, and mouse ports.
  - If you are managing the blade server by using the BladeCenter system console, press the KVM select button on the blade server (see "Blade server controls and LEDs" on page 3 for information).

- If you are managing the blade server from a remote location, see the *IBM BladeCenter Management Module User's Guide*, *IBM BladeCenter Management Module Command-Line Interface Reference Guide*, or *IBM BladeCenter Serial over LAN Setup Guide* for information and instructions.
- 3. When the Configuration/Setup utility message is displayed, press F1.
- 4. Follow the instructions on the screen.

# **Configuration/Setup Utility menu**

Use the Configuration/Setup Utility main menu to view and configure blade server configuration data and settings.

The following menu items are on the Configuration/Setup Utility main menu. Depending on the version of the BIOS, some menu items might differ slightly from these descriptions.

• System Summary

Select this menu item to view configuration information, including the type, speed, and cache sizes of the microprocessors and the amount of installed memory. When you make configuration changes through other choices in the Configuration/Setup Utility program, the changes are reflected in the system summary; you cannot change settings directly in the system summary.

Processor Summary

Select this menu item to view information about the microprocessor in the blade server.

USB Device Summary

Select this menu item to view information about the USB devices in the blade server.

System Information

Select this menu item to view information about the blade server. When you make configuration changes through other options in the Configuration/Setup Utility program, some of those choices are reflected in the system information; you cannot change settings directly in the system information.

- Product Data

Select this menu item to view the machine type and model of the blade server, the serial number, and the revision level or issue date of the BIOS and diagnostics code that are stored in electrically erasable programmable ROM (EEPROM).

### • Devices and I/O Ports

Select this menu item to view or change assignments for devices and input/output (I/O) ports.

You can also enable or disable the integrated SAS and Ethernet controllers, all standard ports (such as serial), and the I/O-expansion card. **Enable** is the default setting for all controllers. If you disable a device, it cannot be configured, and the operating system will not be able to detect it (this is equivalent to disconnecting the device). If you disable the Ethernet controller, the blade server will have no Ethernet capability.

### - Remote Console Redirection

Select this menu item to enable Serial over LAN (SOL) and to set remote console communication parameters.

- Video

Select this menu item to view information about the integrated video controller.

### - System MAC Addresses

Select this menu item to set and view the MAC addresses for the Ethernet controllers on the blade server.

Note: MAC addresses are displayed only for those devices with PXE enabled

Date and Time

Select this menu item to set the system date and time, in 24-hour format (*hour:minute:second*).

• System Security

Select this menu item to set a power-on password. See "Using passwords" on page 14 for more information about passwords.

Start Options

Select this menu item to view or change the start options. Changes in the start options take effect when you start the blade server.

- Startup Sequence Options

Select this menu item to view the startup device sequence that is set for the blade server.

You can set keyboard operating characteristics, such as whether the blade server starts with the keyboard number lock on or off. You can enable the blade server to run without a diskette drive or keyboard.

You can enable or disable the PXE option for all of the Ethernet controllers in the blade server. The default settings enable the PXE option for the two Ethernet controllers on the system board.

If you enable the boot fail count, the BIOS default settings will be restored after three consecutive failures to find a boot record.

You can enable a virus-detection test that checks for changes in the boot record when the blade server starts.

### Advanced Setup

Select this menu item to change settings for advanced hardware features.

**Important:** The blade server might malfunction if these settings are incorrectly configured. Follow the instructions on the screen carefully.

Memory Settings

Select this menu item to manually enable a pair of memory connectors.

If a memory error is detected during POST or memory configuration, the blade server automatically disables the failing pair of memory connectors and continues operating with reduced memory. After the problem is corrected, you must enable the memory connectors. Use the arrow keys to highlight the pair of memory connectors that you want to enable, and use the arrow keys to select **Enable**.

To maintain optimum system operation in the event of a memory failure, you can set memory configuration to mirroring or sparing. Memory mirroring stores duplicate data on two DIMMs to prevent data loss if a DIMM fails. Memory sparing removes the failed memory from the system configuration and activates a hot spare pair of DIMMs to replace the failed pair of DIMMs. Before you can enable memory mirroring or sparing, at least two pairs of DIMMs must be installed in the blade server that adhere to the special requirements that are described in "Installing a memory module" on page 42. Set **Memory Configuration** to **Flat** to disable memory mirroring and sparing.

- Microprocessor Options

Select this menu item to disable the microprocessor cache or to set the microprocessor cache to use the write-back or write-through method. Write-back caching generally provides better system performance.

You can also select this menu item to enable or disable hyper-threading and adjust microprocessor performance settings. If hyper-threading is enabled, it is active only if it is supported by your operating system.

PCI Bus Control

Select this menu item to view and set interrupts for PCI devices and to configure the master-latency-timer value for the blade server.

#### Baseboard Management Controller (BMC) Settings

You can select this menu item to enable or disable and set the timeouts for the POST and OS loader watchdog timers and view BMC version information.

- BMC Network Configuration

Select this menu item to set the network addresses of the BMC.

- BMC System Event Log

Select this menu item to view and clear BMC event log entries.

Save Settings

Select this menu item to save the changes that you have made in the settings.

Restore Settings

Select this menu item to cancel the changes that you have made in the settings and restore the previous settings.

Load Default Settings

Select this menu item to cancel the changes that you have made in the settings and restore the factory settings.

Exit Setup

Select this menu item to exit from the Configuration/Setup Utility program. If you have not saved the changes that you have made in the settings, you are asked whether you want to save the changes or exit without saving them.

### Using passwords

Use this information to set, change, or delete a power-on password.

From the **System Security** choice, you can set, change, and delete a power-on password.

If you set a power-on password, you must type the power-on password to complete the system startup and to have access to the Configuration/Setup Utility menu.

You can use any combination of up to seven characters (A - Z, a - z, and 0 - 9) for the password. Keep a record of your password in a secure place.

If you forget the power-on password, you can regain access to the blade server either by removing the blade server battery and then reinstalling it or by using the power-on password override switch (see the *Problem Determination and Service Guide* on the *Documentation* CD for instructions).

# Using the ServerGuide Setup and Installation CD

Use this information as an overview for using the ServerGuide Setup and Installation CD.

The *ServerGuide Setup and Installation* CD contains a setup and installation program that is designed for your blade server. The ServerGuide program detects the blade server model and optional hardware devices that are installed and uses that information during setup to configure the hardware. The ServerGuide program simplifies operating-system installations by providing updated device drivers and, in some cases, installing them automatically.

If a later version of the ServerGuide program is available, you can download a free image of the *ServerGuide Setup and Installation* CD, or purchase the CD from the fulfillment Web site at http://www.ibm.com/systems/management/serverguide/ sub.html. To download the free image, click **IBM Service and Support Site**.

**Note:** Changes are made periodically to the IBM Web site. The actual procedure might vary slightly from what is in this document.

The ServerGuide program performs the following tasks:

- An easy-to-use interface
- Diskette-free setup and configuration programs that are based on detected hardware
- Device drivers that are provided for the blade server model and detected hardware
- Operating-system partition size and file-system type that are selectable during setup

# ServerGuide features

Use this information to determine the ServerGuide features.

Features and functions can vary slightly with different versions of the ServerGuide program. To learn more about the version that you have, start the *ServerGuide Setup and Installation* CD and view the online overview. Not all features are supported on all blade server models.

The ServerGuide program requires a supported IBM blade server that is associated with an enabled startable (bootable) CD drive. In addition to the *ServerGuide Setup and Installation* CD, you must have the operating-system CD to install the operating system.

The ServerGuide program has the following features:

- Sets system date and time
- Detects installed optional hardware devices and provides updated device drivers for most adapters and devices
- Provides diskette-free installation for supported Windows operating systems
- Includes an online readme file with links to tips for the hardware and operating-system installation

# Setup and configuration overview

Use this information to setup and configure the blade server.

When you use the *ServerGuide Setup and Installation* CD, you do not need setup diskettes. You can use the CD to configure any supported IBM blade server model. The setup program provides a list of tasks that are required to set up the blade server.

**Note:** Features and functions can vary slightly with different versions of the ServerGuide program.

When you start the *ServerGuide Setup and Installation* CD, the program prompts you to complete the following tasks:

- Select your language.
- Select your keyboard layout and country.
- View the overview to learn about ServerGuide features.
- View the readme file to review installation tips for your operating system and adapter.
- Start the operating-system installation. You will need your operating-system CD.

# Typical operating-system installation

Use this information for a typical ServerGuide operating-system installation.

**Note:** Features and functions can vary slightly with different versions of the ServerGuide program.

The ServerGuide program can reduce the time it takes to install an operating system. It provides the device drivers that are required for the hardware and for the operating system that you are installing. This section describes a typical ServerGuide operating-system installation.

- 1. After you have completed the setup process, the operating-system installation program starts. (You will need the operating-system CD to complete the installation.)
- 2. The ServerGuide program stores information about the blade server model, service processor, hard disk drive controllers, and network adapters. Then, the program checks the CD for newer device drivers. This information is stored and then passed to the operating-system installation program.
- **3**. The ServerGuide program presents operating-system partition options that are based on the operating-system selection and the installed hard disk drives.
- 4. The ServerGuide program prompts you to insert the operating-system CD and restart the server. At this point, the installation program for the operating system takes control to complete the installation. The BladeCenter CD drive must be associated with the blade server before you perform this step.

### Installing the operating system without using ServerGuide

Use these instructions to install the operating system on the blade server without using a ServerGuide.

If you have already configured the blade server hardware and you are not using the ServerGuide program to install the operating system, complete the following steps to download the latest operating-system installation instructions from the IBM Web site.

**Note:** Changes are made periodically to the IBM Web site. The actual procedure might vary slightly from what is described in this document.

- 1. Go to http://www.ibm.com/systems/support/.
- 2. Under Product support, click BladeCenter.
- 3. From the menu on the left side of the page, click **BladeCenter support search**.
- 4. From the Task menu, select Install.
- 5. From the Product family list, select BladeCenter HS12.
- 6. From the **Operating system** list, select your operating system and click **Search** to display the available installation documents.

# Using the PXE boot agent utility program

Use these instruction to start the PXE boot agent utility program.

Use the Preboot Execution Environment (PXE) boot agent utility program to select the boot protocol and other boot options and to select a power-management option.

### Notes:

- 1. The blade server does not support Remote Program Load (RPL) selection for the boot protocol option.
- **2.** Enabling PXE might reduce the number of optional expansion modules that your blade server can manage.

To start the PXE boot agent utility program, complete the following steps:

- 1. Turn on the server.
- When the Broadcom NetXtreme Boot Agent vX.X.X prompt is displayed, press Ctrl+S. You have 2 seconds (by default) to press Ctrl+S after the prompt is displayed.

If the PXE setup prompt is not displayed, use the Configuration/Setup Utility program to set the **Enable Ethernet PXE/DHCP** option.

- 3. Use the arrow keys or press Enter to select a choice from the menu.
- 4. Follow the instructions on the screen to change the settings of the selected items; then, press Enter.

# **Firmware updates**

Use this information to update the blade server to the latest levels of BIOS code and firmware updates.

IBM periodically makes BIOS code, service processor (BMC) firmware, and diagnostic firmware updates available for the blade server. Before you install the blade server in a BladeCenter unit, go to http://www.ibm.com/systems/support/ to download the latest firmware for the blade server. Install the updates, using the instructions that are included with the downloaded files.

**Important:** To avoid problems and to maintain system performance, always make sure that the BIOS code, service processor (BMC) firmware, and diagnostic firmware levels are consistent for all blade servers within the BladeCenter unit.

# **Configuring the Gigabit Ethernet controller**

Use this information to locate the device drivers for the Gigabit Ethernet controller.

One Ethernet controller is integrated on the blade server system board. A controller provides a 1000 Mbps full-duplex interface for connecting to one of the Ethernet-compatible I/O modules in I/O-module bays 1 and 2, which enables simultaneous transmission and reception of data on the Ethernet local area network (LAN). The Ethernet controller on the system board is routed to a different I/O module in I/O-module bay 1 or bay 2. The routing from an Ethernet controller to an I/O-module bay varies according to the blade server type and the operating system that is installed.

You do not have to set any jumpers or configure the controller for the blade server operating system. However, you must install a device driver to enable the blade server operating system to address the Ethernet controller. For device drivers and information about configuring the Ethernet controller, see the *Broadcom NetXtreme Gigabit Ethernet Software* CD that comes with the blade server.

To find updated information about configuring the controller, complete the following steps.

**Note:** Changes are made periodically to the IBM Web site. The actual procedure might vary slightly from what is described in this document.

- 1. Go to http://www.ibm.com/systems/support/.
- 2. Under **Product support**, click **BladeCenter**.
- 3. Under **Popular links**, click **Publications lookup**.
- 4. From the Product family menu, select BladeCenter HS12, and click Continue.

# Configuring a SAS RAID array

Use this information to configure a SAS RAID array.

Configuring a SAS RAID array applies only to a blade server (machine type 8028) in which two SAS storage drives are installed.

You can use two SAS storage drives in the blade server to implement and manage RAID level-0 (striping) or RAID level-1 (mirror) arrays in operating systems that are listed on the ServerProven<sup>®</sup> list at http://www.ibm.com/servers/eserver/ serverproven/compat/us/. For the blade server, you must configure the SAS RAID by using the LSI Configuration Utility program.

If an optional expansion unit is installed, you can use it to control all of the SAS storage drives that are installed in the blade server. Enable this feature by using the **Device and I/O Ports** choice in Configuration/Setup Utility program (see "Configuration/Setup Utility menu" on page 12 for information and instructions).

**Important:** You must create the RAID array *before* you install the operating system on the blade server.

You can use the LSI Logic Configuration Utility program to configure the SAS storage drives and the SAS controller. To start the LSI Logic Configuration Utility, complete the following steps:

1. Turn on the blade server (make sure that the blade server is the owner of the keyboard, video, and mouse). See "Turning on the blade server" on page 5.
- 2. When the message Press Ctrl-C to start LSI Logic Configuration Utility is displayed, press F1. If an administrator password has been set, you must type the administrator password to access the full LSI Logic Configuration Utility menu.
- **3**. Follow the instructions on the screen to modify the SAS storage drive and SAS controller settings.

## Using the LSI Logic Configuration Utility program

Use these instructions to start the LSI Logic Configuration Utility program.

You can use the LSI Logic Configuration Utility program to perform the following tasks:

- Set the SAS device scan order
- Set the SAS ID for the controller
- Manage the SAS RAID configuration

To start the LSI Logic Configuration Utility program, complete the following steps:

- 1. Turn on the blade server, and make sure that the blade server is the owner of the keyboard, video, and mouse.
- 2. When the <<<Press Ctrl-C to start LSI Logic Configuration Utility>>> prompt is displayed, press Ctrl+C.
- **3**. Use the arrow keys to select the controller from the list of adapters; then, press Enter.
- 4. Follow the instructions on the screen to change the settings of the selected items; then, press Enter. If you select **SAS Topology** or **Advanced Adapter Properties**, additional screens are displayed.

## Chapter 3. Parts listing, Types 8014, 8028 and 1916

The following replaceable components are available for the IBM BladeCenter HS12 Type 8014, 8028 or 1916 blade server. For an updated parts listing on the Web, complete the following steps.

**Note:** Changes are made periodically to the IBM Web site. The actual procedure might vary slightly from what is described in this document.

- 1. Go to http://www.ibm.com/systems/support/.
- 2. Under Product support, click BladeCenter.
- 3. Under Popular links, click Software and device drivers.
- 4. Click **BladeCenter HS12** to display the matrix of downloadable files for the blade server.

Note: The illustrations in this document might differ slightly from your hardware.

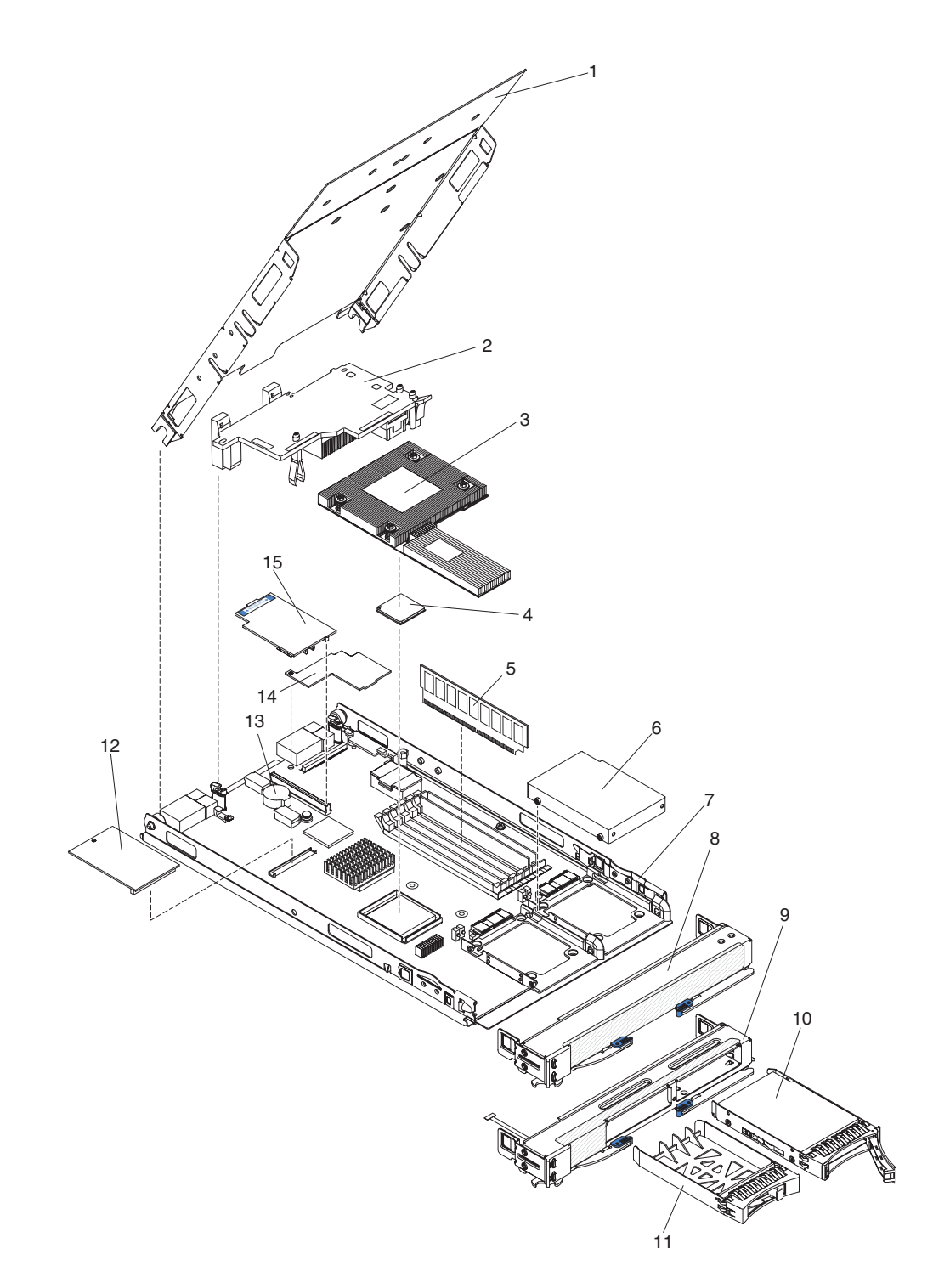

Replaceable components are of three types:

- **Tier 1 customer replaceable unit (CRU):** Replacement of Tier 1 CRUs is your responsibility. If IBM installs a Tier 1 CRU at your request, you will be charged for the installation.
- **Tier 2 customer replaceable unit:** You may install a Tier 2 CRU yourself or request IBM to install it, at no additional charge, under the type of warranty service that is designated for your server.
- **Field replaceable unit (FRU):** FRUs must be installed only by trained service technicians.

| Index | Description                                                                                                    | CRU part<br>number<br>(Tier 1) | CRU part<br>number<br>(Tier 2) | FRU part<br>number |
|-------|----------------------------------------------------------------------------------------------------|--------------------------------|--------------------------------|--------------------|
| 1     | Cover (all models)                                                                                                    | 44R5761                        |                                |                    |
| 2     | InfiniBand 4x high-speed I/O expansion card (option)                                                                    | 32R1763                        |                                |                    |
| 3     | Heat sink, microprocessor (all models)                                                                                  |                                |                                | 44R5708            |
| 4     | Microprocessor 1.86 GHz/1066-512KB (fused single-core) (type 8014 model 1Ax)                                            |                                |                                | 44R5511            |
| 4     | Microprocessor 1.86 GHz/1066-2M (dual core) (type 8014 models 2Bx, EBx)                                                 |                                |                                | 44R5512            |
| 4     | Microprocessor 2.13 GHz/1066-2M (dual core) (type 8028 models 23x, E3x)                                                 |                                |                                | 44R5513            |
| 4     | Microprocessor 2.50 GHz/1333-6M (quad core) (type 8028 model 44x)                                                       |                                |                                | 44R5514            |
| 4     | Microprocessor 2.50 GHz/1333-12M (quad core) (type 8028 models 4Lx)                                                     |                                |                                | 46M5500            |
| 4     | Microprocessor 2.66 GHz/1333-12M (quad core) (type 8028 model 45x)                                                      |                                |                                | 44R5515            |
| 4     | Microprocessor 2.83 GHz/1333-12M (quad core) (types 8028 and 1916 model 46x)                                            |                                |                                | 44R5516            |
| 4     | Microprocessor 3.00 GHz/1333-6M (dual core) (type 8028 27x)                                                             |                                |                                | 46C7642            |
| 5     | Memory, 512 MB very low profile (VLP) ECC DDR2 (type 8014 model 1Ax)                                                    | 39M5860                        |                                |                    |
| 5     | Memory, 1 GB VLP ECC DDR2 (type 8014 model 2Bx) type<br>8028 models 23x, 27x, 44x, 45x, 46x, 4Lx) (type 1916 model 46x) | 39M5863                        |                                |                    |
| 5     | Memory, 2 GB VLP ECC DDR2 (type 8014 model EBx) type<br>8028 model E3x)                                                 | 46C0518                        |                                |                    |
| 5     | Memory, 4 GB VLP ECC DDR2 (types 8014 and 8028 option)                                                                  | 46C0519                        |                                |                    |
| 6     | Hard disk drive, 2.5 inch SATA 80 GB, 7.2 KHz (type 8014 option)                                                        | 43W7643                        |                                |                    |
| 6     | Solid state storage drive, 2.5 inch 15.8 GB, 10 KHz, (type 8014 option)                                                 | 43W7617                        |                                |                    |
| 6     | Solid state storage drive, 2.5 inch 32 GB, 10 KHz (type 8014 option)                                                    | 43W7621                        |                                |                    |
| 6     | Solid state storage drive, 2.5 inch SATA 32 GB, 10KHz (type 8028 option)                                                | 43W7651                        |                                |                    |
| 7     | System-board assembly (all models)                                                                                      |                                |                                | 44R5688            |
| 8     | Front bezel (type 8014 models 1Ax, 2Bx, EBx)                                                                            | 44R5706                        |                                |                    |
| 8     | Front bezel (OEM)                                                                                                    | 44R5853                        |                                |                    |
| 9     | Front bezel with hot-swap open bays (type 8028 models 23x, 27x, 44x, 45x, 46x, E3x) type 1916 models 46x, 4Lx)          | 44R5705                        |                                |                    |
| 10    | Hard disk drive, 2.5 inch hot-swap SAS 73 GB, 10 KHz, (type 8028: E3x)                                                  | 43W7537                        |                                |                    |
| 10    | Hard disk drive, 2.5 inch hot-swap SAS 73 GB, 15 KHz (type 8028 option)                                                 | 43W7546                        |                                |                    |

For information about the terms of the warranty and getting service and assistance, see the *Warranty and Support Information* document.

| Index | Description                                                                                                    | CRU part<br>number<br>(Tier 1) | CRU part<br>number<br>(Tier 2) | FRU part<br>number |
|-------|----------------------------------------------------------------------------------------------------|--------------------------------|--------------------------------|--------------------|
| 10    | Hard disk drive, 2.5 inch hot-swap SAS 146 GB, 10 KHz (type 8028 option)                                         | 43W7538                        |                                |                    |
| 11    | Hot-swap storage-bay filler (type 8028 models 23x, 27x, 44x, 45x, 46x, 4Lx, E3x) (type 1916 models 46x)          | 44T2248                        |                                |                    |
| 12    | SAS storage interface card (type 8028 models 23x, 27x, 44x, 45x, 46x, 4Lx, E3x) (type 1916 model 46x)            |                                | 49Y4457                        |                    |
| 12    | SATA storage interface card (type 8014 model 1Ax, 2Bx, EBx)                                                      |                                | 49Y4458                        |                    |
| 13    | Battery, 3.0 volt (all models)                                                                                   | 33F8354                        |                                |                    |
| 14    | Card, cKVM (option)                                                                                              | 13N0842                        |                                |                    |
| 15    | SAS connectivity card                                                                                            |                                | 43W3975                        |                    |
|       | Ethernet expansion card, 1 GB 4-port (types 8028 and 8014 optional)                                              | 44W4488                        |                                |                    |
|       | Bracket, NGB (option)                                                                                            | 42C8607                        |                                |                    |
|       | 2.5 inch hot-swap storage device cage (type 8028 models 23x, 27x, 44x, 45x, 46x, E3x, 4Lx) (type 1916 model 46x) |                                | 44R5707                        |                    |
|       | Kit, miscellaneous parts (all models)                                                                            |                                | 44R5762                        |                    |
|       | Label, system service (type 8014 models 1Ax, 2Bx, EBx)                                                           | 44R5849                        |                                |                    |
|       | Label, FRU list (type 8014 models 1Ax, 2Bx, EBx)                                                                 | 44R5850                        |                                |                    |
|       | Label, system service (type 8028 models 23x, 27x, 44x, 45x, 46x, 4Lx, E3x) (type 1916 model 46x )                | 46C1216                        |                                |                    |
|       | Label, FRU list (type 8028 models 23x, 27x, 44x, 45x, 46x, 4Lx, E3x,) Type 1916 model 46x)                       | 46C1217                        |                                |                    |
|       | Label, warning (all models)                                                                                      | 90P4799                        |                                |                    |
|       | PCI I/O expansion unit 3e (types 8014 and 8028 option)                                                           | 43W4390                        |                                |                    |
|       | Tray, storage drive assembly tray with right-side lever release (type 8014 models 1Ax, 2Bx, EBx)                 |                                | 44R5851                        |                    |
|       | Recovery CD, English, MS Windows Server 2003 R2, 32-bit edition, 1 - 4 processors                                |                                |                                | 44W4046            |
|       | Recovery CD, French, MS Windows Server 2003 R2, 32-bit edition, 1 - 4 processors                                 |                                |                                | 44W4047            |
|       | Recovery CD, Italian, MS Windows Server 2003 R2, 32-bit edition, 1 - 4 processors                                |                                |                                | 44W4048            |
|       | Recovery CD, German, MS Windows Server 2003 R2, 32-bit edition, 1 - 4 processors                                 |                                |                                | 44W4049            |
|       | Recovery CD, Spanish, MS Windows Server 2003 R2, 32-bit edition, 1 - 4 processors                                |                                |                                | 44W4050            |
|       | Recovery CD, Traditional Chinese, MS Windows Server 2003<br>R2, 32-bit edition, 1 - 4 processors                 |                                |                                | 44W4051            |
|       | Recovery CD, Japanese, MS Windows Server 2003 R2, 32-bit edition, 1 - 4 processors                               |                                |                                | 44W4052            |
|       | Recovery CD, Simplified Chinese, MS Windows Server 2003<br>R2, 32-bit edition, 1 - 4 processors                  |                                |                                | 44W4053            |
|       | Recovery CD, Korean, MS Windows Server 2003 R2, 32-bit edition, 1 - 4 processors                                 |                                |                                | 44W4054            |

| Index | Description                                                                                      | CRU part<br>number<br>(Tier 1) | CRU part<br>number<br>(Tier 2) | FRU part<br>number |
|-------|--------------------------------------------------------------------------------------------------|--------------------------------|--------------------------------|--------------------|
|       | Recovery CD, English, MS Windows Server 2003 R2, 64-bit edition, 1 - 4 processors                |                                |                                | 44W4055            |
|       | Recovery CD, Japanese, MS Windows Server 2003 R2, 64-bit edition, 1 - 4 processors               |                                |                                | 44W4056            |
|       | Recovery CD, English, MS Windows Server 2003 R2, 32-bit edition, 1 - 2 processors                |                                |                                | 44W4057            |
|       | Recovery CD, French, MS Windows Server 2003 R2, 32-bit edition, 1 - 2 processors                 |                                |                                | 44W4058            |
|       | Recovery CD, German, MS Windows Server 2003 R2, 32-bit<br>edition, 1 - 2 processors              |                                |                                | 44W4059            |
|       | Recovery CD, Spain, MS Windows Server 2003 R2, 32-bit edition, 1 - 2 processors                  |                                |                                | 44W4060            |
|       | Recovery CD, Simplified Chinese, MS Windows Server 2003<br>R2, 32-bit edition, 1 - 2 processors  |                                |                                | 44W4061            |
|       | Recovery CD, Traditional Chinese, MS Windows Server 2003<br>R2, 32-bit edition, 1 - 2 processors |                                |                                | 44W4062            |
|       | Recovery CD, Japanese, MS Windows Server 2003 R2, 32-bit edition, 1 - 2 processors               |                                |                                | 44W4063            |
|       | Recovery CD, Korean, MS Windows Server 2003 R2, 32-bit edition, 1 - 2 processors                 |                                |                                | 44W4064            |
|       | Recovery CD, English, MS Windows Server 2003 R2, 32-bit edition, 1 - 8 processors                |                                |                                | 44W4065            |
|       | Recovery CD, French, MS Windows Server 2003 R2, 32-bit edition, 1 - 8 processors                 |                                |                                | 44W4066            |
|       | Recovery CD, Italian, MS Windows Server 2003 R2, 32-bit<br>edition, 1 - 8 processors             |                                |                                | 44W4067            |
|       | Recovery CD, German, MS Windows Server 2003 R2, 32-bit<br>edition, 1 - 8 processors              |                                |                                | 44W4068            |
|       | Recovery CD, Spanish, MS Windows Server 2003 R2, 32-bit edition, 1 - 8 processors                |                                |                                | 44W4069            |
|       | Recovery CD, Simplified Chinese, MS Windows Server 2003<br>R2, 32-bit edition, 1 - 8 processors  |                                |                                | 44W4070            |
|       | Recovery CD, Traditional Chinese, MS Windows Server 2003<br>R2, 32-bit edition, 1 - 8 processors |                                |                                | 44W4071            |
|       | Recovery CD, Japanese, MS Windows Server 2003 R2, 32-bit edition, 1 - 8 processors               |                                |                                | 44W4072            |
|       | Recovery CD, Korean, MS Windows Server 2003 R2, 32-bit edition, 1 - 8 processors                 |                                |                                | 44W4073            |
|       | Recovery CD, English, MS Windows Server 2003 R2, 64-bit<br>edition, 1 - 2 processors             |                                |                                | 44W4074            |
|       | Recovery CD, Japanese, MS Windows Server 2003 R2, 64-bit<br>edition, 1 - 2 processors            |                                |                                | 44W4075            |
|       | Recovery CD, English, MS Windows Server 2003 R2, 64-bit<br>edition, 1 - 8 processors             |                                |                                | 44W4076            |
|       | Recovery CD, Japanese, MS Windows Server 2003 R2, 64-bit edition, 1 - 8 processors               |                                |                                | 44W4077            |

| Index | Description                                                                                                 | CRU part<br>number<br>(Tier 1) | CRU part<br>number<br>(Tier 2) | FRU part<br>number |
|-------|----------------------------------------------------------------------------------------------------|--------------------------------|--------------------------------|--------------------|
|       | Recovery CD, Italian, MS Windows Server 2003 R2, 32-bit edition, 1 - 2 processors                           |                                |                                | 44W4078            |
|       | Recovery CD, Multilingual , MS Windows Server 2008<br>Standard Edition 32Bit/64Bit, (1 - 4 processors       | 46C8235                        |                                |                    |
|       | Recovery CD, Multilingual , MS Windows Server 2008<br>Enterprise Edition 32Bit/64Bit, 1 - 8 processors      | 46C8236                        |                                |                    |
|       | Recovery CD, Simplified Chinese, MS Windows Server 2008<br>Standard Edition 32Bit/64Bit, 1 - 4 processors   | 46C8281                        |                                |                    |
|       | Recovery CD, Simplified Chinese, MS Windows Server 2008<br>Enterprise Edition 32Bit/64Bit 1 - 8 processors  | 46C8282                        |                                |                    |
|       | Recovery CD, Traditional Chinese, MS Windows Server 2008<br>Standard Edition 32Bit/64Bit 1 - 4 processors   | 46C8283                        |                                |                    |
|       | Recovery CD, Traditional Chinese, MS Windows Server 2008<br>Enterprise Edition 32Bit/64Bit 1 - 8 processors | 46C8284                        |                                |                    |

## Chapter 4. Removing and replacing blade server components

Use this information to remove and replace components in the blade server.

Replaceable components are of three types:

- **Tier 1 customer replaceable unit (CRU):** Replacement of Tier 1 CRUs is your responsibility. If IBM installs a Tier 1 CRU at your request, you will be charged for the installation.
- **Tier 2 customer replaceable unit:** You may install a Tier 2 CRU yourself or request IBM to install it, at no additional charge, under the type of warranty that is designated for your server.
- **Field replaceable unit (FRU):** FRUs must be installed only by trained service technicians.

See Chapter 3, "Parts listing, Types 8014, 8028 and 1916," on page 21 to determine whether a component is a Tier 1 CRU, Tier 2 CRU, or FRU.

For information about the terms of the warranty and getting service and assistance, see the *Warranty and Support Information* document.

## Installation guidelines

Use these guidelines before you install the blade server or optional devices.

Before you install optional devices, read the following information:

- Before you begin, read "Safety" on page v and "Installation guidelines." This information will help you work safely.
- When you install your new blade server, take the opportunity to download and apply the most recent firmware updates. This step will help to ensure that any known issues are addressed and that your blade server is ready to function at maximum levels of performance.

To download firmware updates for your blade server, complete the following steps.

**Note:** Changes are made periodically to the IBM Web site. The actual procedure might vary slightly from what is described in this document.

- 1. Go to http://www.ibm.com/systems/support/.
- 2. Under Product support, click BladeCenter.
- 3. Under Popular links, click Software and device drivers.
- 4. Click **BladeCenter HS12** to display the matrix of downloadable files for the blade server.
- Observe good housekeeping in the area where you are working. Place removed covers and other parts in a safe place.
- Back up all important data before you make changes to disk drives.
- Before you remove a blade server from the BladeCenter unit, you must shut down the operating system and turn off the blade server. You do not have to shut down the BladeCenter unit itself.

- Blue on a component indicates touch points, where you can grip the component to remove it from or install it in the blade server, open or close a latch, and so on.
- Orange on a component or an orange label on or near a component indicates that the component can be hot-swapped, which means that if the server and operating system support hot-swap capability, you can remove or install the component while the server is running. (Orange can also indicate touch points on hot-swap components.) See the instructions for removing or installing a specific hot-swap component for any additional procedures that you might have to perform before you remove or install the component.
- For a list of supported optional devices for the blade server, see http://www.ibm.com/servers/eserver/serverproven/compat/us/.

## System reliability guidelines

Use this information to make sure that the blade server meets the proper cooling and reliability guidelines.

To help make sure that proper cooling and system reliability requirements are met, review the following guidelines:

- To ensure proper cooling, do not operate the BladeCenter unit without a blade server, expansion unit, or blade filler installed in each blade-server bay. See the documentation for your BladeCenter unit for additional information
- The blade server battery must be operational. If the battery becomes defective, replace it immediately. For instructions, see the *Problem Determination and Service Guide*.

## Handling static-sensitive devices

Use this information to observe the static-sensitive device requirements.

**Attention:** Static electricity can damage the blade server and other electronic devices. To avoid damage, keep static-sensitive devices in their static-protective packages until you are ready to install them.

To reduce the possibility of damage from electrostatic discharge, observe the following precautions:

- When you work on a BladeCenter unit that has an electrostatic discharge (ESD) connector, use a wrist strap, especially when you handle modules, optional devices, or blade servers. To work correctly, the wrist strap must have a good contact at both ends (touching your skin at one end and firmly connected to the ESD connector on the front or back of the BladeCenter unit).
- Limit your movement. Movement can cause static electricity to build up around you.
- Handle the device carefully, holding it by its edges or its frame.
- Do not touch solder joints, pins, or exposed circuitry.
- Do not leave the device where others can handle and damage it.
- While the device is still in its static-protective package, touch it to an *unpainted* metal part of the BladeCenter unit or any *unpainted* metal surface on any other grounded rack component in the rack in which you are installing the device for at least 2 seconds. This drains static electricity from the package and from your body.

- Remove the device from its package and install it directly into the blade server without setting down the device. If it is necessary to set down the device, put it back into its static-protective package. Do not place the device on the blade server cover or on a metal surface.
- Take additional care when you handle devices during cold weather. Heating reduces indoor humidity and increases static electricity.

## Returning a device or component

Use this information for instructions to return a device or component to service and support.

If you are instructed to return a device or component, follow all packaging instructions, and use any packaging materials for shipping that are supplied to you.

## Removing the blade server from the BladeCenter unit

Use these instructions to remove the blade server from the BladeCenter unit.

If you need an unpopulated I/O-module bay in your BladeCenter unit to install your new blade server, remove an existing blade server or filler module from the BladeCenter unit. The following illustration shows how to remove a blade server or filler module from a BladeCenter unit. The appearance of your BladeCenter unit might be different; see the documentation for your BladeCenter unit for additional information.

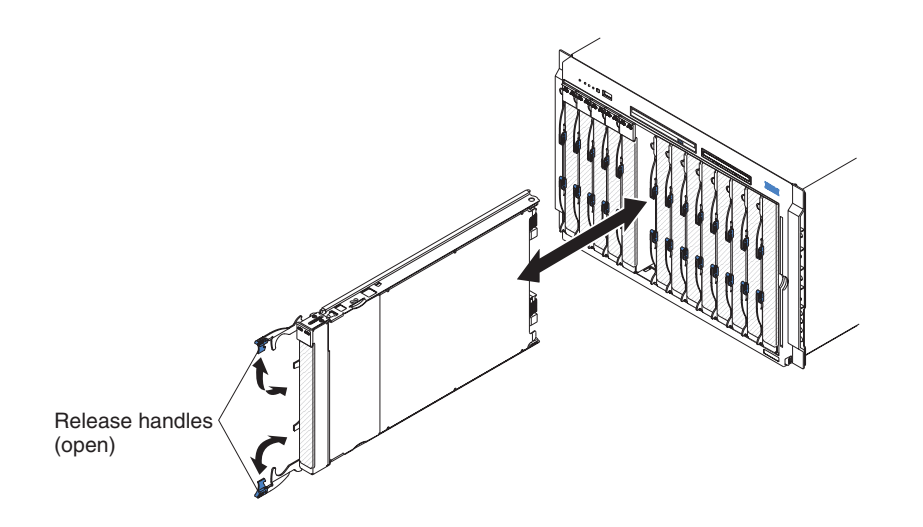

#### Attention:

- To maintain proper system cooling, do not operate the BladeCenter unit without a blade server, expansion unit, or filler module installed in each blade server bay.
- When you remove the blade server, note the blade-server bay number. Reinstalling a blade server into a different blade server bay from the one it was removed from can have unintended consequences. Some configuration information and update options are established according to blade-server bay number; if you reinstall the blade server into a different bay, you might have to reconfigure the blade server.

To remove the blade server, complete the following steps:

1. If the blade server is operating, shut down the operating system; then, press the power-control button (behind the blade server control panel door) to turn off the blade server (see "Turning off the blade server" on page 6 for more information).

**Attention:** Wait at least 30 seconds, until the storage devices stop spinning, before you proceed to the next step.

- 2. Open the two release handles as shown in the illustration. The blade server moves out of the blade server bay approximately 0.6 cm (0.25 inch).
- **3**. Pull the blade server out of the bay.
- 4. Place either a blade filler or another blade server in the blade server bay within 1 minute.

## Installing the blade server in a BladeCenter unit

Use these instructions to install the blade server in a BladeCenter unit.

The following illustration shows how to install a blade server into a BladeCenter unit. The appearance of your BladeCenter unit might be different; see the documentation for your BladeCenter unit for additional information. To install a blade server in a BladeCenter unit, complete the following steps.

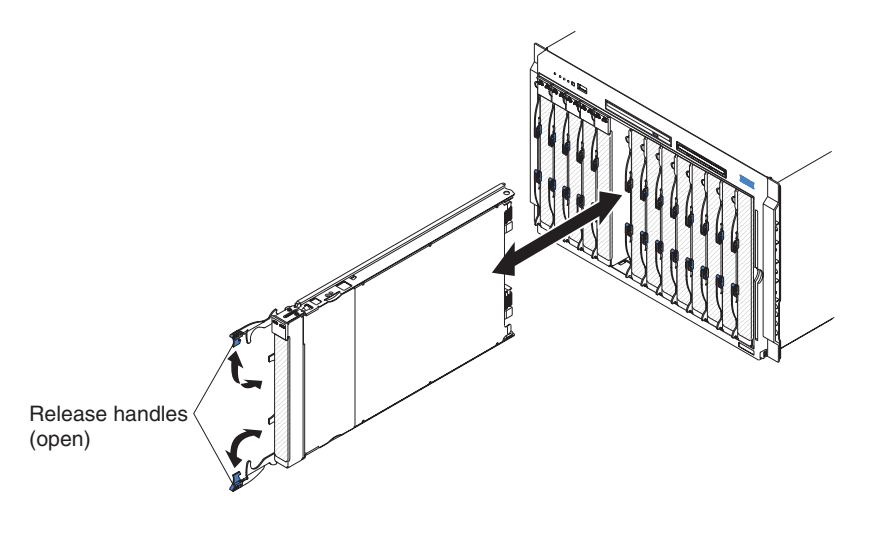

Statement 21

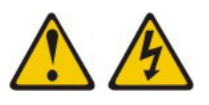

#### **CAUTION:**

Hazardous energy is present when the blade server is connected to the power source. Always replace the blade cover before installing the blade server.

- 1. Before you begin, read "Safety" on page v and "Installation guidelines" on page 27.
- 2. If you have not done so already, install any optional devices that you want, such as hard disk drives, memory, or an InfiniBand high-speed expansion card, in the blade server.
- **3**. Select the I/O-module bay for the blade server; at least one I/O-module bay is required.

#### Notes:

- a. When any blade server or device is in any I/O-module bay 7 through 14, power modules must be installed in all four power-module bays. For additional information, see the *Installation and User's Guide* that comes with the BladeCenter unit.
- b. To help ensure proper cooling, performance, and system reliability, make sure that each I/O-module bay on the front of the BladeCenter unit contains a blade server, expansion unit, or blade filler. Do not operate a BladeCenter unit for more than 1 minute without a blade server, expansion unit, or blade filler in each I/O-module bay.
- 4. Make sure that the release handles on the blade server are in the open position (perpendicular to the blade server).
- 5. Slide the blade server into the I/O-module bay until it stops.
- 6. Push the release handles on the front of the blade server to the closed position.
- 7. Turn on the blade server (see "Turning on the blade server" on page 5 for instructions).
- 8. Make sure that the power-on LED on the blade server control panel is lit continuously, indicating that the blade server is receiving power and is turned on.
- 9. If you have other blade servers to install, do so now.

If you reinstall a blade server that you removed, you must install it in the same blade server bay from which you removed it. Some blade server configuration information and update options are established according to blade server bay number. Reinstalling a blade server into a different blade server bay number from the one from which it was removed can have unintended consequences, and you might have to reconfigure the blade server.

If this is the initial installation of the blade server in the BladeCenter unit, you must configure the blade server through the Configuration/Setup Utility program and install the blade server operating system. See the *Installation and User's Guide* for details. If you have changed the configuration of the blade server or if you are installing a different blade server from the one that you removed, you must configure the blade server through the Configuration/Setup Utility, and you might have to install the blade server operating system. Detailed information about these tasks is available in the *Installation and User's Guide*.

## Removing and replacing Tier 1 customer replaceable units (CRUs)

Use this information for removing and replacing Tier 1 CRUs.

Replacement of Tier 1 CRUs is your responsibility. If IBM installs a Tier 1 CRU at your request, you will be charged for the installation.

## Removing the blade server cover

Use this information to remove the blade server cover from the blade server.

#### Note:

- 1. If the blade server has an optional expansion unit in place of the blade server cover, remove it (see "Removing an optional expansion unit" on page 33).
- 2. The illustrations in this document might differ slightly from your hardware.

To remove the blade server cover, complete the following steps.

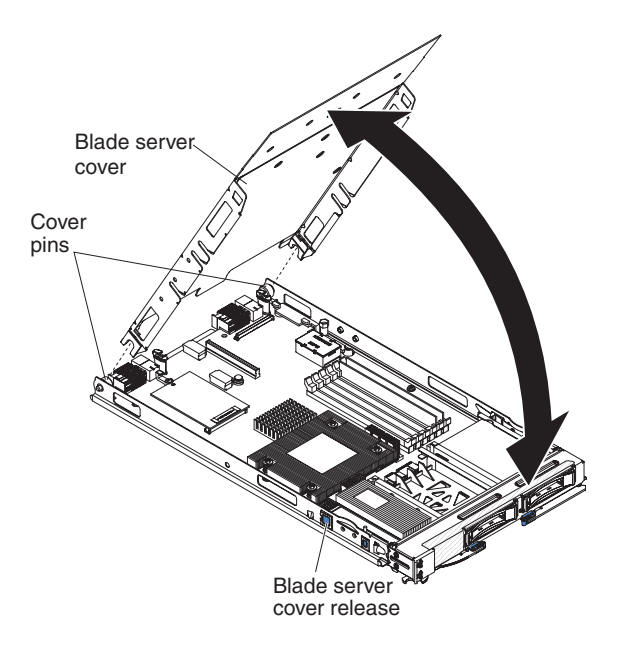

- 1. Before you begin, read "Safety" on page v and "Installation guidelines" on page 27.
- 2. If the blade server is installed in a BladeCenter unit, remove it (see "Removing the blade server from the BladeCenter unit" on page 29 for instructions).
- **3**. Carefully lay the blade server down on a flat, static-protective surface, with the cover side up.
- 4. Press the blade server cover release on each side of the blade server or expansion unit and lift the blade server cover open, as shown in the illustration.
- 5. Lift the cover from the blade server.
- 6. If you are instructed to return the cover, follow all packaging instructions, and use any packaging materials for shipping that are supplied to you.

## Installing the blade server cover

Use this information to install the cover on the blade server.

#### Note:

- 1. The following illustration shows how to install a blade server cover on a blade server.
- 2. The illustrations in this document might differ slightly from your hardware.

To install the blade server cover, complete the following steps.

#### Statement 21

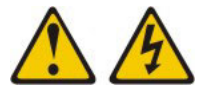

#### CAUTION:

Hazardous energy is present when the blade server is connected to the power source. Always replace the blade server cover before installing the blade server.

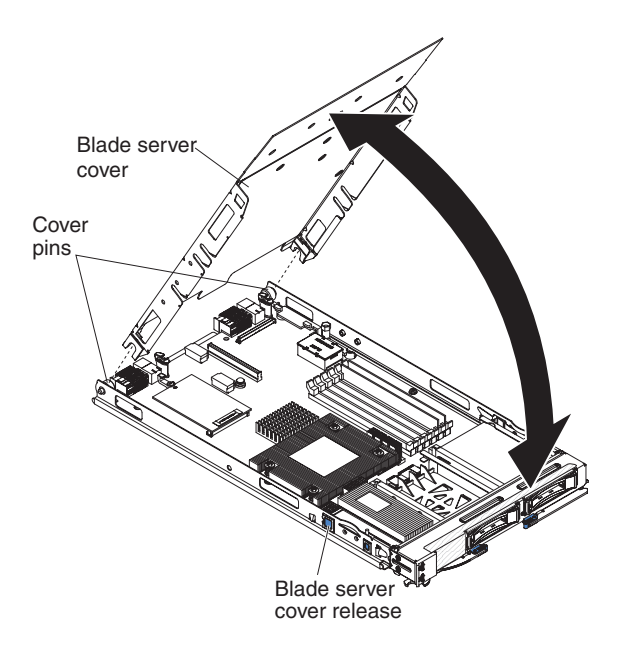

Attention: You cannot insert the blade server into the BladeCenter unit until the blade server cover is installed and closed. Do not attempt to override this protection.

- 1. Before you begin, read "Safety" on page v and "Installation guidelines" on page 27.
- 2. Lower the cover so that the slots at the rear slide down onto the pins at the rear of the blade server. Before you close the cover, make sure that all components are installed and seated correctly and that you have not left loose tools or parts inside the blade server.
- 3. Pivot the blade server cover to the closed position until it clicks into place.
- 4. Install the blade server in the BladeCenter unit (see "Installing the blade server in a BladeCenter unit" on page 30 for instructions).

## Removing an optional expansion unit

Use these instructions to remove the optional expansion unit from the blade server.

To remove the optional expansion unit, complete the following steps.

- 1. The following illustration shows how to remove an optional expansion unit from a blade server.
- 2. The illustrations in this document might differ slightly from your hardware.

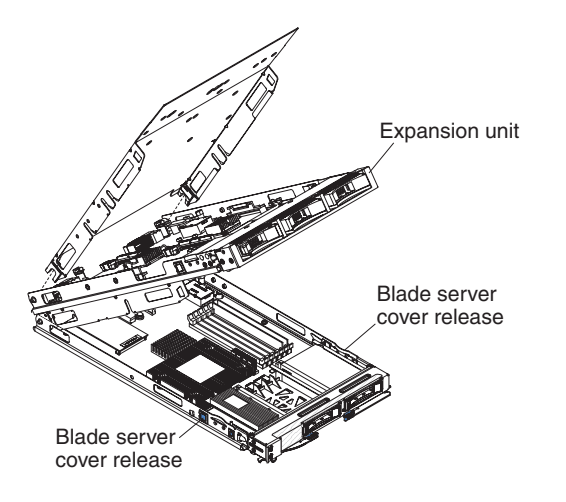

- 1. Before you begin, read "Safety" on page v and "Installation guidelines" on page 27.
- 2. If the blade server is installed in a BladeCenter unit, remove it (see "Removing the blade server from the BladeCenter unit" on page 29 for instructions).
- **3**. Carefully lay the blade server on a flat, static-protective surface, with the cover side up.
- 4. Open the blade server cover, if one is installed (see "Removing the blade server cover" on page 31 for instructions).
- 5. Remove the expansion unit:
  - a. Press the blade server cover release on each side of the blade server.
  - b. Use the extraction device on the expansion unit, if one is present, to disengage the expansion unit from the system board. These extraction devices can be of several types, including thumbscrews or levers.
  - **c.** Rotate the expansion unit open; then, lift the expansion unit from the blade server.
- 6. If you are instructed to return the cover or an optional expansion unit, follow all packaging instructions, and use any packaging materials for shipping that are supplied to you.

## Installing an optional expansion unit

Use these instructions to install an optional expansion unit.

The optional expansion units supported for this blade server are the PCI I/O expansion unit and the Storage and I/O expansion unit.

**Attention:** If a high-speed expansion card is installed on the blade server system board, you cannot install an optional expansion unit.

#### Notes:

- 1. The following illustration shows an optional expansion unit in a blade server.
- 2. The illustrations in this document might differ slightly from your hardware.

To install an optional expansion unit, complete the following steps.

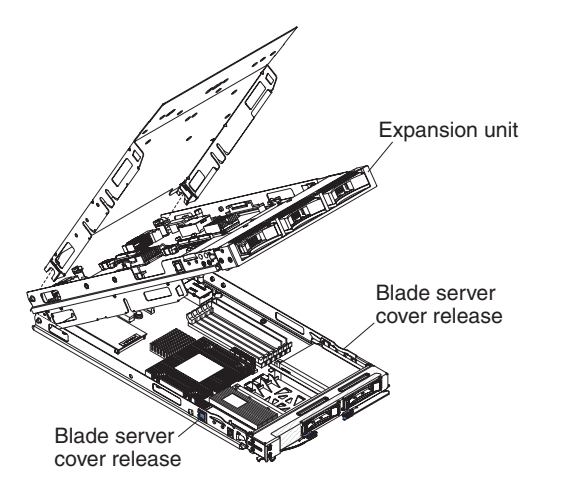

- 1. Before you begin, read "Safety" on page v and "Installation guidelines" on page 27.
- 2. If the blade server is installed in a BladeCenter unit, remove it (see "Removing the blade server from the BladeCenter unit" on page 29 for instructions).
- **3**. Remove the protective covers from the blade server expansion connectors, if any are present.
- 4. Touch the static-protective package that contains the optional expansion unit to any *unpainted* metal surface on the BladeCenter unit or any *unpainted* metal surface on any other grounded rack component; then, remove the optional expansion unit from the package.
- 5. Orient the optional expansion unit as shown in the illustration.
- 6. Lower the optional expansion unit so that the slots at the rear slide down onto the cover pins at the rear of the blade server.
- 7. Close the optional expansion unit (see the expansion unit documentation for information and instructions):
  - If the optional expansion unit has an extraction device, pivot the expansion unit closed; then, use the extraction device to fully seat the expansion unit on the system board. These extraction devices can be of several types, including thumbscrews or levers.
  - If the optional expansion unit has no extraction device, pivot the expansion unit closed; then, press the expansion unit firmly into place until the blade server cover releases click.

The connectors on the expansion unit automatically align with and connect to the connectors in the system board.

## Removing the bezel assembly

Use this information to remove the bezel assemble from the blade server.

The following illustration shows how to remove a bezel assembly from a blade server.

#### Note:

1. The illustrations in this document might differ slightly from your hardware.

To remove the bezel assembly, complete the following steps.

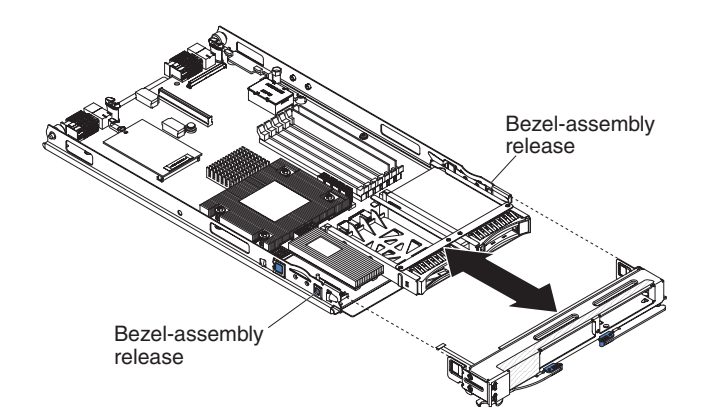

- 1. Before you begin, read "Safety" on page v and "Installation guidelines" on page 27..
- 2. If the blade server is installed in a BladeCenter unit, remove it (see "Removing the blade server from the BladeCenter unit" on page 29 for instructions).
- **3**. Open the blade server cover (see "Removing the blade server cover" on page 31 for instructions).
- 4. If an optional expansion unit is installed, remove it (see "Removing an optional expansion unit" on page 33).
- 5. Press the bezel-assembly release on each side of the blade server and pull the bezel assembly away from the blade server approximately 1.2 cm (0.5 inch).
- 6. Disconnect the control panel cable from the control-panel connector.
- 7. Pull the bezel assembly away from the blade server.
- 8. If you are instructed to return the bezel assembly, follow all packaging instructions, and use any packaging materials for shipping that are supplied to you.

#### Installing the bezel assembly

Use this information to install a bezel assembly in the blade server.

#### Note:

- 1. The following illustration shows how to install a bezel assembly in a blade server.
- 2. The illustrations in this document might differ slightly from your hardware.

To install the bezel assembly, complete the following steps.

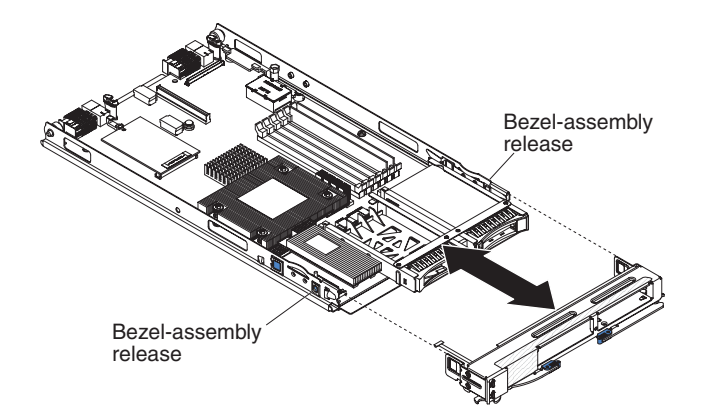

- 1. Before you begin, read "Safety" on page v and "Installation guidelines" on page 27.
- 2. If the blade server is installed in a BladeCenter unit, remove it (see "Removing the blade server from the BladeCenter unit" on page 29 for instructions).
- 3. Carefully lay the blade server on a flat, static-protective surface.
- 4. Open the blade server cover (see "Removing the blade server cover" on page 31 for instructions).
- 5. If an optional expansion unit is installed, remove it (see "Removing an optional expansion unit" on page 33).
- 6. Connect the control-panel cable to the control-panel connector on the system board.
- 7. Carefully slide the bezel assembly onto the blade server until it clicks into place.
- 8. Install the expansion unit, if you removed one from the blade server to remove the bezel (see "Installing an optional expansion unit" on page 34).
- **9**. Install the cover onto the blade server (see "Installing the blade server cover" on page 32).
- **10.** Install the blade server into the BladeCenter unit (see "Installing the blade server in a BladeCenter unit" on page 30.

## Removing a fixed-storage drive

Use this information to remove a fixed-storage drive from the blade server.

The blade server (machine type model 8014) has two storage bays for fixed-storage devices, such as SATA storage drives. To remove a fixed storage drive, complete the following steps.

- 1. The following illustration shows how to remove a fixed-storage device from a blade server.
- 2. The illustrations in this document might differ slightly from your hardware.

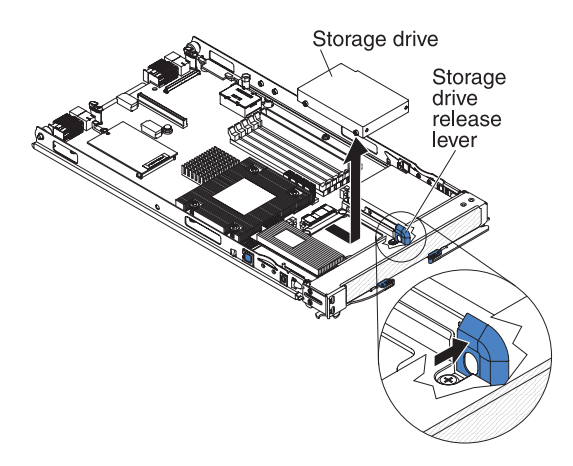

- 1. Before you begin, read "Safety" on page v and "Installation guidelines" on page 27.
- 2. If the blade server is installed in a BladeCenter unit, remove it (see "Removing the blade server from the BladeCenter unit" on page 29 for instructions).
- 3. Carefully lay the blade server on a flat, static-protective surface.

- 4. Open the blade server cover (see "Removing the blade server cover" on page 31 for instructions).
- 5. If an optional expansion unit is installed, remove it (see "Removing an optional expansion unit" on page 33).
- **6**. Press the storage drive release lever away from the storage drive to open the release lever.
- From the connector end of the storage drive, push the drive out of the connector and using two fingers lift the storage drive out of the storage tray.
  Attention: Do not press on the top of the drive. Pressing on the top might damage the drive.
- 8. If you are instructed to return the storage drive, follow all packaging instructions, and use any packaging materials for shipping that are supplied to you.

## Installing a fixed-storage drive

Use this information to install a fixed-storage drive in the blade server.

Depending on which storage devices you have, the blade server (machine type 8014) has two storage bays for installing or removing fixed-storage devices, such as solid state storage drives.

#### Note:

- 1. The following illustration shows how to install a fixed-storage device in a blade server.
- 2. The illustrations in this document might differ slightly from your hardware.

To install a fixed-storage drive, complete the following steps.

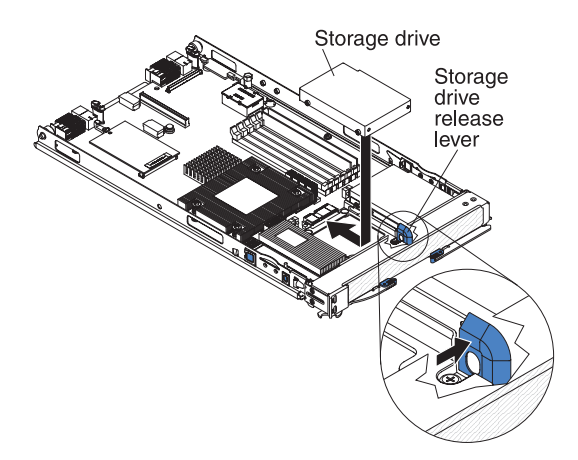

- 1. Before you begin, read "Safety" on page v and "Installation guidelines" on page 27.
- 2. If the blade server is installed in a BladeCenter unit, remove it (see "Removing the blade server from the BladeCenter unit" on page 29 for instructions).
- 3. Carefully lay the blade server on a flat, static-protective surface.
- 4. Remove the blade server cover (see "Removing the blade server cover" on page 31).
- 5. If an optional expansion unit is installed, remove the expansion unit (see "Removing an optional expansion unit" on page 33).

- 6. Touch the static-protective package that contains the storage drive to any *unpainted* metal surface on the BladeCenter unit or any *unpainted* metal surface on any other grounded rack component; then, remove the storage drive from the package.
- 7. Open the release lever on the storage drive and slide the drive into the storage bay until it is firmly seated in the connector.

**Attention:** Do not press on the top of the drive. Pressing on the top might damage the drive.

- **8**. Lock the storage drive into place by making sure that the storage drive release lever is secure.
- **9**. Install the expansion unit, if you removed one from the blade server to remove the bezel (see "Installing an optional expansion unit" on page 34).
- **10**. Install the cover onto the blade server (see "Installing the blade server cover" on page 32).
- 11. Install the blade server into the BladeCenter unit (see "Installing the blade server in a BladeCenter unit" on page 30.

## Removing a hot-swap storage drive

Use this information to remove a hot-swap storage drive.

The blade server (machine type 8028) has two storage bays for installing or removing hot-swap storage devices, such as SAS storage drives.

#### Note:

- 1. The following illustration shows how to remove a hot-swap hard disk drive from a blade server.
- 2. The illustrations in this document might differ slightly from your hardware.

To remove a hot-swap hard disk drive, complete the following steps.

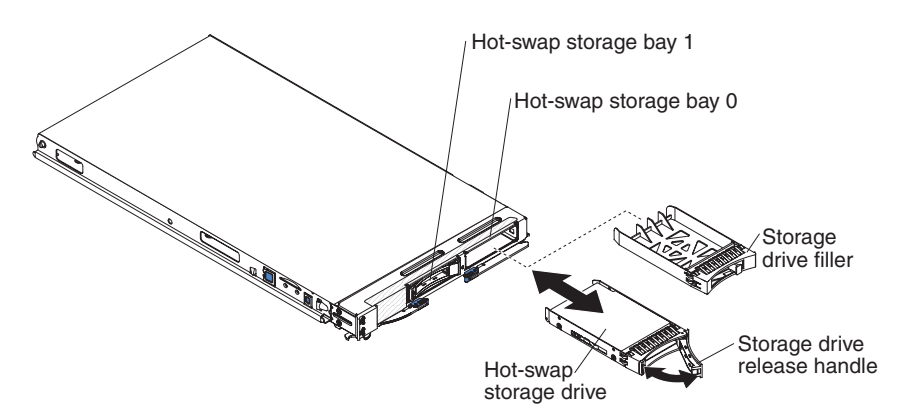

- 1. Before you begin, read "Safety" on page v and "Installation guidelines" on page 27.
- 2. Press the arrow on the storage drive release handle to release the hard disk drive and use the release handle to pull the drive away from the storage bay.
- **3**. If you are instructed to return the hard disk drive, follow all packaging instructions, and use any packaging materials for shipping that are supplied to you.

## Installing a hot-swap storage drive

Use this information to install a hot-swap storage drive in the blade server.

To install a hot-swap storage drive, complete the following steps. The blade server (machine type 8028) has two storage bays for installing or removing hot-swap storage devices, such as SAS storage drives.

#### Note:

- 1. The following illustration shows how to install a hot-swap storage drive in a blade server.
- 2. The illustrations in this document might differ slightly from your hardware.

Depending on the blade server model, at least one storage drive might already be installed in storage bay 0. If the blade server is equipped with one storage drive, you can install an additional drive in storage bay 1. These two SAS hard disk drives can be used to implement and manage a redundant array of independent disks (RAID) level-1 array. See "Configuring a SAS RAID array" on page 18 for information about SAS RAID configuration.

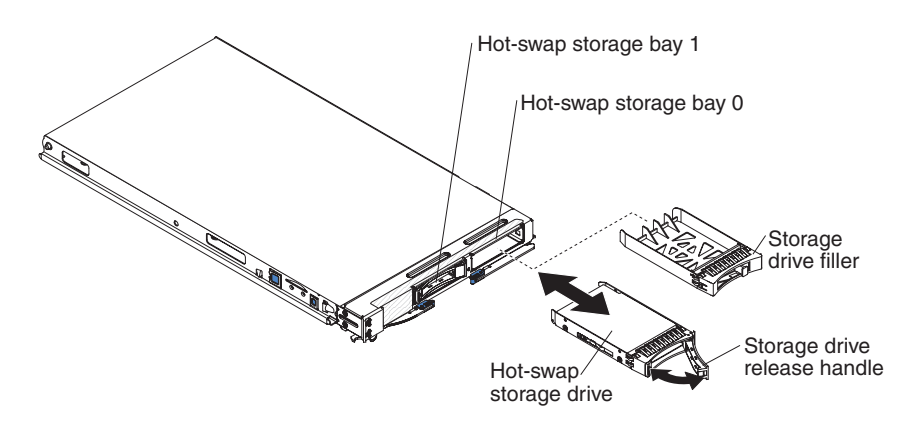

- 1. Before you begin, read "Safety" on page v and "Installation guidelines" on page 27.
- **2.** Identify the hot-swap storage bay (hot-swap storage bay 0 or hot-swap storage bay 1) in which the hard disk drive will be installed.
- **3**. If a storage-drive filler is installed, remove it from the storage bay by lifting the release levers and pulling it away from the blade server.
- 4. Touch the static-protective package that contains the hard disk drive to any *unpainted* metal surface on the BladeCenter unit or any *unpainted* metal surface on any other grounded rack component; then, remove the hard disk drive from the package.
- 5. Press the arrow on the storage drive release handle to release the hard disk drive and use the release handle to slide the drive into the storage bay until it is firmly seated in the connector.
- 6. Lock the hard disk drive into place by closing the storage drive release handle.

#### Removing a memory module

Use this information to a memory module from the blade server.

#### Note:

1. The following illustration shows the locations of the DIMM connectors on the system board.

2. The illustrations in this document might differ slightly from your hardware.

To remove a DIMM, complete the following steps.

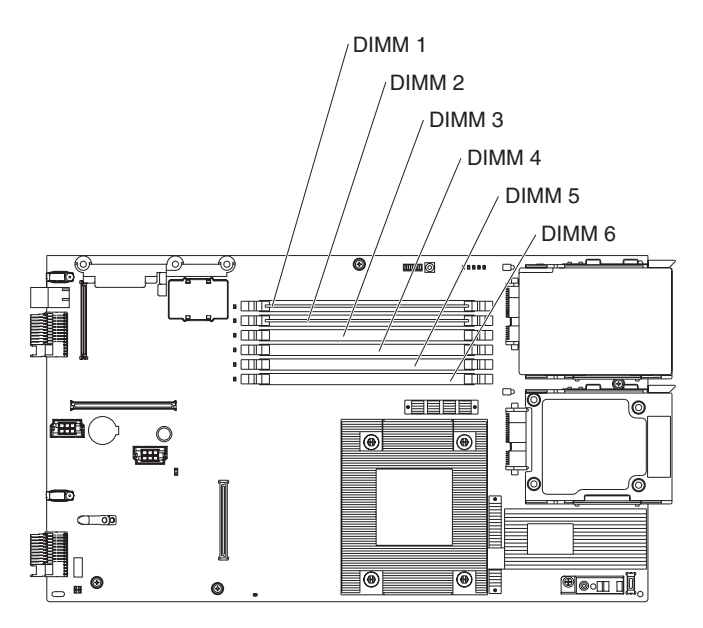

- 1. Before you begin, read "Safety" on page v and "Installation guidelines" on page 27.
- 2. If the blade server is installed in a BladeCenter unit, remove it (see "Removing the blade server from the BladeCenter unit" on page 29).
- **3**. Remove the blade server cover (see "Removing the blade server cover" on page 31).
- 4. If an optional expansion unit is installed, remove the expansion unit (see "Removing an optional expansion unit" on page 33).

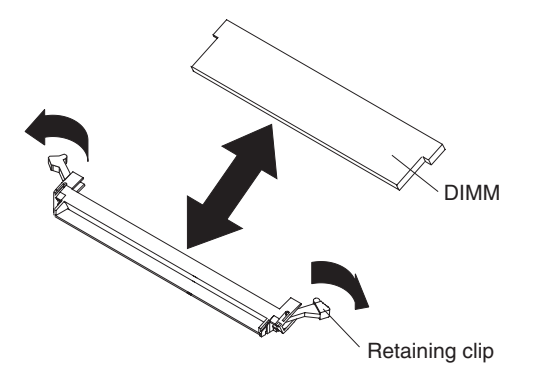

**Attention:** To avoid breaking the retaining clips or damaging the DIMM connectors, handle the clips gently.

Move the retaining clips on the ends of the DIMM connector to the open position by pressing the retaining clips away from the center of the DIMM connector.

- 5. Using your fingers, pull the DIMM out of the connector.
- 6. If you are instructed to return the DIMM, follow all packaging instructions, and use any packaging materials for shipping that are supplied to you.

## Installing a memory module

Use these instructions to install memory modules in the blade server.

The following notes describe the types of direct inline memory modules (DIMMs) that the blade server supports and other information that you must consider when you install DIMMs:

- 1. The following illustration shows the location of the DIMM connectors on the system board.
- 2. The illustrations in this document might differ slightly from your hardware.
- · The system board has DIMM connectors.
- The server supports two-way memory interleaving.
- The optional DIMMs that are available for the blade server are 512 MB, 1 GB, 2 GB, and 4 GB. Depending on the memory configuration that is set in the Configuration/Setup Utility program, the blade server can support a minimum of 1 GB and a maximum of 24 GB of system memory on the system board.
- When you install memory, you must install a pair of matched DIMMs. Some blade server models come with one DIMM installed in DIMM slot 1. In this case, you must order and install a second matched DIMM in DIMM slot 2. Install the DIMMs in the order shown in the following table.

| Pair   | DIMM pairs and location |  |
|--------|-------------------------|--|
| First  | DIMM 1 and DIMM 2       |  |
| Second | DIMM 3 and DIMM 4       |  |
| Third  | DIMM 5 and DIMM 6       |  |

|               | DIMM 5 and DIMM | DIMM 3 and DIMM | DIMM 1 and DIMM |
|---------------|-----------------|-----------------|-----------------|
| Configuration | 6               | 4               | 2               |
| 1             | Х               | Х               | Single rank     |
| 2             | Х               | Single rank     | Single rank     |
| 3             | Single rank     | Single rank     | Single rank     |
| 4             | Х               | Х               | Dual rank       |
| 5             | Х               | Dual rank       | Dual rank       |
| 6             | Dual rank       | Dual rank       | Dual rank       |
| 7             | Х               | Dual rank       | Single rank     |
| 8             | Х               | Single rank     | Dual rank       |
| 9             | Dual rank       | Single rank     | Single rank     |
| 10            | Dual rank       | Dual rank       | Single rank     |

| Table 3. | DIMM | Population | Rule |
|----------|------|------------|------|
|----------|------|------------|------|

- All DIMMs in a pair or group must be the same size, speed, type, technology, and physical design. You can use compatible DIMMs from different manufacturers.
- Install only ECC DDR2 667 DRAM with ECC DIMMs. For a current list of supported DIMMs for the blade server, see http://www.ibm.com/servers/ eserver/serverproven/compat/us/.

• Installing or removing DIMMs changes the configuration information of the blade server. After you install or remove a DIMM, you must change and save the new configuration information by using the Configuration/Setup Utility program. When you restart the blade server, a message indicates that the memory configuration has changed. Start the Configuration/Setup Utility program and select **Save Settings** (see "Configuration/Setup Utility menu" on page 12 for more information) to save changes.

To install a DIMM, complete the following steps:

- 1. Before you begin, read "Safety" on page v and "Installation guidelines" on page 27.
- 2. Read the documentation that comes with the DIMMs.
- **3**. If the blade server is installed in a BladeCenter unit, remove it (see "Removing the blade server from the BladeCenter unit" on page 29 for instructions).
- 4. Carefully lay the blade server on a flat, static-protective surface.
- 5. Open the blade server cover (see "Removing the blade server cover" on page 31 for instructions).
- 6. If an expansion unit is installed and you are installing DIMMs on the system board, remove the expansion unit (see "Removing an optional expansion unit" on page 33).
- 7. Locate the DIMM connectors. Determine the connector into which you will install the DIMM.

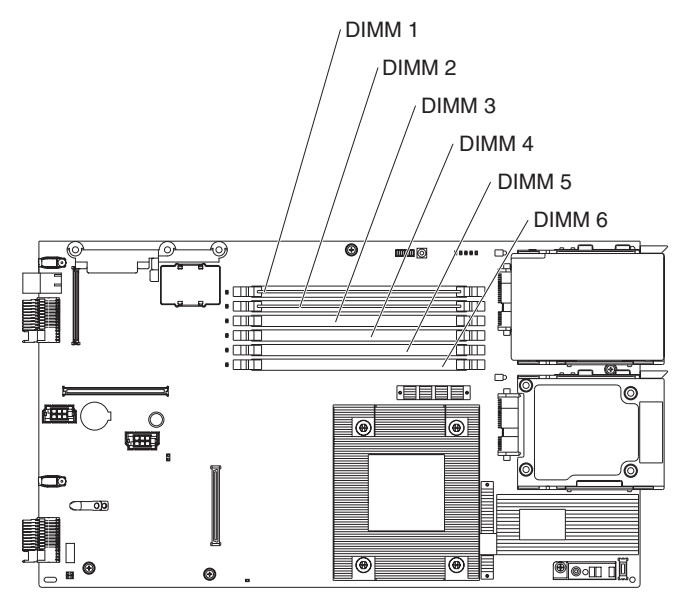

- 8. Touch the static-protective package that contains the DIMM to any *unpainted* metal surface on the BladeCenter unit or any *unpainted* metal surface on any other grounded rack component in the rack in which you are installing the DIMM for at least 2 seconds; then, remove the DIMM from its package.
- **9**. To install the DIMMs, repeat the following steps for each DIMM that you install:

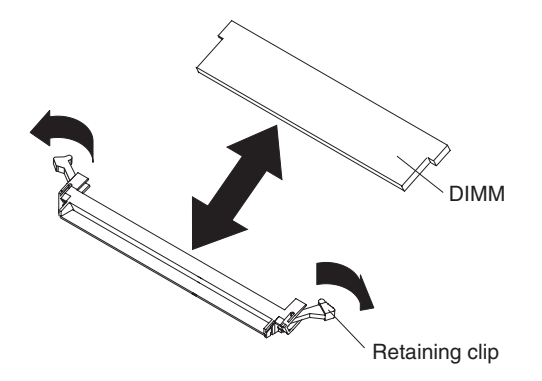

**a**. Turn the DIMM so that the DIMM keys align correctly with the connector on the system board.

**Attention:** To avoid breaking the retaining clips or damaging the DIMM connectors, handle the clips gently.

b. Make sure that the small tabs on the retaining clips are in the notches on the DIMM. If there is a gap between the DIMM and the retaining clips, the DIMM has not been correctly installed. Press the DIMM firmly into the connector, and then press the retaining clips toward the DIMM until the tabs are fully seated. When the DIMM is correctly installed, the retaining clips are parallel to the sides of the DIMM.

**Important:** If there is a gap between the DIMM and the retaining clips, the DIMM has not been correctly installed. In this case, open the retaining clips and remove the DIMM; then, reinsert the DIMM.

## Removing a concurrent KVM card

Use this information to remove a CKVM card from the blade server.

#### Note:

- 1. The following illustration shows how to remove the concurrent KVM (cKVM) card from the system board.
- 2. The illustrations in this document might differ slightly from your hardware.

To remove a cKVM card, complete the following steps.

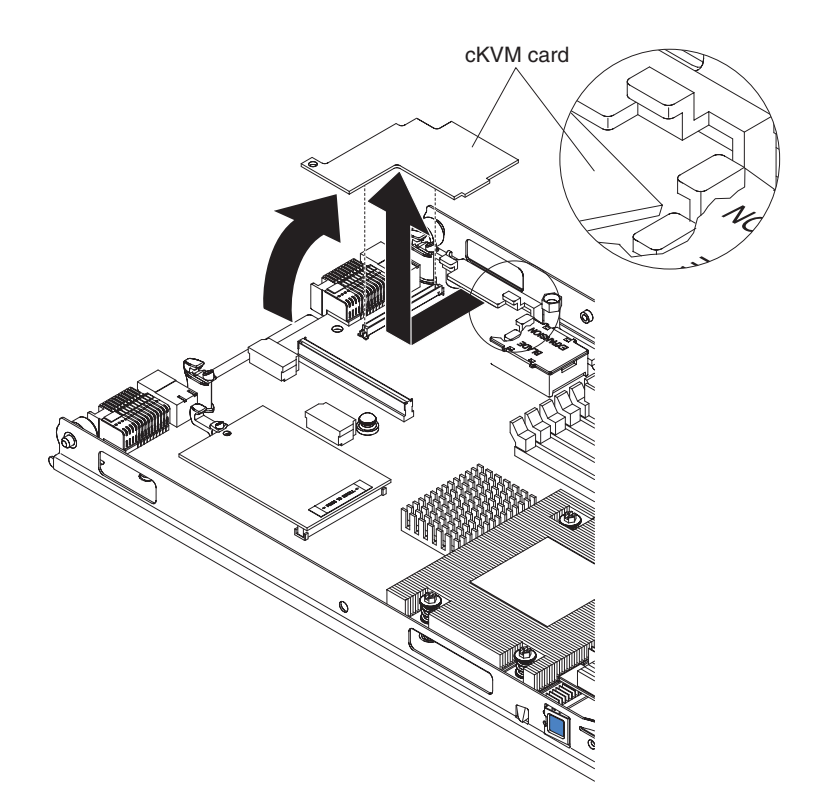

- 1. Before you begin, read "Safety" on page v and "Installation guidelines" on page 27.
- 2. If the blade server is installed in a BladeCenter unit, remove it (see "Removing the blade server from the BladeCenter unit" on page 29).
- **3**. Remove the blade server cover (see "Removing the blade server cover" on page 31 for instructions).
- 4. If an optional expansion unit is installed, remove it (see "Removing an optional expansion unit" on page 33).
- 5. If an I/O expansion card or a high-speed expansion card is installed, remove it (see "Removing an I/O expansion card" on page 46 or "Removing a high-speed expansion card" on page 51).
- 6. Gently pivot the narrow end of the card out of the cKVM card connectors; then, slide the notched end of the card out of the tabs on the expansion card bracket and lift the card out of the blade server.
- If you are instructed to return the cKVM card, follow all packaging instructions, and use any packaging materials for shipping that are supplied to you.

## Installing a concurrent KVM card

To install a cKVM card, complete the following steps.

- 1. The following illustration shows how to install the cKVM in the system board.
- 2. The illustrations in this document might differ slightly from your hardware.

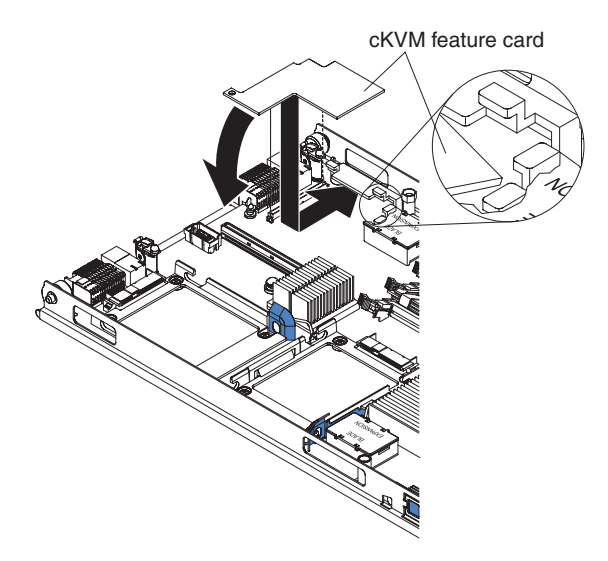

- 1. Before you begin, read "Safety" on page v and "Installation guidelines" on page 27.
- 2. If the blade server is installed in a BladeCenter unit, remove it (see "Removing the blade server from the BladeCenter unit" on page 29).
- **3.** Remove the blade server cover (see "Removing the blade server cover" on page 31 for instructions).
- 4. If an optional expansion unit is installed, remove it (see "Removing an optional expansion unit" on page 33).
- 5. Touch the static-protective package that contains the expansion card to any *unpainted* metal surface on the BladeCenter unit or any *unpainted* metal surface on any other grounded rack component; then, remove the cKVM card from the package.
- 6. Locate the cKVM connector and orient the cKVM card.
- 7. Slide the right side of the card (the side of the card that is away from the cKVM connector) between the two tabs at the right side of the expansion card bracket; then, gently pivot the card into the connector.

**Note:** For device-driver and configuration information to complete the installation of the cKVM card, see the documentation that comes with the card.

- 8. Install the optional expansion unit, if you removed one from the blade server when you removed the cKVM card (see "Installing an optional expansion unit" on page 34).
- **9**. If you removed an I/O expansion card, reinstall it (see "Removing an I/O expansion card."
- 10. Install the blade server cover (see "Installing the blade server cover" on page 32).
- 11. Install the blade server into the BladeCenter unit (see "Installing the blade server in a BladeCenter unit" on page 30).

## Removing an I/O expansion card

Use this information to remove an I/O expansion card from the blade server.

- 1. The following illustration shows how to remove an I/O expansion card, such as a SAS connectivity card, from the system board.
- 2. The illustrations in this document might differ slightly from your hardware.

To remove an I/O expansion card, complete the following steps.

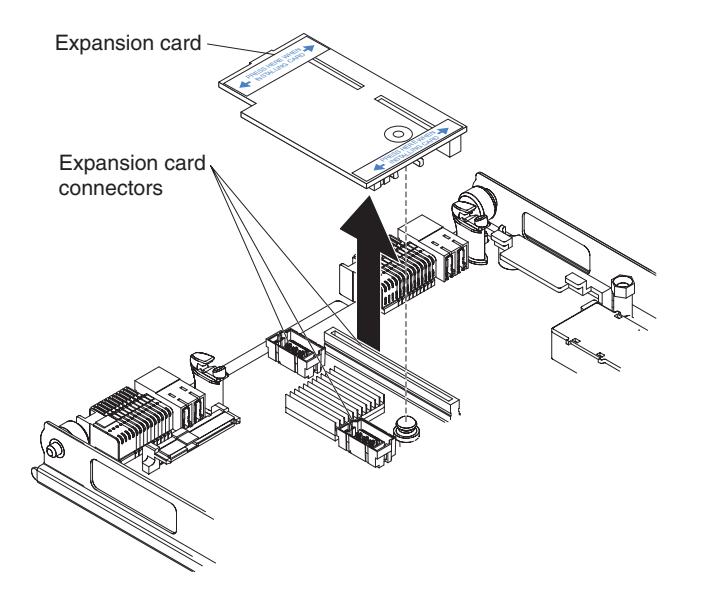

- 1. Before you begin, read "Safety" on page v and "Installation guidelines" on page 27.
- 2. If the blade server is installed in a BladeCenter unit, remove it (see "Removing the blade server from the BladeCenter unit" on page 29).
- **3**. Remove the blade server cover (see "Removing the blade server cover" on page 31 for instructions).
- 4. If an optional expansion unit is installed and you are removing the expansion card from the system board, remove the expansion unit (see "Removing an optional expansion unit" on page 33).
- 5. Gently pivot the connectivity card out of the expansion card connectors and lift the card out of the blade server.
- 6. If you are instructed to return the connectivity card, follow all packaging instructions, and use any packaging materials for shipping that are supplied to you.

#### Installing an I/O expansion card

Use this information to install an I/O expansion card in the blade server.

The illustrations show installing a SAS connectivity card and a high-speed expansion card on the system board; installing the cards in an expansion unit is similar.

The blade server supports various types of I/O expansion cards. See http://www.ibm.com/servers/eserver/serverproven/compat/us/ for a list of available I/O expansion cards and their form-factor types.

Before you install an I/O expansion card in a blade server, consider the following BladeCenter expansion card, blade server, and other related device information:

- The appearance of your blade server or system boards might be different from the illustrations in this document.
- Depending on the model of blade server in which the I/O expansion card is being installed, the specific location of connectors and other components might be different from the illustrations in this document or your BladeCenter documentation.

Make sure that the BladeCenter unit and the I/O modules to which the I/O expansion card is mapped supports the network-interface type of the I/O expansion card. For example, if you add an Ethernet expansion card to a blade server in a Type 8677 BladeCenter unit, the I/O modules in I/O-module bays 3 and 4 on the BladeCenter unit must both be compatible with the expansion card. All other expansion cards that are installed in other blade servers in the BladeCenter unit must also be compatible with these I/O modules. In this example, you can then install two Ethernet switch modules, two pass-thru modules are compatible with a variety of I/O expansion cards, installing two pass-thru modules enables the use of several types of compatible I/O expansion cards in blade servers within the same BladeCenter unit.

To install the I/O expansion card in a blade server, complete the following steps.

The following illustration shows how to install an I/O expansion card.

To install the I/O expansion card in a blade server, complete the following steps.

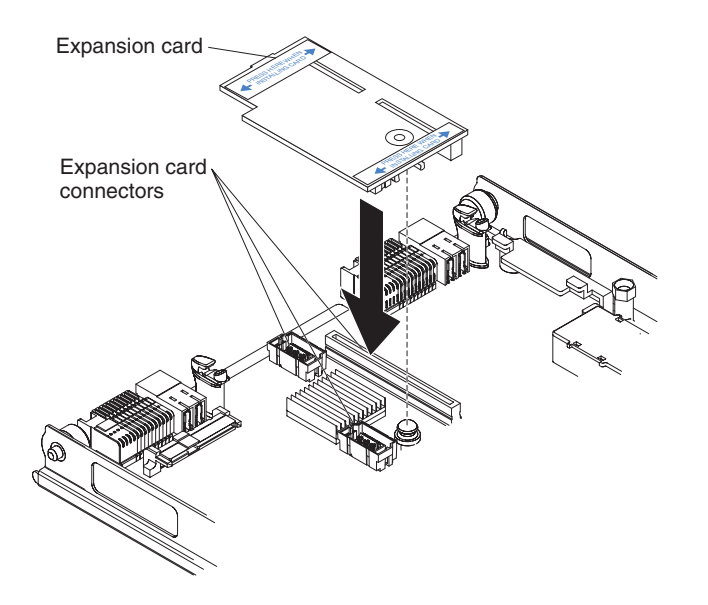

- 1. Before you begin, read "Safety" on page v and "Installation guidelines" on page 27.
- 2. Turn off the blade server.

- **3.** If the blade server is installed in a BladeCenter unit, remove it (see "Removing the blade server from the BladeCenter unit" on page 29 for instructions).
- 4. Open the blade server cover. (see "Removing the blade server cover" on page 31 for instructions).
- 5. If an optional expansion unit is installed, remove the expansion unit (see "Removing an optional expansion unit" on page 33).
- 6. If the system board in the blade server contains an expansion card, such as a high-speed expansion card, that is blocking access to the three I/O expansion-card connectors, remove the expansion card that is blocking access to these connectors.
- 7. If you have not already done so, touch the static-protective package that contains the I/O expansion card to any *unpainted* metal surface of the BladeCenter unit or any *unpainted* metal surface on any other grounded rack-component for at least 2 seconds.
- 8. Remove the I/O expansion card from its static-protective package.
- **9**. Locate the three I/O expansion-card connectors on the system board in the blade server. Note that two of these card connectors are identical.
- **10**. Align the I/O expansion card over the system board in the blade server, so that the three connectors on the reverse side of the card are correctly aligned above the three matching expansion-card connectors on the system board in the blade server.

# ATTENTION: When you apply pressure to both sides of the expansion card to seat it in the blade server in step, press the card gently, so that you do not damage it.

11. To correctly seat the I/O expansion card in the blade server, press down firmly on all four corners of the card. The two labels on the top ends of the card are blue touch points on the I/O expansion card. One of these labels contains the following statement: **PRESS TO INSTALL**. The I/O expansion card is automatically secured to the system board through the retention clip that is located on the reverse side of the card.

**Note:** The retention clip is permanently attached to the reverse side of the I/O expansion card. Do *not* attempt to remove the retention clip.

- 12. If you removed an expansion card that was blocking access to the three I/O expansion-card connectors on the blade-server system board, reinstall the expansion card (see "Installing an I/O expansion card" on page 47 for instructions).
- **13.** If you removed an optional expansion unit, reinstall it (see "Installing an optional expansion unit" on page 34.
- 14. Install the blade server cover (see "Installing the blade server cover" on page 32).
- **15**. Install the blade server into the BladeCenter unit (see "Installing the blade server in a BladeCenter unit" on page 30. Turn on the blade server, and continue with your BladeCenter system activities.

**Note:** For device-driver and configuration information to complete the installation of the I/O expansion card, see the documentation that comes with the I/O expansion card.

#### Removing a storage interface card

Use this information to remove a storage interface card from the blade server.

The storage interface card comes in the SAS and SATA controller models. The SAS storage interface card controls the SAS storage drives and the SATA storage interface card controls the SATA and solid state storage drives.

#### Note:

- 1. The following illustration shows how to remove a storage interface card from the system board.
- 2. The illustrations in this document might differ slightly from your hardware.

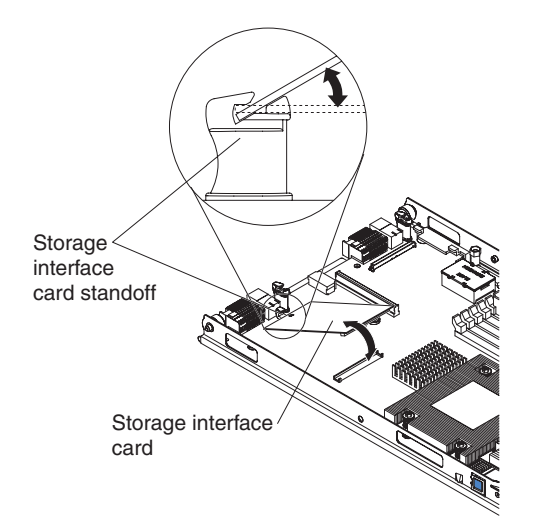

To remove a storage interface card, complete the following steps.

- 1. Before you begin, read "Safety" on page v and "Installation guidelines" on page 27.
- 2. If the blade server is installed in a BladeCenter unit, remove it (see "Removing the blade server from the BladeCenter unit" on page 29 for instructions).
- **3**. Remove the blade server cover (see "Removing the blade server cover" on page 31 for instructions).
- 4. If an optional expansion unit is installed, remove the expansion unit (see "Removing an optional expansion unit" on page 33).
- 5. Gently lift the card out of the expansion-card connectors; then, slide the notched end of the card out of the raised hook on the storage-interface card standoff and lift the card out of the blade server.
- 6. If you are instructed to return the storage interface card, follow all packaging instructions, and use any packaging materials for shipping that are supplied to you.

## Installing a storage interface card

Use this information to install a storage interface card in the blade server.

The storage interface card comes in SAS and SATA controller models. The SAS storage interface card controls the SAS storage drives and the SATA storage interface card controls the SATA and solid state storage drives.

- 1. The following illustration shows how to install a storage interface card in the system board.
- 2. The illustrations in this document might differ slightly from your hardware.

To install a storage interface card, complete the following steps.

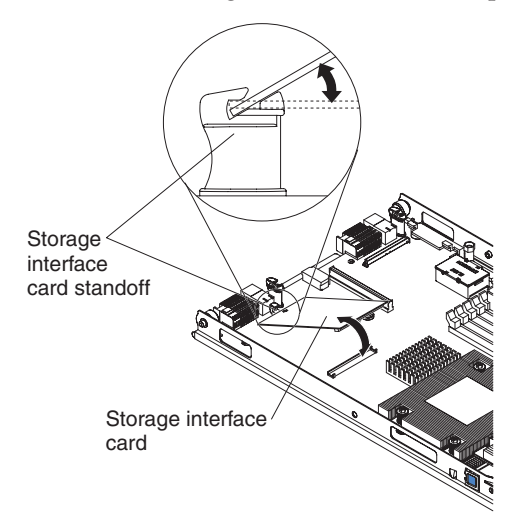

- 1. Before you begin, read "Safety" on page v and "Installation guidelines" on page 27.
- 2. If the blade server is installed in a BladeCenter unit, remove it (see "Removing the blade server from the BladeCenter unit" on page 29 for instructions).
- **3**. Remove the blade server cover (see "Removing the blade server cover" on page 31 for instructions).
- 4. If an optional expansion unit is installed, remove the expansion unit (see "Removing an optional expansion unit" on page 33).
- 5. Slide the notched end of the card into the raised hook on the storage-interface card standoff; then, gently orient the card into the storage-interface card connector, and press it firmly into place to fully seat the card on the system board.
- 6. If you removed an optional expansion unit, reinstall it (see "Installing an optional expansion unit" on page 34).
- Install the blade server cover (see "Installing the blade server cover" on page 32).
- 8. Install the blade server into the BladeCenter unit (see "Installing the blade server in a BladeCenter unit" on page 30. Turn on the blade server, and continue with your BladeCenter system activities.

## Removing a high-speed expansion card

Use this information to remove a high-speed expansion card.

To remove a high-speed expansion card, complete the following steps.

- 1. The following illustration shows how to remove a high-speed expansion card, such as an InfiniBand expansion card, from the system board.
- 2. The illustrations in this document might differ slightly from your hardware.

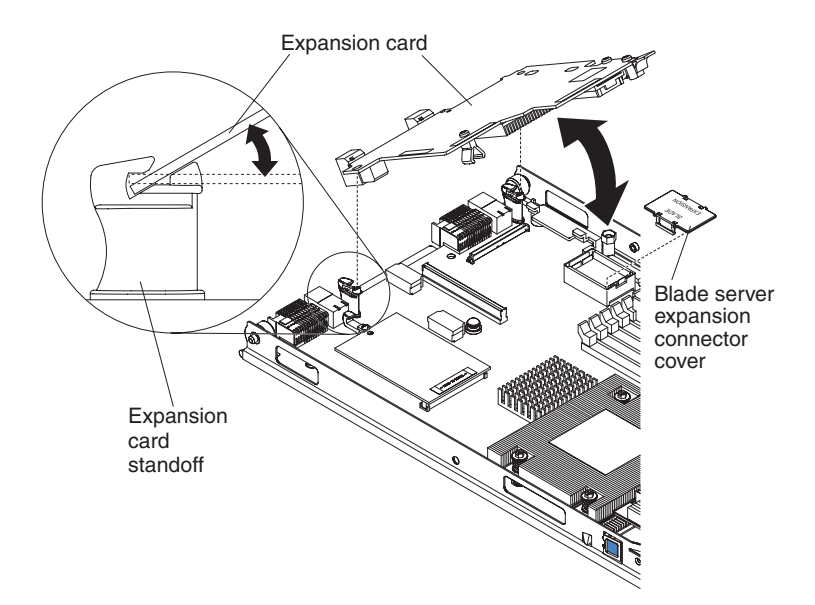

- 1. Before you begin, read "Safety" on page v and "Installation guidelines" on page 27.
- 2. If the blade server is installed in a BladeCenter unit, remove it (see "Removing the blade server from the BladeCenter unit" on page 29 for instructions).
- **3.** Remove the blade server cover (see "Removing the blade server cover" on page 31 for instructions).
- 4. Rotate the extraction lever upward to disengage the blade server expansion connector.
- 5. Pivot the narrow end of the card away from the blade server expansion connector; then, slide the slots at the back end of the card out of the expansion-card standoffs and lift the card out of the blade server.
- 6. If you are instructed to return the expansion card, follow all packaging instructions, and use any packaging materials for shipping that are supplied to you.

## Installing a high-speed expansion card

Use this information to install a high-speed expansion card in the blade server.

To install a high-speed expansion card, complete the following steps.

- 1. The following illustration shows how to install a high-speed expansion card, such as an InfiniBand expansion card, in the system board.
- 2. The illustrations in this document might differ slightly from your hardware.

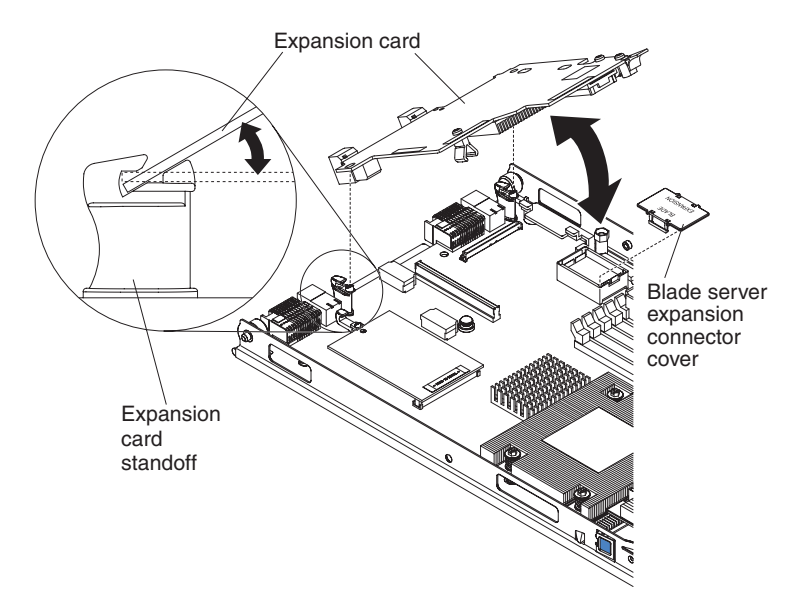

- 1. Before you begin, read "Safety" on page v and "Installation guidelines" on page 27.
- 2. If the blade server is installed in a BladeCenter unit, remove it (see "Removing the blade server from the BladeCenter unit" on page 29 for instructions).
- 3. Carefully lay the blade server on a flat, static-protective surface.
- 4. Remove the blade server cover (see "Removing the blade server cover" on page 31 for instructions).
- 5. Locate the blade server expansion connector and remove the blade server expansion connector cover and set it aside.
- 6. Touch the static-protective package that contains the expansion card to any *unpainted* metal surface on the BladeCenter unit or any *unpainted* metal surface on any other grounded rack component; then, remove the expansion card from the package.
- 7. Orient the expansion card and slide the slots at the back end of the card onto the pins on the expansion-card standoff; then, gently pivot the card into the blade server expansion connector.
- 8. Firmly press on the indicated locations to seat the expansion card.

**Note:** For device-driver and configuration information to complete the installation of the expansion card, see the documentation that comes with the expansion card.

- **9**. Install the blade server cover (see "Installing the blade server cover" on page 32).
- **10.** Install the blade server into the BladeCenter unit (see "Installing the blade server in a BladeCenter unit" on page 30).

## Removing the battery

Use this information to the battery from the blade server.

- 1. The following illustration shows the location and removal of the battery in the system board.
- 2. The illustrations in this document might differ slightly from your hardware.

To remove the battery, complete the following steps:

- 1. Before you begin, read "Safety" on page v and "Installation guidelines" on page 27.
- 2. If the blade server is installed in a BladeCenter unit, remove it (see "Removing the blade server from the BladeCenter unit" on page 29 for instructions).
- **3.** Remove the blade server cover (see "Removing the blade server cover" on page 31 for instructions).
- 4. If an optional expansion unit is installed, remove the expansion unit (see "Removing an optional expansion unit" on page 33).
- 5. Locate the battery on the system board.

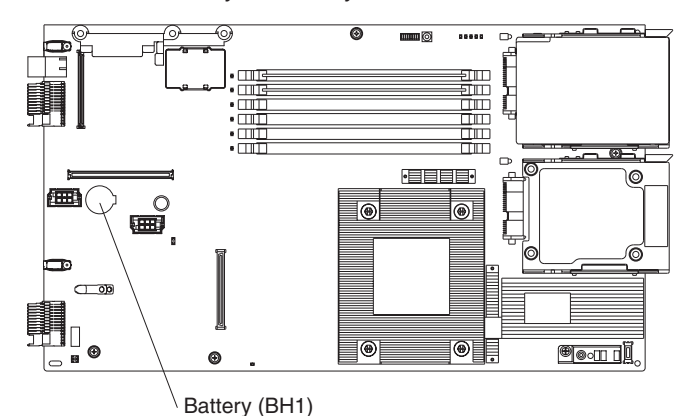

6. Use one finger to press the top of the battery clip away from the battery. The battery pops up when released.

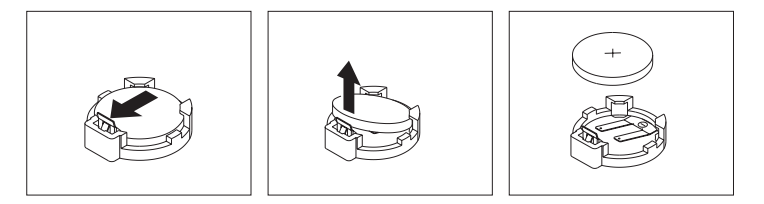

- 7. Use your thumb and index finger to lift the battery from the socket.
- 8. Dispose of the battery as required by local ordinances or regulations.

#### Installing the battery

Use this information to install a battery on the system board in the blade server.

The following notes describe information that you must consider when you are replacing the battery in the blade server.

- You must replace the battery with a lithium battery of the same type from the same manufacturer.
- To order replacement batteries, call 1-800-426-7378 within the United States, and 1-800-465-7999 or 1-800-465-6666 within Canada. Outside the U.S. and Canada, call your IBM marketing representative or authorized reseller.
- After you replace the battery, you must reconfigure the blade server and reset the system date and time.
- To avoid possible danger, read and follow the following safety statement.

#### Statement 2
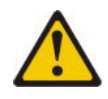

#### **CAUTION:**

When replacing the lithium battery, use only IBM Part Number 33F8354 or an equivalent type battery recommended by the manufacturer. If your system has a module containing a lithium battery, replace it only with the same module type made by the same manufacturer. The battery contains lithium and can explode if not properly used, handled, or disposed of.

#### Do not:

- Throw or immerse into water
- Heat to more than 100° C (212° F)
- Repair or disassemble

#### Dispose of the battery as required by local ordinances or regulations.

#### Note:

- 1. The following illustration shows how to install the battery in the system board.
- 2. The illustrations in this document might differ slightly from your hardware.

To install the battery, complete the following steps:

- 1. Before you begin, read "Safety" on page v and "Installation guidelines" on page 27.
- 2. If the blade server is installed in a BladeCenter unit, remove it (see "Removing the blade server from the BladeCenter unit" on page 29 for instructions).
- **3**. Remove the blade server cover (see "Removing the blade server cover" on page 31 for instructions).
- 4. If an optional expansion unit is installed, remove the expansion unit (see "Removing an optional expansion unit" on page 33 for instructions).
- **5**. Follow any special handling and installation instructions that come with the battery.
- 6. Tilt the battery so that you can insert it into the socket.
- 7. As you slide the battery into place, press the battery down into the socket.

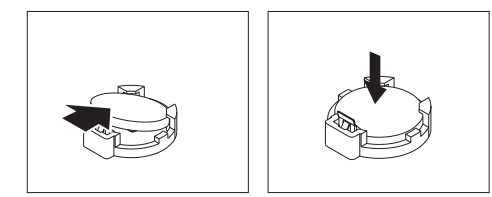

- 8. Install the optional expansion unit, if you removed one from the blade server to replace the battery (see "Installing an optional expansion unit" on page 34 for instructions).
- **9**. Install the blade server cover (see "Installing the blade server cover" on page 32 for instructions).
- 10. Install the blade server into the BladeCenter unit (see "Installing the blade server in a BladeCenter unit" on page 30 for instructions).

11. Turn on the blade server, start the Configuration/Setup Utility program, and reset the configuration (see "Setup and configuration overview" on page 15 for instructions).

## Removing and replacing field replaceable units

Use this information to remove and replace field replaceable units (FRUs).

FRUs must be installed only by trained service technicians. The illustrations in this document might differ slightly from your hardware.

## Removing a microprocessor and heat sink

Use this information to remove a microprocessor and heat sink from the blade server.

Read the following important guidelines before you remove a microprocessor that is not faulty (for example, when you are replacing the system-board assembly).

If you are not replacing a defective heat sink or microprocessor, the thermal material on the heat sink and microprocessor will remain effective if you carefully handle the heat sink and microprocessor when you remove or install these components. Do not touch the thermal material or otherwise allow it to become contaminated.

#### Notes:

- 1. The microprocessor and heat sink assembly is a field-replaceable unit (FRU) and must be replaced by a trained service technician. To contact an IBM service representative, see "Hardware service and support" on page 172.
- 2. The heat-sink FRU is packaged with the thermal material applied to the underside. This thermal material is not available as a separate FRU. You must replace the heat sink when new thermal material is required, such as when a defective microprocessor is replaced or if the thermal material is contaminated or has come in contact with another object other than its paired microprocessor.
- **3**. A heat-sink FRU can be ordered separately if the thermal material becomes contaminated.

To remove a microprocessor, complete the following steps.

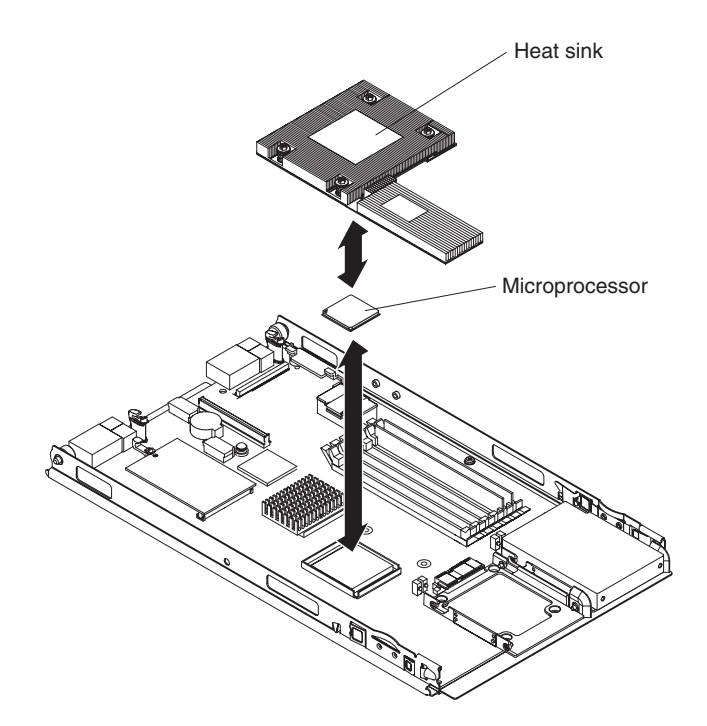

- 1. Before you begin, read "Safety" on page v and "Installation guidelines" on page 27.
- 2. If the blade server is installed in a BladeCenter unit, remove it (see "Removing the blade server from the BladeCenter unit" on page 29 for instructions).
- **3**. Remove the blade server cover (see "Removing the blade server cover" on page 31 for instructions).
- 4. If an optional expansion unit is installed, remove the expansion unit (see "Removing an optional expansion unit" on page 33).
- 5. Remove the heat sink.

**Attention:** Do not touch the thermal material on the bottom of the heat sink. Touching the thermal material will contaminate it. If the thermal material on the microprocessor or heat sink becomes contaminated, you must replace the heat sink.

- a. Loosen the screw on one side of the heat sink to break the seal with the microprocessor.
- b. Press firmly on the captive screws and loosen them with a screwdriver.
- c. Use your fingers to gently pull the heat sink from the microprocessor.

Attention: Do not use any tools or sharp objects to lift the release lever on the microprocessor socket. Doing so might result in permanent damage to the system board.

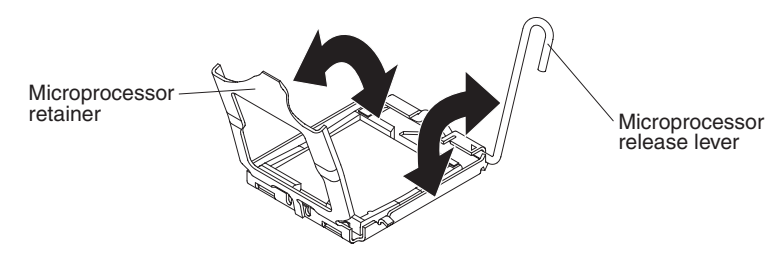

- Rotate the locking lever on the microprocessor socket from its closed and locked position until it stops in the fully open position (approximately a 135° angle). Lift the microprocessor retainer cover upward.
- 8. Use your fingers to pull the microprocessor out of the socket.

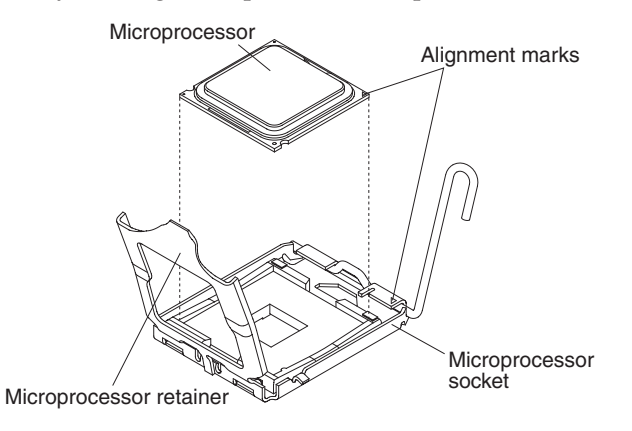

**9**. If you are instructed to return the microprocessor and heat sink, follow all packaging instructions, and use any packaging materials for shipping that are supplied to you.

## Installing a microprocessor and heat sink

Use this information to install a microprocessor and heat sink in the blade server.

#### Notes:

- 1. The microprocessor and heat sink assembly is a field-replaceable unit (FRU) and must be replaced by a trained service technician. To contact an IBM service representative, see "Hardware service and support" on page 172.
- 2. The heat-sink FRU is packaged with the thermal material applied to the underside. This thermal material is not available as a separate FRU. You must replace the heat sink when new thermal material is required, such as when a defective microprocessor is replaced or if the thermal material is contaminated or has come in contact with another object other than its paired microprocessor.
- **3**. A heat-sink FRU can be ordered separately if the thermal material becomes contaminated.

To install a microprocessor and heat sink, complete the following steps.

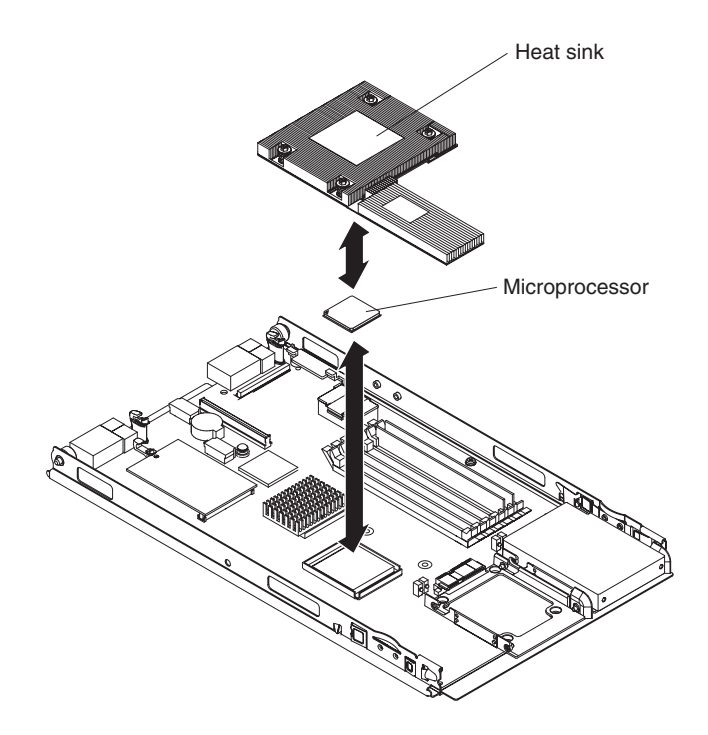

**Attention:** Do not touch the contacts in the microprocessor socket. Touching these contacts might result in permanent damage to the system board.

1. Install the microprocessor and heat sink.

Attention: Do not use any tools or sharp objects to lift the locking lever on the microprocessor socket. Doing so might result in permanent damage to the system board.

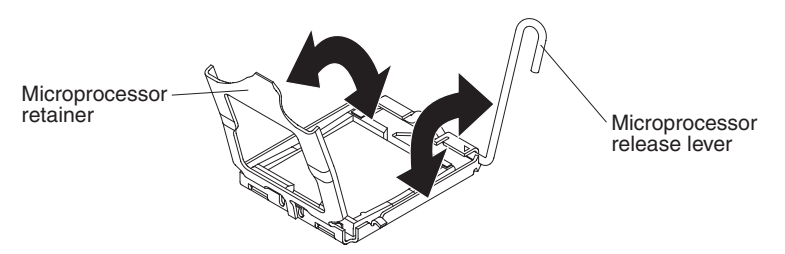

- a. Rotate the locking lever on the microprocessor socket from its closed and locked position until it stops in the fully open position (approximately a 135° angle), as shown.
- b. Rotate the microprocessor retainer on the microprocessor socket from its closed position until it stops in the fully open position (approximately a 135° angle), as shown.
- **c.** Touch the static-protective package that contains the microprocessor to any *unpainted* metal surface on the BladeCenter unit or any *unpainted* metal surface on any other grounded rack component; then, remove the microprocessor from the package.
- d. Remove the cover from the bottom of the microprocessor.

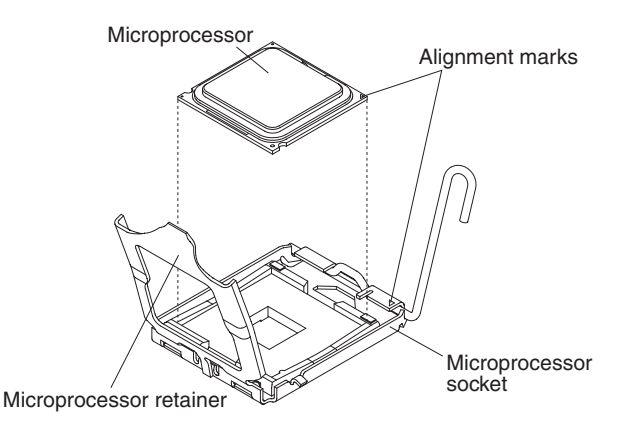

e. Center the microprocessor over the microprocessor socket. Align the triangle on the corner of the microprocessor with the triangle on the corner of the socket and carefully place the microprocessor into the socket.

#### Attention:

- Do not press the microprocessor into the socket.
- Make sure that the microprocessor is oriented and aligned correctly in the socket before you try to close the microprocessor retainer.
- f. Carefully close the microprocessor retainer.
- g. Rotate the locking lever on the microprocessor socket to the closed and locked position. Make sure that the lever is secured in the locked position by pressing the tab on the microprocessor socket.
- 2. Install a heat sink on the microprocessor.

#### Attention:

- Do not set down the heat sink after you remove the plastic cover.
- Do not touch the thermal material on the bottom of the heat sink. Touching the thermal material will contaminate it. If the thermal material on the microprocessor or heat sink becomes contaminated, contact your service technician.

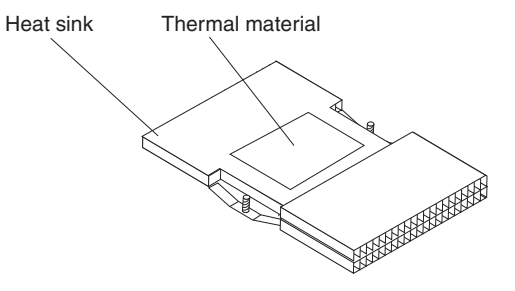

- a. Remove the plastic protective cover from the bottom of the heat sink.
- b. Make sure that the thermal material is still on the bottom of the heat sink; then, align and place the heat sink on top of the microprocessor in the retention bracket, thermal material side down. Press firmly on the heat sink.
- **c.** Align the two screws on the heat sink with the holes on the heat-sink retention module.
- d. Press firmly on the captive screws and tighten them with a screwdriver, alternating among the screws until they are tight. If possible, each screw should be rotated two full rotations at a time. Repeat until the screws are tight. Do not overtighten the screws by using excessive force. If you are using a torque wrench, tighten the screws to 8.5 Newton-meters (Nm) to 13 Nm (6.3 inch-pounds to 9.6 inch-pounds).

- 3. Install the bezel assembly (see "Installing the bezel assembly" on page 36).
- 4. Install the optional expansion unit, if you removed one from the blade server to replace the microprocessor and heat sink (see "Installing an optional expansion unit" on page 34).
- 5. Install the blade server cover (see "Installing the blade server cover" on page 32).
- 6. Install the blade server into the BladeCenter unit (see "Installing the blade server in a BladeCenter unit" on page 30).

## Removing the system-board assembly

Use this information to remove the system-board assembly from the blade server.

**Attention:** The system-board assembly is a field-replaceable unit (FRU) and must be replaced by a trained service technician. To contact an IBM service representative, see "Hardware service and support" on page 172.

When you replace the system board, you will replace the system board and blade base as one assembly. After replacement, you must either update the blade server with the latest firmware or restore the pre-existing firmware that the customer provides on a diskette or CD image.

**Note:** See "System-board layouts" on page 6 for more information on the locations of the connectors, jumpers and LEDs on the system board.

To remove the system-board assembly, complete the following steps:

- 1. Before you begin, read "Safety" on page v and "Installation guidelines" on page 27.
- 2. If the blade server is installed in a BladeCenter unit, remove it (see "Removing the blade server from the BladeCenter unit" on page 29 for instructions).
- 3. Carefully lay the blade server on a flat, static-protective surface.
- 4. Remove the blade server cover (see "Removing the blade server cover" on page 31).
- 5. If an optional expansion unit is installed, remove the expansion unit (see "Removing an optional expansion unit" on page 33).
- 6. Remove the blade server bezel assembly (see "Removing the bezel assembly" on page 35).
- 7. Remove all of the installed components in the following list from the system-board assembly; then, place them on a static-protective surface or install them on the new system-board assembly.
  - cKVM card. See "Removing a concurrent KVM card" on page 44.
  - DIMMs. See "Removing a memory module" on page 40.
  - I/O expansion card. See "Removing an I/O expansion card" on page 46, "Removing a storage interface card" on page 49, and "Removing a high-speed expansion card" on page 51.
  - Microprocessors and heat sinks. See "Removing a microprocessor and heat sink" on page 56.
  - Storage drives. See "Removing a hot-swap storage drive" on page 39 or "Removing a fixed-storage drive" on page 37.
- 8. If you are instructed to return the system-board assembly, follow all packaging instructions, and use any packaging materials for shipping that are supplied to you.

## Installing the system-board assembly

Use this information to install the system-board assembly in the blade server.

**Attention:** The system-board assembly is a field-replaceable unit and must be replaced by a trained service technician. To contact an IBM service representative, see "Hardware service and support" on page 172.i

To install the system-board assembly, complete the following steps:

- 1. Install all of the components in the following list that you removed from the old system-board assembly onto the new system-board assembly.
  - cKVM card. See "Installing a concurrent KVM card" on page 45.
  - DIMMs. See "Installing a memory module" on page 42.
  - I/O expansion card. See "Installing an I/O expansion card" on page 47, "Installing a storage interface card" on page 50, and "Installing a high-speed expansion card" on page 52.
  - Microprocessors and heat sinks. See "Installing a microprocessor and heat sink" on page 58.
  - Storage drives. See "Installing a fixed-storage drive" on page 38 or "Installing a hot-swap storage drive" on page 40.
- 2. Install the bezel assembly (see "Installing the bezel assembly" on page 36).
- **3**. Install the optional expansion unit, if you removed one from the blade server to replace the system board (see "Installing an optional expansion unit" on page 34).
- 4. Install the blade server cover (see "Installing the blade server cover" on page 32).
- 5. Install the blade server into the BladeCenter unit (see "Installing the blade server in a BladeCenter unit" on page 30).

# **Chapter 5. Diagnostics**

Use this information to review the diagnostic tools that are available to help you solve problems that might occur in the blade server.

Review the diagnostic tools that are available to help you solve problems that might occur in the blade server.

**Note:** The blade server uses shared resources that are installed in the BladeCenter unit. Problems with these shared resources might appear to be in the blade server (see "Solving shared BladeCenter resource problems" on page 163 for information about isolating problems with these resources).

If you cannot locate and correct a problem by using the information in this chapter, see "Getting help and technical assistance," on page 171 for more information.

## **Diagnostic tools overview**

Use this overview to locate specific diagnostic tools to diagnose and solve hardware-related problems.

The following tools are available to help you diagnose and solve hardware-related problems:

POST beep codes

The power-on self-test beep codes can indicate the detection of a problem.

- One beep indicates successful completion of POST
- Repeating long beeps indicate a memory error. Make sure that all DIMMs are correctly installed. For more information, see "Installing a memory module" on page 42.
- See the *Problem Determination and Service Guide* for more information about beep codes.
- POST error codes

See the Problem Determination and Service Guide for more information.

•

The POST error codes table in "ServerGuide problems" on page 122 lists problem symptoms and steps to correct the problems.

For more information about POST error problem symptoms and steps to correct the problems, see the *Problem Determination and Service Guide* for your blade server.

Troubleshooting tables

Use the troubleshooting tables to find solutions to problems that have identifiable symptoms. For more information about troubleshooting tables, see the *Problem Determination and Service Guide* for your blade server.

#### Diagnostic programs and error messages

Real Time Diagnostics tests the major components of the BladeCenter unit, including the management modules, I/O modules, removable-media drives, and the blade servers, while the operating system is running. Real Time Diagnostics can be plugged into an existing IBM Director environment or installed without IBM Director present. For documentation and download information for Real

Time Diagnostics, see http://www.ibm.com/systems/management/. For more information about diagnostic programs and error messages, see the *Problem Determination and Service Guide* for your blade server.

The IBM Dynamic System Analysis (DSA) diagnostic programs are the primary method of testing the major components of the blade server. The diagnostic programs are available in the preboot environment by pressing F2 during the boot process. The Preboot DSA diagnostic programs are stored in integrated USB memory and collect and analyze system information to aid in diagnosing blade server problems. The diagnostic programs collect the following information about the blade server:

- System configuration
- Network interfaces and settings
- Installed hardware
- Light path diagnostics status
- Vital product data, firmware, and BIOS configuration
- Storage drive health
- Baseboard Management Controller logs

The diagnostic programs create a merged log that includes events from all collected logs. The information is collected into a file that you can send to the IBM Support Center. Additionally, you can view the blade server information locally through a generated text report file. You can also copy the log to removable media and view the log from a Web browser.

**Note:** If you are unable to find the system-error logs in the blade server firmware code, view the system-event log in the BladeCenter management module.

• Light path diagnostics

Use light path diagnostics LEDs on the system board to diagnose system errors. If the system-error LED on the system LED panel on the front or rear of the BladeCenter unit is lit, one or more error LEDs on the BladeCenter unit components also might be lit. These LEDs help identify the cause of the problem. Blade server error LEDs are described in the *Problem Determination and Service Guide* for your blade server.

## POST

Use this information for more about POST self-test errors for the blade server.

When you turn on the blade server, it performs a series of tests to check the operation of the blade server components and some optional devices in the blade server. This series of tests is called the power-on self-test, or POST.

- 1. If a power-on password is set, you must type the password and press Enter, when you are prompted, for POST to run.
- **2**. If POST is completed without detecting any problems, a single beep sounds, and the blade server startup is completed.
- **3.** If POST detects a problem, more than one beep might sound, or an error message is displayed. See "Beep code descriptions" on page 65 and "POST error codes" on page 82 for more information.

## POST beep codes

Use this information to diagnose and resolve POST beep code errors.

A beep code is a combination of short or long beeps or a series of short beeps that are separated by pauses. For example, a "1-2-3" beep code is one short beep, a pause, two short beeps, a pause, and three short beeps. A beep code other than one beep indicates that POST has detected a problem. To determine the meaning of a beep code, see "Beep code descriptions." If no beep code sounds, see "No-beep symptoms" on page 71.

## **Beep code descriptions**

Use this information to determine beep codes and how to resolve the error.

The following table describes the beep codes and suggested actions to correct the detected problems.

A single problem might cause more than one error message. When this occurs, correct the cause of the first error message. The other error messages usually will not occur the next time POST runs.

**Exception:** If multiple error codes or light path diagnostics LEDs indicate a microprocessor error, the error might be in a microprocessor or in a microprocessor socket. See "Microprocessor problems" on page 113 for information about diagnosing microprocessor problems.

- Follow the suggested actions in the order in which they are listed in the Action column until the problem is solved.
- See Chapter 3, "Parts listing, Types 8014, 8028 and 1916," on page 21 to determine which components are CRUs and which components are FRUs.
- If an action step is preceded by "(Trained service technician only)," that step must be performed only by a trained service technician.

| Beep code | Description                          | Action                                                                                                    |
|-----------|--------------------------------------|----------------------------------------------------------------------------------------------------|
| 1-1-2     | Microprocessor register test failed. | <ol> <li>(Trained service technician only) Reseat the<br/>microprocessor. See "Removing a<br/>microprocessor and heat sink" on page 56<br/>and "Installing a microprocessor and heat<br/>sink" on page 58.</li> </ol> |
|           |                                      | 2. Replace the following components one at a time, in the order shown, restarting the blade server each time:                                                                                                    |
|           |                                      | <ul> <li>a. (Trained service technician only)<br/>Microprocessor - See "Removing a<br/>microprocessor and heat sink" on page<br/>56 and "Installing a microprocessor and<br/>heat sink" on page 58.</li> </ul>        |
|           |                                      | <ul> <li>b. (Trained service technician only)<br/>System-board assembly - See "Removir<br/>the system-board assembly" on page 62<br/>and "Installing the system-board<br/>assembly" on page 62.</li> </ul>            |

- Follow the suggested actions in the order in which they are listed in the Action column until the problem is solved.
- See Chapter 3, "Parts listing, Types 8014, 8028 and 1916," on page 21 to determine which components are CRUs and which components are FRUs.
- If an action step is preceded by "(Trained service technician only)," that step must be performed only by a trained service technician.

| Beep code | Description                          | Action                                                                                                    |
|-----------|--------------------------------------|----------------------------------------------------------------------------------------------------|
| 1-1-3     | CMOS write/read test failed.         | <ol> <li>Reseat the battery. See "Removing the<br/>battery" on page 53 and "Installing the<br/>battery" on page 54.</li> <li>Replace the following components one at a<br/>time, in the order shown, restarting the</li> </ol>                                                                                                    |
|           |                                      | <ul><li>blade server each time:</li><li>a. Battery - See "Removing the battery" on page 53 and "Installing the battery" on page 54.</li></ul>                                                                                                    |
|           |                                      | <ul> <li>b. (Trained service technician only)</li> <li>System-board assembly - See "Removing<br/>the system-board assembly" on page 61<br/>and "Installing the system-board<br/>assembly" on page 62.</li> </ul>                                                                                                    |
| 1-1-4     | BIOS ROM checksum failed.            | <ol> <li>Update the BIOS code. Go to<br/>http://www.ibm.com/systems/support/.</li> <li>Reseat the DIMMs. See "Removing a<br/>memory module" on page 40 and<br/>"Installing a memory module" on page 42.</li> <li>Replace the following components one at a<br/>time, in the order shown, restarting the<br/>blade server each time:         <ul> <li>DIMMs - See "Removing a memory<br/>module" on page 40 and "Installing a<br/>memory module" on page 42.</li> <li>(Trained service technician only)<br/>System-board assembly - See "Removing<br/>the system-board assembly" on page 61<br/>and "Installing the system-board<br/>assembly" on page 62.</li> </ul> </li> </ol> |
| 1-2-1     | Programmable interval timer failed.  | (Trained service technician only) Replace the<br>system-board assembly. See "Removing the<br>system-board assembly" on page 61 and<br>"Installing the system-board assembly" on<br>page 62.                                                                                                    |
| 1-2-2     | DMA initialization failed.           | (Trained service technician only) Replace the<br>system-board assembly. See "Removing the<br>system-board assembly" on page 61 and<br>"Installing the system-board assembly" on<br>page 62.                                                                                                    |
| 1-2-3     | DMA page register write/read failed. | (Trained service technician only) Replace the<br>system-board assembly. See "Removing the<br>system-board assembly" on page 61 and<br>"Installing the system-board assembly" on<br>page 62.                                                                                                    |

• See Chapter 3, "Parts listing, Types 8014, 8028 and 1916," on page 21 to determine which components are CRUs and which components are FRUs.

• If an action step is preceded by "(Trained service technician only)," that step must be performed only by a trained service technician.

| Beep code | Description                      | Action                                                                                                    |
|-----------|----------------------------------|----------------------------------------------------------------------------------------------------|
| 1-2-4     | RAM refresh verification failed. | 1. Reseat the DIMMs and the expansion unit if one is installed.                                                                                                    |
|           |                                  | <ul> <li>To reseat a DIMM, see "Removing a<br/>memory module" on page 40 and<br/>"Installing a memory module" on page<br/>42.</li> </ul>                                                                                                    |
|           |                                  | • To reseat an optional expansion unit, see<br>"Removing an optional expansion unit"<br>on page 33 and "Installing an optional<br>expansion unit" on page 34.                                                                                                    |
|           |                                  | 2. Replace the following components one at a time, in the order shown, restarting the blade server each time:                                                                                                    |
|           |                                  | a. DIMMs - See "Removing a memory<br>module" on page 40 and "Installing a<br>memory module" on page 42.                                                                                                    |
|           |                                  | <ul> <li>b. (Trained service technician only)</li> <li>System-board assembly - See "Removing<br/>the system-board assembly" on page 61<br/>and "Installing the system-board<br/>assembly" on page 62.</li> </ul>                                                                                                    |
|           |                                  | c. Optional expansion unit (if one is<br>installed) - See "Removing an optional<br>expansion unit" on page 33 and<br>"Installing an optional expansion unit"<br>on page 34.                                                                                                    |
| 1-3-1     | First 64K RAM test failed.       | <ol> <li>Reseat the DIMMs. See "Removing a<br/>memory module" on page 40 and<br/>"Installing a memory module" on page 42.</li> </ol>                                                                                                    |
|           |                                  | 2. Replace the lowest-numbered pair of<br>DIMMs with an identical known good pair<br>of DIMMs; then, restart the blade server. If<br>the beep code remains, go to "Beep code<br>descriptions" on page 65. Return one<br>DIMM at a time from the failed pair to its<br>connector, restarting the blade server after<br>each DIMM, to identify the failed DIMM. |
|           |                                  | <b>3</b> . Replace the following components one at a time, in the order shown, restarting the blade server each time:                                                                                                    |
|           |                                  | a. DIMMs - See "Removing a memory<br>module" on page 40 and "Installing a<br>memory module" on page 42.                                                                                                    |
|           |                                  | <ul> <li>b. (Trained service technician only)</li> <li>System-board assembly - See "Removing<br/>the system-board assembly" on page 61<br/>and"Installing the system-board<br/>assembly" on page 62.</li> </ul>                                                                                                    |

- Follow the suggested actions in the order in which they are listed in the Action column until the problem is solved.
- See Chapter 3, "Parts listing, Types 8014, 8028 and 1916," on page 21 to determine which components are CRUs and which components are FRUs.
- If an action step is preceded by "(Trained service technician only)," that step must be performed only by a trained service technician.

| Beep code | Description                                    | Action                                                                                                    |
|-----------|------------------------------------------------|----------------------------------------------------------------------------------------------------|
| 1-3-2     | First 64K RAM parity test failed.              | <ol> <li>Reseat the DIMMs. See "Removing a<br/>memory module" on page 40 and<br/>"Installing a memory module" on page 42.</li> <li>Replace the following components one at a<br/>time, in the order shown, restarting the<br/>blade server each time:         <ul> <li>DIMMs - See "Removing a memory<br/>module" on page 40 and "Installing a<br/>memory module" on page 42.</li> <li>(Trained service technician only)<br/>System-board assembly - See "Removing<br/>the system-board assembly" on page 61<br/>and "Installing the system-board<br/>assembly" on page 62.</li> </ul> </li> </ol> |
| 2-1-1     | Secondary DMA register test failed.            | (Trained service technician only) Replace the<br>system-board assembly. See "Removing the<br>system-board assembly" on page 61 and<br>"Installing the system-board assembly" on<br>page 62                                                                                                    |
| 2-1-2     | Primary DMA register test failed.              | (Trained service technician only) Replace the<br>system-board assembly. See "Removing the<br>system-board assembly" on page 61 and<br>"Installing the system-board assembly" on<br>page 62.                                                                                                    |
| 2-1-3     | Primary interrupt mask register test failed.   | (Trained service technician only) Replace the<br>system-board assembly. See "Removing the<br>system-board assembly" on page 61 and<br>"Installing the system-board assembly" on<br>page 62.                                                                                                    |
| 2-1-4     | Secondary interrupt mask register test failed. | (Trained service technician only) Replace the<br>system-board assembly. See "Removing the<br>system-board assembly" on page 61 and<br>"Installing the system-board assembly" on<br>page 62.                                                                                                    |
| 2-2-2     | Keyboard controller test failed.               | <ol> <li>Check the function of the shared<br/>BladeCenter unit resources (see "Solving<br/>shared BladeCenter resource problems" on<br/>page 163).</li> <li>(Trained service technician only) Replace<br/>the system-board assembly. See "Removing<br/>the system-board assembly" on page 61 and<br/>"Installing the system-board assembly" on<br/>page 62.</li> </ol>                                                                                                    |

- Follow the suggested actions in the order in which they are listed in the Action column until the problem is solved.
- See Chapter 3, "Parts listing, Types 8014, 8028 and 1916," on page 21 to determine which components are CRUs and which components are FRUs.
- If an action step is preceded by "(Trained service technician only)," that step must be performed only by a trained service technician.

| Beep code | Description                       | Action                                                                                                    |
|-----------|-----------------------------------|----------------------------------------------------------------------------------------------------|
| 2-3-1     | Screen initialization failed.     | (Trained service technician only) Replace the<br>system-board assembly. See "Removing the<br>system-board assembly" on page 61 and<br>"Installing the system-board assembly" on<br>page 62.                 |
| 2-4-4     | Unsupported memory configuration. | <ol> <li>Check the DIMM error LEDs on the blade<br/>server. See "Light path diagnostics LEDs"<br/>on page 126 for more information.</li> </ol>                                                              |
|           |                                   | 2. Check the management-module event log<br>for DIMM error messages. See "Error logs"<br>on page 72.                                                                                                    |
|           |                                   | 3. Replace noncompatible or failing DIMMs in the blade server. See "Removing a memory module" on page 40and "Installing a memory module" on page 42.                                                        |
| 3-1-1     | Timer tick interrupt failed.      | (Trained service technician only) Replace the<br>system-board assembly. See "Removing the<br>system-board assembly" on page 61 and<br>"Installing the system-board assembly" on<br>page 62.                 |
| 3-1-2     | Interval timer channel 2 failed.  | (Trained service technician only) Replace the<br>system-board assembly. See "Removing the<br>system-board assembly" on page 61 and<br>"Installing the system-board assembly" on<br>page 62.                 |
| 3-1-4     | Time-of-day clock failed.         | <ol> <li>Reseat the battery. See "Removing the<br/>battery" on page 53 and "Installing the<br/>battery" on page 54.</li> </ol>                                                                              |
|           |                                   | 2. Replace the following components one at a time, in the order shown, restarting the blade server each time:                                                                                               |
|           |                                   | <ul> <li>Battery - See "Removing the battery" on<br/>page 53 and "Installing the battery" on<br/>page 54.</li> </ul>                                                                                        |
|           |                                   | <ul> <li>b. (Trained service technician only)<br/>System-board assembly - See "Removing<br/>the system-board assembly" on page 61<br/>and "Installing the system-board<br/>assembly" on page 62.</li> </ul> |
| 3-2-1     | Serial port failed.               | (Trained service technician only) Replace the<br>system-board assembly. See "Removing the<br>system-board assembly" on page 61 and<br>"Installing the system-board assembly" on<br>page 62.                 |

- Follow the suggested actions in the order in which they are listed in the Action column until the problem is solved.
- See Chapter 3, "Parts listing, Types 8014, 8028 and 1916," on page 21 to determine which components are CRUs and which components are FRUs.
- If an action step is preceded by "(Trained service technician only)," that step must be performed only by a trained service technician.

| Beep code | Description                    | Action                                                                                                    |
|-----------|--------------------------------|----------------------------------------------------------------------------------------------------|
| 3-2-2     | Parallel port failed           | (Trained service technician only) Replace the<br>system-board assembly. See "Removing the<br>system-board assembly" on page 61 and<br>"Installing the system-board assembly" on<br>page 62.                                                          |
| 3-3-2     | Critical SMBUS error occurred. | <ol> <li>Turn-off the blade server (see ) and reseat it<br/>in the BladeCenter unit. See "Removing the<br/>blade server from the BladeCenter unit" on<br/>page 29 and "Installing the blade server in<br/>a BladeCenter unit" on page 30.</li> </ol> |
|           |                                | <ol> <li>Reseat the DIMMs. See "Removing a<br/>memory module" on page 40 and<br/>"Installing a memory module" on page 42.</li> </ol>                                                                                                    |
|           |                                | <b>3</b> . Replace the following components one at a time, in the order shown, restarting the blade server each time:                                                                                                    |
|           |                                | a. DIMMs - See "Removing a memory<br>module" on page 40 and "Installing a<br>memory module" on page 42.                                                                                                    |
|           |                                | b. (Trained service technician only)<br>System-board assembly - See "Removing<br>the system-board assembly" on page 61<br>and "Installing the system-board<br>assembly" on page 62.                                                                  |

- Follow the suggested actions in the order in which they are listed in the Action column until the problem is solved.
- See Chapter 3, "Parts listing, Types 8014, 8028 and 1916," on page 21 to determine which components are CRUs and which components are FRUs.
- If an action step is preceded by "(Trained service technician only)," that step must be performed only by a trained service technician.

| Beep code | Description                      | Action                                                                                                    |
|-----------|----------------------------------|----------------------------------------------------------------------------------------------------|
| 3-3-3     | No operational memory in system. | Important: In some memory configurations,<br>the 3-3-3 beep code might sound during POST,<br>followed by a blank monitor screen. If this<br>occurs and the Boot Fail Count option in the<br>Start Options of the Configuration/Setup<br>Utility program is enabled, you must restart<br>the blade server three times to reset the<br>configuration settings to the default<br>configuration (the memory connector or band<br>of connectors enabled). |
|           |                                  | <ol> <li>Install or reseat DIMMS and restart the<br/>blade server <i>three times</i>. See "Removing a<br/>memory module" on page 40 and<br/>"Installing a memory module" on page 42.</li> </ol>                                                                                                    |
|           |                                  | 2. Replace the following components one at a time, in the order shown, restarting the blade server each time:                                                                                                    |
|           |                                  | a. DIMMs - See "Removing a memory<br>module" on page 40 and "Installing a<br>memory module" on page 42.                                                                                                    |
|           |                                  | <ul> <li>b. (Trained service technician only)</li> <li>System-board assembly - See "Removing the system-board assembly" on page 61 and "Installing the system-board assembly" on page 62.</li> </ul>                                                                                                    |

### No-beep symptoms

Use this information to diagnose and resolve no-beep errors.

The following table describes situations in which no beep code sounds when POST is completed.

- Follow the suggested actions in the order in which they are listed in the Action column until the problem is solved.
- See Chapter 3, "Parts listing, Types 8014, 8028 and 1916," on page 21 to determine which components are CRUs and which components are FRUs.
- If an action step is preceded by "(Trained service technician only)," that step must be performed only by a trained service technician.

| No-beep symptom                                    | Action                                                                                                    |  |
|----------------------------------------------------|----------------------------------------------------------------------------------------------------|--|
| No beep and the blade server operates correctly    | (Trained service technician only) Replace the<br>system-board assembly. For more information, see<br>"Removing the system-board assembly" on page 61 and<br>"Installing the system-board assembly" on page 62. |  |
| No beep and no video (system-error LED is off)     | See "Solving undetermined problems" on page 167.                                                                                                    |  |
| No beep and no video (system attention LED is lit) | See "Light path diagnostics" on page 123.                                                                                                    |  |

## Error logs

Use this information as an example of a BMC error log.

The BMC log contains all system status messages from the blade server service processor. The management-module event log in your BladeCenter unit contains messages that were generated on each blade server during POST and status messages from the BladeCenter service processor. (See the *Management Module User's Guide* for more information.)

The following illustration shows an example of clearing a BMC log entry and viewing the results.

|                                                                             | BMC System Event Log                                                                                                    |
|-----------------------------------------------------------------------------|----------------------------------------------------------------------------------------------------|
| Get Next Entry<br>Get Previous Entry<br>Clear BMC SEL                       | /                                                                                                    |
| Entry Number=<br>Record ID=<br>Record Type=<br>Timestamp=<br>Entry Details: | 00005 / 00011<br>0005<br>02<br>2005/01/25 16:15:17<br>Generator ID= 0020<br>Sensor Type= 04<br>Assertion Event<br>Fan<br>Threshold<br>Lower Non-critical - going high<br>Sensor Number= 40<br>Event Direction/Type= 01<br>Event Data= 52 00 1A |

#### Important:

- A single problem might cause several error messages. When this occurs, work to correct the cause of the first error message. After you correct the cause of the first error message, the other error messages usually will not occur the next time you run the test.
- The management-module event log in your BladeCenter unit lists messages according to the position of the blade server in the blade server bays. If a blade server is moved from one bay to another, the management-module event log will report messages for that blade server using the new bay number; messages for that blade server the move will still be listed using the previous bay number.

The BMC log is limited in size. When the log is full, new entries will not overwrite existing entries; therefore, you must periodically clear the BMC log through the Configuration/Setup Utility program (the menu choices are described in the *Installation and User's Guide.*) When you are troubleshooting an error, be sure to clear the BMC log so that you can find current errors more easily. To clear the BMC log entry, type **Clear BMC SEL**.

Entries that are written to the BMC log during the early phase of POST show an incorrect date and time as the default time stamp; however, the date and time are corrected as POST continues.

Each BMC log entry is displayed on its own page. To display all the data for an entry, use the Up Arrow ( $\uparrow$ ) and Down Arrow ( $\downarrow$ ) keys or the Page Up and Page Down keys. To move from one entry to the next, select **Get Next Entry** or **Get Previous Entry**.

The BMC log indicates an assertion event when an event has occurred. It indicates a deassertion event when the event is no longer occurring.

Some of the error codes and messages in the BMC log are abbreviated.

You can view the contents of the BMC log from the Configuration/Setup Utility program and from the diagnostic programs.

When you are troubleshooting PCI-X slots (I/O slots), note that the error logs report the PCI-X buses numerically. The numerical assignments vary depending on the configuration. You can check the assignments by running the Configuration/Setup Utility program (see "Configuration/Setup Utility menu" on page 12 for more information).

# Viewing the BMC log from the Configuration/Setup Utility program

Use this information to view the BMC log using the Configuration/Setup Utility program.

For complete information about using the Configuration/Setup Utility program, see the *Installation and User's Guide*.

To view the BMC log, complete the following steps:

- 1. Turn on the blade server.
- 2. When the prompt Press F1 for Configuration/Setup is displayed, press F1. If you have set a power-on password, you must type the password and press Enter to start the Configuration/Setup Utility program.
- 3. Select Advanced Settings → Baseboard Management Controller (BMC) settings → BMC System Event Log.

#### Viewing the BMC log from the diagnostic programs

Use this information to view the BMC log from the diagnostic programs.

The BMC log contains the same information, whether it is viewed from the Configuration/Setup Utility program or from the diagnostic programs.

For information about using the diagnostic programs, see "Dynamic system analysis diagnostic programs and messages" on page 128.

To view the BMC log, complete the following steps:

- 1. If the blade server is running, turn off the blade server. For more information, see "Turning off the blade server" on page 6.
- 2. Turn on the blade server. For more information, see "Turning on the blade server" on page 5.
- 3. When the prompt F2 for Diagnostics is displayed, press F2.
- 4. From the top of the screen, select Hardware Info.
- 5. From the list, select BMC Log.

## **BMC error messages**

Use this information to resolve BMC error messages.

The following table lists BMC error messages and suggested actions to correct the detected problems.

- Follow the suggested actions in the order in which they are listed in the Action column until the problem is solved.
- See Chapter 3, "Parts listing, Types 8014, 8028 and 1916," on page 21 to determine which components are CRUs and which components are FRUs.
- If an action step is preceded by "(Trained service technician only)," that step must be performed only by a trained service technician.

| Error message   | Action                                                                                                    |
|-----------------|----------------------------------------------------------------------------------------------------|
| I/O board fault | <ol> <li>Reseat the I/O expansion card. See<br/>"Removing an I/O expansion card" on<br/>page 46 and "Installing an I/O<br/>expansion card" on page 47.</li> </ol>                                             |
|                 | 2. Replace the following components one at a time, in the order shown, restarting the blade server each time:                                                                                                 |
|                 | a. I/O expansion card - See "Removing<br>an I/O expansion card" on page 46<br>and "Installing an I/O expansion<br>card" on page 47.                                                                           |
|                 | <ul> <li>b. (Trained service technician only)<br/>System-board assembly See<br/>"Removing the system-board<br/>assembly" on page 61 and "Installing<br/>the system-board assembly" on page<br/>62.</li> </ul> |
| cKVM card fault | <ol> <li>Reseat the cKVM card - See "Removing a<br/>concurrent KVM card" on page 44 and<br/>"Installing a concurrent KVM card" on<br/>page 45.</li> </ol>                                                     |
|                 | 2. Replace the cKVM card - See "Removing<br>a concurrent KVM card" on page 44 and<br>"Installing a concurrent KVM card" on<br>page 45.                                                                        |

| Follow the suggested actions in the order in which they are listed in the Action |
|----------------------------------------------------------------------------------|
| column until the problem is solved.                                              |

• See Chapter 3, "Parts listing, Types 8014, 8028 and 1916," on page 21 to determine which components are CRUs and which components are FRUs.

| • If an action step is preceded by "(Trained service technician only)," that step must be |
|-------------------------------------------------------------------------------------------|
| performed only by a trained service technician.                                           |

| Error message                   | Action                                                                                                    |  |
|---------------------------------|----------------------------------------------------------------------------------------------------|--|
| BEM 1 fault                     | 1. Reseat the following components one at a time, in the order shown, restarting the blade server each time:                                                              |  |
|                                 | <ul> <li>a. SAS connectivity card - See</li> <li>"Removing a storage interface card"<br/>on page 49 and "Installing a storage<br/>interface card" on page 50.</li> </ul>  |  |
|                                 | <ul> <li>RAID battery - See "Removing the<br/>battery" on page 53 and "Installing<br/>the battery" on page 54.</li> </ul>                                                 |  |
|                                 | c. Optional expansion unit - See<br>"Removing an optional expansion<br>unit" on page 33 and "Installing an<br>optional expansion unit" on page 34.                        |  |
|                                 | 2. Replace the optional expansion unit - See<br>"Removing an optional expansion unit"<br>on page 33 and "Installing an optional<br>expansion unit" on page 34.            |  |
| BEM 2 fault                     | 1. Reseat the optional expansion unit - See<br>"Removing an optional expansion unit"<br>on page 33 and "Installing an optional<br>expansion unit" on page 34.             |  |
|                                 | 2. Replace the optional expansion unit - See<br>"Removing an optional expansion unit"<br>on page 33 and "Installing an optional<br>expansion unit" on page 34.            |  |
| High-speed expansion card fault | <ol> <li>Reseat the high-speed expansion card -<br/>See "Removing an I/O expansion card"<br/>on page 46 and "Installing an I/O<br/>expansion card" on page 47.</li> </ol> |  |
|                                 | 2. Replace the high-speed expansion card -<br>See "Removing an I/O expansion card"<br>on page 46 and "Installing an I/O<br>expansion card" on page 47.                    |  |

| Follow the suggested actions in the order in which they are listed in the Action column until the problem is solved.               |                                                                                                    |  |  |
|----------------------------------------------------------------------------------------------------|----------------------------------------------------------------------------------------------------|--|--|
| • See Chapter 3, "Parts listing, Types 8014, 8<br>which components are CRUs and which c                                            | See Chapter 3, "Parts listing, Types 8014, 8028 and 1916," on page 21 to determine which components are CRUs and which components are FRUs.                                                                                                    |  |  |
| If an action step is preceded by "(Trained service technician only)," that step mu performed only by a trained service technician. |                                                                                                    |  |  |
| Error message                                                                                                    | Action                                                                                                    |  |  |
| Front panel cable is not connected to system board                                                                                 | <ol> <li>Reseat the control-panel cable - See<br/>"Removing the bezel assembly" on page<br/>35.</li> </ol>                                                                                                    |  |  |
|                                                                                                    | 2. Replace the following components one at a time, in the order shown, restarting the blade server each time:                                                                                                    |  |  |
|                                                                                                    | <ul> <li>Bezel assembly - See "Removing the<br/>bezel assembly" on page 35 and<br/>"Installing the bezel assembly" on<br/>page 36.</li> </ul>                                                                                                    |  |  |
|                                                                                                    | <ul> <li>b. (Trained service technician only)<br/>System-board assembly - See<br/>"Removing the system-board<br/>assembly" on page 61 and "Installing<br/>the system-board assembly" on page<br/>62.</li> </ul>                                     |  |  |
| BSE RAID battery failure                                                                                                    | <ol> <li>Reseat the battery in the optional<br/>expansion unit. See "Removing the<br/>battery" on page 53 and "Installing the<br/>battery" on page 54.</li> </ol>                                                                                   |  |  |
|                                                                                                    | 2. Replace the SAS controller in the optional expansion unit. See "Removing an optional expansion unit" on page 33, "Removing a storage interface card" on page 49 and "Installing a storage interface card" on page 50.                            |  |  |
| BSE RAID fault                                                                                                    | 1. Reseat the ServeRAID SAS controller in<br>the optional expansion unit. See<br>"Removing an optional expansion unit"<br>on page 33, "Removing a storage<br>interface card" on page 49 and<br>"Installing a storage interface card" on<br>page 50. |  |  |
|                                                                                                    | 2. Replace the following components one at a time, in the order shown, restarting the blade server each time:                                                                                                    |  |  |
|                                                                                                    | <ul> <li>a. SAS connectivity card - See</li> <li>"Removing a storage interface card"<br/>on page 49 and "Installing a storage<br/>interface card" on page 50.</li> </ul>                                                                            |  |  |
|                                                                                                    | <ul> <li>b. Optional expansion unit - See<br/>"Removing an optional expansion<br/>unit" on page 33 and "Installing an<br/>optional expansion unit" on page 34.     </li> </ul>                                                                      |  |  |

- Follow the suggested actions in the order in which they are listed in the Action column until the problem is solved.
- See Chapter 3, "Parts listing, Types 8014, 8028 and 1916," on page 21 to determine which components are CRUs and which components are FRUs.
- If an action step is preceded by "(Trained service technician only)," that step must be performed only by a trained service technician.

| Error message                                          | Action                                                                                                    |  |
|--------------------------------------------------------|----------------------------------------------------------------------------------------------------|--|
| Memory module bus fault                                | <ol> <li>Reseat the expansion unit - See<br/>"Removing an optional expansion unit"<br/>on page 33 and "Installing an optional<br/>expansion unit" on page 34.</li> </ol>              |  |
|                                                        | <ol> <li>Replace the expansion unit system board.<br/>See "Removing an optional expansion<br/>unit" on page 33 and "Installing an<br/>optional expansion unit" on page 34.</li> </ol> |  |
| Firmware (BIOS) halted, System<br>management bus error | <ol> <li>Update the blade server firmware. To<br/>download the latest firmware for the<br/>blade server, go to http://<br/>www.ibm.com/systems/support/.</li> </ol>                   |  |
|                                                        | <ol> <li>Update the blade server and<br/>optional-device drivers. See "Installation<br/>guidelines" on page 27.</li> </ol>                                                            |  |

| • Follow the suggested actions in the order in which they are listed in the Action column until the problem is solved.                        |                                                                                                    |  |
|----------------------------------------------------------------------------------------------------|----------------------------------------------------------------------------------------------------|--|
| • See Chapter 3, "Parts listing, Types 8014, 8028 and 1916," on page 21 to determine which components are CRUs and which components are FRUs. |                                                                                                    |  |
| • If an action step is preceded by "(Trained performed only by a trained service techn                                                        | service technician only)," that step must be ician.                                                                                                    |  |
| Error message                                                                                                    | Action                                                                                                    |  |
| PCI bus timeout- system error                                                                                                    | <ol> <li>Remove the blade server from the<br/>BladeCenter; then, reinstall it. See<br/>"Removing the blade server from the<br/>BladeCenter unit" on page 29 and<br/>"Installing the blade server in a<br/>BladeCenter unit" on page 30.</li> </ol> |  |
|                                                                                                    | 2. Reseat all the optional devices in the blade server, one at a time, restarting the blade server each time ("Turning off the blade server" on page 6 and "Turning on the blade server" on page 5), to determine where the problem is located.    |  |
|                                                                                                    | 3. Remove options from the blade server<br>one at a time to determine where the<br>problem is located.                                                                                                    |  |
|                                                                                                    | <ul> <li>Optional expansion unit - See<br/>"Removing an optional expansion<br/>unit" on page 33 and "Installing an<br/>optional expansion unit" on page 34.</li> </ul>                                                                             |  |
|                                                                                                    | <ul> <li>I/O expansion card - See "Removing<br/>an I/O expansion card" on page 46<br/>and "Installing an I/O expansion card"<br/>on page 47.</li> </ul>                                                                                            |  |
|                                                                                                    | 4. Replace the following components one at a time, in the order shown, restarting the blade server each time:                                                                                                    |  |
|                                                                                                    | a. All optional devices in the blade server:                                                                                                    |  |
|                                                                                                    | <ul> <li>Optional expansion unit - See<br/>"Removing an optional expansion<br/>unit" on page 33 and "Installing an<br/>optional expansion unit" on page<br/>34.         </li> </ul>                                                                |  |
|                                                                                                    | <ul> <li>I/O expansion card - See<br/>"Removing an I/O expansion<br/>card" on page 46 and"Installing an<br/>I/O expansion card" on page 47.</li> </ul>                                                                                             |  |
|                                                                                                    | <ul> <li>b. (Trained service technician only)<br/>System-board assembly - See<br/>"Removing the system-board<br/>assembly" on page 61 and "Installing<br/>the system-board assembly" on page<br/>62.</li> </ul>                                    |  |

- Follow the suggested actions in the order in which they are listed in the Action column until the problem is solved.
- See Chapter 3, "Parts listing, Types 8014, 8028 and 1916," on page 21 to determine which components are CRUs and which components are FRUs.

| Error message                                                  | Action                                                                                                    |  |  |
|----------------------------------------------------------------|----------------------------------------------------------------------------------------------------|--|--|
| Microprocessor halted                                          | <ol> <li>Remove the blade server from the<br/>BladeCenter unit; then, reinstall it. See<br/>"Removing the blade server from the<br/>BladeCenter unit" on page 29 and<br/>"Installing the blade server in a<br/>BladeCenter unit" on page 30.</li> <li>Reseat the microprocessor - See</li> </ol> |  |  |
|                                                                | "Removing a microprocessor and heat<br>sink" on page 56 and "Installing a<br>microprocessor and heat sink" on page<br>58.                                                                                                    |  |  |
|                                                                | <b>3</b> . Replace the following components one at a time, in the order shown, restarting the blade server each time:                                                                                                    |  |  |
|                                                                | <ul> <li>a. (Trained service technician only)<br/>Microprocessor - See "Removing a<br/>microprocessor and heat sink" on<br/>page 56 and "Installing a<br/>microprocessor and heat sink" on<br/>page 58.</li> </ul>                                                                               |  |  |
|                                                                | <ul> <li>b. (Trained service technician only)<br/>System-board assembly - See<br/>"Removing the system-board<br/>assembly" on page 61 and "Installing<br/>the system-board assembly" on page<br/>62.</li> </ul>                                                                                  |  |  |
| Microprocessor temperature warning                             | <ol> <li>Make sure that the blade server is<br/>sufficiently cooled.</li> </ol>                                                                                                    |  |  |
|                                                                | 2. Make sure that the front bezel on the blade server is not blocked.                                                                                                    |  |  |
|                                                                | 3. (Trained service technician only) Replace<br>microprocessor - See "Removing a<br>microprocessor and heat sink" on page<br>56 and "Installing a microprocessor and<br>heat sink" on page 58.                                                                                                   |  |  |
| Firmware (BIOS) backup ROM corruption,<br>System board failure | 1. Update the blade server firmware - Go to http://www.ibm.com/systems/ support/.                                                                                                    |  |  |
|                                                                | 2. Replace the optional expansion unit - See<br>"Removing an optional expansion unit"<br>on page 33 and "Installing an optional<br>expansion unit" on page 34.                                                                                                    |  |  |

• If an action step is preceded by "(Trained service technician only)," that step must be performed only by a trained service technician.

| • Follow the suggested actions in the order in which they are listed in the Action column until the problem is solved.                                          |                                                                                                    |  |
|----------------------------------------------------------------------------------------------------|----------------------------------------------------------------------------------------------------|--|
| <ul> <li>See Chapter 3, "Parts listing, Types 8014, 8028 and 1916," on page 21 to determine which components are CRUs and which components are FRUs.</li> </ul> |                                                                                                    |  |
| • If an action step is preceded by "(Trained service technician only)," that step must performed only by a trained service technician.                          |                                                                                                    |  |
| Error message Action                                                                                                    |                                                                                                    |  |
| Planar voltage fault (power 12 V fault)                                                                                                    | <ol> <li>Remove the optional expansion unit<br/>from the BladeCenter unit; then, reinstall<br/>it. See "Removing an optional expansion<br/>unit" on page 33 and "Installing an<br/>optional expansion unit" on page 34.</li> <li>(Trained service technician only) Replace<br/>the system-board assembly - See<br/>"Removing the system-board assembly"</li> </ol> |  |
|                                                                                                    | on page 61 and "Installing the system-board assembly" on page 62.                                                                                                    |  |
| Planar voltage fault (planar fault)                                                                                                    | <ol> <li>Remove the blade server from the<br/>BladeCenter unit; then, reinstall it. See<br/>"Removing the blade server from the<br/>BladeCenter unit" on page 29 and<br/>"Installing the blade server in a<br/>BladeCenter unit" on page 30.</li> </ol>                                                                                                    |  |
|                                                                                                    | 2. (Trained service technician only) Replace<br>the system-board assembly - See<br>"Removing the system-board assembly"<br>on page 61 and "Installing the<br>system-board assembly" on page 62                                                                                                    |  |
| Power controller timeout                                                                                                    | <ol> <li>Remove the blade server from the<br/>BladeCenter unit; then, reinstall it. See<br/>"Removing the blade server from the<br/>BladeCenter unit" on page 29 and<br/>"Installing the blade server in a<br/>BladeCenter unit" on page 30.</li> </ol>                                                                                                    |  |
|                                                                                                    | 2. (Trained service technician only) Replace<br>the system-board assembly - See<br>"Removing the system-board assembly"<br>on page 61 and "Installing the<br>system-board assembly" on page 62                                                                                                    |  |
| Incompatible power controller firmware                                                                                                    | (Trained service technician only) Replace the<br>system-board assembly - See "Removing the<br>blade server from the BladeCenter unit" on<br>page 29 and "Installing the blade server in a<br>BladeCenter unit" on page 30.                                                                                                    |  |
| Blade incompatible with chassis                                                                                                    | Make sure that the management-module<br>firmware is at the latest level. If the<br>firmware is at latest level, the blade server<br>device is not supported by the BladeCenter<br>unit in which it is installed. Go to<br>http://www.ibm.com/systems/support/.                                                                                                    |  |
| Firmware (BIOS) ROM corruption detected                                                                                                    | Update the BIOS code - Go to<br>http://www.ibm.com/systems/support/.                                                                                                    |  |

- Follow the suggested actions in the order in which they are listed in the Action column until the problem is solved.
- See Chapter 3, "Parts listing, Types 8014, 8028 and 1916," on page 21 to determine which components are CRUs and which components are FRUs.
- If an action step is preceded by "(Trained service technician only)," that step must be performed only by a trained service technician.

| Error message                         | Action                                                                                                    |
|---------------------------------------|----------------------------------------------------------------------------------------------------|
| Internal error CPU fault              | Make sure that all of the software and the drivers are at the latest levels. Go to http://www.ibm.com/systems/support/.                                                                                                    |
| CPU over temperature                  | Make sure that the blade server is sufficiently cooled.                                                                                                    |
| CPU fault                             | (Trained service technician only) Replace the<br>microprocessor - See "Removing a<br>microprocessor and heat sink" on page 56<br>and "Installing a microprocessor and heat<br>sink" on page 58.                                                                                                    |
| CPU disabled                          | (Trained service technician only) Replace the<br>microprocessor - See "Removing a<br>microprocessor and heat sink" on page 56<br>and "Installing a microprocessor and heat<br>sink" on page 58.                                                                                                    |
| Invalid CPU configuration             | Make sure that microprocessor is supported and compatible.                                                                                                    |
| VRD 5d power good fault               | <ol> <li>Remove the blade server from the<br/>BladeCenter; then, reinstall it. See<br/>"Removing the blade server from the<br/>BladeCenter unit" on page 29 and<br/>"Installing the blade server in a<br/>BladeCenter unit" on page 30.</li> <li>(Trained service technician only) Replace<br/>the system-board assembly - See<br/>"Removing the system-board assembly"<br/>on page 61 and "Installing the<br/>system-board assembly" on page 62</li> </ol> |
| Hard drive <i>xx</i> removal detected | <ul> <li>Replace storage drive <i>xx</i>. Depending on your storage drive type, see one of the following:</li> <li>Fixed-storage drive: "Removing a fixed-storage drive" on page 37 and "Installing a fixed-storage drive" on page 38</li> <li>Hot-swap storage drive: "Installing a hot-swap storage drive" on page 40 and "Removing a hot-swap storage drive" on page 39.</li> </ul>                                                                      |
| Hard drive <i>xx</i> fault            | Information only. No action is required.                                                                                                    |

## **POST error codes**

Use this information to diagnose and resolve POST error codes for the blade server.

The following table describes the POST error codes and suggested actions to correct the detected problems.

| • | Follow the suggested actions i | in the order in whic | h they are listed in the | e Action column until the prob | lem is |
|---|--------------------------------|----------------------|--------------------------|--------------------------------|--------|
|   | solved.                        |                      |                          |                                |        |

- See Chapter 3, "Parts listing, Types 8014, 8028 and 1916," on page 21 to determine which components are CRUs and which components are FRUs.
- If an action step is preceded by "(Trained service technician only)," that step must be performed only by a trained service technician.

| Error code | Description                        | Action                                                                                                    |
|------------|------------------------------------|----------------------------------------------------------------------------------------------------|
| 062        | Three consecutive startup failures | <ol> <li>Run the Configuration/Setup Utility program<br/>("Using the Configuration/Setup Utility<br/>program" on page 11), select Load Default<br/>Settings, make sure that the date and time are<br/>correct, and save the settings.</li> </ol> |
|            |                                    | 2. Reseat the following components one at a time, in the order shown, restarting the blade server each time:                                                                                                    |
|            |                                    | <ul> <li>a. Battery - See "Removing the battery" on page 53 and "Installing the battery" on page 54.</li> </ul>                                                                                                    |
|            |                                    | <ul> <li>b. (Trained service technician only)<br/>Microprocessor - See "Removing a<br/>microprocessor and heat sink" on page 56 and<br/>"Installing a microprocessor and heat sink" on<br/>page 58.</li> </ul>                                   |
|            |                                    | <b>3</b> . Replace the following components one at a time, in the order shown, restarting the blade server each time:                                                                                                    |
|            |                                    | <ul><li>a. Battery - See "Removing the battery" on page 53 and "Installing the battery" on page 54.</li></ul>                                                                                                    |
|            |                                    | <ul> <li>b. (Trained service technician only)<br/>Microprocessor - See "Removing a<br/>microprocessor and heat sink" on page 56 and<br/>"Installing a microprocessor and heat sink" on<br/>page 58.</li> </ul>                                   |
|            |                                    | c. (Trained service technician only) System-board<br>assembly - See "Removing the system-board<br>assembly" on page 61 and "Installing the<br>system-board assembly" on page 62.                                                                 |
| 101        | Timer tick interrupt failure       | (Trained service technician only) Replace the<br>system-board assembly - See "Removing the<br>system-board assembly" on page 61 and "Installing<br>the system-board assembly" on page 62.                                                        |
| 102        | Timer 2 test failure               | (Trained service technician only) Replace the<br>system-board assembly - See "Removing the<br>system-board assembly" on page 61 and "Installing<br>the system-board assembly" on page 62.                                                        |

- Follow the suggested actions in the order in which they are listed in the Action column until the problem is solved.
- See Chapter 3, "Parts listing, Types 8014, 8028 and 1916," on page 21 to determine which components are CRUs and which components are FRUs.

| Error code | Description                     | Action                                                                                                    |
|------------|---------------------------------|----------------------------------------------------------------------------------------------------|
| 106        | Diskette controller failure     | <ul> <li>For blade server type 8028 and 1916, replace the<br/>SAS interface card - See "Removing a storage<br/>interface card" on page 49 and "Installing a<br/>storage interface card" on page 50.</li> </ul>              |
|            |                                 | • (Trained service technician only) For blade server<br>model 8014, replace the system-board assembly -<br>See "Removing the system-board assembly" on<br>page 61 and "Installing the system-board<br>assembly" on page 62. |
| 151        | Real time clock failure         | 1. Reseat the battery - See "Removing the battery" on page 53 and "Installing the battery" on page 54.                                                                                                    |
|            |                                 | 2. Replace the following components one at a time, in the order shown, restarting ( and "Turning on the blade server" on page 5) the blade server each time:                                                                |
|            |                                 | <ul> <li>Battery - See "Removing the battery" on page<br/>53, and "Installing the battery" on page 54.</li> </ul>                                                                                                    |
|            |                                 | <ul> <li>b. (Trained service technician only)<br/>System-board assembly - See "Removing the<br/>system-board assembly" on page 61 and<br/>"Installing the system-board assembly" on<br/>page 62.</li> </ul>                 |
| 161        | Real-time clock battery failure | <ol> <li>Run the Configuration/Setup Utility program<br/>("Using the Configuration/Setup Utility<br/>program" on page 11), select Load Default<br/>Settings and save the settings.</li> </ol>                               |
|            |                                 | <ol> <li>Reseat the battery - See "Removing the battery"<br/>on page 53 and "Installing the battery" on page<br/>54.</li> </ol>                                                                                             |
|            |                                 | <b>3</b> . Replace the following components one at a time, in the order shown, restarting the blade server each time:                                                                                                    |
|            |                                 | <ul> <li>Battery - See "Removing the battery" on page<br/>53 and "Installing the battery" on page 54.</li> </ul>                                                                                                    |
|            |                                 | b. (Trained service technician only)<br>System-board assembly - See "Removing the<br>system-board assembly" on page 61 and<br>"Installing the system-board assembly" on<br>page 62.                                         |

• If an action step is preceded by "(Trained service technician only)," that step must be performed only by a trained service technician.

• See Chapter 3, "Parts listing, Types 8014, 8028 and 1916," on page 21 to determine which components are CRUs and which components are FRUs.

| • | If an action step is preceded by "(Trained service technician only)," that step must be performed o | only by a |
|---|----------------------------------------------------------------------------------------------------|-----------|
|   | trained service technician.                                                                         |           |

| Error code | Description                                                        | Action                                                                                                    |
|------------|--------------------------------------------------------------------|----------------------------------------------------------------------------------------------------|
| 162        | Invalid configuration information or CMOS<br>RAM checksum failure. | <ol> <li>Run the Configuration/Setup Utility program<br/>("Using the Configuration/Setup Utility<br/>program" on page 11), select Load Default<br/>Settings and save the settings.</li> </ol>                                                        |
|            |                                                                    | <ol> <li>Reseat the battery - See "Removing the battery"<br/>on page 53 and "Installing the battery" on page<br/>54.</li> </ol>                                                                                                    |
|            |                                                                    | 3. Replace the following components one at a time, in the order shown, restarting the blade server each time:                                                                                                    |
|            |                                                                    | a. Battery - See "Removing the battery" on page 53 and "Installing the battery" on page 54.                                                                                                    |
|            |                                                                    | <ul> <li>b. (Trained service technician only)<br/>System-board assembly - See "Removing the<br/>system-board assembly" on page 61 and<br/>"Installing the system-board assembly" on<br/>page 62.</li> </ul>                                          |
| 163        | Time of day not set.                                               | <ol> <li>Run the Configuration/Setup Utility program<br/>("Using the Configuration/Setup Utility<br/>program" on page 11), select Load Default<br/>Settings, and make sure that the date and time<br/>are correct, and save the settings.</li> </ol> |
|            |                                                                    | 2. Reseat the battery - See "Removing the battery" on page 53 and "Installing the battery" on page 54.                                                                                                    |
|            |                                                                    | <b>3</b> . Replace the following components one at a time, in the order shown, restarting the blade server each time:                                                                                                    |
|            |                                                                    | <ul> <li>Battery - See "Removing the battery" on page<br/>53 and "Installing the battery" on page 54.</li> </ul>                                                                                                    |
|            |                                                                    | <ul> <li>b. (Trained service technician only)<br/>System-board assembly - See "Removing the<br/>system-board assembly" on page 61 and<br/>"Installing the system-board assembly" on<br/>page 62.</li> </ul>                                          |

• See Chapter 3, "Parts listing, Types 8014, 8028 and 1916," on page 21 to determine which components are CRUs and which components are FRUs.

| • | If an action step is preceded by "(Trained service technician only)," that step must be performed only by a |
|---|----------------------------------------------------------------------------------------------------|
|   | trained service technician.                                                                                 |

| Error code | Description                                     | Action                                                                                                    |
|------------|-------------------------------------------------|----------------------------------------------------------------------------------------------------|
| 184        | Bad power-on password.                          | <ol> <li>Run the Configuration/Setup Utility program<br/>("Using the Configuration/Setup Utility<br/>program" on page 11), select Load Default<br/>Settings and save the settings.</li> </ol>                    |
|            |                                                 | <ol> <li>Reseat the battery - See "Removing the battery"<br/>on page 53 and "Installing the battery" on page<br/>54.</li> </ol>                                                                                  |
|            |                                                 | 3. Replace the following components one at a time, in the order shown, restarting the blade server each time:                                                                                                    |
|            |                                                 | <ul> <li>Battery - See "Removing the battery" on page<br/>53 and "Installing the battery" on page 54.</li> </ul>                                                                                                 |
|            |                                                 | <ul> <li>b. (Trained service technician only)</li> <li>System-board assembly - See "Removing the system-board assembly" on page 61 and "Installing the system-board assembly" on page 62.</li> </ul>             |
| 188        | Bad EEPROM CRC #2                               | (Trained service technician only) Replace the<br>system-board assembly - See "Removing the<br>system-board assembly" on page 61 and "Installing<br>the system-board assembly" on page 62.                        |
| 189        | Three attempts to enter the incorrect password. | Restart the blade server, run the<br>Configuration/Setup Utility program ("Using the<br>Configuration/Setup Utility program" on page 11),<br>and change the power-on password ("Using<br>passwords" on page 14). |

- Follow the suggested actions in the order in which they are listed in the Action column until the problem is solved.
- See Chapter 3, "Parts listing, Types 8014, 8028 and 1916," on page 21 to determine which components are CRUs and which components are FRUs.
- If an action step is preceded by "(Trained service technician only)," that step must be performed only by a trained service technician.

| Error code | Description                   | Action                                                                                                    |
|------------|-------------------------------|----------------------------------------------------------------------------------------------------|
| 289        | Memory error                  | <ol> <li>Run the Configuration/Setup Utility program<br/>("Using the Configuration/Setup Utility<br/>program" on page 11), disable the problem<br/>DIMMs under select Advanced Setup → Memory<br/>Settings, and save the settings.</li> </ol>                                      |
|            |                               | 2. If an expansion unit is installed, reseat it. See<br>"Removing an optional expansion unit" on page<br>33 and "Installing an optional expansion unit" on<br>page 34.                                                                                                    |
|            |                               | <b>3</b> . Replace the following components one at a time, in the order shown, restarting the blade server each time.                                                                                                    |
|            |                               | <ul> <li>a. DIMMs - See "Removing a memory module"<br/>on page 40 and "Installing a memory<br/>module" on page 42.</li> </ul>                                                                                                    |
|            |                               | <ul> <li>b. (Trained service technician only)</li> <li>System-board assembly - See "Removing the system-board assembly" on page 61 and "Installing the system-board assembly" on page 62.</li> </ul>                                                                               |
|            |                               | c. Optional expansion unit (if one is installed) -<br>See "Removing an optional expansion unit"<br>on page 33 and "Installing an optional<br>expansion unit" on page 34.                                                                                                    |
| 301        | Keyboard failure.             | 1. If you have installed a USB keyboard, run the<br>Configuration/Setup Utility program ("Using the<br>Configuration/Setup Utility program" on page<br>11), and enable the keyboardless operation to<br>prevent the POST error message 301 from being<br>displayed during startup. |
|            |                               | 2. Check the function of the shared BladeCenter<br>unit resources. See "Solving shared BladeCenter<br>resource problems" on page 163.                                                                                                    |
|            |                               | <b>3.</b> (Trained service technician only) Replace the system-board assembly - See "Removing the system-board assembly" on page 61 and "Installing the system-board assembly" on page 62.                                                                                         |
| 602        | Invalid diskette boot record. | 1. Check the function of the shared BladeCenter<br>unit resources. See "Solving shared BladeCenter<br>resource problems" on page 163.                                                                                                    |
|            |                               | 2. (Trained service technician only) Replace the system-board assembly - See "Removing the system-board assembly" on page 61 and "Installing the system-board assembly" on page 62.                                                                                                |

- Follow the suggested actions in the order in which they are listed in the Action column until the problem is solved.
- See Chapter 3, "Parts listing, Types 8014, 8028 and 1916," on page 21 to determine which components are CRUs and which components are FRUs.
- If an action step is preceded by "(Trained service technician only)," that step must be performed only by a trained service technician.

| Error code | Description              | Action                                                                                                    |
|------------|--------------------------|----------------------------------------------------------------------------------------------------|
| 604        | Diskette drive failure.  | <ol> <li>Check the function of the shared BladeCenter<br/>unit resources. See "Solving shared BladeCenter<br/>resource problems" on page 163.</li> </ol>                                                                                                    |
|            |                          | <ol> <li>(Trained service technician only) Replace the<br/>system-board assembly - See "Removing the<br/>system-board assembly" on page 61 and<br/>"Installing the system-board assembly" on page<br/>62.</li> </ol>                                                                                                    |
| 1200       | Processor machine check. | <ol> <li>(Trained service technician only) Reseat the<br/>microprocessor - See "Removing a<br/>microprocessor and heat sink" on page 56 and<br/>"Installing a microprocessor and heat sink" on<br/>page 58.</li> </ol>                                                                                                    |
|            |                          | <ol> <li>Replace the following components one at a time,<br/>in the order shown, restarting the blade server<br/>each time:</li> </ol>                                                                                                    |
|            |                          | <ul> <li>a. (Trained service technician only)<br/>Microprocessor See "Removing a<br/>microprocessor and heat sink" on page 56 and<br/>"Installing a microprocessor and heat sink" on<br/>page 58.</li> <li>b. (Trained service technician only)<br/>System-board assembly - See "Removing the<br/>system-board assembly" on page 61 and<br/>"Installing the system-board assembly" on<br/>page 62.</li> </ul> |

• See Chapter 3, "Parts listing, Types 8014, 8028 and 1916," on page 21 to determine which components are CRUs and which components are FRUs.

| • | If an action step is preceded by "(Trained service technician only)," that step must be performed only by a |
|---|----------------------------------------------------------------------------------------------------|
|   | trained service technician.                                                                                 |

| Error code | Description                                | Action                                                                                                    |
|------------|--------------------------------------------|----------------------------------------------------------------------------------------------------|
| 1762       | Hard disk drive configuration has changed. | 1. Run the Configuration/Setup Utility program,<br>make sure that the hard disk drive configuration<br>is correct, and save the settings. See "Using the<br>Configuration/Setup Utility program" on page<br>11.            |
|            |                                            | 2. Reseat the storage drives. Depending on your storage drive configuration, use the following information to reseat your storage drives:                                                                                  |
|            |                                            | <ul> <li>Fixed-storage drive - See "Removing a<br/>fixed-storage drive" on page 37 and "Installing<br/>a fixed-storage drive" on page 38.</li> </ul>                                                                       |
|            |                                            | <ul> <li>Hot-swap storage drive - See "Removing a<br/>hot-swap storage drive" on page 39 and<br/>"Installing a hot-swap storage drive" on page<br/>40.</li> </ul>                                                          |
|            |                                            | <ol> <li>If an optional expansion unit is installed, reseat i         <ul> <li>See "Removing an optional expansion unit" on<br/>page 33 and "Installing an optional expansion<br/>unit" on page 34.</li> </ul> </li> </ol> |
|            |                                            | 4. Replace the following components one at a time, in the order shown, restarting the blade server each time:                                                                                                    |
|            |                                            | a. Storage drives:                                                                                                    |
|            |                                            | <ul> <li>Fixed-storage drive - See "Removing a<br/>fixed-storage drive" on page 37 and<br/>"Installing a fixed-storage drive" on page<br/>38.</li> </ul>                                                                   |
|            |                                            | <ul> <li>Hot-swap storage drive - See "Removing a<br/>hot-swap storage drive" on page 39 and<br/>"Installing a hot-swap storage drive" on<br/>page 40.</li> </ul>                                                          |
|            |                                            | <ul> <li>b. Optional expansion unit (if one is installed) -<br/>See "Removing an optional expansion unit"<br/>on page 33 and "Installing an optional<br/>expansion unit" on page 34.</li> </ul>                            |
|            |                                            | <ul> <li>c. (Trained service technician only) System-board<br/>assembly - See "Removing the system-board<br/>assembly" on page 61 and "Installing the<br/>system-board assembly" on page 62.</li> </ul>                    |

- Follow the suggested actions in the order in which they are listed in the Action column until the problem is solved.
- See Chapter 3, "Parts listing, Types 8014, 8028 and 1916," on page 21 to determine which components are CRUs and which components are FRUs.

| • | f an action step is preceded by "(Trained service technician only)," that step must be performed | d only by a |
|---|--------------------------------------------------------------------------------------------------|-------------|
|   | rained service technician.                                                                       |             |

| Error code | Description             | Action                                                                                                    |
|------------|-------------------------|----------------------------------------------------------------------------------------------------|
| 1800       | No more IRQs available. | 1. Run the Configuration/Setup Utility program<br>and make sure that interrupt resource settings are<br>correct. See "Using the Configuration/Setup<br>Utility program" on page 11.                                                                          |
|            |                         | 2. Remove each I/O expansion card one at a time, restarting the blade server each time, until the problem is isolated - See "Turning off the blade server" on page 6"Removing an I/O expansion card" on page 46 and "Turning on the blade server" on page 5. |
|            |                         | <ol> <li>If an optional expansion unit is installed, reseat it<br/>- See "Removing an optional expansion unit" on<br/>page 33 and "Installing an optional expansion<br/>unit" on page 34.</li> </ol>                                                         |
|            |                         | 4. Replace the following components one at a time, in the order shown, restarting the blade server each time:                                                                                                    |
|            |                         | <ul> <li>a. Failed I/O expansion card - See "Removing<br/>an I/O expansion card" on page 46 and<br/>"Installing an I/O expansion card" on page<br/>47.</li> </ul>                                                                                            |
|            |                         | <ul> <li>b. Optional expansion unit (if one is installed) -<br/>See "Removing an optional expansion unit"<br/>on page 33 and "Installing an optional<br/>expansion unit" on page 34.</li> </ul>                                                              |
|            |                         | c. (Trained service technician only) System-board<br>assembly - See "Removing the system-board<br>assembly" on page 61 and "Installing the<br>system-board assembly" on page 62.                                                                             |

- Follow the suggested actions in the order in which they are listed in the Action column until the problem is solved.
- See Chapter 3, "Parts listing, Types 8014, 8028 and 1916," on page 21 to determine which components are CRUs and which components are FRUs.
- If an action step is preceded by "(Trained service technician only)," that step must be performed only by a trained service technician.

| Error code | Description                  | Action                                                                                                    |
|------------|------------------------------|----------------------------------------------------------------------------------------------------|
| 1801       | No more room for option ROM. | <ol> <li>Run the Configuration/Setup Utility program<br/>and make sure that the PXE settings are correct.<br/>Disabling PXE can allow more optional devices to<br/>be managed. See "Using the Configuration/Setup<br/>Utility program" on page 11.</li> </ol>                                                                                                    |
|            |                              | <ul> <li>2. Use the Configuration/Setup Utility program (Advanced Setup → PCI Bus Control → PCI ROM Control) to disable each optional device one at a time, restarting the blade server each time, until the 1801 error code is cleared. Optional devices that cause the 1801 error code are the I/O expansion cards and expansion units. Disable these optional devices in the order of least-to-most important.</li> </ul>                                                  |
|            |                              | <ul> <li>3. Remove each optional device one at a time, restarting the blade server each time, until the 1801 error code is cleared. Optional devices that cause the 1801 error code are the I/O expansion cards and optional expansion unit. Remove these optional devices in the order of least-to-most important. See the following optional device procedures:</li> <li>I/O expansion card - See "Removing an I/O expansion card" on page 46 and "Installing an</li> </ul> |
|            |                              | <ul> <li>Optional expansion unit - See "Removing an optional expansion unit" on page 33 and "Installing an optional expansion unit" on page 34.</li> </ul>                                                                                                    |
|            |                              | <ul> <li>4. (Trained service technician only) If the problem remains after all optional devices have been removed, replace the system-board assembly. See "Removing the system-board assembly" on page 61 and "Installing the system-board assembly" on page 62.</li> </ul>                                                                                                    |
• See Chapter 3, "Parts listing, Types 8014, 8028 and 1916," on page 21 to determine which components are CRUs and which components are FRUs.

| Error code | Description                  | Action                                                                                                    |
|------------|------------------------------|----------------------------------------------------------------------------------------------------|
| 1802       | No more I/O space available. | <ol> <li>Run the Configuration/Setup Utility program<br/>and make sure that interrupt resource settings ar<br/>correct. See "Using the Configuration/Setup<br/>Utility program" on page 11.</li> </ol>          |
|            |                              | 2. Remove each I/O expansion card one at a time, restarting the blade server each time, until the problem is isolated. See the following optional device procedures:                                            |
|            |                              | • I/O expansion card - See "Turning off the blade server" on page 6"Removing an I/O expansion card" on page 46 and "Turning on the blade server" on page 5.                                                     |
|            |                              | • Optional expansion unit - See "Removing an optional expansion unit" on page 33.                                                                                                    |
|            |                              | <ol> <li>If an optional expansion unit is installed, reseat i         - See "Removing an optional expansion unit" on         page 33 and "Installing an optional expansion         unit" on page 34.</li> </ol> |
|            |                              | 4. Replace the following components one at a time, in the order shown, restarting the blade server each time:                                                                                                   |
|            |                              | a. Failed I/O expansion card - See "Removing<br>an I/O expansion card" on page 46<br>and"Installing an I/O expansion card" on<br>page 47.                                                                       |
|            |                              | <ul> <li>b. Optional expansion unit (if one is installed) -<br/>See "Removing an optional expansion unit"<br/>on page 33 and "Installing an optional<br/>expansion unit" on page 34.</li> </ul>                 |
|            |                              | <ul> <li>c. (Trained service technician only) System-boar assembly - See "Removing the system-board assembly" on page 61 and "Installing the system-board assembly" on page 62.</li> </ul>                      |

- Follow the suggested actions in the order in which they are listed in the Action column until the problem is solved.
- See Chapter 3, "Parts listing, Types 8014, 8028 and 1916," on page 21 to determine which components are CRUs and which components are FRUs.
- If an action step is preceded by "(Trained service technician only)," that step must be performed only by a trained service technician.

| Error code | Description                            | Action                                                                                                    |
|------------|----------------------------------------|----------------------------------------------------------------------------------------------------|
| 1803       | No more memory (above 1 MB) available. | 1. Run the Configuration/Setup Utility program<br>and make sure that interrupt resource settings are<br>correct. See "Using the Configuration/Setup<br>Utility program" on page 11.                                                                                                    |
|            |                                        | <ol> <li>Remove each I/O expansion card one at a time,<br/>restarting the blade server each time, until the<br/>problem is isolated - See "Turning off the blade<br/>server" on page 6"Removing an I/O expansion<br/>card" on page 46 and "Turning on the blade<br/>server" on page 5.</li> </ol> |
|            |                                        | <ol> <li>If an optional expansion unit is installed, reseat it         <ul> <li>See "Removing an optional expansion unit" on             page 33 and "Installing an optional expansion             unit" on page 34.</li> </ul> </li> </ol>                                                       |
|            |                                        | 4. Replace the following components one at a time, in the order shown, restarting the blade server each time:                                                                                                    |
|            |                                        | <ul> <li>Failed I/O expansion card - See "Removing<br/>an I/O expansion card" on page 46<br/>and"Installing an I/O expansion card" on<br/>page 47.</li> </ul>                                                                                                    |
|            |                                        | <ul> <li>b. Optional expansion unit (if one is installed) -<br/>See "Removing an optional expansion unit"<br/>on page 33 and "Installing an optional<br/>expansion unit" on page 34.</li> </ul>                                                                                                   |
|            |                                        | <ul> <li>c. (Trained service technician only) System-board<br/>assembly - See "Removing the system-board<br/>assembly" on page 61 and "Installing the<br/>system-board assembly" on page 62.</li> </ul>                                                                                           |

• See Chapter 3, "Parts listing, Types 8014, 8028 and 1916," on page 21 to determine which components are CRUs and which components are FRUs.

| • | If an action st<br>trained service | ep is preceded by<br>e technician. | "(Trained servi | ce technician | only)," | that step 1 | must be pe | erformed or | ly by a |
|---|------------------------------------|------------------------------------|-----------------|---------------|---------|-------------|------------|-------------|---------|
|   |                                    |                                    |                 |               |         |             |            |             |         |

| Error code | Description                            | Action                                                                                                    |
|------------|----------------------------------------|----------------------------------------------------------------------------------------------------|
| 1804       | No more memory (below 1 MB) available. | 1. Run the Configuration/Setup Utility program<br>and make sure that interrupt resource settings are<br>correct. See "Using the Configuration/Setup<br>Utility program" on page 11.                                                                         |
|            |                                        | 2. Remove each I/O expansion card one at a time, restarting the blade server each time, until the problem is isolated. See "Turning off the blade server" on page 6"Removing an I/O expansion card" on page 46 and "Turning on the blade server" on page 5. |
|            |                                        | <ol> <li>If an optional expansion unit is installed, reseat it<br/>- See "Removing an optional expansion unit" on<br/>page 33 and "Installing an optional expansion<br/>unit" on page 34.</li> </ol>                                                        |
|            |                                        | 4. Replace the following components one at a time, in the order shown, restarting the blade server each time:                                                                                                    |
|            |                                        | a. Failed I/O expansion card - See "Removing<br>an I/O expansion card" on page 46<br>and"Installing an I/O expansion card" on<br>page 47.                                                                                                    |
|            |                                        | b. Optional expansion unit (if one is installed) -<br>See "Removing an optional expansion unit"<br>on page 33 and "Installing an optional<br>expansion unit" on page 34.                                                                                    |
|            |                                        | c. (Trained service technician only) System-board<br>assembly - See "Removing the system-board<br>assembly" on page 61 and "Installing the<br>system-board assembly" on page 62.                                                                            |

- Follow the suggested actions in the order in which they are listed in the Action column until the problem is solved.
- See Chapter 3, "Parts listing, Types 8014, 8028 and 1916," on page 21 to determine which components are CRUs and which components are FRUs.
- If an action step is preceded by "(Trained service technician only)," that step must be performed only by a trained service technician.

| Error code | Description                          | Action                                                                                                    |
|------------|--------------------------------------|----------------------------------------------------------------------------------------------------|
| 1805       | Checksum error or 0 size option ROM. | <ol> <li>Run the Configuration/Setup Utility program<br/>and make sure that interrupt resource settings are<br/>correct. See "Using the Configuration/Setup<br/>Utility program" on page 11.</li> </ol>                                                     |
|            |                                      | 2. Remove each I/O expansion card one at a time, restarting the blade server each time, until the problem is isolated. See "Turning off the blade server" on page 6"Removing an I/O expansion card" on page 46 and "Turning on the blade server" on page 5. |
|            |                                      | 3. If an optional expansion unit is installed, reseat it - See "Removing an optional expansion unit" on page 33 and "Installing an optional expansion unit" on page 34.                                                                                     |
|            |                                      | 4. Replace the following components one at a time, in the order shown, restarting the blade server each time:                                                                                                    |
|            |                                      | <ul> <li>a. Failed I/O expansion card - See "Removing<br/>an I/O expansion card" on page 46<br/>and "Installing an I/O expansion card" on<br/>page 47.</li> </ul>                                                                                           |
|            |                                      | <ul> <li>b. Optional expansion unit (if one is installed) -<br/>See "Removing an optional expansion unit"<br/>on page 33 and "Installing an optional<br/>expansion unit" on page 34.</li> </ul>                                                             |
|            |                                      | c. (Trained service technician only) System-board assembly - See "Removing the system-board assembly" on page 61 and "Installing the system-board assembly" on page 62.                                                                                     |

- Follow the suggested actions in the order in which they are listed in the Action column until the problem is solved.
- See Chapter 3, "Parts listing, Types 8014, 8028 and 1916," on page 21 to determine which components are CRUs and which components are FRUs.
- If an action step is preceded by "(Trained service technician only)," that step must be performed only by a trained service technician.

| Error code | Description             | Action                                                                                                    |
|------------|-------------------------|----------------------------------------------------------------------------------------------------|
| 1806       | PCI device failed BIST. | 1. Run the Configuration/Setup Utility program)<br>and make sure that interrupt resource settings are<br>correct. See "Using the Configuration/Setup<br>Utility program" on page 11.                                                                                                    |
|            |                         | <ol> <li>Remove each I/O expansion card one at a time,<br/>restarting the blade server each time, until the<br/>problem is isolated. See "Turning off the blade<br/>server" on page 6"Removing an I/O expansion<br/>card" on page 46 and "Turning on the blade<br/>server" on page 5.</li> </ol> |
|            |                         | <ol> <li>If an optional expansion unit is installed, reseat it         <ul> <li>See "Removing an optional expansion unit" on             page 33 and "Installing an optional expansion             unit" on page 34.</li> </ul> </li> </ol>                                                      |
|            |                         | 4. Replace the following components one at a time, in the order shown, restarting the blade server each time:                                                                                                    |
|            |                         | a. Failed I/O expansion card - See "Removing<br>an I/O expansion card" on page 46<br>and"Installing an I/O expansion card" on<br>page 47.                                                                                                    |
|            |                         | <ul> <li>b. Optional expansion unit (if one is installed) -<br/>See "Removing an optional expansion unit"<br/>on page 33 and "Installing an optional<br/>expansion unit" on page 34.</li> </ul>                                                                                                  |
|            |                         | c. (Trained service technician only) System-board<br>assembly - See "Removing the system-board<br>assembly" on page 61 and "Installing the<br>system-board assembly" on page 62.                                                                                                    |

- Follow the suggested actions in the order in which they are listed in the Action column until the problem is solved.
- See Chapter 3, "Parts listing, Types 8014, 8028 and 1916," on page 21 to determine which components are CRUs and which components are FRUs.
- If an action step is preceded by "(Trained service technician only)," that step must be performed only by a trained service technician.

| Error code | Description                                                      | Action                                                                                                    |
|------------|------------------------------------------------------------------|----------------------------------------------------------------------------------------------------|
| 1807       | System board device did not respond or was disabled by the user. | 1. Run the Configuration/Setup Utility program<br>and make sure that interrupt resource settings are<br>correct. See "Using the Configuration/Setup<br>Utility program" on page 11.                                                                                                    |
|            |                                                                  | <ol> <li>Remove each I/O expansion card one at a time,<br/>restarting the blade server each time, until the<br/>problem is isolated. See "Turning off the blade<br/>server" on page 6"Removing an I/O expansion<br/>card" on page 46 and "Turning on the blade<br/>server" on page 5.</li> </ol> |
|            |                                                                  | <ol> <li>If an optional expansion unit is installed, reseat it         <ul> <li>See "Removing an optional expansion unit" on             page 33 and "Installing an optional expansion             unit" on page 34.</li> </ul> </li> </ol>                                                      |
|            |                                                                  | 4. Replace the following components one at a time, in the order shown, restarting the blade server each time:                                                                                                    |
|            |                                                                  | <ul> <li>a. Failed I/O expansion card - See "Removing<br/>an I/O expansion card" on page 46 and<br/>"Installing an I/O expansion card" on page<br/>47.</li> </ul>                                                                                                    |
|            |                                                                  | <ul> <li>b. Optional expansion unit (if one is installed) -<br/>See "Removing an optional expansion unit"<br/>on page 33 and "Installing an optional<br/>expansion unit" on page 34.</li> </ul>                                                                                                  |
|            |                                                                  | c. (Trained service technician only) System-board<br>assembly - See "Removing the system-board<br>assembly" on page 61 and "Installing the<br>system-board assembly" on page 62.                                                                                                    |

- Follow the suggested actions in the order in which they are listed in the Action column until the problem is solved.
- See Chapter 3, "Parts listing, Types 8014, 8028 and 1916," on page 21 to determine which components are CRUs and which components are FRUs.
- If an action step is preceded by "(Trained service technician only)," that step must be performed only by a trained service technician.

| Error code | Description     | Actio                               | n                                                                                                    |
|------------|-----------------|-------------------------------------|----------------------------------------------------------------------------------------------------|
| 1808       | Invalid header. | 1. Ru<br>("<br>ar<br>co             | un the Configuration/Setup Utility program<br>(Setup and configuration overview" on page 15)<br>nd make sure that interrupt resource settings are<br>prrect.                                                                                                    |
|            |                 | 2. Ro<br>re<br>pi<br>se<br>ca<br>se | emove each I/O expansion card one at a time,<br>estarting the blade server each time, until the<br>roblem is isolated. See "Turning off the blade<br>erver" on page 6"Removing an I/O expansion<br>ard" on page 46 and "Turning on the blade<br>erver" on page 5. |
|            |                 | 3. If<br>- 9<br>pa<br>ui            | an optional expansion unit is installed, reseat it<br>See "Removing an optional expansion unit" on<br>age 33 and "Installing an optional expansion<br>nit" on page 34.                                                                                            |
|            |                 | 4. Ro<br>in<br>ea                   | eplace the following components one at a time,<br>a the order shown, restarting the blade server<br>ach time:                                                                                                    |
|            |                 | a.                                  | Failed I/O expansion card - See "Removing<br>an I/O expansion card" on page 46<br>and"Installing an I/O expansion card" on<br>page 47.                                                                                                    |
|            |                 | b.                                  | Optional expansion unit (if one is installed) -<br>See "Removing an optional expansion unit"<br>on page 33 and "Installing an optional<br>expansion unit" on page 34.                                                                                             |
|            |                 | C.                                  | (Trained service technician only) System-board<br>assembly - See "Removing the system-board<br>assembly" on page 61 and "Installing the<br>system-board assembly" on page 62.                                                                                     |

- Follow the suggested actions in the order in which they are listed in the Action column until the problem is solved.
- See Chapter 3, "Parts listing, Types 8014, 8028 and 1916," on page 21 to determine which components are CRUs and which components are FRUs.
- If an action step is preceded by "(Trained service technician only)," that step must be performed only by a trained service technician.

| Error code | Description                                       | Action                                                                                                    |
|------------|---------------------------------------------------|----------------------------------------------------------------------------------------------------|
| 1962       | Boot sector error, no operating system installed. | 1. Make sure that a bootable operating system is installed. See the <i>Installation and User's Guide</i> .                                                                                           |
|            |                                                   | 2. Run the SAS Attached Disk diagnostic test - See<br>"Dynamic system analysis diagnostic programs<br>and messages" on page 128.                                                                     |
|            |                                                   | <b>3</b> . Reseat the storage drive. Depending on your storage drive configuration, use the following information to reseat your storage drives:                                                     |
|            |                                                   | • Fixed-storage drive - See "Removing a fixed-storage drive" on page 37 and "Installing a fixed-storage drive" on page 38.                                                                           |
|            |                                                   | <ul> <li>Hot-swap storage drive - See "Removing a<br/>hot-swap storage drive" on page 39 and<br/>"Installing a hot-swap storage drive" on page<br/>40.</li> </ul>                                    |
|            |                                                   | 4. Replace the following components one at a time, in the order shown, restarting the blade server each time:                                                                                        |
|            |                                                   | a. Storage drive - Depending on your storage-drive configuration, replace one of the following:                                                                                                    |
|            |                                                   | • Fixed-storage drive - See "Removing a fixed-storage drive" on page 37 and "Installing a fixed-storage drive" on page 38.                                                                           |
|            |                                                   | <ul> <li>Hot-swap storage drive - See "Removing a<br/>hot-swap storage drive" on page 39 and<br/>"Installing a hot-swap storage drive" on<br/>page 40.</li> </ul>                                    |
|            |                                                   | <ul> <li>b. (Trained service technician only)</li> <li>System-board assembly - See "Removing the system-board assembly" on page 61 and "Installing the system-board assembly" on page 62.</li> </ul> |

- Follow the suggested actions in the order in which they are listed in the Action column until the problem is solved.
- See Chapter 3, "Parts listing, Types 8014, 8028 and 1916," on page 21 to determine which components are CRUs and which components are FRUs.
- If an action step is preceded by "(Trained service technician only)," that step must be performed only by a trained service technician.

| Error code | Description             | Action                                                                                                    |
|------------|-------------------------|----------------------------------------------------------------------------------------------------|
| 00012000   | Processor machine check | <ol> <li>(Trained service technician only) Reseat the<br/>microprocessor - See "Removing a<br/>microprocessor and heat sink" on page 56 and<br/>"Installing a microprocessor and heat sink" on<br/>page 58.</li> </ol>                                       |
|            |                         | 2. Replace the following components one at a time, in the order shown, restarting the blade server each time:                                                                                                    |
|            |                         | <ul> <li>a. (Trained service technician only)<br/>Microprocessor - See "Removing a<br/>microprocessor and heat sink" on page 56 and<br/>"Installing a microprocessor and heat sink" on<br/>page 58.</li> <li>b. (Trained service technician only)</li> </ul> |
|            |                         | System-board assembly - See "Removing the<br>system-board assembly" on page 61 and<br>"Installing the system-board assembly" on<br>page 62.                                                                                                    |
| 000197     | Processor P failed BIST | <ol> <li>(Trained service technician only) Reseat the<br/>microprocessor - See "Removing a<br/>microprocessor and heat sink" on page 56 and<br/>"Installing a microprocessor and heat sink" on<br/>page 58.</li> </ol>                                       |
|            |                         | <ul><li>2. Replace the following components, one at a time, in the order shown, restarting the blade server each time:</li></ul>                                                                                                    |
|            |                         | <ul> <li>a. (Trained service technician only)<br/>Microprocessor - See "Removing a<br/>microprocessor and heat sink" on page 56 and<br/>"Installing a microprocessor and heat sink" on<br/>page 58.</li> </ul>                                               |
|            |                         | <ul> <li>b. (Trained service technician only)<br/>System-board assembly - See "Removing the<br/>system-board assembly" on page 61 and<br/>"Installing the system-board assembly" on<br/>page 62.</li> </ul>                                                  |

- Follow the suggested actions in the order in which they are listed in the Action column until the problem is solved.
- See Chapter 3, "Parts listing, Types 8014, 8028 and 1916," on page 21 to determine which components are CRUs and which components are FRUs.
- If an action step is preceded by "(Trained service technician only)," that step must be performed only by a trained service technician.

| Error code | Description                                                                                                    | Action                                                                                                    |
|------------|----------------------------------------------------------------------------------------------------|----------------------------------------------------------------------------------------------------|
| 00150100   | Multi-bit error occurred: forcing NMI<br>DIMM= <i>xx</i> DIMM= <i>yy</i> (could not isolate)                         | <ol> <li>Reseat following components one at a time, in the order shown, restarting the blade server each time:         <ol> <li>DIMMs <i>xx</i> and <i>yy</i></li> <li>Optional expansion unit (if one is installed) - See "Removing an optional expansion unit" on page 33 and "Installing an optional expansion unit"</li> </ol> </li> </ol> |
|            |                                                                                                    | <ol> <li>Replace the following components, one at a time, in the order shown, restarting the blade server each time:</li> <li>DDMMs are and are</li> </ol>                                                                                                    |
|            |                                                                                                    | <ul> <li>a. Driving xx and yy -</li> <li>b. Optional expansion unit (if one is installed) -<br/>See "Removing an optional expansion unit"<br/>on page 33 and "Installing an optional<br/>expansion unit" on page 34.</li> </ul>                                                                                                    |
|            |                                                                                                    | c. (Trained service technician only) System-board<br>assembly - See "Removing the system-board<br>assembly" on page 61 and "Installing the<br>system-board assembly" on page 62.                                                                                                    |
| 00150200   | SERR: Addr or Spec. Cyc. DPE Slot= <i>xx</i><br>Vendor ID= <i>xxxx</i> Device ID= <i>xxxx</i><br>Status= <i>xxxx</i> | <ol> <li>If an optional expansion unit is installed, reseat it         <ul> <li>See "Removing an optional expansion unit" on<br/>page 33 and "Installing an optional expansion<br/>unit" on page 34.</li> </ul> </li> </ol>                                                                                                    |
|            |                                                                                                    | 2. Reseat the I/O expansion card in slot <i>xx</i> ; then, restart the blade server.                                                                                                    |
|            |                                                                                                    | <b>3</b> . Replace the following components, one at a time, in the order shown, restarting the blade server each time:                                                                                                    |
|            |                                                                                                    | <b>a</b> . I/O expansion card in slot $xx$ -                                                                                                    |
|            |                                                                                                    | <ul> <li>b. Optional expansion unit (if one is installed) -<br/>See "Removing an optional expansion unit"<br/>on page 33 and "Installing an optional<br/>expansion unit" on page 34.</li> </ul>                                                                                                    |
|            |                                                                                                    | <ul> <li>c. (Trained service technician only) System-board<br/>assembly - See "Removing the system-board<br/>assembly" on page 61 and "Installing the<br/>system-board assembly" on page 62.</li> </ul>                                                                                                    |

- Follow the suggested actions in the order in which they are listed in the Action column until the problem is solved.
- See Chapter 3, "Parts listing, Types 8014, 8028 and 1916," on page 21 to determine which components are CRUs and which components are FRUs.
- If an action step is preceded by "(Trained service technician only)," that step must be performed only by a trained service technician.

| Error code | Description                                                                                                    | Action                                                                                                    |
|------------|----------------------------------------------------------------------------------------------------|----------------------------------------------------------------------------------------------------|
| 00150300   | SERR: Received Target Abort Slot= <i>xx</i><br>Vendor ID= <i>xxxx</i> Device ID= <i>xxxx</i><br>Status= <i>xxxx</i> | <ol> <li>If an optional expansion unit is installed, reseat it         <ul> <li>See "Removing an optional expansion unit" on             page 33 and "Installing an optional expansion             unit" on page 34.</li> </ul> </li> </ol> |
|            |                                                                                                    | 2. Reseat the I/O expansion card in slot <i>xx</i> ; then, restart the blade server.                                                                                                    |
|            |                                                                                                    | <b>3</b> . Replace the following components, one at a time, in the order shown, restarting the blade server each time:                                                                                                    |
|            |                                                                                                    | a. I/O expansion card in slot <i>xx</i> -                                                                                                    |
|            |                                                                                                    | <ul> <li>b. Optional expansion unit (if one is installed) -<br/>See "Removing an optional expansion unit"<br/>on page 33 and "Installing an optional<br/>expansion unit" on page 34.</li> </ul>                                             |
|            |                                                                                                    | c. (Trained service technician only) System-board<br>assembly - See "Removing the system-board<br>assembly" on page 61 and "Installing the<br>system-board assembly" on page 62.                                                            |
| 00150400   | SERR: Device Signaled SERR Slot= <i>xx</i><br>Vendor ID= <i>xxxx</i> Device ID= <i>xxxx</i><br>Status= <i>xxxx</i>  | <ol> <li>If an optional expansion unit is installed, reseat it         <ul> <li>See "Removing an optional expansion unit" on<br/>page 33 and "Installing an optional expansion<br/>unit" on page 34.</li> </ul> </li> </ol>                 |
|            |                                                                                                    | 2. Reseat the I/O expansion card in slot <i>xx</i> ; then, restart the blade server.                                                                                                    |
|            |                                                                                                    | <b>3</b> . Replace the following components, one at a time, in the order shown, restarting the blade server each time:                                                                                                    |
|            |                                                                                                    | <b>a</b> . I/O expansion card in slot $xx$ -                                                                                                    |
|            |                                                                                                    | <ul> <li>b. Optional expansion unit (if one is installed) -<br/>See "Removing an optional expansion unit"<br/>on page 33 and "Installing an optional<br/>expansion unit" on page 34.</li> </ul>                                             |
|            |                                                                                                    | <ul> <li>c. (Trained service technician only) System-board assembly - See "Removing the system-board assembly" on page 61 and "Installing the system-board assembly" on page 62.</li> </ul>                                                 |

- Follow the suggested actions in the order in which they are listed in the Action column until the problem is solved.
- See Chapter 3, "Parts listing, Types 8014, 8028 and 1916," on page 21 to determine which components are CRUs and which components are FRUs.
- If an action step is preceded by "(Trained service technician only)," that step must be performed only by a trained service technician.

| Error code | Description                                                                                                    | Action                                                                                                    |
|------------|----------------------------------------------------------------------------------------------------|----------------------------------------------------------------------------------------------------|
| 00150500   | PERR: Master Read parity error Slot= <i>xx</i><br>Vendor ID= <i>xxxx</i> Device ID= <i>xxxx</i><br>Status= <i>xxxx</i>   | <ol> <li>If an optional expansion unit is installed, reseat it         <ul> <li>See "Removing an optional expansion unit" on<br/>page 33 and "Installing an optional expansion<br/>unit" on page 34.</li> </ul> </li> </ol> |
|            |                                                                                                    | 2. Reseat the I/O expansion card in slot <i>xx</i> ; then, restart the blade server.                                                                                                    |
|            |                                                                                                    | <b>3</b> . Replace the following components, one at a time, in the order shown, restarting the blade server each time:                                                                                                    |
|            |                                                                                                    | a. I/O expansion card in slot <i>xx</i> -                                                                                                    |
|            |                                                                                                    | <ul> <li>b. Optional expansion unit (if one is installed) -<br/>See "Removing an optional expansion unit"<br/>on page 33 and "Installing an optional<br/>expansion unit" on page 34.</li> </ul>                             |
|            |                                                                                                    | <ul> <li>c. (Trained service technician only) System-board<br/>assembly - See "Removing the system-board<br/>assembly" on page 61 and "Installing the<br/>system-board assembly" on page 62.</li> </ul>                     |
| 00150600   | PERR: Primary Write parity error Slot= <i>xx</i><br>Vendor ID= <i>xxxx</i> Device ID= <i>xxxx</i><br>Status= <i>xxxx</i> | <ol> <li>If an optional expansion unit is installed, reseat it         <ul> <li>See "Removing an optional expansion unit" on<br/>page 33 and "Installing an optional expansion<br/>unit" on page 34.</li> </ul> </li> </ol> |
|            |                                                                                                    | <ol> <li>Reseat the I/O expansion card in slot <i>xx</i>; then, restart the blade server.</li> </ol>                                                                                                    |
|            |                                                                                                    | <b>3</b> . Replace the following components, one at a time, in the order shown, restarting the blade server each time:                                                                                                    |
|            |                                                                                                    | <b>a</b> . I/O expansion card in slot $xx$ -                                                                                                    |
|            |                                                                                                    | <ul> <li>b. Optional expansion unit (if one is installed) -<br/>See "Removing an optional expansion unit"<br/>on page 33 and "Installing an optional<br/>expansion unit" on page 34.</li> </ul>                             |
|            |                                                                                                    | <ul> <li>c. (Trained service technician only) System-board assembly - See "Removing the system-board assembly" on page 61 and "Installing the system-board assembly" on page 62.</li> </ul>                                 |

- Follow the suggested actions in the order in which they are listed in the Action column until the problem is solved.
- See Chapter 3, "Parts listing, Types 8014, 8028 and 1916," on page 21 to determine which components are CRUs and which components are FRUs.
- If an action step is preceded by "(Trained service technician only)," that step must be performed only by a trained service technician.

| Error code | Description                                                                                   | Action                                                                                                    |
|------------|-----------------------------------------------------------------------------------------------|----------------------------------------------------------------------------------------------------|
| 00150700   | PERR: Secondary signaled parity error<br>Slot=xx Vendor ID=xxxx Device ID=xxxx<br>Status=xxxx | <ol> <li>If an optional expansion unit is installed, reseat it         <ul> <li>See "Removing an optional expansion unit" on<br/>page 33 and "Installing an optional expansion<br/>unit" on page 34.</li> </ul> </li> <li>Reseat the I/O expansion card in slot xr: then</li> </ol> |
|            |                                                                                               | restart the blade server.                                                                                                    |
|            |                                                                                               | <b>3</b> . Replace the following components, one at a time, in the order shown, restarting the blade server each time:                                                                                                    |
|            |                                                                                               | a. I/O expansion card in slot $xx$ -                                                                                                    |
|            |                                                                                               | <ul> <li>b. Optional expansion unit (if one is installed) -<br/>See "Removing an optional expansion unit"<br/>on page 33 and "Installing an optional<br/>expansion unit" on page 34.</li> </ul>                                                                                     |
|            |                                                                                               | <ul> <li>c. (Trained service technician only) System-board<br/>assembly - See "Removing the system-board<br/>assembly" on page 61 and "Installing the<br/>system-board assembly" on page 62.</li> </ul>                                                                             |
| 00150900   | SERR/PERR Detected on PCI bus (no source found)                                               | <ol> <li>If an optional expansion unit is installed, reseat it         <ul> <li>See "Removing an optional expansion unit" on<br/>page 33 and "Installing an optional expansion<br/>unit" on page 34.</li> </ul> </li> </ol>                                                         |
|            |                                                                                               | 2. Reseat each I/O expansion card, restarting the blade server each time.                                                                                                    |
|            |                                                                                               | <b>3</b> . Replace the following components, one at a time, in the order shown, restarting the blade server each time:                                                                                                    |
|            |                                                                                               | a. I/O expansion card in slot $xx$ -                                                                                                    |
|            |                                                                                               | <ul> <li>b. Optional expansion unit (if one is installed) -<br/>See "Removing an optional expansion unit"<br/>on page 33 and "Installing an optional<br/>expansion unit" on page 34.</li> </ul>                                                                                     |
|            |                                                                                               | c. (Trained service technician only) System-board<br>assembly - See "Removing the system-board<br>assembly" on page 61 and "Installing the<br>system-board assembly" on page 62.                                                                                                    |

• See Chapter 3, "Parts listing, Types 8014, 8028 and 1916," on page 21 to determine which components are CRUs and which components are FRUs.

| Error code | Description                                                                                                    | Action                                                                                                    |
|------------|----------------------------------------------------------------------------------------------------|----------------------------------------------------------------------------------------------------|
| 00151000   | SERR: Signaled Target Abort Slot= <i>xx</i> Vendor<br>ID= <i>xxxx</i> Device ID= <i>xxxx</i> Status= <i>xxxx</i> | <ol> <li>If an optional expansion unit is installed, reseat it         <ul> <li>See "Removing an optional expansion unit" on             page 33 and "Installing an optional expansion             unit" on page 34.</li> </ul> </li> </ol> |
|            |                                                                                                    | 2. Reseat the I/O expansion card in slot <i>xx</i> ; then, restart the blade server.                                                                                                    |
|            |                                                                                                    | <b>3</b> . Replace the following components, one at a time, in the order shown, restarting the blade server each time:                                                                                                    |
|            |                                                                                                    | <b>a</b> . I/O expansion card in slot $xx$ -                                                                                                    |
|            |                                                                                                    | <ul> <li>b. Optional expansion unit (if one is installed) -<br/>See "Removing an optional expansion unit"<br/>on page 33 and "Installing an optional<br/>expansion unit" on page 34.</li> </ul>                                             |
|            |                                                                                                    | c. (Trained service technician only) System-board<br>assembly - See "Removing the system-board<br>assembly" on page 61 and "Installing the<br>system-board assembly" on page 62.                                                            |
| 00151100   | MCA: Recoverable Error Detected Proc                                                                             | 1. Reseat the microprocessor.                                                                                                    |
|            |                                                                                                    | <ol> <li>Replace the following components, one at a time,<br/>in the order shown, restarting the blade server<br/>each time:</li> </ol>                                                                                                    |
|            |                                                                                                    | <ul> <li>a. (Trained service technician only)<br/>Microprocessor - See "Removing a<br/>microprocessor and heat sink" on page 56 and<br/>"Installing a microprocessor and heat sink" on<br/>page 58.</li> </ul>                              |
|            |                                                                                                    | <ul> <li>b. (Trained service technician only)<br/>System-board assembly - See "Removing the<br/>system-board assembly" on page 61 and<br/>"Installing the system-board assembly" on<br/>page 62.</li> </ul>                                 |
| 00151200   | MCA: Unrecoverable Error Detected Proc                                                                           | 1. (Trained service technician only) Reseat the microprocessor.                                                                                                    |
|            |                                                                                                    | 2. Replace the following components, one at a time, in the order shown, restarting the blade server each time:                                                                                                    |
|            |                                                                                                    | <ul> <li>a. (Trained service technician only)<br/>Microprocessor - See "Removing a<br/>microprocessor and heat sink" on page 56 and<br/>"Installing a microprocessor and heat sink" on<br/>page 58.</li> </ul>                              |
|            |                                                                                                    | <ul> <li>b. (Trained service technician only)<br/>System-board assembly - See "Removing the<br/>system-board assembly" on page 61 and<br/>"Installing the system-board assembly" on<br/>page 62.</li> </ul>                                 |

<sup>•</sup> See Chapter 3, "Parts listing, Types 8014, 8028 and 1916," on page 21 to determine which components are CRUs and which components are FRUs.

| • | If an action step is preceded by "(Trained service technician only)," that step must be performed only by a |
|---|----------------------------------------------------------------------------------------------------|
|   | trained service technician.                                                                                 |

| Error code | Description                                                                                 | Action                                                                                                    |
|------------|---------------------------------------------------------------------------------------------|----------------------------------------------------------------------------------------------------|
| 00151300   | MCA: Excessive Recoverable Error Detected<br>Proc                                           | <ol> <li>(Trained service technician only) Reseat the<br/>microprocessor - See "Removing a<br/>microprocessor and heat sink" on page 56 and<br/>"Installing a microprocessor and heat sink" on<br/>page 58.</li> </ol> |
|            |                                                                                             | 2. Replace the following components one at a time, in the order shown, restarting the blade server each time:                                                                                                    |
|            |                                                                                             | <ul> <li>a. (Trained service technician only)<br/>Microprocessor - See "Removing a<br/>microprocessor and heat sink" on page 56 and<br/>"Installing a microprocessor and heat sink" on<br/>page 58.</li> </ul>         |
|            |                                                                                             | <ul> <li>b. (Trained service technician only)</li> <li>System-board assembly - See "Removing the system-board assembly" on page 61 and "Installing the system-board assembly" on page 62.</li> </ul>                   |
| 00151350   | Processor Machine Check Data a Bank= xx<br>APIC ID=xx CR4=xxxx xxxx                         | Additional data for debugging. See error codes 00151100, 00151200, and 00151300 for action.                                                                                                    |
| 00151351   | Processor Machine Check Data b Address=<br>xxxx xxxx xxxx Time stamp=xxxx xxxx<br>xxxx xxxx | Additional data for debugging. See error codes 00151100, 00151200, and 00151300 for action.                                                                                                    |
| 00151352   | Processor Machine Check Data b Status=<br>xxxx xxxx xxxx xxxx                               | Additional data for debugging. See error codes 00151100, 00151200, and 00151300 for action. If bit 10 of Data b status is set, do not replace the microprocessor.                                                      |

- Follow the suggested actions in the order in which they are listed in the Action column until the problem is solved.
- See Chapter 3, "Parts listing, Types 8014, 8028 and 1916," on page 21 to determine which components are CRUs and which components are FRUs.
- If an action step is preceded by "(Trained service technician only)," that step must be performed only by a trained service technician.

| Error code | Description                                                                                                    | Action                                                                                                    |
|------------|----------------------------------------------------------------------------------------------------|----------------------------------------------------------------------------------------------------|
| 00151500   | Excessive Single Bit Errors Detected DIMM= <i>xx</i>                                                                        | 1. Reseat DIMM <i>xx</i> and the expansion unit if one is installed.                                                                                                    |
|            |                                                                                                    | • DIMMs - See "Removing a memory module"<br>on page 40 and "Installing a memory module"<br>on page 42.                                                                                              |
|            |                                                                                                    | <ul> <li>Optional expansion unit - See "Removing an<br/>optional expansion unit" on page 33 and<br/>"Installing an optional expansion unit" on<br/>page 34.</li> </ul>                              |
|            |                                                                                                    | 2. Replace the following components one at a time, in the order shown, restarting the blade server each time:                                                                                       |
|            |                                                                                                    | a. DIMM xx - See "Removing a memory<br>module" on page 40 and "Installing a<br>memory module" on page 42.                                                                                           |
|            |                                                                                                    | <ul> <li>b. Optional expansion unit (if one is installed) -<br/>See "Removing an optional expansion unit"<br/>on page 33 and "Installing an optional<br/>expansion unit" on page 34.</li> </ul>     |
|            |                                                                                                    | c. (Trained service technician only) System-board<br>assembly - See "Removing the system-board<br>assembly" on page 61 and "Installing the<br>system-board assembly" on page 62.                    |
| 00151700   | Started Hot Spare memory Copy. Failed row/rows= <i>xx</i> and <i>yy</i> copied to spare row/rows= <i>aa</i> and <i>bb</i>   | <ol> <li>Reseat a DIMM - See "Removing a memory<br/>module" on page 40 and "Installing a memory<br/>module" on page 42. See error code 00151500 to<br/>determine which DIMM to reseat.</li> </ol>   |
|            |                                                                                                    | <ol> <li>Replace a DIMM - See "Removing a memory<br/>module" on page 40 and "Installing a memory<br/>module" on page 42. See error code 00151500 to<br/>determine which DIMM to replace.</li> </ol> |
| 00151710   | Completed Hot Spare memory Copy. Failed row/rows= <i>xx</i> and <i>yy</i> copied to spare row/rows= <i>aa</i> and <i>bb</i> | 1. Reseat a DIMM - See "Removing a memory<br>module" on page 40 and "Installing a memory<br>module" on page 42. See error code 00151500 to<br>determine which DIMM to reseat.                       |
|            |                                                                                                    | <ol> <li>Replace a DIMM - See "Removing a memory<br/>module" on page 40 and "Installing a memory<br/>module" on page 42. See error code 00151500 to<br/>determine which DIMM to replace.</li> </ol> |

- See Chapter 3, "Parts listing, Types 8014, 8028 and 1916," on page 21 to determine which components are CRUs and which components are FRUs.
- If an action step is preceded by "(Trained service technician only)," that step must be performed only by a trained service technician.

| Error code       | Description                                                           | Action                                                                                                    |
|------------------|-----------------------------------------------------------------------|----------------------------------------------------------------------------------------------------|
| 00151720         | Parity Error Reseat the microprocessor.<br>Detected on Processor bus. | <ol> <li>(Trained service technician only) Reseat the<br/>microprocessor - See "Removing a<br/>microprocessor and heat sink" on page 56 and<br/>"Installing a microprocessor and heat sink" on<br/>page 58.</li> </ol>                                                                                                    |
|                  |                                                                       | <ol> <li>Replace the following components one at a time,<br/>in the order shown, restarting the blade server<br/>each time:</li> </ol>                                                                                                    |
|                  |                                                                       | <ul> <li>a. (Trained service technician only)<br/>Microprocessor - See "Removing a<br/>microprocessor and heat sink" on page 56 and<br/>"Installing a microprocessor and heat sink" on<br/>page 58.</li> </ul>                                                                                                    |
|                  |                                                                       | <ul> <li>b. (Trained service technician only)</li> <li>System-board assembly - See "Removing the system-board assembly" on page 61 and "Installing the system-board assembly" on page 62.</li> </ul>                                                                                                    |
| 00151730         | CRC Error                                                             | Reseat all DIMMs - See "Removing a memory<br>module" on page 40 and "Installing a memory<br>module" on page 42.                                                                                                    |
| 01295085         | ECC checking hardware test failed                                     | <ol> <li>(Trained service technician only) Reseat the<br/>microprocessor - See "Removing a<br/>microprocessor and heat sink" on page 56 and<br/>"Installing a microprocessor and heat sink" on<br/>page 58.</li> <li>Replace the following components, one at a time,<br/>in the order shown, restarting the blade server</li> </ol> |
|                  |                                                                       | <ul> <li>each time:</li> <li>a. (Trained service technician only)<br/>Microprocessor - See "Removing a<br/>microprocessor and heat sink" on page 56 and<br/>"Installing a microprocessor and heat sink" on<br/>page 58.</li> <li>b. (Trained service technician only)</li> </ul>                                                     |
|                  |                                                                       | System-board assembly - See "Removing the<br>system-board assembly" on page 61 and<br>"Installing the system-board assembly" on<br>page 62.                                                                                                    |
| 012980 <i>xx</i> | The BIOS does not support the Processor P <i>xx</i>                   | <ol> <li>Make sure that the microprocessor is supported.</li> <li>Update the blade server firmware. Go to<br/>http://www.ibm.com/systems/support/.</li> </ol>                                                                                                    |

- Follow the suggested actions in the order in which they are listed in the Action column until the problem is solved.
- See Chapter 3, "Parts listing, Types 8014, 8028 and 1916," on page 21 to determine which components are CRUs and which components are FRUs.
- If an action step is preceded by "(Trained service technician only)," that step must be performed only by a trained service technician.

| Error code       | Description                                                  | Action                                                                                                    |
|------------------|--------------------------------------------------------------|----------------------------------------------------------------------------------------------------|
| 012981 <i>xx</i> | Unable to apply the Microcode Update for Processor <i>xx</i> | <ol> <li>Make sure that the microprocessor is supported.</li> <li>Replace the microprocessor - See "Removing a microprocessor and heat sink" on page 56 and "Installing a microprocessor and heat sink" on page 58.</li> </ol>                                                                                                    |
| 19990303         | No Boot devices found                                        | Install the operating system on the storage drive -<br>See the <i>Installation and User's Guide</i> .                                                                                                    |
| 1999301          | Fixed disk boot sector error.                                | <ol> <li>Reseat the storage drive. Depending on your storage drive configuration, use the following information to reseat your storage drives:         <ul> <li>Fixed-storage drive - See "Removing a fixed-storage drive" on page 37 and "Installing a fixed-storage drive" on page 38.</li> <li>Hot-swap storage drive - See "Removing a hot-swap storage drive" on page 39 and "Installing a hot-swap storage drive" on page 39 and "Installing a hot-swap storage drive" on page 39 and "Installing a hot-swap storage drive" on page 40.</li> </ul> </li> <li>Replace the following components one at a time, in the order shown, restarting the blade server each time:         <ul> <li>Storage drive - Depending on your storage-drive configuration, replace one of the following:</li> <li>Fixed-storage drive - See "Removing a fixed-storage drive" on page 37 and "Installing a fixed-storage drive" on page 38.</li> <li>Hot-swap storage drive - See "Removing a hot-swap storage drive" on page 39 and "Installing a fixed-storage drive" on page 39 and "Installing a hot-swap storage drive" on page 39 and "Installing a hot-swap storage drive" on page 39 and "Installing a hot-swap storage drive" on page 38.</li> <li>Hot-swap storage drive - See "Removing a hot-swap storage drive" on page 39 and "Installing a hot-swap storage drive" on page 39 and "Installing a hot-swap storage drive" on page 38.</li> <li>Hot-swap storage drive - See "Removing a hot-swap storage drive" on page 39 and "Installing a hot-swap storage drive" on page 39 and "Installing a hot-swap storage drive" on page 39 and "Installing a hot-swap storage drive" on page 39 and "Installing a hot-swap storage drive" on page 39 and "Installing the system-board assembly" on page 61 and "Installing the system-board assembly" on page 62.</li> </ul> </li> </ol> |

## **Checkout procedure**

Use this information to perform the checkout procedure for the blade server.

The checkout procedure is the sequence of tasks that you should follow to diagnose a problem in the blade server.

## About the checkout procedure

Use this information to run diagnostics, locate error codes, and identify device errors for the blade server.

Before you perform the checkout procedure for diagnosing hardware problems, review the following information:

- Read "Safety" on page v.
- The diagnostic programs provide the primary methods of testing the major components of the blade server. If you are not sure whether a problem is caused by the hardware or by the software, you can use the diagnostic programs to confirm that the hardware is working correctly.
- When you run the diagnostic programs, a single problem might cause more than one error message. When this happens, correct the cause of the first error message. The other error messages usually will not occur the next time you run the diagnostic programs.

**Exception:** If multiple error codes or light path diagnostics LEDs indicate a microprocessor error, the error might be in a microprocessor or in a microprocessor socket. See "Microprocessor problems" on page 113 for information about diagnosing microprocessor problems.

- If the blade server is halted and a POST error code is displayed, see "POST error codes" on page 82. If the blade server is halted and no error message is displayed, see "Troubleshooting tables" on page 110 and "Solving undetermined problems" on page 167.
- For intermittent problems, check the error log; see "Error logs" on page 72 and "Dynamic system analysis diagnostic programs and messages" on page 128.
- If no LEDs are lit on the blade server front panel, verify the blade server status and errors in the management-module Web interface; also see "Solving undetermined problems" on page 167.
- If device errors occur, see "Troubleshooting tables" on page 110.

### Performing the checkout procedure

Use this information to perform the checkout procedure for the blade server.

To perform the checkout procedure, complete the following steps:

- 1. If the blade server is running, turn off the blade server.
- 2. Turn on the blade server. Make sure that the blade server has control of the video (the LED on the keyboard/video/mouse button is lit). If the blade server does not start, see "Troubleshooting tables" on page 110.
- **3**. Record any POST beep codes that sound or POST error messages that are displayed on the monitor. If an error is displayed, look up the first error in the "POST error codes" on page 82.
- 4. Check the control panel blade-error LED; if it is lit, check the light path diagnostics LEDs (see "Light path diagnostics" on page 123).
- 5. Check for the following results:
  - Successful completion of POST, indicated by a single beep.
  - Successful completion of startup, indicated by a readable display of the operating-system desktop.
- 6. Did a single beep sound and are there readable instructions on the main menu?
  - No: Find the failure symptom in "Troubleshooting tables" on page 110; if necessary, see "Solving undetermined problems" on page 167.

- Yes: Run the diagnostic programs (see Chapter 5, "Diagnostics," on page 63).
  - If you receive an error, see "Diagnostic messages" on page 130.
  - If the diagnostic programs were completed successfully and you still suspect a problem, see "Solving undetermined problems" on page 167.

#### **Troubleshooting tables**

Use this information to troubleshoot problems in the blade server.

Use the troubleshooting tables to find solutions to problems that have identifiable symptoms. If these symptoms are related to shared BladeCenter unit resources, see "Solving shared BladeCenter resource problems" on page 163.

If you cannot find a problem in these tables, see Chapter 5, "Diagnostics," on page 63 for information about testing the blade server.

If you have just added new software or a new optional device, and the blade server is not working, complete the following steps before you use the troubleshooting tables:

- 1. Remove the software or device that you just added.
- 2. Run the diagnostic tests to determine whether the blade server is running correctly. For more information, see "POST" on page 64.
- **3**. Reinstall the new software or new device. For more information, see the documentation that came with the new software or device.

#### **General problems**

Use this information to resolve a general hardware problem.

Follow the suggested actions in the order in which they are listed in the Action column until the problem is solved.

- See Chapter 3, "Parts listing, Types 8014, 8028 and 1916," on page 21 to determine which components are CRUs and which components are FRUs.
- If an action step is preceded by "(Trained service technician only)," that step must be performed only by a trained service technician.

| Symptom                                                                                 | Action                                                                                                    |
|-----------------------------------------------------------------------------------------|----------------------------------------------------------------------------------------------------|
| A cover lock is broken, an LED<br>is not working, or a similar<br>problem has occurred. | <ul> <li>If the part is a CRU, replace it - See "Removing and replacing Tier 1 customer replaceable units (CRUs)" on page 31 to replace the failed component.</li> <li>If the part is a FRU, the part must be replaced by a trained service technician. See "Removing and replacing field replaceable units" on page 56. Or contact an IBM service representative, see "Hardware service and support" on page 172.</li> </ul> |

#### Storage drive problems

Use this information to resolve storage drive problems.

- See Chapter 3, "Parts listing, Types 8014, 8028 and 1916," on page 21 to determine which components are CRUs and which components are FRUs.
- If an action step is preceded by "(Trained service technician only)," that step must be performed only by a trained service technician.

| Symptom                                                                                                    | Action                                                                                                    |  |
|----------------------------------------------------------------------------------------------------|----------------------------------------------------------------------------------------------------|--|
| Not all storage drives are<br>recognized by the Fixed Disk or<br>SAS Attached Disk diagnostic<br>test.         | <ol> <li>Remove the storage drive that is indicated by the diagnostic tests. See<br/>Chapter 4, "Removing and replacing blade server components," on page 27.</li> <li>Run the SAS Fixed Disk or SAS Attached Disk diagnostic test again. See<br/>"Diagnostic tools overview" on page 63.</li> <li>If the Fixed drive or SAS Attached Disk diagnostic test runs successfully,<br/>replace the storage drive that you removed with a new one. See Chapter 4,<br/>"Removing and replacing blade server components," on page 27.</li> </ol> |  |
| The blade server stops<br>responding during the Fixed<br>Disk or SAS Attached Disk<br>diagnostic test.         | <ol> <li>Remove the storage drive that was being tested when the blade server stopped<br/>responding. See Chapter 4, "Removing and replacing blade server<br/>components," on page 27.</li> <li>Run the SAS Fixed Disk or SAS Attached Disk diagnostic test again. See</li> </ol>                                                                                                    |  |
|                                                                                                    | <ul><li>"Diagnostic tools overview" on page 63.</li><li>3. If the Fixed drive or SAS Attached Disk diagnostic test runs successfully, replace the storage drive that you removed with a new one. See Chapter 4, "Removing and replacing blade server components," on page 27.</li></ul>                                                                                                    |  |
| A storage drive passes the<br>Fixed Disk or SAS Attached<br>Disk diagnostics test, but the<br>problem remains. | <ol> <li>Run the SAS Fixed Disk or SAS Attached Disk diagnostic test again. See<br/>"Diagnostic tools overview" on page 63.</li> <li>If the Fixed drive or SAS Attached Disk diagnostic test runs successfully but<br/>the storage drive continues to have a problem, replace the drive with a new<br/>one.</li> </ol>                                                                                                    |  |

## Intermittent problems

Use this information to resolve intermittent problems with the blade server.

Follow the suggested actions in the order in which they are listed in the Action column until the problem is solved.

- See Chapter 3, "Parts listing, Types 8014, 8028 and 1916," on page 21 to determine which components are CRUs and which components are FRUs.
- If an action step is preceded by "(Trained service technician only)," that step must be performed only by a trained service technician.

| Symptom                                                                | Action                                                                                                    |
|------------------------------------------------------------------------|----------------------------------------------------------------------------------------------------|
| A problem occurs only<br>occasionally and is difficult to<br>diagnose. | <ol> <li>Make sure that:</li> <li>When the blade server is turned on, air is flowing from the rear of the BladeCenter unit at the blower grille. If there is no airflow, the blower is not working. This causes the blade server to overheat and shut down.</li> <li>The SAS storage drives are configured correctly.</li> </ol> |
|                                                                        | 2. Check the BMC log (see "Error logs" on page 72).                                                                                                    |
|                                                                        | 3. See "Solving undetermined problems" on page 167.                                                                                                    |

## Keyboard or mouse problems

Use this information to lookup and resolve keyboard or mouse problems.

Follow the suggested actions in the order in which they are listed in the Action column until the problem is solved. The keyboard and mouse are shared

BladeCenter unit resources. First, make sure that the keyboard and mouse are assigned to the blade server; then, see the following table and "Solving shared BladeCenter resource problems" on page 163.

- See Chapter 3, "Parts listing, Types 8014, 8028 and 1916," on page 21 to determine which components are CRUs and which components are FRUs.
- If an action step is preceded by "(Trained service technician only)," that step must be performed only by a trained service technician.

| Symptom                                                 | Action                                                                                                    |  |
|---------------------------------------------------------|----------------------------------------------------------------------------------------------------|--|
| All keyboard and mouse problems.                        | <ol> <li>Make sure that the keyboard/video/mouse select button LED on the front<br/>the blade server is lit, indicating that the blade server is connected to the<br/>shared keyboard and mouse.</li> </ol>                                                                                                    |  |
|                                                         | 2. Check the function of the shared BladeCenter unit resources (see "Solving shared BladeCenter resource problems" on page 163).                                                                                                    |  |
|                                                         | 3. Make sure that:                                                                                                    |  |
|                                                         | <ul> <li>The device drivers are installed correctly. See "Firmware updates" on page<br/>17</li> </ul>                                                                                                    |  |
| The keyl<br>blade se<br>devices,<br>Some op<br>during i | • The keyboard and mouse are recognized as USB, not PS/2, devices by the blade server. Although the keyboard and mouse might be a PS/2-style devices, communication with them is through USB in the BladeCenter unit. Some operating systems allow you to select the type of keyboard and mouse during installation of the operating system. If this is the case, select USB. |  |
|                                                         | <ol> <li>(Trained service technician only) Replace the system-board assembly - See<br/>"Removing the system-board assembly" on page 61 and "Installing the<br/>system-board assembly" on page 62.</li> </ol>                                                                                                    |  |

#### **Memory problems**

Use this information to diagnose and resolve memory problems with the blade server.

• See Chapter 3, "Parts listing, Types 8014, 8028 and 1916," on page 21 to determine which components are CRUs and which components are FRUs.

• If an action step is preceded by "(Trained service technician only)," that step must be performed only by a trained service technician.

| Symptom                                                                                                    | Action                                                                                                    |  |
|----------------------------------------------------------------------------------------------------|----------------------------------------------------------------------------------------------------|--|
| The amount of system memory<br>that is displayed is less than the<br>amount of installed physical<br>memory. | <ol> <li>Make sure that:         <ul> <li>You have installed the correct type of memory.</li> <li>If you changed the memory, you updated the memory configuration in the Configuration/Setup Utility program.</li> </ul> </li> <li>All banks of memory are enabled. The blade server might have automatically disabled a memory bank when it detected a problem, or a memory bank might have been manually disabled.</li> </ol> |  |
|                                                                                                    | <ul> <li>2. Check BMC log for error message 289:</li> <li>If a DIMM was disabled by a systems-management interrupt (SMI), replace the DIMM.</li> <li>If a DIMM was disabled by the user or by POST, run the Configuration/Setup Utility program and enable the DIMM.</li> </ul>                                                                                                    |  |
|                                                                                                    | 3. Reseat the DIMM, and the optional expansion unit (if one is installed).                                                                                                    |  |
|                                                                                                    | <ul> <li>4. Replace the following components one at a time, in the order shown, restarting the blade server each time:</li> <li>a. Optional expansion unit (if one is installed)</li> <li>b. DIMM</li> <li>c. (Trained service technician only) System-board assembly</li> </ul>                                                                                                    |  |
| Multiple rows of DIMMs in a                                                                                  | 1. Reseat the DIMMs; then, restart the server.                                                                                                    |  |
| branch are identified as failing.                                                                            | 2. Remove the lowest-numbered DIMM pair of those that are identified and replace it with an identical pair of known good DIMMs; then, restart the server. Repeat as necessary. If the failures continue after all identified pairs are replaced, go to step "Memory problems" on page 112.                                                                                                    |  |
|                                                                                                    | 3. Return the removed DIMMs, one pair at a time, to their original connectors, restarting the server after each pair, until a pair fails. Replace each DIMM in the failed pair with an identical known good DIMM, restarting the server after each DIMM. Replace the failed DIMM. Repeat step "Memory problems" on page 112 until all removed DIMMs have been tested.                                                           |  |
|                                                                                                    | 4. (Trained service technician only) Replace the system board.                                                                                                    |  |

# **Microprocessor problems**

Use this information to diagnose and resolve microprocessor problems in the blade server.

- See Chapter 3, "Parts listing, Types 8014, 8028 and 1916," on page 21 to determine which components are CRUs and which components are FRUs.
- If an action step is preceded by "(Trained service technician only)," that step must be performed only by a trained service technician.

| Symptom                                                                                                    | Action                                                                                                    |
|----------------------------------------------------------------------------------------------------|----------------------------------------------------------------------------------------------------|
| The blade server emits a continuous beep during POST, indicating that the startup (boot) microprocessor is not working correctly. | <ol> <li>(Trained service technician only) Reseat the microprocessor - See "Removing a microprocessor and heat sink" on page 56 and "Installing a microprocessor and heat sink" on page 58.</li> <li>(Trained service technician only) Replace the microprocessor - See "Removing a microprocessor and heat sink" on page 56 and "Installing a microprocessor and heat sink" on page 56 and "Installing a microprocessor and heat sink" on page 58.</li> </ol> |

### Monitor or video problems

Use this information to diagnose and resolve monitor or video errors.

Follow the suggested actions in the order in which they are listed in the Action column until the problem is solved.

The video monitor is a shared BladeCenter unit resource. First, make sure that the video monitor is assigned to the blade server; then, see the following table and "Solving shared BladeCenter resource problems" on page 163.

• See Chapter 3, "Parts listing, Types 8014, 8028 and 1916," on page 21 to determine which components are CRUs and which components are FRUs.

| Symptom                                                                                                 | Action                                                                                                    |  |
|----------------------------------------------------------------------------------------------------|----------------------------------------------------------------------------------------------------|--|
| The screen is blank.                                                                                    | 1. Check the function of the shared BladeCenter unit resources (see "Solving shared BladeCenter resource problems" on page 163).                                                                                                    |  |
|                                                                                                    | 2. Make sure that:                                                                                                    |  |
|                                                                                                    | <ul> <li>Damaged BIOS code is not affecting the video; see "Recovering from a BIOS update failure" on page 161.</li> <li>Important: In some memory configurations, the 3-3-3 beep code might sound during POST, followed by a blank monitor screen. If this occurs and the Boot Fail Count option in the Start Options of the Configuration/Setup Utility program is enabled, you must restart the blade server three times to reset the configuration settings to the default configuration (the memory connector or band of connectors enabled).</li> <li>The device drivers are installed correctly.</li> </ul> |  |
|                                                                                                    | 3. (Trained service technician only) Replace the system-board assembly                                                                                                    |  |
| The monitor has screen jitter, or<br>the screen image is wavy,<br>unreadable, rolling, or<br>distorted. | <ol> <li>Check the function of the shared BladeCenter unit resources (see "Solving<br/>shared BladeCenter resource problems" on page 163).</li> <li>(Trained service technician only) Replace the system-board assembly.</li> </ol>                                                                                                    |  |
| Wrong characters appear on the screen.                                                                  | 1. If the wrong language is displayed, update the firmware or operating system with the correct language in the blade server that has ownership of the monitor.                                                                                                    |  |
|                                                                                                    | 2. Check the function of the shared BladeCenter unit resources (see "Solving shared BladeCenter resource problems" on page 163).                                                                                                    |  |
|                                                                                                    | 3. (Trained service technician only) Replace the system-board assembly.                                                                                                    |  |

## **Network connection problems**

Use this information to diagnose and resolve network connection errors.

Follow the suggested actions in the order in which they are listed in the Action column until the problem is solved. The blade server connects to the network by using shared BladeCenter unit resources. See the following table and "Solving shared BladeCenter resource problems" on page 163.

- See Chapter 3, "Parts listing, Types 8014, 8028 and 1916," on page 21 to determine which components are CRUs and which components are FRUs.
- If an action step is preceded by "(Trained service technician only)," that step must be performed only by a trained service technician.

| Symptom                                                                     | Action                                                                                                    |
|-----------------------------------------------------------------------------|----------------------------------------------------------------------------------------------------|
| One or more blade servers are<br>unable to communicate with<br>the network. | <ol> <li>Check the function of the shared BladeCenter unit resources. See "Solving shared BladeCenter resource problems" on page 163).</li> <li>Make sure that:         <ul> <li>The correct device drivers are installed. See "Firmware updates" on page 17.</li> <li>The Ethernet controller is correctly configured. See "Configuring the Gigabit Ethernet controller" on page 17.</li> <li>Optional I/O expansion cards are correctly installed and configured. See "Installing an I/O expansion card" on page 47 and Chapter 2, "Configuring</li> </ul> </li> </ol> |
|                                                                             | <ul> <li>3. (Trained service technician only) Replace the system-board assembly. See "Removing the system-board assembly" on page 61 and "Installing the system-board assembly" on page 62.</li> </ul>                                                                                                    |

## **Optional-device problems**

Use this information to diagnose and resolve optional-device problems.

Follow the suggested actions in the order in which they are listed in the Action column until the problem is solved.

• See Chapter 3, "Parts listing, Types 8014, 8028 and 1916," on page 21 to determine which components are CRUs and which components are FRUs.

| Symptom                                                             | Action                                                                                                    |
|---------------------------------------------------------------------|----------------------------------------------------------------------------------------------------|
| An IBM optional device that<br>was just installed does not<br>work. | <ul> <li>Make sure that:</li> <li>The device is designed for the blade server. See http://www.ibm.com/servers/eserver/serverproven/compat/us/).</li> <li>You followed the installation instructions that came with the device and the device is installed correctly. See the instructions that came with the device.</li> <li>You have not loosened any other installed devices or cables.</li> <li>You updated the configuration information in the Configuration/Setup Utility program. Whenever memory or any other device is changed, you must update the configuration. See "Configuration/Setup Utility menu" on page 12.</li> </ul> |
|                                                                     | 2. If the device comes with its own test instructions, use those instructions to test the device.                                                                                                    |
|                                                                     | <b>3.</b> Reseat the device that you just installed. See "Removing and replacing field replaceable units" on page 56.                                                                                                    |
|                                                                     | 4. Replace the device that you just installed. See "Removing and replacing field replaceable units" on page 56.                                                                                                    |

#### **Power error messages**

Use this information to diagnose and resolve power error messages for the blade server.

Follow the suggested actions in the order in which they are listed in the Action column until the problem is solved. Power to the blade server is provided by shared BladeCenter unit resources. See the following table and "Solving shared BladeCenter resource problems" on page 163.

- See Chapter 3, "Parts listing, Types 8014, 8028 and 1916," on page 21 to determine which components are CRUs and which components are FRUs.
- If an action step is preceded by "(Trained service technician only)," that step must be performed only by a trained service technician.

| Message                                       | Action                                                                                                    |
|-----------------------------------------------|----------------------------------------------------------------------------------------------------|
| System Power Good fault                       | 1. Reseat the blade server - See "Removing the blade server from the BladeCenter unit" on page 29 and "Installing the blade server in a BladeCenter unit" on page 30.                                                                                                    |
|                                               | 2. Check the function of the shared BladeCenter unit resources. See "Solving shared BladeCenter resource problems" on page 163.                                                                                                    |
|                                               | <ol> <li>If an optional expansion unit is installed, reseat it - See<br/>"Removing an optional expansion unit" on page 33 and<br/>"Installing an optional expansion unit" on page 34.</li> </ol>                                                                                                    |
|                                               | <ul> <li>4. Replace the following components one at a time, in the order shown, restarting the blade server each time:</li> <li>a. Optional expansion unit (if one is installed) - See "Removing an optional expansion unit" on page 33 and "Installing an optional expansion unit" on page 34.</li> <li>b. (Trained service technician only) System-board assembly - See "Removing the system-board assembly" on page 61 and "Installing the system-board assembly" on page 62.</li> </ul> |
| VRD Power Good fault                          | 1. Reseat the blade server - See "Removing the blade server from the BladeCenter unit" on page 29 and "Installing the blade server in a BladeCenter unit" on page 30.                                                                                                    |
|                                               | 2. Check the function of the shared BladeCenter unit resources. See "Solving shared BladeCenter resource problems" on page 163.                                                                                                    |
|                                               | <ol> <li>(Trained service technician only) Replace the system-board<br/>assembly - See "Removing the system-board assembly" on page<br/>61 and "Installing the system-board assembly" on page 62.</li> </ol>                                                                                                    |
| System over recommended voltage for +12<br>V. | Informational only.<br><b>Note:</b> If the problem remains, complete the following steps:                                                                                                    |
|                                               | 1. Reseat the blade server - See "Removing the blade server from the BladeCenter unit" on page 29 and "Installing the blade server in a BladeCenter unit" on page 30.                                                                                                    |
|                                               | 2. Check the function of the shared BladeCenter unit resources. See "Solving shared BladeCenter resource problems" on page 163.                                                                                                    |
|                                               | <ol> <li>(Trained service technician only) Replace the system-board<br/>assembly - See "Removing the system-board assembly" on page<br/>61 and "Installing the system-board assembly" on page 62.</li> </ol>                                                                                                    |

• See Chapter 3, "Parts listing, Types 8014, 8028 and 1916," on page 21 to determine which components are CRUs and which components are FRUs.

| Message                                        | Action                                                                                                    |
|------------------------------------------------|----------------------------------------------------------------------------------------------------|
| System over recommended voltage for +0.9<br>V. | <ul> <li>Informational only.</li> <li>Note: If the problem remains, complete the following steps:</li> <li>1. Reseat the blade server - See "Removing the blade server from the BladeCenter unit" on page 29 and "Installing the blade server in a BladeCenter unit" on page 30.</li> <li>2. Check the function of the shared BladeCenter unit resources. See "Solving shared BladeCenter resource problems" on page 163.</li> <li>3. (Trained service technician only) Replace the system-board assembly - See "Removing the system-board assembly" on page 61 and "Installing the system-board assembly" on page 62.</li> </ul> |
| System over recommended voltage for +3.3<br>V. | <ul> <li>Informational only.</li> <li>Note: If the problem remains, complete the following steps:</li> <li>1. Reseat the blade server - See "Removing the blade server from the BladeCenter unit" on page 29 and "Installing the blade server in a BladeCenter unit" on page 30.</li> <li>2. Check the function of the shared BladeCenter unit resources. See "Solving shared BladeCenter resource problems" on page 163.</li> <li>3. (Trained service technician only) Replace the system-board assembly - See "Removing the system-board assembly" on page 61 and "Installing the system board assembly" on page</li> </ul>     |
| System over recommended 5 V fault.             | <ul> <li>Informational only.</li> <li>Note: If the problem remains, complete the following steps:</li> <li>1. Reseat the blade server - See "Removing the blade server from the BladeCenter unit" on page 29 and "Installing the blade server in a BladeCenter unit" on page 30.</li> <li>2. Check the function of the shared BladeCenter unit resources. See "Solving shared BladeCenter resource problems" on page 163.</li> <li>3. (Trained service technician only) Replace the system-board assembly - See "Removing the system-board assembly" on page 61 and "Installing the system-board assembly" on page 62.</li> </ul> |
| System under recommended voltage for +12<br>V. | <ul> <li>Informational only.</li> <li>Note: If the problem remains, complete the following steps:</li> <li>1. Reseat the blade server - See "Removing the blade server from the BladeCenter unit" on page 29 and "Installing the blade server in a BladeCenter unit" on page 30.</li> <li>2. Check the function of the shared BladeCenter unit resources. See "Solving shared BladeCenter resource problems" on page 163.</li> <li>3. (Trained service technician only) Replace the system-board assembly - See "Removing the system-board assembly" on page 61 and "Installing the system-board assembly" on page 62.</li> </ul> |

• See Chapter 3, "Parts listing, Types 8014, 8028 and 1916," on page 21 to determine which components are CRUs and which components are FRUs.

| ٠ | If an action step is preceded by "(Trained service technician only)," that step must be performed only by | а |
|---|----------------------------------------------------------------------------------------------------|---|
|   | trained service technician.                                                                               |   |

| Message                                         | Action                                                                                                    |
|-------------------------------------------------|----------------------------------------------------------------------------------------------------|
| System under recommended voltage for +0.9<br>V. | <ul> <li>Informational only.</li> <li>Note: If the problem remains, complete the following steps:</li> <li>1. Reseat the blade server - See "Removing the blade server from the BladeCenter unit" on page 29 and "Installing the blade server in a BladeCenter unit" on page 30.</li> </ul> |
|                                                 | 2. Check the function of the shared BladeCenter unit resources. See "Solving shared BladeCenter resource problems" on page 163.                                                                                                    |
|                                                 | <ol> <li>(Trained service technician only) Replace the system-board<br/>assembly - See "Removing the system-board assembly" on page<br/>61 and "Installing the system-board assembly" on page 62.</li> </ol>                                                                                |
| System under recommended voltage for +3.3<br>V. | Informational only.<br><b>Note:</b> If the problem remains, complete the following steps:                                                                                                    |
|                                                 | 1. Reseat the blade server - See "Removing the blade server from the BladeCenter unit" on page 29 and "Installing the blade server in a BladeCenter unit" on page 30.                                                                                                    |
|                                                 | 2. Check the function of the shared BladeCenter unit resources. See "Solving shared BladeCenter resource problems" on page 163.                                                                                                    |
|                                                 | <ol> <li>(Trained service technician only) Replace the system-board<br/>assembly - See "Removing the system-board assembly" on page<br/>61 and "Installing the system-board assembly" on page 62.</li> </ol>                                                                                |
| System under recommended +5 V fault.            | Informational only.<br><b>Note:</b> If the problem remains, complete the following steps:                                                                                                    |
|                                                 | 1. Reseat the blade server - See "Removing the blade server from the BladeCenter unit" on page 29 and "Installing the blade server in a BladeCenter unit" on page 30.                                                                                                    |
|                                                 | 2. Check the function of the shared BladeCenter unit resources. See "Solving shared BladeCenter resource problems" on page 163.                                                                                                    |
|                                                 | <ol> <li>(Trained service technician only) Replace the system-board<br/>assembly - See "Removing the system-board assembly" on page<br/>61 and "Installing the system-board assembly" on page 62.</li> </ol>                                                                                |

### **Power problems**

Use this information to diagnose and resolve power problems for the blade server.

- See Chapter 3, "Parts listing, Types 8014, 8028 and 1916," on page 21 to determine which components are CRUs and which components are FRUs.
- If an action step is preceded by "(Trained service technician only)," that step must be performed only by a trained service technician.

| Symptom                                 | Action                                                                                                    |
|-----------------------------------------|----------------------------------------------------------------------------------------------------|
| The power-control button does not work. | <ol> <li>Reseat the control-panel connector - See "Blade server controls and LEDs" on<br/>page 3.</li> </ol>                                                                                                    |
|                                         | <ol> <li>Replace the bezel assembly - See "Removing the bezel assembly" on page 35<br/>and "Installing the bezel assembly" on page 36.</li> </ol>                                                                                                    |
|                                         | <b>3.</b> (Trained service technician only) Replace the system-board assembly - See "Removing the system-board assembly" on page 61 and "Installing the system-board assembly" on page 62.                                                                                                    |
| The blade server does not turn on.      | 1. Check the function of the shared BladeCenter unit resources. See "Solving shared BladeCenter resource problems" on page 163.                                                                                                    |
|                                         | <ol> <li>Make sure that the power-on LED on the blade server control panel is flashing slowly. See "Blade server controls and LEDs" on page 3.</li> <li>If the power LED is flashing rapidly and continues to do so, the blade server is not communicating with the management module; reseat the blade server. See "Removing the blade server from the BladeCenter unit" on page 29 and "Installing the blade server in a BladeCenter unit" on page 30.</li> <li>If the power LED is off, the blade server bay is not receiving power, the blade server is defective, or the LED information panel is loose or defective. See "Removing the blade server from the BladeCenter unit" on page 29 and "Installing the blade server in a BladeCenter unit" on page 29 and "Installing the blade server in a BladeCenter unit" on page 29 and "Installing the blade server in a BladeCenter unit" on page 29 and "Installing the blade server in a BladeCenter unit" on page 30.</li> </ol> |
|                                         | <b>3</b> . Check the power-management policies in the operating system for the blade server. See the <i>Management Module User's Guide</i> for more information.                                                                                                    |
|                                         | 4. Check the management-module log of the corresponding blade server for an error that is preventing the blade server from turning on. See "Error logs" on page 72.                                                                                                    |
|                                         | 5. Reseat the blade server - See "Removing the blade server from the BladeCenter unit" on page 29 and "Installing the blade server in a BladeCenter unit" on page 30.                                                                                                    |
|                                         | 6. If you just installed a device in the blade server, remove it and restart the blade server. If the blade server now starts, you might have installed more devices than the power to that blade server bay supports.                                                                                                    |
|                                         | <ol> <li>If you tried another blade server in the blade server bay when you check the function of the shared BladeCenter unit resources and the other blade server worked, complete the following tasks on the blade server that you removed:         <ul> <li>a. If an optional expansion unit is installed, reseat it - See "Removing an optional expansion unit" on page 33 and "Installing an optional expansion unit" on page 34.</li> <li>b. Replace the following components one at a time, in the order shown, restarting the blade server each time:</li></ul></li></ol>                                                                                                    |
|                                         | 8. See "Solving undetermined problems" on page 167.                                                                                                    |

- See Chapter 3, "Parts listing, Types 8014, 8028 and 1916," on page 21 to determine which components are CRUs and which components are FRUs.
- If an action step is preceded by "(Trained service technician only)," that step must be performed only by a trained service technician.

| Symptom                                            | Action                                                                                                    |  |
|----------------------------------------------------|----------------------------------------------------------------------------------------------------|--|
| The blade server turns off for no apparent reason. | <ol> <li>Check the function of the shared BladeCenter unit resources. See "Solving<br/>shared BladeCenter resource problems" on page 163.</li> </ol>                                                                                                    |  |
|                                                    | 2. (Trained service technician only) If the microprocessor error LED is lit, replace<br>the microprocessor - See "Removing a microprocessor and heat sink" on page<br>56 and "Installing a microprocessor and heat sink" on page 58.                                                       |  |
|                                                    | <b>3.</b> (Trained service technician only) Replace the system-board assembly - See "Removing the system-board assembly" on page 61 and "Installing the system-board assembly" on page 62.                                                                                                 |  |
| The blade server does not turn off.                | <ol> <li>Verify whether you are using an Advanced Configuration and Power Interface<br/>(ACPI) or non-ACPI operating system.</li> </ol>                                                                                                    |  |
|                                                    | 2. If you are using a non-ACPI operating system, complete the following steps:                                                                                                    |  |
|                                                    | a. Turn off the blade server by pressing the power-control button for 4 seconds. See "Blade server controls and LEDs" on page 3.                                                                                                    |  |
|                                                    | b. If the blade server fails during POST and the power-control button does<br>not work, remove the blade server from the bay and reseat it. See<br>"Removing the blade server from the BladeCenter unit" on page 29 and<br>"Installing the blade server in a BladeCenter unit" on page 30. |  |
|                                                    | <b>3</b> . If the problem remains or if you are using an ACPI-aware operating system, complete the following steps:                                                                                                    |  |
|                                                    | a. Check the power-management policies in the operating system for the blade server.                                                                                                    |  |
|                                                    | b. (Trained service technician only) Replace the system-board assembly - See<br>"Removing the system-board assembly" on page 61 and "Installing the<br>system-board assembly" on page 62.                                                                                                  |  |

#### **Removable-media drive problems**

Use this information to diagnose and resolve removable-media drive problems in the blade server.

Follow the suggested actions in the order in which they are listed in the Action column until the problem is solved. The removable-media (CD, DVD, or diskette) drives are shared BladeCenter unit resources. First, make sure that the drives are assigned to the blade server; then, see the following table and "Solving shared BladeCenter resource problems" on page 163.

• See Chapter 3, "Parts listing, Types 8014, 8028 and 1916," on page 21 to determine which components are CRUs and which components are FRUs.

| Symptom                                                                                                    | Action                                                                                                    |
|----------------------------------------------------------------------------------------------------|----------------------------------------------------------------------------------------------------|
| All removable-media drive<br>problems.                                                                                                    | 1. The media-tray select button LED on the front of the blade server is lit, indicating that the blade server is connected to the shared removable-media drives.                                                                                                    |
|                                                                                                    | <ol> <li>Check the function of the shared BladeCenter unit resources. See "Solving<br/>shared BladeCenter resource problems" on page 163.</li> </ol>                                                                                                    |
|                                                                                                    | 3. Run the Configuration/Setup Utility program and make sure that the drive is enabled. See "Configuration/Setup Utility menu" on page 12.                                                                                                    |
|                                                                                                    | <ol> <li>For SAS storage drive problems, make sure that the correct device driver is<br/>installed. For the latest device drivers, go to http://www.ibm.com/systems/<br/>support/.</li> </ol>                                                                                                    |
|                                                                                                    | 5. Reseat the battery - See "Removing the battery" on page 53 and "Installing the battery" on page 54.                                                                                                    |
|                                                                                                    | 6. Replace the battery - See "Removing the battery" on page 53 and "Installing the battery" on page 54.                                                                                                    |
|                                                                                                    | <ol> <li>(Trained service technician only) Replace the system-board assembly - See<br/>"Removing the system-board assembly" on page 61 and "Installing the<br/>system-board assembly" on page 62.</li> </ol>                                                                                                    |
| The CD or DVD drive is                                                                                                    | Establish a link between /dev/sr0 and /dev/cdrom as follows:                                                                                                    |
| detected as /dev/sr0 by SUSE                                                                                                    | 1. Enter the following command:                                                                                                    |
| Linux. (If the SUSE Linux                                                                                                    | rm /dev/cdrom; ln -s /dev/sr0 /dev/cdrom                                                                                                    |
| remotely on a blade server that                                                                                                    | 2. Insert the following line in the /etc/fstab file:                                                                                                    |
| is not the current owner of the                                                                                                    | /dev/cdrom /media/cdrom auto ro,noauto,user,exec 0 0                                                                                                    |
| media tray [CD or DVD drive,                                                                                                    |                                                                                                    |
| diskette drive, and USB port],                                                                                                    |                                                                                                    |
| DVD drive as /dev/sr0 instead                                                                                                    |                                                                                                    |
| of /dev/cdrom.)                                                                                                    |                                                                                                    |
| The CD or DVD drive is not<br>recognized after being switched<br>back to the blade server<br>running Windows 2000<br>Advanced Server with SP3 | <b>Note:</b> Because the BladeCenter unit uses USB to communicate with the media tray devices, switching ownership of the media tray to another blade server is the same as disconnecting a USB device. Before you switch ownership of the CD or DVD drive (media tray) to another blade server, safely stop the media tray devices on the blade server that currently owns the media tray, as follows: |
| applied. (When the CD or DVD                                                                                                    | 1. Double-click the Unplug/Eject Hardware icon in the Windows taskbar.                                                                                                    |
| server r is switched to another                                                                                                    | 2. Select <b>USB Floppy</b> and click <b>Stop</b> .                                                                                                    |
| blade server, then is switched                                                                                                    | 3. Select USB Mass Storage Device and click Stop.                                                                                                    |
| back to blade server <i>x</i> , the                                                                                                    | 4. Click Close.                                                                                                    |
| operating system in blade<br>server x no longer recognizes<br>the CD or DVD drive. This                                                       | You can now safely switch ownership of the media tray to another blade server.                                                                                                    |
| happens when you have not                                                                                                    |                                                                                                    |
| safely stopped the drives before                                                                                                    |                                                                                                    |
| you switched ownership of the                                                                                                    |                                                                                                    |
| diskette drive, and USB port]).                                                                                                    |                                                                                                    |
| · · ·                                                                                                    |                                                                                                    |

## ServerGuide problems

Use this information to locate ServerGuide problems and suggested actions.

| Symptom                                                                                                    | Suggested action                                                                                                    |  |
|----------------------------------------------------------------------------------------------------|----------------------------------------------------------------------------------------------------|--|
| The ServerGuide Setup and Installation CD will not start.                                                                 | • Make sure that the CD drive is associated with the blade server that you are configuring.                                                                                                    |  |
|                                                                                                    | • Make sure that the blade server supports the ServerGuide program and has a bootable CD (or DVD) drive.                                                                                                    |  |
|                                                                                                    | • If the startup (boot) sequence settings have been changed, make sure that the CD drive is first in the startup sequence.                                                                                                    |  |
| The RAID configuration<br>program cannot view all<br>installed drives, or the<br>operating system cannot be<br>installed. | <ul> <li>Make sure that there are no duplicate SCSI/SAS IDs or interrupt request (IRQ) assignments. See "Configuring a SAS RAID array" on page 18.</li> <li>Make sure that the storage drive is connected correctly. See "System-board connectors" on page 7 to locate the storage drive connector.</li> </ul> |  |
| The operating-system<br>installation program<br>continuously loops.                                                       | Make more space available on the hard disk.                                                                                                    |  |
| The ServerGuide program will<br>not start the operating-system<br>CD.                                                     | Make sure that the operating-system CD is supported by the ServerGuide program. See the <i>ServerGuide Setup and Installation</i> CD label for a list of supported operating-system versions.                                                                                                    |  |
| The operating system cannot be installed; the option is not available.                                                    | Make sure that the operating system is supported on the blade server. If the operating system is supported, either no logical drive is defined (SCSI/SAS RAID systems) or the ServerGuide System Partition is not present. Run the ServerGuide program and make sure that setup is complete.                   |  |

The following table lists problem symptoms and suggested solutions.

## Service processor problems

Use this information to diagnose and resolve service processor problems for the blade server.

Follow the suggested actions in the order in which they are listed in the Action column until the problem is solved.

- See Chapter 3, "Parts listing, Types 8014, 8028 and 1916," on page 21 to determine which components are CRUs and which components are FRUs.
- If an action step is preceded by "(Trained service technician only)," that step must be performed only by a trained service technician.

| Symptom                                                  | Action                                                                                                    |
|----------------------------------------------------------|----------------------------------------------------------------------------------------------------|
| The management module reports a general monitor failure. | Disconnect the BladeCenter unit from all electrical sources, wait for 30 seconds, reconnect the BladeCenter unit to the electrical sources, and restart the blade server. If the problem remains, see "Solving undetermined problems" on page 167. |

## Software problems

Use this information to diagnose and resolve software problems for the blade server.

- See Chapter 3, "Parts listing, Types 8014, 8028 and 1916," on page 21 to determine which components are CRUs and which components are FRUs.
- If an action step is preceded by "(Trained service technician only)," that step must be performed only by a trained service technician.

| Symptom                            | Action                                                                                                    |
|------------------------------------|----------------------------------------------------------------------------------------------------|
| You suspect a software<br>problem. | <ol> <li>To determine whether the problem is caused by the software, make sure that:         <ul> <li>The blade server has the minimum memory that is needed to use the software. For memory requirements, see the information that comes with the software.</li> <li>Note: If you have just installed an adapter or memory, the blade server might have a memory-address conflict.</li> <li>The software is designed to operate on the blade server.</li> <li>Other software works on the blade server.</li> </ul> </li> </ol> |
|                                    | 2. If you receive any error messages while you use the software, see the information that comes with the software for a description of the messages and suggested solutions to the problem.                                                                                                    |
|                                    | 3. Contact your place of purchase of the software.                                                                                                    |

## Universal Serial Bus (USB) port problems

Use this information to diagnose and resolve USB port problems in the blade server.

The USB ports are shared BladeCenter unit resources. First, make sure that the USB ports are assigned to the blade server; then, see the following table and "Solving shared BladeCenter resource problems" on page 163.

Follow the suggested actions in the order in which they are listed in the Action column until the problem is solved.

- See Chapter 3, "Parts listing, Types 8014, 8028 and 1916," on page 21 to determine which components are CRUs and which components are FRUs.
- If an action step is preceded by "(Trained service technician only)," that step must be performed only by a trained service technician.

| Symptom                     | Action                                                                                                    |  |
|-----------------------------|----------------------------------------------------------------------------------------------------|--|
| A USB device does not work. | 1. Check the function of the shared BladeCenter unit resources. See "Solving shared BladeCenter resource problems" on page 163.                                                                                   |  |
|                             | <ul> <li>2. Make sure that:</li> <li>The operating system supports USB devices.</li> <li>The correct USB device driver is installed. For the latest device drivers, go to http://www.ibm.com/support/.</li> </ul> |  |
|                             | <ol> <li>(Trained service technician only) Replace the system-board assembly - See<br/>"Removing the system-board assembly" on page 61 and "Installing the<br/>system-board assembly" on page 62.</li> </ol>      |  |

## Light path diagnostics

Use this information as an overview of light path diagnostics.

Light path diagnostics is a system of LEDs on the control panel and on various internal components of the blade server. When an error occurs, LEDs can be lit throughout the blade server to help identify the source of the error.

After you remove the blade server, you can press and hold the light path diagnostics switch for a maximum of 25 seconds to light the LEDs and locate the failing component. The following components have this feature:

- Storage drives
- Light path diagnostics panel
- Microprocessors
- Memory modules (DIMMs)

#### Viewing the light path diagnostics LEDs

Use this information to locate and identify the light path diagnostics LEDs.

Before you work inside the blade server to view light path diagnostics LEDs, read "Safety" on page v and "Installation guidelines" on page 27.

If an error occurs, view the light path diagnostics LEDs in the following order:

- 1. Look at the control panel on the front of the blade server (see "Blade server controls and LEDs" on page 3).
  - If the information LED is lit, it indicates that information about a suboptimal condition in the blade server is available in the BMC log or in the management-module event log.
  - If the blade-error LED is lit, it indicates that an error has occurred; view the light path diagnostics panel and LEDs to isolate the failing component.
- 2. To view the light path diagnostics panel and LEDs, complete the following steps:
  - a. Remove the blade server from the BladeCenter unit. See "Removing the blade server from the BladeCenter unit" on page 29.
  - b. Place the blade server on a flat, static-protective surface.
  - **c.** Remove the cover from the blade server. See "Removing the blade server cover" on page 31.
  - d. Press and hold the light path diagnostics switch to light the LEDs of the failing components in the blade server. The LEDs will remain lit for as long as you press the switch, to a maximum of 25 seconds.

The following illustration shows the locations of the system-board error LEDs.

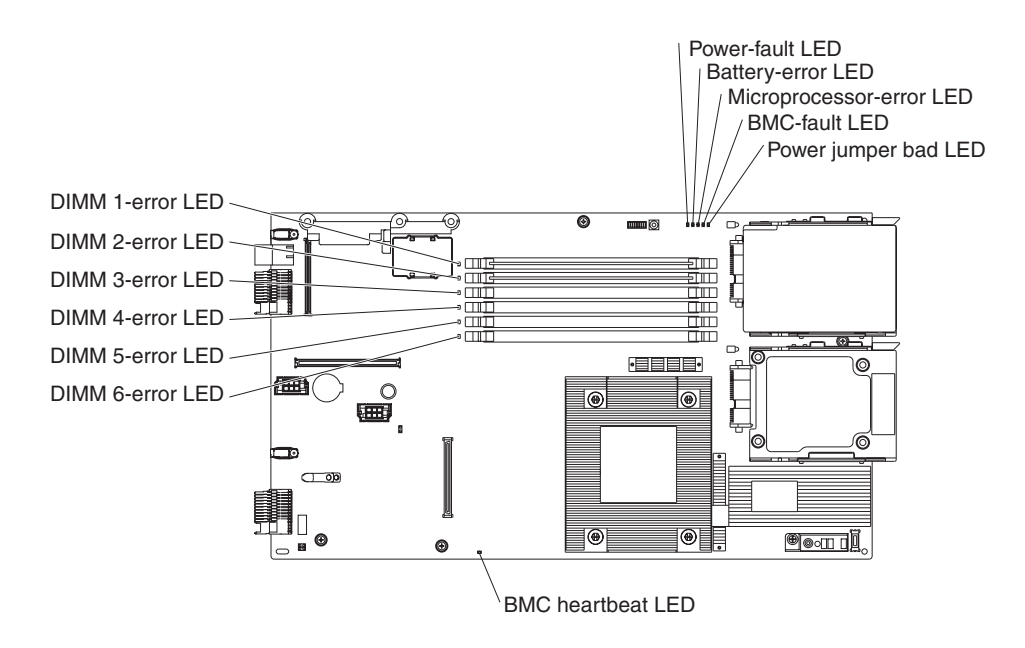

The following illustrations show the system-board light path diagnostics panel and LEDs on the system-board light path diagnostics panel.

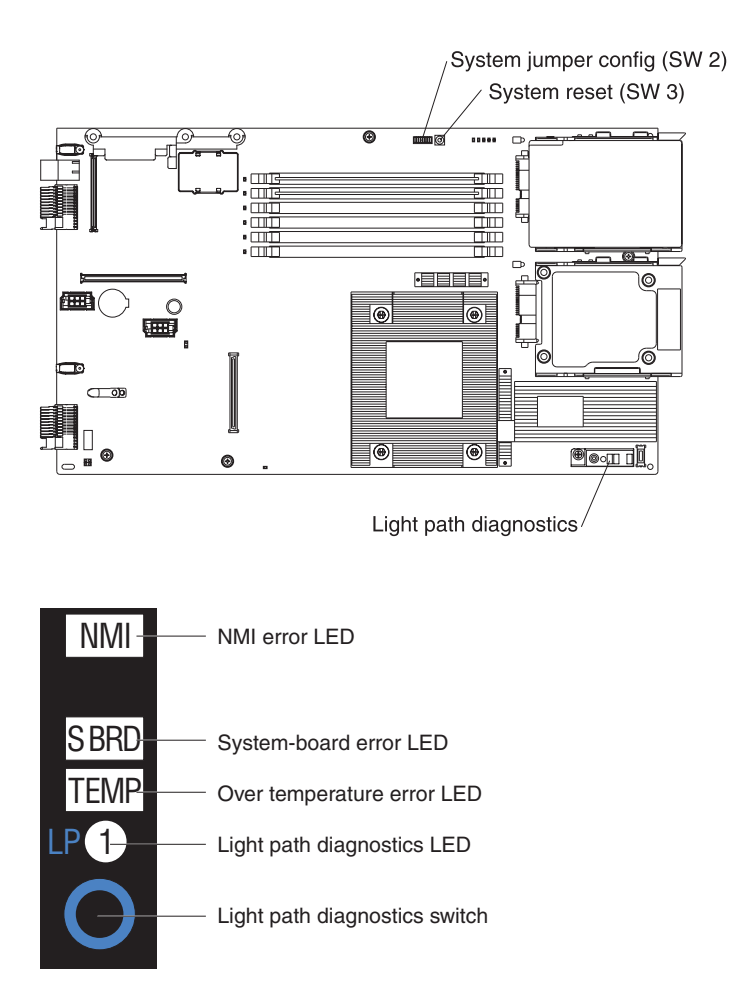

## Light path diagnostics LEDs

Use this information to diagnose and resolve possible errors displayed by the light path diagnostic LEDs.

The following table describes the LEDs on the light path diagnostics panels, on the system board, and on the optional expansion unit and suggested actions to correct the detected problems.

- Follow the suggested actions in the order in which they are listed in the Action column until the problem is solved.
- See Chapter 3, "Parts listing, Types 8014, 8028 and 1916," on page 21 to determine which components are CRUs and which components are FRUs.
- If an action step is preceded by "(Trained service technician only)," that step must be performed only by a trained service technician.

| Lit light path<br>diagnostics LED           | Description                                                                                                    | Action                                                                                                    |
|---------------------------------------------|----------------------------------------------------------------------------------------------------|----------------------------------------------------------------------------------------------------|
| None                                        | An error has occurred and cannot be isolated,<br>or the service processor has failed.                                                                                                    | <ol> <li>Make sure that the light path diagnostics<br/>LED is lit, to ensure that there is enough<br/>power in the blade server to light the rest<br/>of the LEDs. See "Viewing the light path<br/>diagnostics LEDs" on page 124.</li> <li>Check the BMC log for information about<br/>an error that is not represented by a light<br/>path diagnostics LED. See "Using the<br/>Configuration/Setup Utility program" on<br/>page 11.</li> </ol>                                                                                                    |
| DIMM x error                                | A memory error occurred.                                                                                                    | <ol> <li>Make sure that the DIMM that is indicated<br/>by the lit LED is supported. See "Viewing<br/>the light path diagnostics LEDs" on page<br/>124.</li> <li>Reseat the DIMM that is indicated by the<br/>lit LED. See "Removing a memory<br/>module" on page 40 and "Installing a<br/>memory module" on page 42.</li> <li>Replace the DIMM that is indicated by the<br/>lit LED. See "Removing a memory<br/>module" on page 40 and "Installing a<br/>memory module" on page 42.</li> <li>Replace the DIMM that is indicated by the<br/>lit LED. See "Removing a memory<br/>module" on page 40 and "Installing a<br/>memory module" on page 42.</li> <li>Note: Multiple DIMM LEDs do not<br/>necessarily indicate multiple DIMM failures. If<br/>more than one DIMM LED is lit, reseat or<br/>replace one DIMM at a time until the error is<br/>corrected.</li> </ol> |
| LP1                                         | <ul> <li>LP1 LED on system board: system-board assembly light path diagnostic LEDs have power.</li> <li>LP1 LED on optional expansion unit: check light path LEDs on the system board.</li> </ul> | Check for error LEDs that are lit on the<br>system-board assembly. See "Viewing the light<br>path diagnostics LEDs" on page 124.                                                                                                    |
| LP2<br>(optional<br>expansion unit<br>only) | Light path diagnostic LEDs on the optional expansion unit have power.                                                                                                    | Check for error LEDs that are lit on the optional expansion unit. See "Viewing the light path diagnostics LEDs" on page 124.                                                                                                    |
• Follow the suggested actions in the order in which they are listed in the Action column until the problem is solved.

- See Chapter 3, "Parts listing, Types 8014, 8028 and 1916," on page 21 to determine which components are CRUs and which components are FRUs.
- If an action step is preceded by "(Trained service technician only)," that step must be performed only by a trained service technician.

| Lit light path<br>diagnostics LED | Description                                                                          | Action                                                                                                    |
|-----------------------------------|--------------------------------------------------------------------------------------|----------------------------------------------------------------------------------------------------|
| Microprocessor<br>error           | The microprocessor has failed or overheated, or the start microprocessor is missing. | <ol> <li>Check the advanced management module<br/>(AMM) log for more information. See<br/>"Using the Configuration/Setup Utility<br/>program" on page 11.</li> </ol>                                                                                               |
|                                   |                                                                                      | 2. If the log shows that a microprocessor is disabled or that a microprocessor IERR has occurred, perform one of the following actions:                                                                                                    |
|                                   |                                                                                      | a. (Trained service technician only) Reseat<br>the microprocessor that is indicated by<br>the lit LED. See "Removing a<br>microprocessor and heat sink" on page<br>56 and "Installing a microprocessor and<br>heat sink" on page 58.                               |
|                                   |                                                                                      | <ul> <li>b. (Trained service technician only)<br/>Replace the microprocessor that is<br/>indicated by the lit LED. See<br/>"Removing a microprocessor and heat<br/>sink" on page 56 and "Installing a<br/>microprocessor and heat sink" on page<br/>58.</li> </ul> |
| NMI (NMI error)                   | The system board has failed.                                                         | 1. Replace the blade server cover, reinsert the<br>blade server in the BladeCenter unit, and<br>then restart the blade server. Check the<br>BMC log for information about the error.<br>See "Using the Configuration/Setup Utility<br>program" on page 11.         |
|                                   |                                                                                      | <ul> <li>2. (Trained service technician only) Replace<br/>the system-board assembly - See<br/>"Removing the system-board assembly" on<br/>page 61 and "Installing the system-board<br/>assembly" on page 62.</li> </ul>                                            |
| S BRD (System<br>board error)     | The system board has failed                                                          | (Trained service technician only) Replace the<br>system-board assembly - See "Removing the<br>system-board assembly" on page 61 and<br>"Installing the system-board assembly" on<br>page 62.                                                                       |
| TEMP (Over<br>temperature error)  | The system temperature has exceeded a threshold level.                               | <ol> <li>Check the function of the shared<br/>BladeCenter unit resources. See "Solving<br/>shared BladeCenter resource problems" on<br/>page 163.</li> </ol>                                                                                                    |
|                                   |                                                                                      | 2. Make sure that the room temperature is<br>not too high. See "Features and<br>specifications" on page 2 for temperature<br>information.                                                                                                    |

- Follow the suggested actions in the order in which they are listed in the Action column until the problem is solved.
- See Chapter 3, "Parts listing, Types 8014, 8028 and 1916," on page 21 to determine which components are CRUs and which components are FRUs.
- If an action step is preceded by "(Trained service technician only)," that step must be performed only by a trained service technician.

| Lit light path<br>diagnostics LED | Description                 | Action                                                                                                    |
|-----------------------------------|-----------------------------|----------------------------------------------------------------------------------------------------|
| SAS storage drive<br>error        | A storage drive has failed. | Run the SAS Attached Disk diagnostic test. If<br>the drives passes diagnostics but continues to<br>have a problem, replace the storage drive with<br>a new one. See "Dynamic system analysis<br>diagnostic programs and messages." |

## Dynamic system analysis diagnostic programs and messages

Use this information to learn more about using the dynamic system analysis (DSA) diagnostic programs and messages to resolve blade server errors.

The Dynamic System Analysis (DSA) Preboot diagnostic programs are the primary method of testing the major components of the server. DSA is a system information collection and analysis tool that you can use to provide information IBM service and support to aid in the diagnosis of the system problems.

As you run the diagnostic programs, text messages are displayed on the screen and are saved in the test log. A diagnostic text message indicates that a problem has been detected and provides the action you should take as a result of the text message. The diagnostic programs collect the following information about the blade server:

- System configuration
- Network interfaces and settings
- Installed hardware
- Light path diagnostics status
- Vital product data, firmware, and BIOS configuration
- Hard disk drive health
- · Baseboard Management Controller logs

The DSA diagnostic programs can also provide diagnostics for the following system components, if they are installed in the system:

- BroadCom Ethernet controller
- Optical (CD or DVD) drives
- Storage drives
- LSI 1064e SAS RAID controller
- Baseboard management controller
- Memory
- Microprocessor

The diagnostic programs create a merged log, called the DSA error log, that includes events from all collected logs. You can output all of the collected XML file that you can send to the IBM service and support, view the information locally

through a generated text report file, or copy the log to a removable media and view the log from a Web browser. See "Running the diagnostic programs" for more information.

If you cannot find the problem using the diagnostic programs, see "Solving undetermined problems" on page 167 for information about testing the blade server.

### Running the diagnostic programs

Use this information to start the diagnostic programs for the blade server.

**Important:** The DSA diagnostic programs do not support USB CD-ROM drives. If you run the DSA diagnostic programs while any USB CD-ROM drives are attached, ignore any optical drive test results that are returned for USB CD-ROM drives. You can also remove USB CD-ROM drives before you run the DSA diagnostic programs to get accurate optical drive test results.

To run the DSA Preboot diagnostic programs, complete the following steps:

- 1. If the blade server is running, turn off the blade server and all attached devices.
- 2. Turn on all attached devices; then, turn on the blade server.
- 3. When the prompt Press F2 for Dynamic System Analysis (DSA) is displayed, press F2.
- 4. From the diagnostic programs screen, select the test that you want to run and follow the instructions on the screen.

For help with the diagnostic programs, press F1. You also can press F1 from within a help screen to obtain online documentation from which you can select different categories. To exit from the help information, press Esc.

To determine what action you should take as a result of a diagnostic text message or error code, see the table in "Diagnostic messages" on page 130.

If the diagnostic programs do not detect any hardware errors but the problem remains during normal server operations, a software error might be the cause. If you suspect a software problem, see the information that comes with your software.

A single problem might cause more than one error message. When this happens, correct the cause of the first error message. The other error messages usually will not occur the next time you run the diagnostic programs.

**Exception:** If there are multiple error codes or light path diagnostics LEDs that indicate a microprocessor error, the error might be in a microprocessor or in a microprocessor socket. See "Microprocessor problems" on page 113 for information about diagnosing microprocessor problems.

If the blade server stops responding during testing and you cannot continue, restart the blade server and try running the diagnostic programs again. If the problem remains, replace the component that was being tested when the blade server stopped.

The diagnostic programs assume that a keyboard and mouse are attached to the BladeCenter unit and that the blade server controls them. If you run the diagnostic programs with either no mouse or a mouse attached to the BladeCenter unit that is

not controlled by the blade server, you cannot use the **Next Cat** and **Prev Cat** buttons to select categories. All other mouse-selectable functions are available through function keys.

To view server configuration information such as system configuration, memory contents, interrupt request (IRQ) use, direct memory access (DMA) use, or device drivers, select **Hardware Info** from the top of the screen.

#### **Diagnostic text messages**

Use this information to understand the diagnostic text messages that display while the tests are running.

A diagnostic text message contains one of the following results:

Passed: The test was completed without any errors.

Failed: The test detected an error.

User Aborted: You stopped the test before it was completed.

**Not Applicable:** You attempted to test a device that is not present in the blade server.

Aborted: The test could not proceed because of the blade server configuration.

**Warning:** The test could not be run. There was no failure of the hardware that was being tested, but there might be a hardware failure elsewhere, or another problem prevented the test from running; for example, there might be a configuration problem, or the hardware might be missing or is not being recognized.

The result is followed by an error code or other additional information about the error.

#### Viewing the test log

Use this information to view the test log of the blade server.

You can use one of the following methods to access the test log when the tests are completed:

- From the DSA command line, issue the DSA CLI View command or select the Diagnostic Event Log option from the DSA graphical user interface (GUI)
- From the DSA interactive menu, select the getextendedresults option.
- From the DSA interactive menu, select the View option to view all of the collected results and error log data.
- In the DSA GUI, select DSA Error Log from the System Information page.

You can send the DSA error log file to IBM service and support to aid in diagnosing the server problems or you can use the DSA CLI copy command to copy the log to an external USB device.

### **Diagnostic messages**

Use this information to review the diagnostic error messages and resolve any errors that might occur in the blade server.

If the diagnostic programs generate error codes that are not listed in the table, make sure that the latest level of the BIOS code is installed. To download the latest firmware for the blade server, go to http://www.ibm.com/systems/support/.

The following table describes the messages that the diagnostic programs might generate and suggested actions to correct the detected problems. Follow the suggested actions in the order in which they are listed in the action column. In the error codes, *x* can be any numeral or letter. However, if the three-digit number in the central position of the code is 000, 195, or 197, *do not* replace a CRU or FRU. These numbers appearing in the central position of the code have the following meanings:

- 000 The blade server passed the test. Do not replace a CRU or FRU.
- 195 The Esc key was pressed to end the test. Do not replace a CRU or FRU.
- **197** This is a warning error, but it does not indicate a hardware failure; do not replace a CRU or FRU. Take the action that is indicated in the Action column, but *do not replace a CRU or a FRU*. See the description for **Warning** in the section "Diagnostic text messages" on page 130 for more information.

### **BMC** self tests

Use this information to resolve BMC self-test errors by referencing the error codes and following the suggested corrective actions.

Follow the suggested actions in the order in which they are listed in the Action column until the problem is solved.

| Error code  | Description                                           | Action                                                                                                    |
|-------------|-------------------------------------------------------|----------------------------------------------------------------------------------------------------|
| 166-901-xxx | Failed the BMC test due to a failure in the host bus. | <ol> <li>Turn off the blade server, open the blade server<br/>release levers and pull the blade server away<br/>from the blade server bay, but do not remove it.<br/>See "Removing the blade server from the<br/>BladeCenter unit" on page 29.</li> </ol>                                                                                                    |
|             |                                                       | <ol> <li>Wait 45 seconds and reseat the blade server in<br/>the blade server bay and turn on the blade<br/>server. See "Installing the blade server in a<br/>BladeCenter unit" on page 30 and "Turning on<br/>the blade server" on page 5.</li> </ol>                                                                                                    |
|             |                                                       | 3. Rerun the test. See "Diagnostic tools overview" on page 63.                                                                                                    |
|             |                                                       | <ol> <li>Make sure that the DSA Diagnostic code is<br/>up-to-date, upgrade if necessary; then, rerun the<br/>test. The latest code can be found on the IBM<br/>support Web site at http://www.ibm.com/<br/>support/docview.wss?uid=psg1SERV-DSA.</li> </ol>                                                                                                    |
|             |                                                       | 5. Make sure that the component firmware level is<br>up-to-date, upgrade if necessary; then, rerun the<br>test. The installed firmware level can be found<br>in the DSA Diagnostic Event Log within the<br>Firmware/VPD section for this component. The<br>latest level firmware for this component can be<br>found on the IBM support Web site at<br>http://www.ibm.com/support/<br>docview.wss?uid=psg1MIGR-4JTS2T. |
|             |                                                       | <ol> <li>Turn off the blade server and reseat the blade<br/>server in the blade server bay and turn on the<br/>blade server. See "Removing the blade server<br/>from the BladeCenter unit" on page 29 and<br/>"Turning on the blade server" on page 5.</li> </ol>                                                                                                    |
|             |                                                       | 7. Rerun the test. See "Diagnostic tools overview" on page 63.                                                                                                    |
|             |                                                       | 8. If the failure remains, refer to Chapter 4,<br>"Removing and replacing blade server components," on page 27 to replace the failed component.                                                                                                    |

| • | If an action step is preceded by "(Trained service technician only)," that step must be performed only by a |
|---|----------------------------------------------------------------------------------------------------|
|   | trained service technician.                                                                                 |

| Error code  | Description                                                        | Action                                                                                                    |
|-------------|--------------------------------------------------------------------|----------------------------------------------------------------------------------------------------|
| 166-902-xxx | Failed the BMC self test due to a failure in SIO Bus and DASD SEP. | <ol> <li>Turn off the blade server, open the blade server<br/>release levers and pull the blade server away<br/>from the blade server bay, but do not remove it.<br/>See "Removing the blade server from the<br/>BladeCenter unit" on page 29 for more<br/>information.</li> </ol>                                                                                                    |
|             |                                                                    | 2. Wait 45 seconds and reseat the blade server in<br>the blade server bay and turn on the blade<br>server. See "Installing the blade server in a<br>BladeCenter unit" on page 30 and "Turning on<br>the blade server" on page 5.                                                                                                    |
|             |                                                                    | <b>3</b> . Rerun the test. See "Diagnostic tools overview" on page 63.                                                                                                    |
|             |                                                                    | <ol> <li>Make sure that the DSA Diagnostic code is<br/>up-to-date, upgrade if necessary; then, rerun the<br/>test. The latest code can be found on the IBM<br/>support Web site at http://www.ibm.com/<br/>support/docview.wss?uid=psg1SERV-DSA.</li> </ol>                                                                                                    |
|             |                                                                    | 5. Make sure that the component firmware level is<br>up-to-date, upgrade if necessary; then, rerun the<br>test. The installed firmware level can be found<br>in the DSA Diagnostic Event Log within the<br>Firmware/VPD section for this component. The<br>latest level firmware for this component can be<br>found on the IBM support Web site at<br>http://www.ibm.com/support/<br>docview.wss?uid=psg1MIGR-4JTS2T. |
|             |                                                                    | 6. Turn off the blade server and reseat the blade<br>server in the blade server bay and turn on the<br>blade server. See "Removing the blade server<br>from the BladeCenter unit" on page 29 for more<br>information.                                                                                                    |
|             |                                                                    | 7. Rerun the test.                                                                                                    |
|             |                                                                    | 8. If the failure remains, refer to Chapter 4,<br>"Removing and replacing blade server components," on page 27 to replace the failed component.                                                                                                    |

| Error code  | Description                                                       | Action                                                                                                    |
|-------------|-------------------------------------------------------------------|----------------------------------------------------------------------------------------------------|
| 166-903-xxx | Failed the BMC self test due to a failure in the LAN or cKVM bus. | <ol> <li>Turn off the blade server, open the blade server<br/>release levers and pull the blade server away<br/>from the blade module bay, but do not remove<br/>it. See "Removing the blade server from the<br/>BladeCenter unit" on page 29 for more<br/>information.</li> </ol>                                                                                                    |
|             |                                                                   | 2. Wait 45 seconds and reseat the blade server in the blade module bay and turn on the blade server. See "Installing the blade server in a BladeCenter unit" on page 30 and "Turning on the blade server" on page 5.                                                                                                    |
|             |                                                                   | <b>3.</b> Rerun the test. See "Diagnostic tools overview" on page 63.                                                                                                    |
|             |                                                                   | <ol> <li>Make sure that the DSA Diagnostic code is<br/>up-to-date, upgrade if necessary; then, rerun the<br/>test. The latest code can be found on the IBM<br/>support Web site at http://www.ibm.com/<br/>support/docview.wss?uid=psg1SERV-DSA.</li> </ol>                                                                                                    |
|             |                                                                   | 5. Make sure that the component firmware level is<br>up-to-date, upgrade if necessary; then, rerun the<br>test. The installed firmware level can be found<br>in the DSA Diagnostic Event Log within the<br>Firmware/VPD section for this component. The<br>latest level firmware for this component can be<br>found on the IBM support Web site at<br>http://www.ibm.com/support/<br>docview.wss?uid=psg1MIGR-4JTS2T. |
|             |                                                                   | 6. Make sure that the Ethernet device firmware level is up-to-date, upgrade if necessary; then, rerun the test. The installed firmware level can be found in the DSA Diagnostic Event Log within the Firmware/VPD section for this component. The latest level firmware for this component can be found on the IBM support Web site at http://www.ibm.com/support/docview.wss?uid=psg1MIGR-4JTS2T.                    |
|             |                                                                   | 7. Turn off the blade server and reseat the blade<br>server in the blade server bay and turn on the<br>blade server. See "Removing the blade server<br>from the BladeCenter unit" on page 29 for more<br>information.                                                                                                    |
|             |                                                                   | 8. Rerun the test.                                                                                                    |
|             |                                                                   | <ol> <li>If the failure remains, refer to Chapter 4,<br/>"Removing and replacing blade server<br/>components," on page 27 to replace the failed<br/>component.</li> </ol>                                                                                                    |

• If an action step is preceded by "(Trained service technician only)," that step must be performed only by a trained service technician.

| Error code  | Description                                                     | Action                                                                                                    |
|-------------|-----------------------------------------------------------------|----------------------------------------------------------------------------------------------------|
| 166-904-xxx | Failed the BMC self test due to a failure in the main expander. | <ol> <li>Turn off the blade server, open the blade server<br/>release levers and pull the blade server away<br/>from the blade server bay, but do not remove it.<br/>See "Removing the blade server from the<br/>BladeCenter unit" on page 29 for more<br/>information.</li> </ol>                                                                                                    |
|             |                                                                 | 2. Wait 45 seconds and reseat the blade server in the blade module bay and turn on the blade server. See "Installing the blade server in a BladeCenter unit" on page 30 and "Turning on the blade server" on page 5.                                                                                                    |
|             |                                                                 | <b>3.</b> Rerun the test. See "Diagnostic tools overview" on page 63.                                                                                                    |
|             |                                                                 | <ol> <li>Make sure that the DSA Diagnostic code is<br/>up-to-date, upgrade if necessary; then, rerun the<br/>test. The latest code can be found on the IBM<br/>support Web site at http://www.ibm.com/<br/>support/docview.wss?uid=psg1SERV-DSA.</li> </ol>                                                                                                    |
|             |                                                                 | 5. Make sure that the component firmware level is<br>up-to-date, upgrade if necessary; then, rerun the<br>test. The installed firmware level can be found<br>in the DSA Diagnostic Event Log within the<br>Firmware/VPD section for this component. The<br>latest level firmware for this component can be<br>found on the IBM support Web site at<br>http://www.ibm.com/support/<br>docview.wss?uid=psg1MIGR-4JTS2T. |
|             |                                                                 | 6. Turn off the blade server and reseat the blade<br>server in the blade server bay and turn on the<br>blade server. See "Removing the blade server<br>from the BladeCenter unit" on page 29 for more<br>information.                                                                                                    |
|             |                                                                 | <ol> <li>Rerun the test. See "Diagnostic tools overview"<br/>on page 63.</li> </ol>                                                                                                    |
|             |                                                                 | 8. If the failure remains, refer to Chapter 4,<br>"Removing and replacing blade server components," on page 27 to replace the failed component.                                                                                                    |

• If an action step is preceded by "(Trained service technician only)," that step must be performed only by a trained service technician.

| Error code  | Description                                                   | Action                                                                                                    |
|-------------|---------------------------------------------------------------|----------------------------------------------------------------------------------------------------|
| 166-905-xxx | Failed the BMC self test due to a failure in the CPU/VRD bus. | <b>Note:</b> Ignore this error if the direct access storage device (DASD) planar is not installed.                                                                                                    |
|             |                                                               | <ol> <li>Turn off the blade server, open the blade server<br/>release levers and pull the blade server away<br/>from the blade server bay, but do not remove<br/>it. See "Removing the blade server from the<br/>BladeCenter unit" on page 29 for more<br/>information.</li> </ol>                                                                                                    |
|             |                                                               | 2. Wait 45 seconds and reseat the blade server in the blade module bay and turn on the blade server. See "Installing the blade server in a BladeCenter unit" on page 30 and "Turning on the blade server" on page 5.                                                                                                    |
|             |                                                               | <b>3</b> . Rerun the test. See "Diagnostic tools overview" on page 63.                                                                                                    |
|             |                                                               | 4. Make sure that the DSA Diagnostic code is<br>up-to-date, upgrade if necessary; then, rerun<br>the test. The latest code can be found on the<br>IBM support Web site at http://<br>www.ibm.com/support/<br>docview.wss?uid=psg1SERV-DSA.                                                                                                    |
|             |                                                               | 5. Make sure that the BMC firmware level is<br>up-to-date, upgrade if necessary; then, rerun<br>the test. The installed firmware level can be<br>found in the DSA Diagnostic Event Log within<br>the Firmware/VPD section for this component.<br>The latest level firmware for this component<br>can be found on the IBM support Web site at<br>http://www.ibm.com/support/<br>docview.wss?uid=psg1MIGR-4JTS2T. |
|             |                                                               | 6. Turn off the blade server, remove the blade server from the blade server bay and remove the cover. (See "Removing the blade server cover" on page 31 for more information).                                                                                                    |
|             |                                                               | <ol> <li>Locate the microprocessor and reseat it. (See<br/>"Removing a microprocessor and heat sink" on<br/>page 56 for more information.)</li> </ol>                                                                                                    |
|             |                                                               | 8. Close the cover and reseat the blade server in the blade server bay and turn on the blade server.                                                                                                    |
|             |                                                               | <ol> <li>Rerun the test. See "Diagnostic tools overview"<br/>on page 63.</li> </ol>                                                                                                    |
|             |                                                               | <ul><li>10. If the failure remains, refer to Chapter 4, "Removing and replacing blade server components," on page 27 to replace the failed component.</li></ul>                                                                                                    |

| • | If an action step is preceded by "(Trained service technician only)," that step must be performed only by a |
|---|----------------------------------------------------------------------------------------------------|
|   | trained service technician.                                                                                 |

| Error code  | Description                                                     | Action                                                                                                    |
|-------------|-----------------------------------------------------------------|----------------------------------------------------------------------------------------------------|
| 166-906-xxx | Failed the BMC self test due to a failure in VPD or Power PSOC. | 1. Turn off the blade server, open the blade server release levers and pull the blade server away from the blade server bay, but do not remove it from the bay. See "Removing the blade server from the BladeCenter unit" on page 29 for more information.                                                                                                    |
|             |                                                                 | 2. Wait 45 seconds and reseat the blade server in the blade module bay and turn on the blade server. See "Installing the blade server in a BladeCenter unit" on page 30 and "Turning on the blade server" on page 5.                                                                                                    |
|             |                                                                 | <b>3</b> . Rerun the test. See "Diagnostic tools overview" on page 63.                                                                                                    |
|             |                                                                 | <ol> <li>Make sure that the DSA Diagnostic code is<br/>up-to-date, upgrade if necessary; then, rerun the<br/>test. The latest code can be found on the IBM<br/>support Web site at http://www.ibm.com/<br/>support/docview.wss?uid=psg1SERV-DSA.</li> </ol>                                                                                                    |
|             |                                                                 | 5. Make sure that the BMC firmware level is<br>up-to-date, upgrade if necessary; then, rerun the<br>test. The installed firmware level can be found<br>in the DSA Diagnostic Event Log within the<br>Firmware/VPD section for this component. The<br>latest level firmware for this component can be<br>found on the IBM support Web site at<br>http://www.ibm.com/support/<br>docview.wss?uid=psg1MIGR-4JTS2T. |
|             |                                                                 | <ol> <li>Turn off the blade server, open the blade server<br/>release levers and pull the blade server away<br/>from the blade server bay, but do not remove it<br/>from the bay. See "Removing the blade server<br/>from the BladeCenter unit" on page 29 for more<br/>information.</li> </ol>                                                                                                    |
|             |                                                                 | 7. Wait 45 seconds and reseat the blade server in<br>the blade module bay and turn on the blade<br>server. See "Installing the blade server in a<br>BladeCenter unit" on page 30 and "Turning on<br>the blade server" on page 5.                                                                                                    |
|             |                                                                 | 8. Rerun the test. See "Diagnostic tools overview" on page 63.                                                                                                    |
|             |                                                                 | <ol> <li>If the failure remains, refer to Chapter 4,<br/>"Removing and replacing blade server<br/>components," on page 27 to replace the failed<br/>component.</li> </ol>                                                                                                    |

| Error code  | Description                                                  | Action                                                                                                    |
|-------------|--------------------------------------------------------------|----------------------------------------------------------------------------------------------------|
| 166-907-xxx | Failed the BMC self test due to a failure in the EXP A0 bus. | <ol> <li>Turn off the blade server, open the blade server<br/>release levers and pull the blade server away<br/>from the blade server bay, but do not remove it.<br/>See "Removing the blade server from the<br/>BladeCenter unit" on page 29 for more<br/>information.</li> </ol>                                                                                                    |
|             |                                                              | 2. Wait 45 seconds and reseat the blade server in the blade module bay and turn on the blade server. See "Installing the blade server in a BladeCenter unit" on page 30 and "Turning on the blade server" on page 5.                                                                                                    |
|             |                                                              | <b>3.</b> Rerun the test. See "Diagnostic tools overview" on page 63.                                                                                                    |
|             |                                                              | <ol> <li>Make sure that the DSA Diagnostic code is<br/>up-to-date, upgrade if necessary; then, rerun the<br/>test. The latest code can be found on the IBM<br/>support Web site at http://www.ibm.com/<br/>support/docview.wss?uid=psg1SERV-DSA.</li> </ol>                                                                                                    |
|             |                                                              | 5. Make sure that the BMC firmware level is<br>up-to-date, upgrade if necessary; then, rerun the<br>test. The installed firmware level can be found<br>in the DSA Diagnostic Event Log within the<br>Firmware/VPD section for this component. The<br>latest level firmware for this component can be<br>found on the IBM support Web site at<br>http://www.ibm.com/support/<br>docview.wss?uid=psg1MIGR-4JTS2T. |
|             |                                                              | 6. Turn off the blade server, open the blade server release levers and pull the blade server away from the blade server bay, but do not remove it from the bay. See "Removing the blade server from the BladeCenter unit" on page 29 for more information.                                                                                                    |
|             |                                                              | 7. Wait 45 seconds and reseat the blade server in<br>the blade module bay and turn on the blade<br>server. See "Installing the blade server in a<br>BladeCenter unit" on page 30 and "Turning on<br>the blade server" on page 5.                                                                                                    |
|             |                                                              | 8. Rerun the test. See "Diagnostic tools overview" on page 63.                                                                                                    |
|             |                                                              | <ol> <li>If the failure remains, refer to Chapter 4,<br/>"Removing and replacing blade server<br/>components," on page 27 to replace the failed<br/>component.</li> </ol>                                                                                                    |

| • | If an action step is preceded by "(Trained service technician only)," that step must be performed only by a |
|---|----------------------------------------------------------------------------------------------------|
|   | trained service technician.                                                                                 |

| Error code  | Description                                                  | Ac | tion                                                                                                    |
|-------------|--------------------------------------------------------------|----|----------------------------------------------------------------------------------------------------|
| 166-908-xxx | Failed the BMC self test due to a failure in the EXP A1 bus. | 1. | Turn off the blade server, open the blade server<br>release levers and pull the blade server away<br>from the blade server bay, but do not remove it.<br>See "Removing the blade server from the<br>BladeCenter unit" on page 29 for more<br>information.                                                                                                    |
|             |                                                              | 2. | Wait 45 seconds and reseat the blade server in<br>the blade module bay and turn on the blade<br>server. See "Installing the blade server in a<br>BladeCenter unit" on page 30 and "Turning on<br>the blade server" on page 5.                                                                                                    |
|             |                                                              | 3. | Rerun the test. See "Diagnostic tools overview" on page 63.                                                                                                    |
|             |                                                              | 4. | Make sure that the DSA Diagnostic code is<br>up-to-date, upgrade if necessary; then, rerun the<br>test. The latest code can be found on the IBM<br>support Web site at http://www.ibm.com/<br>support/docview.wss?uid=psg1SERV-DSA.                                                                                                    |
|             |                                                              | 5. | Make sure that the BMC firmware level is<br>up-to-date, upgrade if necessary; then, rerun the<br>test. The installed firmware level can be found<br>in the DSA Diagnostic Event Log within the<br>Firmware/VPD section for this component. The<br>latest level firmware for this component can be<br>found on the IBM support Web site at<br>http://www.ibm.com/support/<br>docview.wss?uid=psg1MIGR-4JTS2T. |
|             |                                                              | 6. | Turn off the blade server, open the blade server<br>release levers and pull the blade server away<br>from the blade server bay, but do not remove it<br>from the bay. See "Removing the blade server<br>from the BladeCenter unit" on page 29 for more<br>information.                                                                                                    |
|             |                                                              | 7. | Wait 45 seconds and reseat the blade server in<br>the blade module bay and turn on the blade<br>server. See "Installing the blade server in a<br>BladeCenter unit" on page 30 and "Turning on<br>the blade server" on page 5.                                                                                                    |
|             |                                                              | 8. | Rerun the test. See "Diagnostic tools overview" on page 63.                                                                                                    |
|             |                                                              | 9. | If the failure remains, refer to Chapter 4,<br>"Removing and replacing blade server<br>components," on page 27 to replace the failed<br>component.                                                                                                    |

| Error code  | Description                                                 | Action                                                                                                    |
|-------------|-------------------------------------------------------------|----------------------------------------------------------------------------------------------------|
| 166-909-xxx | Failed the BMC self test due to a failure in the EXP B bus. | <ol> <li>Turn off the blade server, open the blade server<br/>release levers and pull the blade server away<br/>from the blade server bay, but do not remove it.<br/>See "Removing the blade server from the<br/>BladeCenter unit" on page 29 for more<br/>information.</li> </ol>                                                                                                    |
|             |                                                             | 2. Wait 45 seconds and reseat the blade server in the blade module bay and turn on the blade server. See "Installing the blade server in a BladeCenter unit" on page 30 and "Turning on the blade server" on page 5.                                                                                                    |
|             |                                                             | <b>3.</b> Rerun the test. See "Diagnostic tools overview" on page 63.                                                                                                    |
|             |                                                             | <ol> <li>Make sure that the DSA Diagnostic code is<br/>up-to-date, upgrade if necessary; then, rerun the<br/>test. The latest code can be found on the IBM<br/>support Web site at http://www.ibm.com/<br/>support/docview.wss?uid=psg1SERV-DSA.</li> </ol>                                                                                                    |
|             |                                                             | 5. Make sure that the BMC firmware level is<br>up-to-date, upgrade if necessary; then, rerun the<br>test. The installed firmware level can be found<br>in the DSA Diagnostic Event Log within the<br>Firmware/VPD section for this component. The<br>latest level firmware for this component can be<br>found on the IBM support Web site at<br>http://www.ibm.com/support/<br>docview.wss?uid=psg1MIGR-4JTS2T. |
|             |                                                             | 6. Turn off the blade server, open the blade server release levers and pull the blade server away from the blade server bay, but do not remove it from the bay. See "Removing the blade server from the BladeCenter unit" on page 29 for more information.                                                                                                    |
|             |                                                             | 7. Wait 45 seconds and reseat the blade server in<br>the blade module bay and turn on the blade<br>server. See "Installing the blade server in a<br>BladeCenter unit" on page 30 and "Turning on<br>the blade server" on page 5.                                                                                                    |
|             |                                                             | 8. Rerun the test. See "Diagnostic tools overview" on page 63.                                                                                                    |
|             |                                                             | <ol> <li>If the failure remains, refer to Chapter 4,<br/>"Removing and replacing blade server<br/>components," on page 27 to replace the failed<br/>component.</li> </ol>                                                                                                    |

| • | If an action step is preceded by "(Trained service technician only)," that step must be performed only by a | l |
|---|----------------------------------------------------------------------------------------------------|---|
|   | trained service technician.                                                                                 |   |

| Error code  | Description                                                                    | Action                                                                                                    |
|-------------|--------------------------------------------------------------------------------|----------------------------------------------------------------------------------------------------|
| 166-910-xxx | Failed the BMC self test due to a failure in the onboard legacy daughter card. | <ol> <li>Turn off the blade server, open the blade server<br/>release levers and pull the blade server away<br/>from the blade server bay, but do not remove it.<br/>See "Removing the blade server from the<br/>BladeCenter unit" on page 29 for more<br/>information.</li> </ol>                                                                                                    |
|             |                                                                                | 2. Wait 45 seconds and reseat the blade server in the blade module bay and turn on the blade server. See "Installing the blade server in a BladeCenter unit" on page 30 and "Turning on the blade server" on page 5.                                                                                                    |
|             |                                                                                | <b>3.</b> Rerun the test. See "Diagnostic tools overview" on page 63.                                                                                                    |
|             |                                                                                | <ol> <li>Make sure that the DSA Diagnostic code is<br/>up-to-date, upgrade if necessary; then, rerun the<br/>test. The latest code can be found on the IBM<br/>support Web site at http://www.ibm.com/<br/>support/docview.wss?uid=psg1SERV-DSA.</li> </ol>                                                                                                    |
|             |                                                                                | 5. Make sure that the BMC firmware level is<br>up-to-date, upgrade if necessary; then, rerun the<br>test. The installed firmware level can be found<br>in the DSA Diagnostic Event Log within the<br>Firmware/VPD section for this component. The<br>latest level firmware for this component can be<br>found on the IBM support Web site at<br>http://www.ibm.com/support/<br>docview.wss?uid=psg1MIGR-4JTS2T. |
|             |                                                                                | 6. Turn off the blade server, open the blade server release levers and pull the blade server away from the blade server bay, but do not remove it from the bay. See "Removing the blade server from the BladeCenter unit" on page 29 for more information.                                                                                                    |
|             |                                                                                | 7. Wait 45 seconds and reseat the blade server in the blade module bay and turn on the blade server.See "Installing the blade server in a BladeCenter unit" on page 30 and "Turning on the blade server" on page 5.                                                                                                    |
|             |                                                                                | 8. Rerun the test. See "Diagnostic tools overview" on page 63.                                                                                                    |
|             |                                                                                | <b>9</b> . If the failure remains, see Chapter 4, "Removing and replacing blade server components," on page 27 to replace the failed component.                                                                                                    |

| Error code  | Description                                                          | Action                                                                                                    |
|-------------|----------------------------------------------------------------------|----------------------------------------------------------------------------------------------------|
| 166-911-xxx | Failed the BMC self test due to a failure in the BSE-3 PCI-X A slot. | <ol> <li>Turn off the blade server. See "Turning off the<br/>blade server" on page 6.</li> </ol>                                                                                                    |
|             |                                                                      | 2. Open the blade server release levers and pull<br>the blade server away from the blade server<br>bay, but do not remove it. See "Removing the<br>blade server from the BladeCenter unit" on<br>page 29.                                                                                                    |
|             |                                                                      | <ol> <li>Wait 45 seconds and reseat the blade server in<br/>the blade module bay and turn on the blade<br/>server. See "Installing the blade server in a<br/>BladeCenter unit" on page 30 and "Turning on<br/>the blade server" on page 5.</li> </ol>                                                                                                    |
|             |                                                                      | 4. Rerun the test. See "Diagnostic tools overview" on page 63.                                                                                                    |
|             |                                                                      | 5. Make sure that the DSA Diagnostic code is<br>up-to-date, upgrade if necessary; then, rerun<br>the test. The latest code can be found on the<br>IBM support Web site at http://<br>www.ibm.com/support/<br>docview.wss?uid=psg1SERV-DSA.                                                                                                    |
|             |                                                                      | 6. Make sure that the BMC firmware level is<br>up-to-date, upgrade if necessary; then, rerun<br>the test. The installed firmware level can be<br>found in the DSA Diagnostic Event Log within<br>the Firmware/VPD section for this component.<br>The latest level firmware for this component<br>can be found on the IBM support Web site at<br>http://www.ibm.com/support/<br>docview.wss?uid=psg1MIGR-4JTS2T. |
|             |                                                                      | 7. Turn off the blade server, open the blade server release levers and pull the blade server away from the blade server bay, but do not remove it from the bay. See "Removing the blade server from the BladeCenter unit" on page 29.                                                                                                    |
|             |                                                                      | 8. Wait 45 seconds and reseat the blade server in the blade module bay and turn on the blade server. See "Installing the blade server in a BladeCenter unit" on page 30 and "Turning on the blade server" on page 5.                                                                                                    |
|             |                                                                      | 9. Rerun the test. See "Diagnostic tools overview" on page 63.                                                                                                    |
|             |                                                                      | <ol> <li>If the failure remains, see Chapter 4,<br/>"Removing and replacing blade server<br/>components," on page 27.</li> </ol>                                                                                                    |

| • If an action step is preceded by "(Trained service technician only)," that step must be performed only by a |
|----------------------------------------------------------------------------------------------------|
| trained service technician.                                                                                   |

| Error code  | Description                                                          | Ac | tion                                                                                                    |
|-------------|----------------------------------------------------------------------|----|----------------------------------------------------------------------------------------------------|
| 166-912-xxx | Failed the BMC self test due to a failure in the BSE-3 PCI-X B slot. | 1. | Turn off the blade server, open the blade server<br>release levers and pull the blade server away<br>from the blade server bay, but do not remove it.<br>See "Removing the blade server from the<br>BladeCenter unit" on page 29 for more<br>information.                                                                                                    |
|             |                                                                      | 2. | Wait 45 seconds and reseat the blade server in<br>the blade module bay and turn on the blade<br>server. See "Installing the blade server in a<br>BladeCenter unit" on page 30 and "Turning on<br>the blade server" on page 5.                                                                                                    |
|             |                                                                      | 3. | Rerun the test. See "Diagnostic tools overview" on page 63.                                                                                                    |
|             |                                                                      | 4. | Make sure that the DSA Diagnostic code is<br>up-to-date, upgrade if necessary; then, rerun the<br>test. The latest code can be found on the IBM<br>support Web site at http://www.ibm.com/<br>support/docview.wss?uid=psg1SERV-DSA.                                                                                                    |
|             |                                                                      | 5. | Make sure that the BMC firmware level is<br>up-to-date, upgrade if necessary; then, rerun the<br>test. The installed firmware level can be found<br>in the DSA Diagnostic Event Log within the<br>Firmware/VPD section for this component. The<br>latest level firmware for this component can be<br>found on the IBM support Web site at<br>http://www.ibm.com/support/<br>docview.wss?uid=psg1MIGR-4JTS2T. |
|             |                                                                      | 6. | Turn off the blade server, open the blade server<br>release levers and pull the blade server away<br>from the blade server bay, but do not remove it<br>from the bay. See "Removing the blade server<br>from the BladeCenter unit" on page 29 for more<br>information.                                                                                                    |
|             |                                                                      | 7. | Wait 45 seconds and reseat the blade server in<br>the blade module bay and turn on the blade<br>server. See "Installing the blade server in a<br>BladeCenter unit" on page 30 and "Turning on<br>the blade server" on page 5.                                                                                                    |
|             |                                                                      | 8. | Rerun the test. See "Diagnostic tools overview" on page 63.                                                                                                    |
|             |                                                                      | 9. | If the failure remains, refer to Chapter 4,<br>"Removing and replacing blade server<br>components," on page 27 to replace the failed<br>component.                                                                                                    |

# **Broadcom Ethernet device tests**

Use this information to resolve Broadcom Ethernet device errors.

Follow the suggested actions in the order in which they are listed in the Action column until the problem is solved.

| • See Chapter 3, "Parts listing, Types 8014, 8028 and 1916," on page 21 to determine which components are CRUs and which components are FRUs. |                                             |                                                                                                    |  |  |
|----------------------------------------------------------------------------------------------------|---------------------------------------------|----------------------------------------------------------------------------------------------------|--|--|
| • If an action step is preceded by "(Trained service technician only)," that step must be performed only by a trained service technician.     |                                             |                                                                                                    |  |  |
| Error code                                                                                                    | Description                                 | Action                                                                                                    |  |  |
| 405-002-xxx                                                                                                    | Passed the EEPROM test on the system board. | N/A                                                                                                    |  |  |
| 405-903-xxx                                                                                                    | Failed the EEPROM test on the system board. | 1. Make sure that the component firmware level is<br>up-to-date, upgrade if necessary; then, rerun the<br>test. The installed firmware level can be found<br>in the DSA Diagnostic Event Log within the<br>Firmware/VPD section for this component. The<br>latest level firmware for this component can be<br>found on the IBM support Web site at<br>http://www.ibm.com/support/<br>docview.wss?uid=psg1MIGR-4JTS2T. |  |  |
|                                                                                                    |                                             | <ol> <li>If the failure remains, refer to Chapter 4,<br/>"Removing and replacing blade server<br/>components," on page 27 to replace the failed<br/>component.</li> </ol>                                                                                                    |  |  |
| 405-003-xxx                                                                                                    | Passed the Internal memory test.            | N/A                                                                                                    |  |  |
| 405-904-xxx                                                                                                    | Failed the Internal memory test.            | 1. Make sure that the component firmware level is<br>up-to-date, upgrade if necessary; then, rerun the<br>test. The installed firmware level can be found<br>in the DSA Diagnostic Event Log within the<br>Firmware/VPD section for this component. The<br>latest level firmware for this component can be<br>found on the IBM support Web site at<br>http://www.ibm.com/support/<br>docview.wss?uid=psg1MIGR-4JTS2T. |  |  |
|                                                                                                    |                                             | 2. If the failure remains, refer to Chapter 4,<br>"Removing and replacing blade server<br>components," on page 27 to replace the failed<br>component.                                                                                                    |  |  |

# **CPU stress tests**

Use this information to view CPU stress test error codes and resolve CPU stress test errors.

Follow the suggested actions in the order in which they are listed in the Action column until the problem is solved.

| Error code  | Description                               | Action                                                                                                    |
|-------------|-------------------------------------------|----------------------------------------------------------------------------------------------------|
| 089-801-xxx | Aborted due to an internal program error. | <ol> <li>If the blade server has stopped responding, turn<br/>off and restart the blade server. See "Turning off<br/>the blade server" on page 6 and "Turning on<br/>the blade server" on page 5.</li> </ol>                                                                                                    |
|             |                                           | <ol> <li>Make sure that the DSA Diagnostic code is<br/>up-to-date, upgrade if necessary; then, rerun the<br/>test. The latest code can be found on the IBM<br/>support Web site at http://www.ibm.com/<br/>support/docview.wss?uid=psg1SERV-DSA.</li> </ol>                                                                                                    |
|             |                                           | 3. Make sure that the system firmware level is<br>up-to-date, upgrade if necessary; then, rerun the<br>test. The installed firmware level can be found<br>in the DSA Diagnostic Event Log within the<br>Firmware/VPD section for this component. The<br>latest level firmware for this component can be<br>found on the IBM support Web site at<br>http://www.ibm.com/support/<br>docview.wss?uid=psg1MIGR-4JTS2T. |
|             |                                           | <ul><li>4. If the blade server has stopped responding, turn off and restart the blade server; then, rerun the test. See "Turning off the blade server" on page 6 and "Turning on the blade server" on page 5.</li></ul>                                                                                                    |
|             |                                           | <ol> <li>(Trained service technician only) If the<br/>component failure remains, refer to Chapter 4,<br/>"Removing and replacing blade server<br/>components," on page 27 to replace the failed<br/>component.</li> </ol>                                                                                                    |

| Error code  | Description                                       | Action                                                                                                    |
|-------------|---------------------------------------------------|----------------------------------------------------------------------------------------------------|
| 089-802-xxx | Aborted due a system resource availability error. | <ol> <li>If the blade server has stopped responding, turn<br/>off and restart the blade server. See "Turning off<br/>the blade server" on page 6 and "Turning on<br/>the blade server" on page 5.</li> </ol>                                                                                                    |
|             |                                                   | 2. Make sure that the DSA Diagnostic code is<br>up-to-date, upgrade if necessary; then, rerun the<br>test. The latest code can be found on the IBM<br>support Web site at http://www.ibm.com/<br>support/docview.wss?uid=psg1SERV-DSA.                                                                                                    |
|             |                                                   | 3. Make sure that the system firmware level is<br>up-to-date, upgrade if necessary; then, rerun the<br>test. The installed firmware level can be found<br>in the DSA Diagnostic Event Log within the<br>Firmware/VPD section for this component. The<br>latest level firmware for this component can be<br>found on the IBM support Web site at<br>http://www.ibm.com/support/<br>docview.wss?uid=psg1MIGR-4JTS2T. |
|             |                                                   | <ol> <li>If the blade server has stopped responding, turn off and restart the blade server; then, rerun the test. See "Turning off the blade server" on page 6 and "Turning on the blade server" on page 5.</li> </ol>                                                                                                    |
|             |                                                   | <ol> <li>(Trained service technician only) If the<br/>component failure remains, refer to Chapter 4,<br/>"Removing and replacing blade server<br/>components," on page 27 to replace the failed<br/>component.</li> </ol>                                                                                                    |

| Error code  | Description                 | Action                                                                                                    |
|-------------|-----------------------------|----------------------------------------------------------------------------------------------------|
| 089-901-xxx | Failed the CPU stress test. | <ol> <li>If the blade server has stopped responding, turn<br/>off and restart the blade server; then, rerun the<br/>test. See "Turning off the blade server" on page<br/>6 and "Turning on the blade server" on page 5.</li> </ol>                                                                                                    |
|             |                             | <ol> <li>Make sure that the DSA Diagnostic code is<br/>up-to-date, upgrade if necessary; then, rerun the<br/>test. up-to-date, upgrade if necessary. The latest<br/>code can be found on the IBM support Web site<br/>at http://www.ibm.com/support/<br/>docview.wss?uid=psg1SERV-DSA.</li> </ol>                                                                                                    |
|             |                             | 3. Make sure that the system firmware level is<br>up-to-date, upgrade if necessary; then, rerun the<br>test. The installed firmware level can be found<br>in the DSA Diagnostic Event Log within the<br>Firmware/VPD section for this component. The<br>latest level firmware for this component can be<br>found on the IBM support Web site at<br>http://www.ibm.com/support/<br>docview.wss?uid=psg1MIGR-4JTS2T. |
|             |                             | 4. If the blade server has stopped responding, turn off and restart the blade server; then, rerun the test.                                                                                                    |
|             |                             | <ol> <li>(Trained service technician only) If the<br/>component failure remains, refer to Chapter 4,<br/>"Removing and replacing blade server<br/>components," on page 27 to replace the failed<br/>component.</li> </ol>                                                                                                    |

• If an action step is preceded by "(Trained service technician only)," that step must be performed only by a trained service technician.

### Memory self tests

Use this information to diagnose and resolve memory-self test errors.

Follow the suggested actions in the order in which they are listed in the Action column until the problem is solved.

• See Chapter 3, "Parts listing, Types 8014, 8028 and 1916," on page 21 to determine which components are CRUs and which components are FRUs.

| Error code  | Description                  | Action |
|-------------|------------------------------|--------|
| 210-000-000 | Passed the memory self test. | N/A    |

| • | If an action step is preceded by "(Trained service technician only)," that step must be performed o | only b | у а |
|---|----------------------------------------------------------------------------------------------------|--------|-----|
|   | trained service technician.                                                                         |        |     |

| Error code  | Description                                                                                                    | Action                                                                                                    |
|-------------|----------------------------------------------------------------------------------------------------|----------------------------------------------------------------------------------------------------|
| 201-811-xxx | Aborted the memory self test because the test<br>was unable to locate the _SM_ key when<br>locating the SMBIOS structure data. | <ol> <li>If the blade server has stopped responding, to<br/>off and restart the blade server; then, rerun th<br/>test. See "Turning off the blade server" on pa<br/>6, "Turning on the blade server" on page 5 an<br/>"Diagnostic tools overview" on page 63.</li> </ol>                                                                                                    |
|             |                                                                                                    | 2. Make sure that the system BIOS firmware is a<br>the latest level, upgrade if necessary; then, re<br>the test ("Diagnostic tools overview" on page<br>63). The BIOS firmware level can be found in<br>the DSA Diagnostic Event Log within the<br>Firmware/VPD section for this component. T<br>latest level firmware for this component can be<br>found on the IBM support Web site at<br>http://www.ibm.com/support/<br>docview.wss?uid=psg1MIGR-4JTS2T. |
|             |                                                                                                    | 3. Rerun the test. See "Diagnostic tools overview on page 63.                                                                                                    |
|             |                                                                                                    | 4. If the component failure remains, refer to<br>Chapter 4, "Removing and replacing blade<br>server components," on page 27 to replace th<br>failed component.                                                                                                    |
|             |                                                                                                    | 5. Rerun the test. See "Diagnostic tools overview on page 63.                                                                                                    |
| 201-812-xxx | Aborted the memory self test because the SMBIOS type 0 structure indicates a non-supported, invalid machine ID.                | <ol> <li>If the blade server has stopped responding, to<br/>off and restart the blade server; then, rerun th<br/>test. See "Turning off the blade server" on pa<br/>6, "Turning on the blade server" on page 5 an<br/>"Diagnostic tools overview" on page 63.</li> </ol>                                                                                                    |
|             |                                                                                                    | 2. Make sure that the system BIOS firmware is a the latest level, upgrade if necessary; then, re the test ("Diagnostic tools overview" on page 63). The BIOS firmware level can be found in the DSA Diagnostic Event Log within the Firmware/VPD section for this component. T latest level firmware for this component can b found on the IBM support Web site at http://www.ibm.com/support/ docview.wss?uid=psg1MIGR-4JTS2T.                             |
|             |                                                                                                    | 3. If the component failure remains, refer to Chapter 4, "Removing and replacing blade server components," on page 27 to replace th failed component.                                                                                                    |
|             |                                                                                                    | 4. Rerun the test.                                                                                                    |

| • | If an action step is preceded by "(Trained service technician only)," that step must be performed only by a |
|---|----------------------------------------------------------------------------------------------------|
|   | trained service technician.                                                                                 |

| Error code  | Description                                                                                                    | Action                                                                                                    |
|-------------|----------------------------------------------------------------------------------------------------|----------------------------------------------------------------------------------------------------|
| 201-815-xxx | Aborted the memory self test because of a programming error in the Quick Memory menu item selection process.                                                 | <ol> <li>If the blade server has stopped responding, turn<br/>off and restart the blade server; then, rerun the<br/>test. See "Turning off the blade server" on page<br/>6, "Turning on the blade server" on page 5 and<br/>"Diagnostic tools overview" on page 63.</li> </ol>                                                                                                    |
|             |                                                                                                    | <ol> <li>Make sure that the DSA Diagnostic code is at<br/>the latest level; then, rerun the test ("Diagnostic<br/>tools overview" on page 63). The latest code can<br/>be found on the IBM support Web site at<br/>http://www.ibm.com/support/<br/>docview.wss?uid=psg1SERV-DSA.</li> </ol>                                                                                                    |
|             |                                                                                                    | 3. Make sure that the system BIOS firmware is at<br>the latest level, upgrade if necessary; then, rerun<br>the test ("Diagnostic tools overview" on page<br>63). The BIOS firmware level can be found in<br>the DSA Diagnostic Event Log within the<br>Firmware/VPD section for this component. The<br>latest level firmware for this component can be<br>found on the IBM support Web site at<br>http://www.ibm.com/support/<br>docview.wss?uid=psg1MIGR-4JTS2T. |
|             |                                                                                                    | 4. If the component failure remains, refer to<br>Chapter 4, "Removing and replacing blade<br>server components," on page 27 to replace the<br>failed component.                                                                                                    |
| 201-818-xxx | Aborted the memory self test because the test<br>was unable to locate the _SM_ key when<br>locating the SMBIOS structure data for the<br>memory information. | <ol> <li>If the blade server has stopped responding, turn<br/>off and restart the blade server; then, rerun the<br/>test. See "Turning off the blade server" on page<br/>6, "Turning on the blade server" on page 5 and<br/>"Diagnostic tools overview" on page 63.</li> </ol>                                                                                                    |
|             |                                                                                                    | 2. Make sure that the system BIOS firmware is at<br>the latest level, upgrade if necessary; then, rerun<br>the test ("Diagnostic tools overview" on page<br>63). The BIOS firmware level can be found in<br>the DSA Diagnostic Event Log within the<br>Firmware/VPD section for this component. The<br>latest level firmware for this component can be<br>found on the IBM support Web site at<br>http://www.ibm.com/support/<br>docview.wss?uid=psg1MIGR-4JTS2T. |
|             |                                                                                                    | <b>3.</b> If the component failure remains, refer to Chapter 4, "Removing and replacing blade server components," on page 27 to replace the failed component.                                                                                                    |

| • | • If an action step is preceded by "(Trained service technician only)," that step must be performed only by a | i |
|---|----------------------------------------------------------------------------------------------------|---|
|   | trained service technician.                                                                                   |   |

| Error code  | Description                                                                                                    | Action                                                                                                    |
|-------------|----------------------------------------------------------------------------------------------------|----------------------------------------------------------------------------------------------------|
| 201-819-xxx | Aborted the memory self test because the START-END address ranges are located in the restricted area of memory. | <ol> <li>If the blade server has stopped responding, turn<br/>off and restart the blade server; then, rerun the<br/>test. See "Turning off the blade server" on page<br/>6, "Turning on the blade server" on page 5 and<br/>"Diagnostic tools overview" on page 63.</li> </ol>                                                                                                    |
|             |                                                                                                    | <ol> <li>Make sure that the DSA Diagnostic code is at<br/>the latest level; then, rerun the test ("Diagnostic<br/>tools overview" on page 63). The latest code can<br/>be found on the IBM support Web site at<br/>http://www.ibm.com/support/<br/>docview.wss?uid=psg1SERV-DSA.</li> </ol>                                                                                                    |
|             |                                                                                                    | <ol> <li>Make sure that the system BIOS firmware is at<br/>the latest level, upgrade if necessary; then, rerun<br/>the test ("Diagnostic tools overview" on page<br/>63). The BIOS firmware level can be found in<br/>the DSA Diagnostic Event Log within the<br/>Firmware/VPD section for this component. The<br/>latest level firmware for this component can be<br/>found on the IBM support Web site at<br/>http://www.ibm.com/support/<br/>docview.wss?uid=psg1MIGR-4JTS2T.</li> <li>If the component failure remains, refer to<br/>Chapter 4, "Removing and replacing blade</li> </ol> |
|             |                                                                                                    | server components," on page 27 to replace the failed component.                                                                                                    |
| 201-877-xxx | Aborted the memory self test because the Mirroring feature is enabled.                                          | <ol> <li>If the blade server has stopped responding, turn<br/>off and restart the blade server; then, rerun the<br/>test. See "Turning off the blade server" on page<br/>6, "Turning on the blade server" on page 5 and<br/>"Diagnostic tools overview" on page 63.</li> </ol>                                                                                                    |
|             |                                                                                                    | <ol> <li>Press F1 during start up and turn off the<br/>Mirroring feature; then, rerun the test. See<br/>"Diagnostic tools overview" on page 63.</li> </ol>                                                                                                    |
|             |                                                                                                    | 3. Make sure that the system BIOS firmware is at<br>the latest level, upgrade if necessary; then, rerun<br>the test ("Diagnostic tools overview" on page<br>63). The BIOS firmware level can be found in<br>the DSA Diagnostic Event Log within the<br>Firmware/VPD section for this component. The<br>latest level firmware for this component can be<br>found on the IBM support Web site at<br>http://www.ibm.com/support/<br>docview.wss?uid=psg1MIGR-4JTS2T.                                                                                                    |
|             |                                                                                                    | 4. If the component failure remains, refer to<br>Chapter 4, "Removing and replacing blade<br>server components," on page 27 to replace the<br>failed component.                                                                                                    |

| • | If an action step is preceded by "(Trained service technician only)," that step must be performed only by a |
|---|----------------------------------------------------------------------------------------------------|
|   | trained service technician.                                                                                 |

| Error code  | Description                                                                                                    | Action                                                                                                    |
|-------------|----------------------------------------------------------------------------------------------------|----------------------------------------------------------------------------------------------------|
| 201-878-xxx | Aborted the memory self test because the Sparing feature is enabled.                                                          | <ol> <li>If the blade server has stopped responding, turn<br/>off and restart the blade server; then, rerun the<br/>test. See "Turning off the blade server" on page<br/>6, "Turning on the blade server" on page 5 and<br/>"Diagnostic tools overview" on page 63.</li> </ol>                                                                                                    |
|             |                                                                                                    | <ol> <li>Press F1 during start up and turn off the<br/>Mirroring feature; then, rerun the test. See<br/>"Diagnostic tools overview" on page 63.</li> </ol>                                                                                                    |
|             |                                                                                                    | 3. Make sure that the system BIOS firmware is at<br>the latest level, upgrade if necessary; then, rerun<br>the test ("Diagnostic tools overview" on page<br>63). The BIOS firmware level can be found in<br>the DSA Diagnostic Event Log within the<br>Firmware/VPD section for this component. The<br>latest level firmware for this component can be<br>found on the IBM support Web site at<br>http://www.ibm.com/support/<br>docview.wss?uid=psg1MIGR-4JTS2T. |
|             |                                                                                                    | 4. If the component failure remains, refer to<br>Chapter 4, "Removing and replacing blade<br>server components," on page 27 to replace the<br>failed component.                                                                                                    |
| 201-885-xxx | Aborted the memory self test because the microprocessor does not support MTRR functions and cannot de-cache available memory. | <ol> <li>If the blade server has stopped responding, turn<br/>off and restart the blade server; then, rerun the<br/>test. See "Turning off the blade server" on page<br/>6, "Turning on the blade server" on page 5 and<br/>"Diagnostic tools overview" on page 63.</li> </ol>                                                                                                    |
|             |                                                                                                    | <ol> <li>Make sure that the DSA Diagnostic code is at<br/>the latest level; then, rerun the test ("Diagnostic<br/>tools overview" on page 63). The latest code can<br/>be found on the IBM support Web site at<br/>http://www.ibm.com/support/<br/>docview.wss?uid=psg1SERV-DSA.</li> </ol>                                                                                                    |
|             |                                                                                                    | 3. Make sure that the system BIOS firmware is at<br>the latest level, upgrade if necessary; then, rerun<br>the test ("Diagnostic tools overview" on page<br>63). The BIOS firmware level can be found in<br>the DSA Diagnostic Event Log within the<br>Firmware/VPD section for this component. The<br>latest level firmware for this component can be<br>found on the IBM support Web site at<br>http://www.ibm.com/support/<br>docview.wss?uid=psg1MIGR-4JTS2T. |
|             |                                                                                                    | 4. If the component failure remains, refer to<br>Chapter 4, "Removing and replacing blade<br>server components," on page 27 to replace the<br>failed component.                                                                                                    |

| • | If an action step is preceded by "(Trained service technician | n only)," that step must be performed only by | 7 a |
|---|---------------------------------------------------------------|-----------------------------------------------|-----|
|   | trained service technician.                                   |                                               |     |

| Error code  | Description                                                                                                    | Action                                                                                                    |
|-------------|----------------------------------------------------------------------------------------------------|----------------------------------------------------------------------------------------------------|
| 201-886-xxx | Aborted due to a program error in the E820 function call, which indicates there is not enough available memory for testing. | <ol> <li>If the blade server has stopped responding, turn<br/>off and restart the blade server; then, rerun the<br/>test. See "Turning off the blade server" on page<br/>6, "Turning on the blade server" on page 5 and<br/>"Diagnostic tools overview" on page 63.</li> </ol>                                                                                                    |
|             |                                                                                                    | 2. Make sure that the system BIOS firmware is at<br>the latest level, upgrade if necessary; then, rerun<br>the test ("Diagnostic tools overview" on page<br>63). The BIOS firmware level can be found in<br>the DSA Diagnostic Event Log within the<br>Firmware/VPD section for this component. The<br>latest level firmware for this component can be<br>found on the IBM support Web site at<br>http://www.ibm.com/support/<br>docview.wss?uid=psg1MIGR-4JTS2T. |
|             |                                                                                                    | 3. If the component failure remains, refer to<br>Chapter 4, "Removing and replacing blade<br>server components," on page 27 to replace the<br>failed component.                                                                                                    |
| 201-894-xxx | Aborted due to an unexpected error code.                                                                                    | <ol> <li>If the blade server has stopped responding, turn<br/>off and restart the blade server; then, rerun the<br/>test. See "Turning off the blade server" on page<br/>6, "Turning on the blade server" on page 5 and<br/>"Diagnostic tools overview" on page 63.</li> </ol>                                                                                                    |
|             |                                                                                                    | 2. Make sure that the DSA Diagnostic code is at<br>the latest level; then, rerun the test ("Diagnostic<br>tools overview" on page 63). The latest code can<br>be found on the IBM support Web site at<br>http://www.ibm.com/support/<br>docview.wss?uid=psg1SERV-DSA.                                                                                                    |
|             |                                                                                                    | 3. Make sure that the system BIOS firmware is at<br>the latest level, upgrade if necessary; then, rerun<br>the test ("Diagnostic tools overview" on page<br>63). The BIOS firmware level can be found in<br>the DSA Diagnostic Event Log within the<br>Firmware/VPD section for this component. The<br>latest level firmware for this component can be<br>found on the IBM support Web site at<br>http://www.ibm.com/support/<br>docview.wss?uid=psg1MIGR-4JTS2T. |
|             |                                                                                                    | 4. If the component failure remains, refer to<br>Chapter 4, "Removing and replacing blade<br>server components," on page 27 to replace the<br>failed component.                                                                                                    |
| 201-899-xxx | The memory self test was aborted by the user.                                                                               | The memory self test was terminated by the user before test completion.                                                                                                    |

|   | • If an action step is preceded by "(Trained service technician only)," that step must be performed only by a |
|---|----------------------------------------------------------------------------------------------------|
| l | trained service technician.                                                                                   |

| Error code  | Description                                                                                                    | Action                                                                                                    |
|-------------|----------------------------------------------------------------------------------------------------|----------------------------------------------------------------------------------------------------|
| 201-901-xxx | Failed the memory self test due to a single-bit error in DIMM <i>x</i> OR failed the memory self test due to a multi-bit error in DIMMs <i>x</i> and <i>y</i> . | 1. If the blade server has stopped responding, turn<br>off the blade server and pull it out of the bay to<br>disconnect it from power. See "Turning off the<br>blade server" on page 6 and "Removing the<br>blade server from the BladeCenter unit" on<br>page 29.                                                                                                    |
|             |                                                                                                    | <ol> <li>Reseat DIMM <i>x</i>. See "Removing a memory<br/>module" on page 40 and "Installing a memory<br/>module" on page 42.</li> </ol>                                                                                                    |
|             |                                                                                                    | 3. Return the blade server to the blade server bay<br>and turn on the blade server. See "Installing the<br>blade server in a BladeCenter unit" on page 30<br>and "Turning on the blade server" on page 5.                                                                                                    |
|             |                                                                                                    | 4. Make sure that the DSA Diagnostic code is at<br>the latest level; then, rerun the test ("Diagnostic<br>tools overview" on page 63). The latest code can<br>be found on the IBM support Web site at<br>http://www.ibm.com/support/<br>docview.wss?uid=psg1SERV-DSA.                                                                                                    |
|             |                                                                                                    | 5. Make sure that the system BIOS firmware is at<br>the latest level, upgrade if necessary; then, rerun<br>the test ("Diagnostic tools overview" on page<br>63). The BIOS firmware level can be found in<br>the DSA Diagnostic Event Log within the<br>Firmware/VPD section for this component. The<br>latest level firmware for this component can be<br>found on the IBM support Web site at<br>http://www.ibm.com/support/<br>docview.wss?uid=psg1MIGR-4JTS2T. |
|             |                                                                                                    | 6. If the component failure remains, refer to<br>Chapter 4, "Removing and replacing blade<br>server components," on page 27 to replace the<br>failing DIMMs.                                                                                                    |
|             |                                                                                                    | <ol> <li>Return the blade server to the blade server bay<br/>("Installing the blade server in a BladeCenter<br/>unit" on page 30), press F1 during start up and<br/>in the Configuration/Setup Utility program &gt;<br/>Resource Utilization section, click Available<br/>System Memory to re-enable all memory; then,<br/>rerun the test ("Diagnostic tools overview" on<br/>page 63).</li> </ol>                                                                |

# **Optical drive self tests**

Use this information to diagnose and resolve optical drive self-test errors.

Follow the suggested actions in the order in which they are listed in the Action column until the problem is solved.

| Error code  | Description                                                                                            | Action                                                                                                    |
|-------------|----------------------------------------------------------------------------------------------------|----------------------------------------------------------------------------------------------------|
| 215-000-xxx | Passed the optical drive self test.                                                                    | N/A                                                                                                    |
| 215-801-xxx | Aborted the optical drive self test because it<br>was unable to communicate with the device<br>driver. | <ol> <li>Make sure that the DSA Diagnostic code is at<br/>the latest level, upgrade if necessary; then, rerun<br/>the test ("Diagnostic tools overview" on page<br/>63). The latest code can be found IBM support<br/>Web site at http://www.ibm.com/support/<br/>docview.wss?uid=psg1SERV-DSA.</li> </ol>                                                                                                    |
|             |                                                                                                    | 2. Make sure that the cable for the optical drive is<br>securely connected at both ends of the cable,<br>then; tighten any loose connections. See your<br>BladeCenter documentation for information<br>about replacing the optical drive (media tray).                                                                                                    |
|             |                                                                                                    | <b>3.</b> Make sure that the cable for the optical drive is not damaged, then; replace the cable if damage is present. See your BladeCenter documentation for information about replacing the optical drive.                                                                                                    |
|             |                                                                                                    | 4. Rerun the test. See "Diagnostic tools overview" on page 63.                                                                                                    |
|             |                                                                                                    | <ol> <li>For additional troubleshooting information, go<br/>to http://www.ibm.com/support/<br/>docview.wss?uid=psg1MIGR-41559.</li> </ol>                                                                                                    |
|             |                                                                                                    | 6. Make sure that the system firmware level is at<br>the latest level and upgrade if necessary; then,<br>rerun the test. The installed firmware level can<br>be found in the DSA Diagnostic Event Log<br>within the Firmware/VPD section for this<br>component. The latest level firmware for this<br>component can be found on the IBM support<br>Web site at http://www.ibm.com/support/<br>docview.wss?uid=psg1MIGR-4JTS2T. |
|             |                                                                                                    | <ol> <li>Rerun the test. See "Diagnostic tools overview"<br/>on page 63.</li> </ol>                                                                                                    |
|             |                                                                                                    | 8. Replace the CD or DVD drive. See your<br>BladeCenter documentation for information<br>about replacing the optical drive (media tray).                                                                                                    |
|             |                                                                                                    | 9. If the failure remains, collect the data from the<br>DSA event log and send it to IBM Service. For<br>information about contacting and sending data<br>to IBM Service, go to http://www.ibm.com/<br>support/docview.wss?uid=psg1SERV-CALL.                                                                                                    |

| tianieu serv | ice technician.                                                   |                                                                                                    |
|--------------|-------------------------------------------------------------------|----------------------------------------------------------------------------------------------------|
| Error code   | Description                                                       | Action                                                                                                    |
| 215-802-xxx  | Aborted the optical drive self test due to media tray being open. | <ol> <li>Close the media tray and wait 15 seconds. See<br/>your BladeCenter documentation for<br/>information about the optical drive (media<br/>tray).</li> </ol>                                                                              |
|              |                                                                   | 2. Rerun the test. See "Diagnostic tools overview" on page 63.                                                                                                    |
|              |                                                                   | <ol> <li>Insert a new CD or DVD into the drive and<br/>wait for 15 seconds for the media to be<br/>recognized; then, rerun the test. See<br/>"Diagnostic tools overview" on page 63.</li> </ol>                                                 |
|              |                                                                   | <ul><li>4. Make sure that the cable for the optical drive is securely connected at both ends of the cable and tighten any loose connections. See your BladeCenter documentation for information about the optical drive (media tray).</li></ul> |
|              |                                                                   | <ul><li>5. Make sure that the cable for the optical drive is not damaged and replace the cable if damage is present. See your BladeCenter documentation for information about the optical drive (media tray).</li></ul>                         |
|              |                                                                   | 6. Rerun the test. See "Diagnostic tools overview" on page 63.                                                                                                    |
|              |                                                                   | <ul> <li>7. Make sure that the DSA Diagnostic code is at<br/>the latest level, upgrade if necessary. The latest<br/>code can be found at http://www.ibm.com/<br/>support/docview.wss?uid=psg1SERV-DSA.</li> </ul>                               |
|              |                                                                   | 8. Rerun the test. See "Diagnostic tools overview" on page 63.                                                                                                    |
|              |                                                                   | <ul> <li>9. For additional troubleshooting information, go to http://www.ibm.com/support/ docview.wss?uid=psg1MIGR-41559.</li> </ul>                                                                                                    |
|              |                                                                   | 10. Rerun the test. See "Diagnostic tools overview" on page 63.                                                                                                    |
|              |                                                                   | <ol> <li>Replace the CD or DVD drive (media tray). See<br/>your BladeCenter documentation for<br/>information about replacing the optical drive.</li> </ol>                                                                                     |
|              |                                                                   | 12. If the failure remains, collect the data from the DSA event log and send it to IBM Service. For information about contacting and sending data to IBM Service, go to http://www.ibm.com/support/docview.wss?uid=psg1SERV-CALL.               |

| • | If an action step is preceded by "(Trained service technician only)," that step must be performed only by a |
|---|----------------------------------------------------------------------------------------------------|
|   | trained service technician.                                                                                 |

| Error code  | Description                                                                             | Action                                                                                                    |
|-------------|-----------------------------------------------------------------------------------------|----------------------------------------------------------------------------------------------------|
| 215-803-xxx | Failed the optical drive self test due to the disk possibly being in use by the system. | <ol> <li>Wait for the system activity to stop; then, rerunthe test. See .</li> <li>The first system activity to stop; then, rerunthe test.</li> </ol>                                                                                                    |
|             |                                                                                         | <ol> <li>Iurn off and turn on the system, then; rerun the test. See "Turning off the blade server" on page 6, "Turning on the blade server" on page 5 and "Diagnostic tools overview" on page 63.</li> </ol>                                                              |
|             |                                                                                         | 3. If the component failure remains, see your<br>BladeCenter documentation for information<br>about replacing the optical drive (media tray).                                                                                                    |
|             |                                                                                         | 4. If the failure remains, collect the data from the DSA event log ("Diagnostic tools overview" or page 63) and send it to IBM Service. For information about contacting and sending data to IBM Service, go to http://www.ibm.com/support/docview.wss?uid=psg1SERV-CALL. |
| 215-901-xxx | Aborted the optical drive self test because the drive media was not detected.           | 1. Insert a new CD or DVD into the drive and wait for 15 seconds for the media to be recognized; then, rerun the test. See "Diagnost tools overview" on page 63.                                                                                                    |
|             |                                                                                         | 2. Make sure that the cable for the optical drive i securely connected at both ends of the cable ar tighten any loose connections. See your BladeCenter documentation for information about the optical drive (media tray).                                               |
|             |                                                                                         | 3. Make sure that the cable for the optical drive i<br>not damaged and replace the cable if damage<br>present. See your BladeCenter documentation<br>for information about the optical drive (media<br>tray).                                                             |
|             |                                                                                         | 4. Rerun the test. See "Diagnostic tools overview" on page 63.                                                                                                    |
|             |                                                                                         | 5. For additional troubleshooting information, go to http://www.ibm.com/support/ docview.wss?uid=psg1MIGR-41559.                                                                                                    |
|             |                                                                                         | 6. Rerun the test. See "Diagnostic tools overview" on page 63.                                                                                                    |
|             |                                                                                         | <ol> <li>Replace the CD or DVD drive. See your<br/>BladeCenter documentation for information<br/>about replacing the optical drive (media tray).</li> </ol>                                                                                                    |
|             |                                                                                         | 8. If the failure remains, collect the data from the DSA event log ("Diagnostic tools overview" or page 63) and send it to IBM Service. For information about contacting and sending data to IBM Service, go to http://www.ibm.com/support/docview.wss?uid=psg1SERV-CALL. |

| Error code  | Description                                                  | Action                                                                                                    |
|-------------|--------------------------------------------------------------|----------------------------------------------------------------------------------------------------|
| 215-902-xxx | Failed the optical drive self test due to a read miscompare. | <ol> <li>Insert a new CD or DVD into the drive and<br/>wait for 15 seconds for the media to be<br/>recognized; then, rerun the test. See "Diagnostic<br/>tools overview" on page 63.</li> </ol>                                  |
|             |                                                              | 2. Make sure that the cable for the optical drive is securely connected at both ends of the cable and tighten any loose connections. See your BladeCenter documentation for information about the optical drive (media tray).    |
|             |                                                              | <b>3</b> . Make sure that the cable for the optical drive is not damaged and replace the cable if damage is present. See your BladeCenter documentation for information about the optical drive (media tray).                    |
|             |                                                              | 4. Rerun the test. See "Diagnostic tools overview" on page 63.                                                                                                    |
|             |                                                              | <ol> <li>For additional troubleshooting information, go<br/>to http://www.ibm.com/support/<br/>docview.wss?uid=psg1MIGR-41559.</li> </ol>                                                                                        |
|             |                                                              | 6. Rerun the test. See "Diagnostic tools overview" on page 63.                                                                                                    |
|             |                                                              | <ol> <li>Replace the CD or DVD drive. See your<br/>BladeCenter documentation for information<br/>about replacing the optical drive (media tray).</li> </ol>                                                                      |
|             |                                                              | 8. If the failure remains, collect the data from the DSA event log and send it to IBM Service. For information about contacting and sending data to IBM Service, go to http://www.ibm.com/support/docview.wss?uid=psg1SERV-CALL. |

| Error code  | Description                                                                  | Action                                                                                                    |
|-------------|------------------------------------------------------------------------------|----------------------------------------------------------------------------------------------------|
| 215-903-xxx | Aborted the optical drive self test because the drive could not be accessed. | <ol> <li>Insert a new CD or DVD into the drive and<br/>wait for 15 seconds for the media to be<br/>recognized; then, rerun the test. See "Diagnostic<br/>tools overview" on page 63.</li> </ol>                                                       |
|             |                                                                              | 2. Make sure that the cable for the optical drive is securely connected at both ends of the cable. See your BladeCenter documentation for information about the optical drive (media tray).                                                           |
|             |                                                                              | <b>3.</b> Make sure that the cable for the optical drive is not damaged; then, replace the cable if damage is present. See your BladeCenter documentation for information about replacing the optical drive (media tray).                             |
|             |                                                                              | 4. Make sure that the DSA Diagnostic code is at<br>the latest level and upgrade if necessary; then,<br>rerun the test. The latest code can be found on<br>the IBM support Web site at<br>http://www.ibm.com/support/<br>docview.wss?uid=psg1SERV-DSA. |
|             |                                                                              | <ol> <li>For additional troubleshooting information, go<br/>to http://www.ibm.com/support/<br/>docview.wss?uid=psg1MIGR-41559.</li> </ol>                                                                                                    |
|             |                                                                              | 6. Rerun the test. See "Diagnostic tools overview" on page 63.                                                                                                    |
|             |                                                                              | <ol> <li>Replace the CD or DVD drive. Refer to your<br/>BladeCenter documentation for information<br/>about replacing the drive.</li> </ol>                                                                                                    |
|             |                                                                              | 8. If the failure remains, collect the data from the DSA event log and send it to IBM Service. For information about contacting and sending data to IBM Service, go to http://www.ibm.com/support/docview.wss?uid=psg1SERV-CALL.                      |

• If an action step is preceded by "(Trained service technician only)," that step must be performed only by a trained service technician.

| Error code  | Description                                                      | Action                                                                                                    |
|-------------|------------------------------------------------------------------|----------------------------------------------------------------------------------------------------|
| 215-904-xxx | Failed the optical drive self test due to a possible read error. | <ol> <li>Insert a new CD or DVD into the drive and<br/>wait for 15 seconds for the media to be<br/>recognized; then, rerun the test. See "Diagnostic<br/>tools overview" on page 63.</li> </ol>                                                                    |
|             |                                                                  | 2. Make sure that the cable for the optical drive is securely connected at both ends of the cable. See your BladeCenter documentation for information about the optical drive (media tray).                                                                        |
|             |                                                                  | <b>3.</b> Make sure that the cable for the optical drive is not damaged; then, replace the cable if damage is present. See your BladeCenter documentation for information about replacing the optical drive (media tray).                                          |
|             |                                                                  | 4. Rerun the test. See "Diagnostic tools overview" on page 63.                                                                                                    |
|             |                                                                  | <ol> <li>For additional troubleshooting information, go<br/>to http://www.ibm.com/support/<br/>docview.wss?uid=psg1MIGR-41559.</li> </ol>                                                                                                    |
|             |                                                                  | 6. Rerun the test. See "Diagnostic tools overview" on page 63.                                                                                                    |
|             |                                                                  | <ol> <li>Replace the CD or DVD drive. See your<br/>BladeCenter documentation for information<br/>about replacing the optical drive (media tray).</li> </ol>                                                                                                    |
|             |                                                                  | <ol> <li>If the failure remains, collect the data from the<br/>DSA event log and send it to IBM Service. For<br/>information about contacting and sending data<br/>to IBM Service, go to http://www.ibm.com/<br/>support/docview.wss?uid=psg1SERV-CALL.</li> </ol> |

• If an action step is preceded by "(Trained service technician only)," that step must be performed only by a trained service technician.

## Storage drive self tests

Use this information to diagnose and resolve storage drive self test problems for the blade server.

Follow the suggested actions in the order in which they are listed in the Action column until the problem is solved.

- See Chapter 3, "Parts listing, Types 8014, 8028 and 1916," on page 21 to determine which components are CRUs and which components are FRUs.
- If an action step is preceded by "(Trained service technician only)," that step must be performed only by a trained service technician.

| Error code  | Description                         | Action |
|-------------|-------------------------------------|--------|
| 217-000-000 | Passed the storage drive self test. | N/A    |

| ٠ | If an action step is preceded by "(Trained service technician only)," that step must be performed only by | ' a |
|---|----------------------------------------------------------------------------------------------------|-----|
|   | trained service technician.                                                                               |     |

| Error code                     | Description                                             | Action                                                                                                    |
|--------------------------------|---------------------------------------------------------|----------------------------------------------------------------------------------------------------|
| 217-900-xxx Failed the storage | Failed the storage drive self test.                     | <ol> <li>Make sure that the storage drive is securely<br/>connected in the storage drive connector, then;<br/>reseat the storage drive.</li> </ol>                                                                                                    |
|                                |                                                         | 2. Rerun the test.                                                                                                    |
|                                |                                                         | 3. Make sure that the system BIOS firmware is at<br>the latest level, upgrade if necessary; then, rerun<br>the test. The BIOS firmware level can be found<br>in the DSA Diagnostic Event Log within the<br>Firmware/VPD section for this component. The<br>latest level firmware for this component can be<br>found on the IBM support Web site at<br>http://www.ibm.com/support/<br>docview.wss?uid=psg1MIGR-4JTS2T. |
|                                |                                                         | 4. Rerun the test.                                                                                                    |
|                                |                                                         | 5. If the component failure remains, refer to<br>Chapter 4, "Removing and replacing blade<br>server components," on page 27 to replace the<br>failed component.                                                                                                    |
| 217-800-xxx                    | The storage drive self test was terminated by the user. | N/A                                                                                                    |

### Tape alert flags

Use this information to diagnose and resolve tape alert flags for the blade server.

Tape alert flags are numbered 1 through 64 and indicate a specific media-changer error condition. Each tape alert is returned as an individual log parameter, and its state is indicated in bit 0 of the 1-byte Parameter Value field of the log parameter. When this bit is set to 1, the alert is active.

Each tape alert flag has one of the following severity levels:

- C Critical
- W Warning
- I Information

Different tape drives support some or all of the following flags in the tape alert log:

**Flag 2: Library Hardware B (W)** This flag is set when an unrecoverable mechanical error occurs.

**Flag 4: Library Hardware D (C)** This flag is set when the tape drive fails the power-on self-test or a mechanical error occurs that requires a power cycle to recover. This flag is internally cleared when the drive is powered-off.

**Flag 13: Library Pick Retry (W)** This flag is set when a high retry count threshold is passed during an operation to pick a cartridge from a slot before the operation succeeds. This flag is internally cleared when another pick operation is attempted.

**Flag 14: Library Place Retry (W)** This flag is set when a high retry count threshold is passed during an operation to place a cartridge back into a slot before the operation succeeds. This flag is internally cleared when another place operation is attempted.

**Flag 15: Library Load Retry (W)** This flag is set when a high retry count threshold is passed during an operation to load a cartridge into a drive before the operation succeeds. This flag is internally cleared when another load operation is attempted. Note that if the load operation fails because of a media or drive problem, the drive sets the applicable tape alert flags.

**Flag 16: Library Door (C)** This flag is set when media move operations cannot be performed because a door is open. This flag is internally cleared when the door is closed.

**Flag 23: Library Scan Retry (W)** This flag is set when a high retry count threshold is passed during an operation to scan the bar code on a cartridge before the operation succeeds. This flag is internally cleared when another bar code scanning operation is attempted.

### **Recovering from a BIOS update failure**

Use this information to recover from a BIOS update failure in the blade server.

The blade server has an advanced recovery feature that will automatically switch to a backup BIOS page if the BIOS code in the blade server has become damaged, such as from a power failure during an update. The flash memory of the blade server consists of a primary page and a backup page. If the BIOS code in the primary page is damaged, the baseboard management controller will detect the error and automatically switch to the backup page to start the blade server. If this happens, a POST message Booted from backup POST/BIOS image is displayed. The backup page version might not be the same as the primary page version.

You can then recover or restore the original primary page BIOS by using a BIOS flash diskette.

To recover the BIOS code and restore the blade server operation to the primary page, complete the following steps:

**Note:** Changes are made periodically to the IBM Web site. The actual procedure might vary slightly from what is described in this document.

- 1. Go to http://www.ibm.com/systems/support/.
- 2. Under **Product support**, click **BladeCenter**.
- 3. Under Popular links, click Software and device drivers.
- 4. Click **BladeCenter HS12 (8014, 8028, 1916)** to display the matrix of downloadable files for the blade server.
- 5. Select and download the flash BIOS update for your operating environment.
- 6. Update the BIOS code, following the instructions that come with the update file that you downloaded. This automatically restores and updates the primary page.
- 7. Restart the blade server.

If that procedure fails, the blade server might not restart correctly or might not display video. To manually restore the BIOS code, complete the following steps:

1. Before you begin, read "Safety" on page v and "Installation guidelines" on page 27.

- 2. Turn off the blade server (see "Turning off the blade server" on page 6).
- **3.** Remove the blade server from the BladeCenter unit (see "Removing the blade server from the BladeCenter unit" on page 29).
- 4. Remove the cover (see "Removing the blade server cover" on page 31).
- 5. If an expansion unit is installed, remove it (see "Removing an optional expansion unit" on page 33).
- 6. Locate switch block SW2-1 on the system board (see "System-board switches" on page 7).
- 7. Move the BIOS backup page switch (SW3-1) to the On position to enable the backup page.
- 8. If you removed an optional expansion unit, replace it (see "Installing an optional expansion unit" on page 34).
- 9. Replace the cover and reinstall the blade server in the BladeCenter unit, making sure that the media tray is selected by the relevant blade server. See "Installing the blade server cover" on page 32 and "Installing the blade server in a BladeCenter unit" on page 30.
- 10. Insert the BIOS flash diskette into the diskette drive.
- 11. Restart the blade server (see "Turning off the blade server" on page 6 and "Turning on the blade server" on page 5. The system begins the power-on self-test (POST).
- 12. Select 1 Update POST/BIOS from the menu that contains various flash (update) options.

Attention: Do *not* type Y when you are prompted to back up the ROM location; doing so causes the damaged BIOS to be copied into the backup page.

- **13.** When you are prompted whether you want to move the current POST/BIOS image to the backup ROM location, type N.
- 14. When you are prompted whether you want to save the current code to a diskette, type N.
- 15. Select Update the BIOS.

Attention: Do not restart the blade server at this time.

- **16.** When the update is complete, remove the flash diskette from the diskette drive.
- 17. Turn off the blade server and remove it from the BladeCenter unit (see "Turning off the blade server" on page 6 and "Removing the blade server from the BladeCenter unit" on page 29).
- **18.** Remove the cover of the blade server (see "Removing the blade server cover" on page 31).
- **19.** If an expansion unit is installed, remove it (see "Removing an optional expansion unit" on page 33).
- 20. Move switch SW3-1 to Off to return to the normal startup mode.
- **21**. If you removed an optional expansion unit, replace it (see "Installing an optional expansion unit" on page 34).
- 22. Replace the cover and reinstall the blade server in the BladeCenter unit. See "Installing the blade server cover" on page 32 and "Installing the blade server in a BladeCenter unit" on page 30.
- 23. Restart the blade server (see "Turning on the blade server" on page 5).
#### Service processor (BMC) error codes

Use this information to view the BMC error log.

The baseboard management controller (BMC) log contains up to 512 of the most recent service processor errors, in IPMI format. These messages are a combination of plain text and error-code numbers. You can view the BMC log from the Configuration/Setup Utility menu by selecting Advanced Setup → Baseboard Management Controller (BMC) Settings → BMC System Event Log.

You can view additional information and error codes in plain text by viewing the management-module event log in your BladeCenter unit.

#### Solving SAS hard disk drive problems

Use this information to diagnose and resolve SAS hard disk drive issues.

For any SAS error message, one or more of the following devices might be causing the problem:

- A failing SAS device (adapter, drive, or controller)
- An incorrect SAS configuration

For any SAS error message, make sure that the SAS devices are configured correctly.

#### Solving shared BladeCenter resource problems

Use this information to diagnose and resolve shared BladeCenter resource issues.

Problems with BladeCenter shared resources might appear to be in the blade server. The following sections provide procedures to help you isolate blade server problems from shared BladeCenter resource problems. If the problem is thought to be with a shared resource, see the *Problem Determination and Service Guide* for your BladeCenter unit and other BladeCenter component documentation for additional information. If the problem cannot be solved, see "Solving undetermined problems" on page 167.

To check the general function of shared BladeCenter resources, complete the following tasks:

- Make sure that:
  - The BladeCenter unit has the required power modules and is connected to a working power source.
  - Power management has been correctly set for your BladeCenter unit configuration.
- Determine whether the problem is being experienced with more than one blade server. Perform a test of the function on a known-good blade server.
- Try the blade server in a different blade server bay.
- Try a known-good blade server in the blade server bay.

## Keyboard or mouse problems

Use this information to diagnose and resolve keyboard and mouse issues.

To check for keyboard or mouse problems, complete the following steps until the problem is solved:

- 1. Make sure that:
  - Both the blade server and the monitor are turned on.
  - The keyboard/video/mouse select button LED on the front of the blade server is lit, indicating that the blade server is connected to the shared keyboard and mouse.
  - The keyboard or mouse cable is securely connected to the active BladeCenter management module.
  - The keyboard or mouse works with another blade server.
- 2. Check for correct management-module operation (see the documentation for your BladeCenter unit).

**Note:** Some BladeCenter unit types have several management-module components that might have to be tested or replaced (see the *Installation Guide* for your management module for more information).

- 3. Replace the keyboard or mouse.
- 4. Replace the management module (see the documentation for your BladeCenter unit).

If these steps do not solve the problem, it is likely a problem with the blade server. See "Keyboard or mouse problems" on page 111.

#### Media tray problems

Use this information to diagnose and resolve media tray issues for the blade server.

To check for problems with the media tray (removable media drives and USB ports), complete the following steps until the problem is solved:

- 1. Make sure that:
  - The media-tray select button LED on the front of the blade server is lit, indicating that the blade server is connected to the shared media tray.
  - The media tray devices work with another blade server.
- 2. Determine whether the problem affects more than one media tray component:
  - USB ports
  - Diskette drive
  - CD or DVD drive
- **3**. For problems that affect only a USB port:
  - a. Make sure that the USB device is operational. If you are using a USB hub, make sure that the hub is operating correctly and that any software that the hub requires is installed. Connect the USB device directly to the USB port, bypassing the hub, to check its operation.
  - b. Reseat the following components:
    - 1) USB device cable
    - 2) Media tray cable (if applicable)
    - 3) Media tray
  - **c.** Replace the following components one at a time, in the order shown, restarting the blade server each time:
    - 1) USB cable (if applicable)
    - 2) Media tray cable (if applicable)
    - 3) Media tray

- d. Continue with 7.
- 4. For problems that affect only the diskette drive:
  - a. If there is a diskette in the drive, make sure that:
    - The diskette is inserted correctly in the drive.
    - The diskette is good and not damaged; the drive LED flashes once per second when the diskette is inserted. (Try another diskette if you have one.)
    - The diskette contains the necessary files to start the blade server.
    - The software program is working correctly.
    - The distance between monitors and diskette drives is at least 76 mm (3 in.).
  - b. Continue with 6.
- 5. For problems that affect only the CD or DVD drive:
  - a. Make sure that:
    - The CD or DVD is inserted correctly in the drive. If necessary, insert the end of a straightened paper clip into the manual tray-release opening to eject the CD or DVD. The drive LED light flashes once per second when the CD or DVD is inserted.
    - The CD or DVD is clean and not damaged. (Try another CD or DVD if you have one.)
    - The software program is working properly.
  - b. Continue with 6.
- 6. For problems that affect one or more of the removable media drives:
  - a. Reseat the following components:
    - 1) Removable-media drive cable (if applicable)
    - 2) Removable-media drive
    - **3)** Media tray cable (if applicable)
    - 4) Media tray
  - b. Replace the following components one at a time, in the order shown, restarting the blade server each time:
    - 1) Removable-media drive cable (if applicable)
    - 2) Media tray cable (if applicable)
    - 3) Removable-media drive
    - 4) Media tray
  - c. Continue with 7.
- 7. Check for correct management-module operation (see the documentation for your BladeCenter unit).

**Note:** Some BladeCenter unit types have several management-module components that might have to be tested or replaced (see the *Installation Guide* for your management module for more information).

8. Replace the management module (see the documentation for your BladeCenter unit).

If these steps do not solve the problem, it is likely a problem with the blade server. See "Removable-media drive problems" on page 120 or "Universal Serial Bus (USB) port problems" on page 123.

#### Network connection problems

Use this information to diagnose and resolve network connection issues with the blade server.

To check for network connection problems, complete the following steps until the problem is solved:

- 1. Make sure that:
  - The network cables are securely connected to the I/O module.
  - Power configuration of the BladeCenter unit supports the I/O-module configuration.
  - Installation of the I/O-module type is supported by the BladeCenter unit and blade server hardware.
  - The I/O modules for the network interface that is being used are installed in the correct BladeCenter I/O-module bays and are configured and operating correctly.
  - The settings in the I/O module are correct for the blade server (settings in the I/O module are specific to each blade server).
- 2. Check for correct I/O-module operation; troubleshoot and replace the I/O module as indicated in the documentation for the I/O module.
- **3.** Check for correct management-module operation (see the documentation for your BladeCenter unit).

**Note:** Some BladeCenter unit types have several management-module components that might have to be tested or replaced (see the *Installation Guide* for your management module for more information).

4. Replace the management module (see the documentation for your BladeCenter unit).

If these steps do not solve the problem, it is likely a problem with the blade server. See "Network connection problems" on page 115.

#### Power problems

Use this information to diagnose and resolve power issues with the blade server.

To check for power problems, make sure that:

- The LEDs on all the BladeCenter power modules are lit.
- Power is being supplied to the BladeCenter unit.
- The BladeCenter unit support installation of the blade server type.
- The BladeCenter unit has the correct power configuration to operate the blade server bay where the blade server is installed (see the documentation for your BladeCenter unit).
- The BladeCenter unit power-management configuration and status support blade server operation (see the *Management Module User's Guide* or the *Management Module Command-Line Interface Reference Guide* for information).
- Local power control for the blade server is correctly set (see the *Management Module User's Guide* or the *Management Module Command-Line Interface Reference Guide* for information).
- The BladeCenter unit blowers are correctly installed and operational.

If these procedures do not solve the problem, it is likely a problem with the blade server. See "Power error messages" on page 116 and "Power problems" on page 118.

# Video problems

Use this information to diagnose and resolve video issues .

To check for video problems, complete the following steps until the problem is solved:

- 1. Make sure that:
  - Both the blade server and the monitor are turned on, and the monitor brightness and contrast controls are correctly adjusted.
  - The keyboard/video/mouse select button LED on the front of the blade server is lit, indicating that the blade server is connected to the shared BladeCenter monitor.
  - The video cable is securely connected to the BladeCenter management module. Non-IBM monitor cables might cause unpredictable problems.
  - The monitor works with another blade server.
  - Some IBM monitors have their own self-tests. If you suspect a problem with the monitor, see the information that comes with the monitor for instructions for adjusting and testing the monitor. If the monitor self-tests show that the monitor is working correctly, consider the location of the monitor. Magnetic fields around other devices (such as transformers, appliances, fluorescent lights, and other monitors) can cause screen jitter or wavy, unreadable, rolling, or distorted screen images. If this happens, turn off the monitor.

**Attention:** Moving a color monitor while it is turned on might cause screen discoloration.

Move the device and the monitor at least 305 mm (12 in.) apart. Turn on the monitor. To prevent diskette drive read/write errors, make sure that the distance between the monitor and any diskette drive is at least 76 mm (3 in.).

2. Check for correct management-module operation (see the documentation for your BladeCenter unit).

**Note:** Some BladeCenter unit types have several management-module components that might have to be tested or replaced (see the *Installation Guide* for your management module for more information).

- 3. Replace the monitor cable, if applicable.
- 4. Replace the monitor.
- 5. Replace the management module (see the documentation for your BladeCenter unit).

If these steps do not solve the problem, it is likely a problem with the blade server. See "Monitor or video problems" on page 114.

## Solving undetermined problems

Use this information to diagnose and resolve undetermined issues with the blade server.

**Note:** When you are diagnosing a problem in the blade server, you must determine whether the problem is in the blade server or in the BladeCenter unit.

• If all of the blade servers have the same symptom, the problem is probably in the BladeCenter unit. For more information, see the *Hardware Maintenance Manual and Troubleshooting Guide* or *Problem Determination and Service Guide* for your BladeCenter unit.

• If the BladeCenter unit contains more than one blade server and only one of the blade servers has the problem, troubleshoot the blade server that has the problem.

If the diagnostic tests did not diagnose the failure or if the blade server is inoperative, use the information in this section.

If you suspect that a software problem is causing failures (continuous or intermittent), see "Software problems" on page 122.

Damaged data in CMOS memory or damaged BIOS code can cause undetermined problems. To reset the CMOS data, remove and replace the battery to override the power-on password and clear the CMOS memory; see "Removing the battery" on page 53. If you suspect that the BIOS code is damaged, see "Recovering from a BIOS update failure" on page 161.

Check the LEDs on all the power supplies of the BladeCenter unit in which the blade server is installed. If the LEDs indicate that the power supplies are working correctly and reseating the blade server does not correct the problem, complete the following steps:

- 1. Make sure that the control panel connector is correctly seated on the system board (see "System-board connectors" on page 7 for the location of the connector).
- 2. If no LEDs on the control panel are working, replace the bezel assembly; then, try to turn on the blade server from the management module (see the documentation for the BladeCenter unit and management module for more information).
- **3**. Turn off the blade server.
- 4. Remove the blade server from the BladeCenter unit and remove the cover.
- 5. Remove or disconnect the following devices, one at a time, until you find the failure. Reinstall, turn on, and reconfigure the blade server each time.
  - I/O expansion card.
  - · Storage drives.
  - Memory modules. The minimum configuration requirement is 1 GB (two 512 MB DIMMs on the system board).

The following minimum configuration is required for the blade server to start:

- System board
- One microprocessor
- Two 512 MB DIMMs
- A functioning BladeCenter unit
- 6. Install and turn on the blade server. If the problem remains, suspect the following components in the following order:
  - a. DIMM
  - b. System board
  - c. Microprocessor

If the problem is solved when you remove an I/O expansion card from the blade server but the problem recurs when you reinstall the same card, suspect the I/O expansion card; if the problem recurs when you replace the card with a different one, suspect the system board.

If you suspect a networking problem and the blade server passes all the system tests, suspect a network cabling problem that is external to the system.

## **Problem determination tips**

Use these tips to determine problems with the blade server.

Because of the variety of hardware and software combinations that you can encounter, use the following information to assist you in problem determination. If possible, have this information available when you request assistance from IBM.

- Machine type and model
- Microprocessor and hard disk drive upgrades
- Failure symptoms
  - Does the blade server fail the diagnostic tests?
  - What occurs? When? Where?
  - Does the failure occur on a single server or on multiple servers?
  - Is the failure repeatable?
  - Has this configuration ever worked?
  - What changes, if any, were made before the configuration failed?
  - Is this the original reported failure?
- Diagnostic program type and version level
- Hardware configuration (print screen of the system summary)
- BIOS code level
- · Operating-system type and version level

You can solve some problems by comparing the configuration and software setups between working and nonworking servers. When you compare servers to each other for diagnostic purposes, consider them identical only if all the following factors are exactly the same in all the blade servers:

- Machine type and model
- BIOS level
- Adapters and attachments, in the same locations
- · Address jumpers, terminators, and cabling
- Software versions and levels
- Diagnostic program type and version level
- Configuration option settings
- Operating-system control-file setup

# Appendix. Getting help and technical assistance

Use this information to locate technical assistance for your blade server.

If you need help, service, or technical assistance or just want more information about IBM products, you will find a wide variety of sources available from IBM to assist you. This section contains information about where to go for additional information about IBM and IBM products, what to do if you experience a problem with your system, and whom to call for service, if it is necessary.

#### Before you call

Use this information before you call Service and Support and report a problem.

Before you call, make sure that you have taken these steps to try to solve the problem yourself:

- Check all cables to make sure that they are connected.
- Check the power switches to make sure that the system and any optional devices are turned on.
- Use the troubleshooting information in your system documentation, and use the diagnostic tools that come with your system. For more information about diagnostic tools, see "Diagnostic tools overview" on page 63.
- Go to the IBM support Web site at http://www.ibm.com/systems/support/ to check for technical information, hints, tips, and new device drivers or to submit a request for information.

You can solve many problems without outside assistance by following the troubleshooting procedures that IBM provides in the online help or in the documentation that is provided with your IBM product. The documentation that comes with IBM systems also describes the diagnostic tests that you can perform. Most systems, operating systems, and programs come with documentation that contains troubleshooting procedures and explanations of error messages and error codes. If you suspect a software problem, see the documentation for the operating system or program.

#### Using the documentation

Use this information for locating detailed information on using the documentation.

Information about your IBM system and preinstalled software, if any, or optional device is available in the documentation that comes with the product. That documentation can include printed documents, online documents, readme files, and help files. See the troubleshooting information in your system documentation for instructions for using the diagnostic programs. The troubleshooting information or the diagnostic programs might tell you that you need additional or updated device drivers or other software. IBM maintains pages on the World Wide Web where you can get the latest technical information and download device drivers and updates. To access these pages, go to http://www.ibm.com/systems/support/ and follow the instructions. Also, some documents are available through the IBM Publications Center at http://www.ibm.com/shop/publications/order/.

#### Getting help and information from the World Wide Web

Use this information to find the latest information about IBM systems, optional devices, services, and support.

On the World Wide Web, the IBM Web site has up-to-date information about IBM systems, optional devices, services, and support. The address for IBM System x<sup>®</sup> and xSeries<sup>®</sup> information is http://www.ibm.com/systems/x/. The address for IBM BladeCenter information is http://www.ibm.com/systems/bladecenter/. The address for IBM IntelliStation<sup>®</sup> information is http://www.ibm.com/intellistation/.

You can find service information for IBM systems and optional devices at http://www.ibm.com/systems/support/.

#### Software service and support

Use this information to contact IBM service and support with questions about your blade server.

Through IBM Support Line, you can get telephone assistance, for a fee, with usage, configuration, and software problems with System x and xSeries servers, BladeCenter products, IntelliStation workstations, and appliances. For information about which products are supported by Support Line in your country or region, see http://www.ibm.com/services/sl/products/.

For more information about Support Line and other IBM services, see http://www.ibm.com/services/, or see http://www.ibm.com/planetwide/ for support telephone numbers. In the U.S. and Canada, call 1-800-IBM-SERV (1-800-426-7378).

#### Hardware service and support

Use this contact information to order new equipment or request IBM service support.

You can receive hardware service through IBM Services or through your IBM reseller, if your reseller is authorized by IBM to provide warranty service. See http://www.ibm.com/planetwide/ for support telephone numbers, or in the U.S. and Canada, call 1-800-IBM-SERV (1-800-426-7378).

In the U.S. and Canada, hardware service and support is available 24 hours a day, 7 days a week. In the U.K., these services are available Monday through Friday, from 9 a.m. to 6 p.m.

# **IBM Taiwan product service**

台灣 IBM 產品服務聯絡方式: 台灣國際商業機器股份有限公司 台北市松仁路7號3樓 電話:0800-016-888

IBM Taiwan product service contact information: IBM Taiwan Corporation 3F, No 7, Song Ren Rd. Taipei, Taiwan Telephone: 0800-016-888

# Notices

Use these notices for IBM products and services offered in the U.S.A.

IBM may not offer the products, services, or features discussed in this document in other countries. Consult your local IBM representative for information on the products and services currently available in your area. Any reference to an IBM product, program, or service is not intended to state or imply that only that IBM product, program, or service may be used. Any functionally equivalent product, program, or service that does not infringe any IBM intellectual property right may be used instead. However, it is the user's responsibility to evaluate and verify the operation of any non-IBM product, program, or service.

IBM may have patents or pending patent applications covering subject matter described in this document. The furnishing of this document does not give you any license to these patents. You can send license inquiries, in writing, to:

IBM Director of Licensing IBM Corporation North Castle Drive Armonk, NY 10504-1785 U.S.A.

INTERNATIONAL BUSINESS MACHINES CORPORATION PROVIDES THIS PUBLICATION "AS IS" WITHOUT WARRANTY OF ANY KIND, EITHER EXPRESS OR IMPLIED, INCLUDING, BUT NOT LIMITED TO, THE IMPLIED WARRANTIES OF NON-INFRINGEMENT, MERCHANTABILITY OR FITNESS FOR A PARTICULAR PURPOSE. Some states do not allow disclaimer of express or implied warranties in certain transactions, therefore, this statement may not apply to you.

This information could include technical inaccuracies or typographical errors. Changes are periodically made to the information herein; these changes will be incorporated in new editions of the publication. IBM may make improvements and/or changes in the product(s) and/or the program(s) described in this publication at any time without notice.

Any references in this information to non-IBM Web sites are provided for convenience only and do not in any manner serve as an endorsement of those Web sites. The materials at those Web sites are not part of the materials for this IBM product, and use of those Web sites is at your own risk.

IBM may use or distribute any of the information you supply in any way it believes appropriate without incurring any obligation to you.

#### **Trademarks**

Use this information to view the trademarks for various IBM supported products.

The following terms are trademarks of International Business Machines Corporation in the United States, other countries, or both:

| IBM        | FlashCopy <sup>®</sup> | TechConnect® |
|------------|------------------------|--------------|
| IBM (logo) | i5/OS <sup>®</sup>     | Tivoli®      |

| Active Memory <sup>TM</sup> | IntelliStation              | Tivoli Enterprise             |
|-----------------------------|-----------------------------|-------------------------------|
| Active PCI                  | NetBAY                      | Update Connector <sup>™</sup> |
| Active PCI-X                | Netfinity®                  | Wake on LAN                   |
| AIX®                        | PowerExecutive™             | XA-32                         |
| Alert on LAN <sup>™</sup>   | Predictive Failure Analysis | XA-64                         |
| BladeCenter                 | ServeRAID <sup>™</sup>      | X-Architecture <sup>®</sup>   |
| e-business logo             | ServerGuide                 | XpandOnDemand                 |
| eServer <sup>™</sup>        | ServerProven                | xSeries                       |
|                             | System x                    |                               |

Intel, Intel Xeon<sup>®</sup>, Itanium<sup>®</sup>, and Pentium<sup>®</sup> are trademarks or registered trademarks of Intel Corporation or its subsidiaries in the United States and other countries.

Microsoft, Windows, and Windows NT<sup>®</sup> are trademarks of Microsoft Corporation in the United States, other countries, or both.

Adobe<sup>®</sup> and PostScript<sup>®</sup> are either registered trademarks or trademarks of Adobe Systems Incorporated in the United States, other countries, or both.

UNIX<sup>®</sup> is a registered trademark of The Open Group in the United States and other countries.

Java<sup>m</sup> and all Java-based trademarks are trademarks of Sun Microsystems, Inc. in the United States, other countries, or both.

Adaptec and HostRAID are trademarks of Adaptec, Inc., in the United States, other countries, or both.

Linux<sup>®</sup> is a registered trademark of Linus Torvalds in the United States, other countries, or both.

Red Hat, the Red Hat "Shadow Man" logo, and all Red Hat-based trademarks and logos are trademarks or registered trademarks of Red Hat, Inc., in the United States and other countries.

Other company, product, or service names may be trademarks or service marks of others.

#### Important notes

Use this information before installing the blade server.

Processor speed indicates the internal clock speed of the microprocessor; other factors also affect application performance.

CD or DVD drive speed is the variable read rate. Actual speeds vary and are often less than the possible maximum.

When referring to processor storage, real and virtual storage, or channel volume, KB stands for 1024 bytes, MB stands for 1 048 576 bytes, and GB stands for 1 073 741 824 bytes.

When referring to hard disk drive capacity or communications volume, MB stands for 1 000 000 bytes, and GB stands for 1 000 000 000 bytes. Total user-accessible capacity can vary depending on operating environments.

Maximum internal hard disk drive capacities assume the replacement of any standard hard disk drives and population of all hard disk drive bays with the largest currently supported drives that are available from IBM.

Maximum memory might require replacement of the standard memory with an optional memory module.

IBM makes no representation or warranties regarding non-IBM products and services that are ServerProven, including but not limited to the implied warranties of merchantability and fitness for a particular purpose. These products are offered and warranted solely by third parties.

IBM makes no representations or warranties with respect to non-IBM products. Support (if any) for the non-IBM products is provided by the third party, not IBM.

Some software might differ from its retail version (if available) and might not include user manuals or all program functionality.

#### Product recycling and disposal

Use this information to recycle and dispose of the blade server.

This unit must be recycled or discarded according to applicable local and national regulations. IBM encourages owners of information technology (IT) equipment to responsibly recycle their equipment when it is no longer needed.

IBM offers a variety of product return programs and services in several countries to assist equipment owners in recycling their IT products. Information on IBM product recycling offerings can be found on IBM's Internet site at http://www.ibm.com/ibm/environment/products/index.shtml.

Esta unidad debe reciclarse o desecharse de acuerdo con lo establecido en la normativa nacional o local aplicable. IBM recomienda a los propietarios de equipos de tecnología de la información (TI) que reciclen responsablemente sus equipos cuando éstos ya no les sean útiles. IBM dispone de una serie de programas y servicios de devolución de productos en varios países, a fin de ayudar a los propietarios de equipos a reciclar sus productos de TI. Se puede encontrar información sobre las ofertas de reciclado de productos de IBM en el sitio web de IBM http://www.ibm.com/ibm/environment/products/index.shtml.

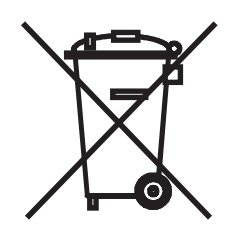

**Notice:** This mark applies only to countries within the European Union (EU) and Norway.

This appliance is labeled in accordance with European Directive 2002/96/EC concerning waste electrical and electronic equipment (WEEE). The Directive determines the framework for the return and recycling of used appliances as applicable throughout the European Union. This label is applied to various

products to indicate that the product is not to be thrown away, but rather reclaimed upon end of life per this Directive.

注意: このマークは EU 諸国およびノルウェーにおいてのみ適用されます。

この機器には、EU 諸国に対する廃電気電子機器指令 2002/96/EC(WEEE) のラベルが貼られて います。この指令は、EU 諸国に適用する使用済み機器の回収とリサイクルの骨子を定めてい ます。このラベルは、使用済みになった時に指令に従って適正な処理をする必要があることを 知らせるために種々の製品に貼られています。

**Remarque :** Cette marque s'applique uniquement aux pays de l'Union Européenne et à la Norvège.

L'etiquette du système respecte la Directive européenne 2002/96/EC en matière de Déchets des Equipements Electriques et Electroniques (DEEE), qui détermine les dispositions de retour et de recyclage applicables aux systèmes utilisés à travers l'Union européenne. Conformément à la directive, ladite étiquette précise que le produit sur lequel elle est apposée ne doit pas être jeté mais être récupéré en fin de vie.

In accordance with the European WEEE Directive, electrical and electronic equipment (EEE) is to be collected separately and to be reused, recycled, or recovered at end of life. Users of EEE with the WEEE marking per Annex IV of the WEEE Directive, as shown above, must not dispose of end of life EEE as unsorted municipal waste, but use the collection framework available to customers for the return, recycling, and recovery of WEEE. Customer participation is important to minimize any potential effects of EEE on the environment and human health due to the potential presence of hazardous substances in EEE. For proper collection and treatment, contact your local IBM representative.

#### Battery return program

Use this information to recycle the blade server battery.

This product may contain a sealed lead acid, nickel cadmium, nickel metal hydride, lithium, or lithium ion battery. Consult your user manual or service manual for specific battery information. The battery must be recycled or disposed of properly. Recycling facilities may not be available in your area. For information on disposal of batteries outside the United States, go to http://www.ibm.com/ ibm/environment/products/index.shtml or contact your local waste disposal facility.

In the United States, IBM has established a return process for reuse, recycling, or proper disposal of used IBM sealed lead acid, nickel cadmium, nickel metal hydride, and battery packs from IBM equipment. For information on proper disposal of these batteries, contact IBM at 1-800-426-4333. Have the IBM part number listed on the battery available prior to your call.

For Taiwan: Please recycle batteries.

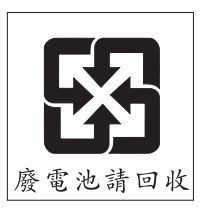

For the European Union:

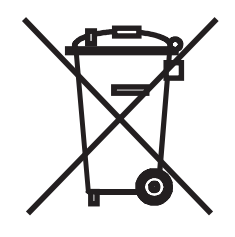

Notice: This mark applies only to countries within the European Union (EU).

Batteries or packaging for batteries are labeled in accordance with European Directive 2006/66/EC concerning batteries and accumulators and waste batteries and accumulators. The Directive determines the framework for the return and recycling of used batteries and accumulators as applicable throughout the European Union. This label is applied to various batteries to indicate that the battery is not to be thrown away, but rather reclaimed upon end of life per this Directive.

Les batteries ou emballages pour batteries sont étiquetés conformément aux directives européennes 2006/66/EC, norme relative aux batteries et accumulateurs en usage et aux batteries et accumulateurs usés. Les directives déterminent la marche à suivre en vigueur dans l'Union Européenne pour le retour et le recyclage des batteries et accumulateurs usés. Cette étiquette est appliquée sur diverses batteries pour indiquer que la batterie ne doit pas être mise au rebut mais plutôt récupérée en fin de cycle de vie selon cette norme.

バッテリーあるいはバッテリー用のパッケージには、EU 諸国に対する廃電気電子機器 指令 2006/66/EC のラベルが貼られています。この指令は、バッテリーと蓄電池、およ び廃棄バッテリーと蓄電池に関するものです。この指令は、使用済みバッテリーと蓄電 池の回収とリサイクルの骨子を定めているもので、EU 諸国にわたって適用されます。 このラベルは、使用済みになったときに指令に従って適正な処理をする必要があること を知らせるために種々のバッテリーに貼られています。

In accordance with the European Directive 2006/66/EC, batteries and accumulators are labeled to indicate that they are to be collected separately and recycled at end of life. The label on the battery may also include a chemical symbol for the metal concerned in the battery (Pb for lead, Hg for mercury, and Cd for cadmium). Users of batteries and accumulators must not dispose of batteries and accumulators as unsorted municipal waste, but use the collection framework available to customers for the return, recycling, and treatment of batteries and accumulators. Customer participation is important to minimize any potential effects of batteries and accumulators of hazardous substances. For proper collection and treatment, contact your local IBM representative.

#### For California:

Perchlorate material – special handling may apply. See http://www.dtsc.ca.gov/hazardouswaste/perchlorate/.

The foregoing notice is provided in accordance with California Code of Regulations Title 22, Division 4.5 Chapter 33. Best Management Practices for Perchlorate Materials. This product/part may include a lithium manganese dioxide battery which contains a perchlorate substance.

#### **Electronic emission notices**

Use this information to check the electronic emission notices.

#### Federal Communications Commission (FCC) statement

**Note:** This equipment has been tested and found to comply with the limits for a Class A digital device, pursuant to Part 15 of the FCC Rules. These limits are designed to provide reasonable protection against harmful interference when the equipment is operated in a commercial environment. This equipment generates, uses, and can radiate radio frequency energy and, if not installed and used in accordance with the instruction manual, may cause harmful interference to radio communications. Operation of this equipment in a residential area is likely to cause harmful interference, in which case the user will be required to correct the interference at his own expense.

Properly shielded and grounded cables and connectors must be used in order to meet FCC emission limits. IBM is not responsible for any radio or television interference caused by using other than recommended cables and connectors or by unauthorized changes or modifications to this equipment. Unauthorized changes or modifications could void the user's authority to operate the equipment.

This device complies with Part 15 of the FCC Rules. Operation is subject to the following two conditions: (1) this device may not cause harmful interference, and (2) this device must accept any interference received, including interference that may cause undesired operation.

#### Industry Canada Class A emission compliance statement

This Class A digital apparatus complies with Canadian ICES-003.

#### Avis de conformité à la réglementation d'Industrie Canada

Cet appareil numérique de la classe A est conforme à la norme NMB-003 du Canada.

#### Australia and New Zealand Class A statement

**Attention:** This is a Class A product. In a domestic environment this product may cause radio interference in which case the user may be required to take adequate measures.

# United Kingdom telecommunications safety requirement

#### Notice to Customers

This apparatus is approved under approval number NS/G/1234/J/100003 for indirect connection to public telecommunication systems in the United Kingdom.

# **European Union EMC Directive conformance statement**

This product is in conformity with the protection requirements of EU Council Directive 2004/108/EC on the approximation of the laws of the Member States relating to electromagnetic compatibility. IBM cannot accept responsibility for any failure to satisfy the protection requirements resulting from a nonrecommended modification of the product, including the fitting of non-IBM option cards.

This product has been tested and found to comply with the limits for Class A Information Technology Equipment according to CISPR 22/European Standard EN 55022. The limits for Class A equipment were derived for commercial and industrial environments to provide reasonable protection against interference with licensed communication equipment.

**Attention:** This is a Class A product. In a domestic environment this product may cause radio interference in which case the user may be required to take adequate measures.

European Community contact: IBM Technical Regulations Pascalstr. 100, Stuttgart, Germany 70569 Telephone: 0049 (0)711 785 1176 Fax: 0049 (0)711 785 1283 E-mail: tjahn@de.ibm.com

# Taiwanese Class A warning statement

警告使用者: 這是甲類的資訊產品,在 居住的環境中使用時,可 能會造成射頻干擾,在這 種情況下,使用者會被要 求採取某些適當的對策。

### **Chinese Class A warning statement**

声 明 此为 A 级产品。在生活环境中, 该产品可能会造成无线电干扰。 在这种情况下,可能需要用户对其 干扰采取切实可行的措施。

# Japanese Voluntary Control Council for Interference (VCCI) statement

この装置は、クラスA情報技術装置です。この装置を家庭環境で使用する と電波妨害を引き起こすことがあります。この場合には使用者が適切な対策 を講ずるよう要求されることがあります。 VCCI-A

# **Korean Class A Warning Statement**

이기기는 업무용으로 전자파 적합등록을 받은 기기 이오니, 판매자 또는 사용자는 이점을 주의하시기 바라며, 만약 잘못 구입하셨을 때에는 구입한 곳에 서 비업무용으로 교환하시기 바랍니다.

# Index

# Α

advanced configuration settings 12 advanced setup 12 array, SAS 40 assertion event, BMC log 72 assistance, getting 171

# B

battery replacing 53 battery return program 178 battery, removing 53 beep code descriptions 65 beep code errors 65 bezel assembly installing 36 BIOS update failure 161 blade filler 30 blade server installing 30 removing 29 blade server cover installing 32 blade server cover removal 31 BladeCenter HS12 specifications 2 blank screen 114 BMC self-test error codes 131 BMC controller settings 12 BMC error codes 163 BMC error log 163 viewing from Configuration/Setup Utility 73 viewing from diagnostic programs 73 BMC error messages 74 BMC event log 73 BMC log assertion event, deassertion event 72 clearing BMC log entry 72 default timestamp 72 navigating 72 size limitations 72 BMC self test error codes 166-901-xxx 131 166-902-xxx 131 166-903-xxx 131 166-904-xxx 131 166-905-xxx 131 166-906-xxx 131 166-907-xxx 131 166-908-xxx 131 166-909-xxx 131 166-910-xxx 131 166-911-xxx 131 166-912-xxx 131 Broadcom Ethernet device error codes 405-002-xxx 144

Broadcom Ethernet device error codes (continued) 405-003-xxx 144 405-903-xxx 144 405-904-xxx 144 buttons keyboard/video/mouse 3 media-tray select 3 power-control 3

# С

check out procedure 109 checkout procedure 108 performing 109 cKVM card installing 45 removing 44 Class A electronic emission notice 180 components system board 6,7 concurrent KVM card removing 44 concurrent-KVM card installing 45 configuration Configuration/Setup Utility 11 minimum 167 PXE Boot Agent Utility program 11 with ServerGuide 16 Configuration/Setup Utility program 11 configuring SAS RAID array 18 configuring a SAS RAID array 18 configuring your blade server 11 connectors I/O expansion card 7 memory 7 microprocessor 7 storage drives 7 system board 7 continuous beep 113 controller enable or disable Ethernet 12 enable or disable SCSI 12 Ethernet 18 CPU stress test error codes 089-801-xxx 144 089-802-xxx 144 089-901-xxx 144

# D

date and time 12 deassertion event, BMC log 72 description SW2 system board switch 8 SW3 system board switch 8 devices and I/O ports 12 diagnostic error codes 000 131 195 131 197 131 programs, overview 128 programs, starting 129 text message format 130 diagnostic error codes 109 diagnostic text messages aborted 130 failed 130 not applicable 130 passed 130 user aborted 130 warning 130 diagnostic tools 63 diagnostics 63 DIMM. 42 disk drive connectors 7 display problems 114 documentation, related 1 DSA preboot diagnostic program 128

# Ε

electronic emission Class A notice 180 electronic emission notices 180 error codes CPU stress test 144 error codes and messages beep 65 diagnostic 131 POST/BIOS 82 SAS 163 error LEDs 124 error log 63 error logs 72 BMC event 73 BMC system event log 72 Management-module event log 72 viewing 73 error messages BEM 1 fault 74 BEM 2 fault 74 BMC 74 BSE RAID battery failure 74 BSE RAID fault 74 cKVM card fault 74 firmware (BIOS) halted, System management bus error 74 front panel cable is not connected to system board 74 high-speed expansion card fault 74 I/O board fault 74 memory module bus fault 74 error symptoms general 110 intermittent 111 microprocessor 113

| error symptoms (continued)         |
|------------------------------------|
| monitor 114                        |
| optional devices 115               |
| software 122                       |
| storage drive 110                  |
| USB port 123                       |
| video 114                          |
| errors                             |
| 201-811-xxx 147                    |
| 201-812-XXX 147                    |
| 201-815-XXX 147<br>201-818 xxx 147 |
| 201-010-XXX 147                    |
| 201-819-XXX 147<br>201-877-XXX 147 |
| 201-878-xxx 147                    |
| 201-885-xxx 147                    |
| 201-886-xxx 147                    |
| 201-894-xxx 147                    |
| 201-899-xxx 147                    |
| 201-901-xxx 147                    |
| 210-000-000 147                    |
| 215-000-xxx 153                    |
| 215-801-xxx 153                    |
| 215-802-xxx 153                    |
| 215-803-xxx 153                    |
| 215-901-xxx 153                    |
| 215-902-xxx 153                    |
| 215-903-xxx 153                    |
| 215-904-xxx 153                    |
| beep codes                         |
| 1-1-2 03                           |
| 1-1-4 65                           |
| 1-2-1 65                           |
| 1-2-2 65                           |
| 1-2-3 65                           |
| 1-2-4 65                           |
| 1-3-1 65                           |
| 1-3-2 65                           |
| 2-1-1 65                           |
| 2-1-2 65                           |
| 2-1-3 65                           |
| 2-1-4 65                           |
| 2-2-2 65                           |
| 2-3-1 65                           |
| 2-4-4 65                           |
| 3-1-1 65                           |
| 3-1-2 63<br>2 1 4 65               |
| 3-1-4 03                           |
| 3-2-2 65                           |
| 3-3-2 65                           |
| 3-3-3 65                           |
| BIOS update 161                    |
| BMC 163                            |
| Broadcom Ethernet device error     |
| codes 144                          |
| DIMM x error 126                   |
| format, diagnostic code 130        |
| keyboard and mouse 164             |
| light path diagnostic LEDs 126     |
| LP1 126<br>LP2 126                 |
| Lr2 120<br>modia tray 164          |
| memory 104<br>memory 112           |
| memory self tests 147              |
| messages, diagnostic 128           |
| medunged, angriddie 140            |

errors (continued) service processor 122, 163 shared resource problems 163 software 122 storage drive self tests 217-000-000 159 217-800-xxx 159 217-900-xxx 159 tape alert flags flag 13 160 flag 14 160 flag 15 160 flag 16 160 flag 2 160 flag 23 160 flag 4 160 Temp 126 USB port 123 video problems 167 Ethernet controller configuring 18 European Union EMC Directive conformance statement 181 event log 63 exit configuration utility 12 expansion card installing 47 expansion unit removing 33

#### F

FCC Class A notice 180 features ServerGuide 15 filler blade 30 microprocessor heat sink 28 filler, blade 30 firmware updates 17 fixed storage drive installing 38 removing 37 forgotten power-on password, bypassing 14

# G

getting help 171 getting help and information from the World Wide Web 172 guidelines for servicing electrical equipment xi guidelines for trained service technicians x

# Η

handling the I/O expansion card 47 handling the SAS connectivity card 47 hard disk drive connectors 7 problems 110 hardware problems 63 hardware service and support 172 help, getting 171 high-speed expansion card installing 47, 52 removing 51 hot-spare memory 12 hot-swap hard disk drive installing 40 removing 39 hot-swap storage device SAS hard disk drive 40

I/O expansion card connectors 7 handling 47 installing 47 removing 46 SAS connectivity card 47 IBM Support Line 172 inspecting for unsafe conditions x installation procedure 47 installation order for memory modules 42 installing bezel assembly 36 blade server 30 blade server cover 32 cKVM card 45 concurrent-KVM card 45 fixed storage drive 38 high-speed expansion card 47, 52 hot-swap hard disk drive 40 I/O expansion card 47 memory module 42 optional expansion unit 34 options 27 SAS connectivity card 47 SAS hard disk drive 40 storage interface card 50 system-board assembly 62 installing the battery 54 integrated functions 2 intermittent problems 109, 111

## J

jittery screen 114 jumpers, system board 7

# L

LEDs activity 3 blade-error 3 error, locations 124 information 3 light path diagnostics, viewing without power 123 light path, locations 124 location 3 power-on 3 system board 8 light path diagnostics 123 Light path diagnostics 63 light path diagnostics LEDs 126 light path diagnostics panel 8 light path LED locations 124 load default settings 12 logs BMC system event 72 Management module event 72 LSI logic configuration utility program description 11 LSI Logic Configuration Utility program 19

# Μ

meanings of colors on components 47 media tray errors 164 media-tray select button 3 memory configuration changes 42 hot-spare 12 specifications 2 memory module installing 42 order of installation 42 removing 40 specifications 2 supported 2, 42 memory problems 112 memory settings 12 messages diagnostic 128 microprocessor heat sink 60 install guidelines 58 problems 113 removal guidelines 56 specifications 2 microprocessor options 12 microprocessor problems 109 minimum configuration 167 monitor problems 114

# Ν

network connection problems 115, 166 no beep errors 71 NOS installation with ServerGuide 16 without ServerGuide 16 notes, important 176 notices 175 electronic emission 180 FCC, Class A 180

# 0

option installing 27 optional expansion unit installing 34 order of installation for memory modules 42

#### Ρ

parts listing 22

password power-on 14 PCI bus control settings 12 POST about 64 error log 73 POST/BIOS error codes 82 power errors 116 power problems 118 power-on password 14 Preboot eXecution Environment (PXE) option 12 disabling 12 enabling 12 problem determination tips 169 problems general 110 hardware 63 intermittent 111 keyboard 111 memory 112 microprocessor 113 monitor 114 mouse 111 network connection 115 optional devices 115 POST/BIOS 82 power 118 service processor 122 software 122 storage drive 110 undetermined 167 USB port 123 video 114 processor summary information 12 product disposal 177 recycling 177 product data 12 product recycling and disposal 177 publications related 1 PXE boot agent utility program 11 using 17

# R

recovering from a BIOS failure 161 recycling and disposal, product 177 redundant array of independent disks (RAID) SAS array 40 related documentation 1 remote console redirection 12 removable-media drive errors 120 removing bezel assembly 35 blade server 29 blade server cover 31 cKVM card 44 concurrent KVM card 44 fixed storage drive 37 high-speed expansion card 51 hot-swap hard disk drive 39 I/O expansion card 46 memory module 40

removing (continued) SAS controller 50 SATA controller 50 storage interface card 50 removing a microprocessor and heat sink 56 removing and replacing blade server components field replaceable unit (FRU) 27 Tier 1 CRU 27 Tier 2 CRU 27 removing and replacing CRUs 31 removing and replacing FRUs 56 removing the bezel assembly 35 replacing battery 53 system-board assembly 61 restore settings 12 returning a device or component 29

# S

safety statements v, xii SAS array type supported 40 SAS connectivity card handling 47 I/O expansion card 47 installing 47 removing 46 seating in the blade server 47 SAS error messages 163 SAS hard disk drive hot-swap storage device 40 installing 40 save settings 12 screen jitter 114 SCSI RAID configure an array 18 seating the SAS connectivity card in the blade server 47 ServerGuide error symptoms 122 features 15 NOS installation 16 using 15 service processor error codes 163 service processor problems 122 setup with ServerGuide 16 software problems 122 software service and support 172 solving problems 109 specifications BladeCenter HS12 2 start options 12 starting the blade server 6 startup sequence options 12 startup sequence, setting 12 static electricity 28 static-sensitive devices, handling 28 stopping the blade server 6 storage fixed storage drive installing 38 removing 37

storage drive connectors 7 problems 110 storage interface card installing 50 removing 50 SAS controller 50 SATA controller 50 support, web site 171 SW2 system board switch description 8 SW3 system board switch description 8 system board jumpers 7 LEDs 8 system board layouts 6 system information 12 system MAC addresses 12 system reliability 28 system security 12 system summary information 12 system-board assembly replacement 61 system-board connectors 7

# Т

telephone numbers 172 thermal material heat sink 58 trademarks 175 troubleshooting Light path diagnostics 63 Problem isolation tables 63 troubleshooting tables 110 turning off the blade server 6 turning on the blade server 6

# U

unable to communicate 115 undetermined problems 167 United States electronic emission Class A notice 180 United States FCC Class A notice 180 Universal Serial Bus (USB) problems 123 updating firmware 17 USB device summary information 12 utility Configuration/Setup Utility program 11 PXE boot agent program, using 17

# V

video problems 114 viewing the test log 130

# W

web site publication ordering 171 support 171 support line, telephone numbers 172 Web site ServerGuide 15 wrong characters 114

# IBW ®

Part Number: 49Y0120

Printed in USA

(1P) P/N: 49Y0120

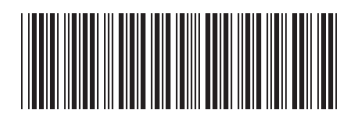